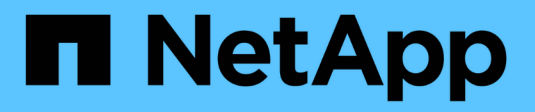

# VMware per il cloud pubblico

**NetApp Solutions** 

NetApp April 26, 2024

This PDF was generated from https://docs.netapp.com/it-it/netapp-solutions/ehc/ehc-overview.html on April 26, 2024. Always check docs.netapp.com for the latest.

# Sommario

| VMware per il cloud pubblico                                                  | 1  |
|-------------------------------------------------------------------------------|----|
| Panoramica del multicloud ibrido NetApp con VMware                            | 1  |
| Soluzioni NetApp per VMware negli hyperscaler                                 | 5  |
| Configurazioni supportate per NetApp Hybrid Multibloud con VMware             | 9  |
| Configurazione dell'ambiente di virtualizzazione nel cloud provider           | 9  |
| Opzioni di storage NetApp per i provider di cloud pubblico                    | 37 |
| Riepilogo e conclusione: Perché scegliere NetApp Hybrid Multifloud con VMware | 20 |

# VMware per il cloud pubblico

# Panoramica del multicloud ibrido NetApp con VMware

La maggior parte delle organizzazioni IT segue l'approccio ibrido cloud-first. Queste organizzazioni sono in fase di trasformazione e i clienti stanno valutando il loro attuale panorama IT e quindi migrando i workload nel cloud in base all'esercizio di valutazione e scoperta.

I fattori per i clienti che migrano al cloud possono includere flessibilità e burst, uscita dal data center, consolidamento del data center, scenari di fine ciclo di vita, fusioni, acquisizioni e così via. Il motivo di questa migrazione può variare in base a ciascuna organizzazione e alle rispettive priorità di business. Durante il passaggio al cloud ibrido, la scelta dello storage giusto nel cloud è molto importante per liberare la potenza dell'implementazione e dell'elasticità del cloud.

# Opzioni di VMware Cloud nel cloud pubblico

In questa sezione viene descritto il modo in cui ciascun provider cloud supporta uno stack VMware Software Defined Data Center (SDDC) e/o VMware Cloud Foundation (VCF) all'interno delle rispettive offerte di cloud pubblico.

## Soluzione VMware Azure

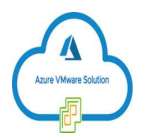

Azure VMware Solution è un servizio di cloud ibrido che consente il funzionamento completo degli SDDC VMware nel cloud pubblico Microsoft Azure. Azure VMware Solution è una soluzione di prima parte completamente gestita e supportata da Microsoft, verificata da VMware sfruttando l'infrastruttura Azure. Ciò significa che quando Azure VMware Solution viene implementata, i clienti ottengono VMware ESXi per la virtualizzazione del calcolo, vSAN per lo storage iperconvergente, E NSX per il networking e la sicurezza, il tutto sfruttando la presenza globale di Microsoft Azure, le strutture di data center leader di settore e la vicinanza al ricco ecosistema di servizi e soluzioni Azure native.

## VMware Cloud su AWS

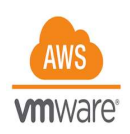

VMware Cloud su AWS porta il software SDDC di livello Enterprise di VMware su AWS Cloud con accesso ottimizzato ai servizi AWS nativi. Basato su VMware Cloud Foundation, VMware Cloud su AWS integra i prodotti di calcolo, storage e virtualizzazione di rete di VMware (VMware vSphere, VMware vSAN e VMware NSX) insieme alla gestione di VMware vCenter Server, ottimizzata per l'esecuzione su un'infrastruttura AWS bare-metal flessibile e dedicata.

## Motore VMware Google Cloud

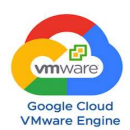

Google Cloud VMware Engine è un'offerta Infrastructure-as-a-service (IaaS) basata sull'infrastruttura scalabile e dalle performance elevate di Google Cloud e sullo stack VMware Cloud Foundation: VMware vSphere, vCenter, vSAN e NSX-T. Questo servizio consente un percorso rapido verso il cloud, migrando o estendendo senza problemi i workload VMware esistenti dagli ambienti on-premise alla piattaforma Google Cloud senza i costi, gli sforzi o il rischio di riprogettare le applicazioni o di riorganizzare le operazioni. Si tratta di un servizio venduto e supportato da Google, che lavora a stretto contatto con VMware.

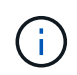

Il cloud privato SDDC e la co-locazione dei volumi cloud NetApp offrono le migliori performance con una latenza di rete minima.

# Lo sapevi?

Indipendentemente dal cloud utilizzato, quando viene implementato un VMware SDDC, il cluster iniziale include i seguenti prodotti:

- VMware ESXi ospita la virtualizzazione di calcolo con un'appliance vCenter Server per la gestione
- Storage iperconvergente VMware vSAN che incorpora le risorse di storage fisico di ciascun host ESXi
- VMware NSX per reti virtuali e sicurezza con cluster NSX Manager per la gestione

# Configurazione dello storage

Per i clienti che intendono ospitare carichi di lavoro a uso intensivo di storage e scalare su qualsiasi soluzione VMware ospitata nel cloud, l'infrastruttura iperconvergente predefinita impone che l'espansione debba essere sulle risorse di calcolo e storage.

Grazie all'integrazione con NetApp Cloud Volumes, come Azure NetApp Files, Amazon FSX per NetApp ONTAP, Cloud Volumes ONTAP (disponibile in tutti e tre gli hyperscaler principali) e Cloud Volumes Service per Google Cloud, i clienti ora hanno la possibilità di scalare in modo indipendente lo storage separatamente, E aggiungere nodi di calcolo al cluster SDDC solo se necessario.

## Note:

- VMware non consiglia configurazioni di cluster sbilanciate, pertanto l'espansione dello storage implica l'aggiunta di più host, il che implica un TCO maggiore.
- È possibile utilizzare un solo ambiente vSAN. Pertanto, tutto il traffico dello storage sarà direttamente in concorrenza con i carichi di lavoro di produzione.
- Non è possibile fornire più livelli di performance per allineare requisiti, performance e costi delle applicazioni.
- È molto semplice raggiungere i limiti di capacità dello storage di vSAN costruito sugli host del cluster. Utilizza NetApp Cloud Volumes per scalare lo storage in modo da ospitare set di dati attivi o dati Tiercooler in storage persistente.

Azure NetApp Files, Amazon FSX per NetApp ONTAP, Cloud Volumes ONTAP (disponibile in tutti e tre i principali hyperscaler) e Cloud Volumes Service per Google Cloud possono essere utilizzati insieme alle macchine virtuali guest. Questa architettura di storage ibrido è costituita da un datastore vSAN che contiene i dati binari del sistema operativo guest e dell'applicazione. I dati dell'applicazione vengono collegati alla macchina virtuale tramite un iniziatore iSCSI basato su guest o i supporti NFS/SMB che comunicano

direttamente con Amazon FSX per NetApp ONTAP, Cloud Volume ONTAP, Azure NetApp Files e Cloud Volumes Service per Google Cloud rispettivamente. Questa configurazione consente di superare facilmente le sfide con la capacità dello storage, come con vSAN, lo spazio libero disponibile dipende dallo spazio a vuoto e dalle policy di storage utilizzate.

Prendiamo in considerazione un cluster SDDC a tre nodi su VMware Cloud su AWS:

- Capacità raw totale per un SDDC a tre nodi = 31,1 TB (circa 10 TB per ogni nodo).
- Lo spazio a vuoto da mantenere prima dell'aggiunta di host aggiuntivi = 25% = (0,25 x 31,1 TB) = 7,7 TB.
- La capacità raw utilizzabile dopo la deduzione dello spazio a vuoto = 23,4 TB
- Lo spazio libero effettivo disponibile dipende dalla policy di storage applicata.

Ad esempio:

- RAID 0 = spazio libero effettivo = 23,4 TB (capacità raw utilizzabile/1)
- RAID 1 = spazio libero effettivo = 11,7 TB (capacità raw utilizzabile/2)
- RAID 5 = spazio libero effettivo = 17,5 TB (capacità raw utilizzabile/1.33)

Pertanto, l'utilizzo di NetApp Cloud Volumes come storage connesso agli ospiti contribuirebbe ad espandere lo storage e ottimizzare il TCO, soddisfacendo al contempo i requisiti di performance e protezione dei dati.

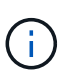

Lo storage in-guest era l'unica opzione disponibile al momento della stesura del presente documento. Non appena sarà disponibile il supporto supplementare per datastore NFS, sarà disponibile ulteriore documentazione "qui".

## Punti da ricordare

- Nei modelli di storage ibrido, posizionare i carichi di lavoro di livello 1 o ad alta priorità sul datastore vSAN per soddisfare qualsiasi requisito di latenza specifico, poiché fanno parte dell'host stesso e si trovano nelle vicinanze. Utilizzare meccanismi in-guest per qualsiasi workload VM per cui le latenze transazionali sono accettabili.
- Utilizza la tecnologia NetApp SnapMirror® per replicare i dati del carico di lavoro dal sistema ONTAP onpremise a Cloud Volumes ONTAP o Amazon FSX per NetApp ONTAP per semplificare la migrazione utilizzando meccanismi a livello di blocco. Ciò non si applica a Azure NetApp Files e ai servizi Cloud Volumes. Per la migrazione dei dati su Azure NetApp Files o Cloud Volumes Services, utilizza NetApp XCP, la copia e sincronizzazione di BlueXP, rysnc o robocopy, a seconda del protocollo del file utilizzato.
- I test mostrano una latenza aggiuntiva di 2-4 ms durante l'accesso allo storage dai rispettivi SDDC. Considerare questa latenza aggiuntiva nei requisiti dell'applicazione quando si esegue la mappatura dello storage.
- Per il montaggio dello storage connesso agli ospiti durante il failover di test e il failover effettivo, assicurarsi che gli iniziatori iSCSI siano riconfigurati, che il DNS sia aggiornato per le condivisioni SMB e che i punti di montaggio NFS siano aggiornati in fstab.
- Assicurarsi che le impostazioni del Registro di sistema di i/o multipath Microsoft (MPIO), firewall e timeout del disco in-guest siano configurate correttamente all'interno della macchina virtuale.

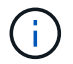

Questo vale solo per lo storage connesso guest.

# Vantaggi dello storage cloud NetApp

Lo storage cloud di NetApp offre i seguenti vantaggi:

- Migliora la densità di calcolo-storage scalando lo storage indipendentemente dal calcolo.
- Consente di ridurre il numero di host, riducendo così il TCO complessivo.
- Il guasto del nodo di calcolo non influisce sulle prestazioni dello storage.
- La risagomatura dei volumi e la funzionalità dinamica a livello di servizio di Azure NetApp Files consentono di ottimizzare i costi dimensionando i carichi di lavoro a stato stazionario e impedendo in tal modo l'over provisioning.
- Le efficienze dello storage, il tiering del cloud e le funzionalità di modifica del tipo di istanza di Cloud Volumes ONTAP consentono di aggiungere e scalare lo storage in modo ottimale.
- Impedisce l'overprovisioning delle risorse di storage vengono aggiunte solo quando necessario.
- Copie Snapshot e cloni efficienti consentono di creare rapidamente copie senza alcun impatto sulle performance.
- Aiuta a risolvere gli attacchi ransomware utilizzando il ripristino rapido dalle copie Snapshot.
- Offre un disaster recovery regionale basato su trasferimento incrementale dei blocchi efficiente e un livello di blocchi di backup integrato nelle varie regioni per offrire RPO e RTO migliori.

# Presupposti

- La tecnologia SnapMirror o altri meccanismi di migrazione dei dati rilevanti sono abilitati. Esistono molte opzioni di connettività, da on-premise a qualsiasi cloud hyperscaler. Utilizzare il percorso appropriato e collaborare con i team di rete interessati.
- Lo storage in-guest era l'unica opzione disponibile al momento della stesura del presente documento. Non appena sarà disponibile il supporto supplementare per datastore NFS, sarà disponibile ulteriore documentazione "qui".

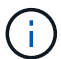

Coinvolgi i Solution Architect di NetApp e i rispettivi cloud architect hyperscaler per la pianificazione e il dimensionamento dello storage e il numero richiesto di host. NetApp consiglia di identificare i requisiti di performance dello storage prima di utilizzare Cloud Volumes ONTAP Sizer per finalizzare il tipo di istanza dello storage o il livello di servizio appropriato con il throughput corretto.

# Architettura dettagliata

Da un punto di vista di alto livello, questa architettura (illustrata nella figura seguente) illustra come ottenere connettività multicloud ibrida e portabilità delle applicazioni tra più cloud provider utilizzando NetApp Cloud Volumes ONTAP, Cloud Volumes Service per Google Cloud e Azure NetApp Files come opzione aggiuntiva di storage in-guest.

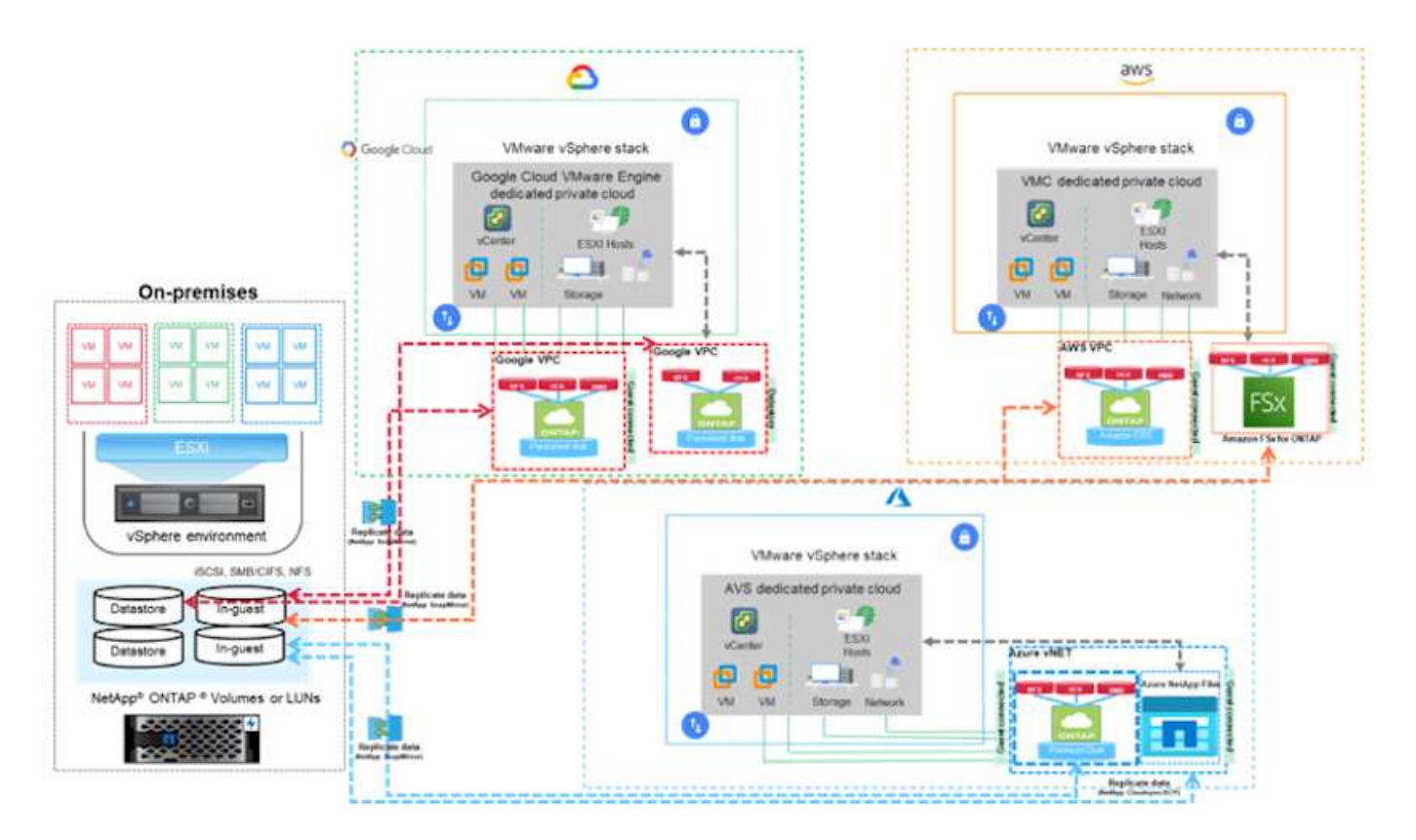

# Soluzioni NetApp per VMware negli hyperscaler

Scopri di più sulle funzionalità offerte da NetApp ai tre (3) hyperscaler principali: Da NetApp come dispositivo di storage connesso come guest o come datastore NFS supplementare alla migrazione dei flussi di lavoro, all'estensione/diffusione nel cloud, al backup/ripristino e al disaster recovery.

Scegli il tuo cloud e lascia che NetApp faccia il resto!

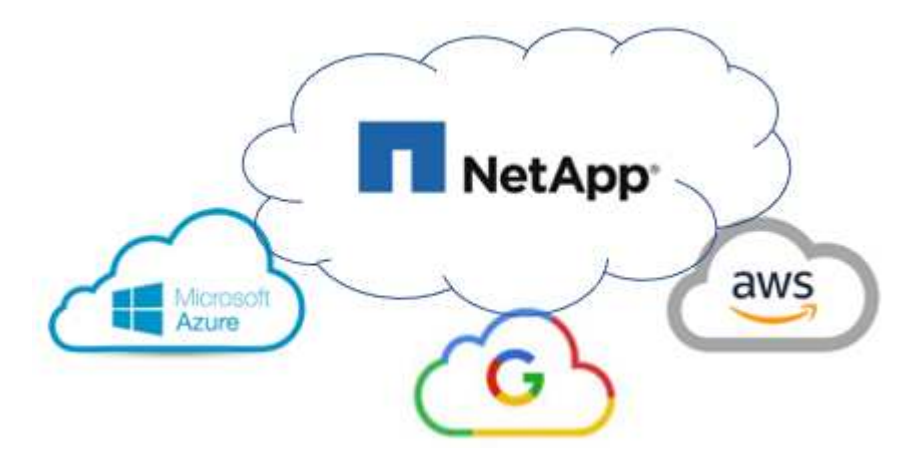

(i)

Per visualizzare le funzionalità di un hyperscaler specifico, fare clic sulla scheda appropriata per tale hyperscaler.

Passare alla sezione relativa al contenuto desiderato selezionando una delle seguenti opzioni:

• "VMware nella configurazione degli hyperscaler"

- "Opzioni di storage NetApp"
- "Soluzioni cloud NetApp/VMware"

# VMware nella configurazione degli hyperscaler

Come per i sistemi on-premise, la pianificazione di un ambiente di virtualizzazione basato sul cloud è fondamentale per un ambiente pronto per la produzione di successo per la creazione di macchine virtuali e la migrazione.

### AWS/VMC

Questa sezione descrive come configurare e gestire VMware Cloud su AWS SDDC e utilizzarlo in combinazione con le opzioni disponibili per la connessione dello storage NetApp.

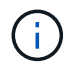

Lo storage in-guest è l'unico metodo supportato per connettere Cloud Volumes ONTAP ad AWS VMC.

Il processo di installazione può essere suddiviso nei seguenti passaggi:

- Implementazione e configurazione di VMware Cloud per AWS
- Connetti VMware Cloud a FSX ONTAP

Visualizza i dettagli "Procedura di configurazione per VMC".

#### Azure/AVS

Questa sezione descrive come configurare e gestire Azure VMware Solution e utilizzarla in combinazione con le opzioni disponibili per la connessione dello storage NetApp.

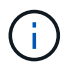

Lo storage in-guest è l'unico metodo supportato per connettere Cloud Volumes ONTAP alla soluzione VMware Azure.

Il processo di installazione può essere suddiviso nei seguenti passaggi:

- · Registrare il provider di risorse e creare un cloud privato
- · Connettersi a un gateway di rete virtuale ExpressRoute nuovo o esistente
- · Convalidare la connettività di rete e accedere al cloud privato

Visualizza i dettagli "Procedura di configurazione per AVS".

#### **GCP/GCVE**

Questa sezione descrive come configurare e gestire GCVE e utilizzarlo in combinazione con le opzioni disponibili per la connessione dello storage NetApp.

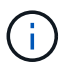

Lo storage in-guest è l'unico metodo supportato per connettere Cloud Volumes ONTAP e Cloud Volumes Services a GCVE.

Il processo di installazione può essere suddiviso nei seguenti passaggi:

- Implementare e configurare GCVE
- Attiva accesso privato a GCVE

Visualizza i dettagli "Procedura di configurazione per GCVE".

# Opzioni di storage NetApp

Lo storage NetApp può essere utilizzato in diversi modi, come guest connesso o come datastore NFS supplementare, all'interno di ciascuno dei 3 principali hyperscaler.

Visitare il sito "Opzioni di storage NetApp supportate" per ulteriori informazioni.

#### AWS/VMC

AWS supporta lo storage NetApp nelle seguenti configurazioni:

- FSX ONTAP come storage connesso guest
- · Cloud Volumes ONTAP (CVO) come storage connesso guest
- FSX ONTAP come datastore NFS supplementare

Visualizza i dettagli "Opzioni di storage di connessione guest per VMC". Visualizza i dettagli "Opzioni aggiuntive del datastore NFS per VMC".

### Azure/AVS

Azure supporta lo storage NetApp nelle seguenti configurazioni:

- Azure NetApp Files (ANF) come storage connesso guest
- Cloud Volumes ONTAP (CVO) come storage connesso guest
- Azure NetApp Files (ANF) come datastore NFS supplementare

Visualizza i dettagli "Opzioni di storage di connessione guest per AVS". Visualizza i dettagli "Opzioni aggiuntive del datastore NFS per AVS".

### GCP/GCVE

Google Cloud supporta lo storage NetApp nelle seguenti configurazioni:

- · Cloud Volumes ONTAP (CVO) come storage connesso guest
- · Cloud Volumes Service (CVS) come storage connesso al guest
- · Cloud Volumes Service (CVS) come datastore NFS supplementare

Visualizza i dettagli "Opzioni di storage di connessione guest per GCVE".

Scopri di più "Supporto del datastore NetApp Cloud Volumes Service per il motore VMware di Google Cloud (blog NetApp)" oppure "Come utilizzare NetApp CVS come datastore per Google Cloud VMware Engine (Google blog)"

# Soluzioni cloud NetApp/VMware

Con le soluzioni cloud NetApp e VMware, molti casi di utilizzo sono semplici da implementare nell'hyperscaler scelto. VMware definisce i casi di utilizzo del carico di lavoro del cloud primario come:

- Protect (include disaster recovery e backup/ripristino)
- Migrare
- Estendi

# AWS/VMC "Esplora le soluzioni NetApp per AWS/VMC" Azure/AVS "Esplora le soluzioni NetApp per Azure / AVS" GCP/GCVE "Esplora le soluzioni NetApp per Google Cloud Platform (GCP) / GCVE"

# Configurazioni supportate per NetApp Hybrid Multibloud con VMware

Comprendere le combinazioni per il supporto dello storage NetApp nei principali hyperscaler.

|       | Guest connesso          | Database NFS supplementare |
|-------|-------------------------|----------------------------|
| AWS   | ONTAP CVO FSX"Dettagli" | ONTAP FSX"Dettagli"        |
| Azure | ANF. CVO"Dettagli"      | AN"Dettagli"               |
| GCP   | CVO CVS"Dettagli"       | CVS"Dettagli"              |

# Configurazione dell'ambiente di virtualizzazione nel cloud provider

I dettagli su come configurare l'ambiente di virtualizzazione in ciascuno degli hyperscaler supportati sono illustrati qui.

### AWS/VMC

Questa sezione descrive come configurare e gestire VMware Cloud su AWS SDDC e utilizzarlo in combinazione con le opzioni disponibili per la connessione dello storage NetApp.

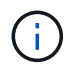

Lo storage in-guest è l'unico metodo supportato per connettere Cloud Volumes ONTAP ad AWS VMC.

Il processo di installazione può essere suddiviso nei seguenti passaggi:

- Implementazione e configurazione di VMware Cloud per AWS
- Connetti VMware Cloud a FSX ONTAP

Visualizza i dettagli "Procedura di configurazione per VMC".

### Azure/AVS

Questa sezione descrive come configurare e gestire Azure VMware Solution e utilizzarla in combinazione con le opzioni disponibili per la connessione dello storage NetApp.

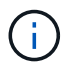

Lo storage in-guest è l'unico metodo supportato per connettere Cloud Volumes ONTAP alla soluzione VMware Azure.

Il processo di installazione può essere suddiviso nei seguenti passaggi:

- Registrare il provider di risorse e creare un cloud privato
- · Connettersi a un gateway di rete virtuale ExpressRoute nuovo o esistente
- Convalidare la connettività di rete e accedere al cloud privato

Visualizza i dettagli "Procedura di configurazione per AVS".

#### **GCP/GCVE**

Questa sezione descrive come configurare e gestire GCVE e utilizzarlo in combinazione con le opzioni disponibili per la connessione dello storage NetApp.

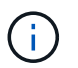

Lo storage in-guest è l'unico metodo supportato per connettere Cloud Volumes ONTAP e Cloud Volumes Services a GCVE.

Il processo di installazione può essere suddiviso nei seguenti passaggi:

- Implementare e configurare GCVE
- Attiva accesso privato a GCVE

Visualizza i dettagli "Procedura di configurazione per GCVE".

## Implementare e configurare l'ambiente di virtualizzazione su AWS

Come per i servizi on-premise, la pianificazione di VMware Cloud su AWS è fondamentale per un ambiente pronto per la produzione di successo per la creazione di macchine virtuali e la migrazione.

Questa sezione descrive come configurare e gestire VMware Cloud su AWS SDDC e utilizzarlo in combinazione con le opzioni disponibili per la connessione dello storage NetApp.

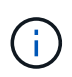

Lo storage in-guest è attualmente l'unico metodo supportato per connettere Cloud Volumes ONTAP (CVO) ad AWS VMC.

Il processo di installazione può essere suddiviso nei seguenti passaggi:

"VMware Cloud su AWS" Offre un'esperienza nativa nel cloud per i carichi di lavoro basati su VMware nell'ecosistema AWS. Ogni VMware Software-Defined Data Center (SDDC) viene eseguito in un Amazon Virtual Private Cloud (VPC) e fornisce uno stack VMware completo (incluso vCenter Server), networking software-defined NSX-T, storage vSAN software-defined e uno o più host ESXi che forniscono risorse di calcolo e storage ai carichi di lavoro.

Questa sezione descrive come configurare e gestire VMware Cloud su AWS e utilizzarlo in combinazione con Amazon FSX per NetApp ONTAP e/o Cloud Volumes ONTAP su AWS con storage in-guest.

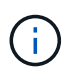

Lo storage in-guest è attualmente l'unico metodo supportato per connettere Cloud Volumes ONTAP (CVO) ad AWS VMC.

Il processo di configurazione può essere suddiviso in tre parti:

#### Registrati per un account AWS

Registratevi per un "Account Amazon Web Services".

Per iniziare, è necessario un account AWS, supponendo che non ne sia già stato creato uno. Nuovi o esistenti, per eseguire molte operazioni di questa procedura sono necessari privilegi amministrativi nell'account. Vedi questo "collegamento" Per ulteriori informazioni sulle credenziali AWS.

#### Registrati per un account My VMware

Registratevi per un "Il mio VMware" account.

Per accedere al portfolio cloud di VMware (incluso VMware Cloud su AWS), è necessario un account cliente VMware o un account My VMware. Se non lo si è già fatto, creare un account VMware "qui".

#### Provisioning di SDDC in VMware Cloud

Una volta configurato l'account VMware e eseguito il dimensionamento corretto, l'implementazione di un Software-Defined Data Center è il passaggio successivo più ovvio per l'utilizzo del servizio VMware Cloud su AWS. Per creare un SDDC, scegliere una regione AWS per ospitarla, assegnare un nome all'SDDC e specificare quanti host ESXi si desidera che l'SDDC contenga. Se non si dispone già di un account AWS, è comunque possibile creare un SDDC di configurazione iniziale contenente un singolo host ESXi.

1. Accedere a VMware Cloud Console utilizzando le credenziali VMware esistenti o create di recente.

| ← → C @ O A https://console.cloud.wr                       | nware.com/csp/gateway/discovery?logout&skipLogout. |
|------------------------------------------------------------|----------------------------------------------------|
| Welcome to                                                 |                                                    |
| VMware Cloud Services                                      |                                                    |
| Sign in with your VMware account                           |                                                    |
| Email address                                              |                                                    |
| uamane@enal.com                                            |                                                    |
| NEXT                                                       |                                                    |
| New to VMware Cloud?                                       |                                                    |
| CREATE YOUR VMWARE ACCOUNT                                 |                                                    |
|                                                            |                                                    |
|                                                            |                                                    |
| ENGLISH                                                    |                                                    |
| 02021 VMware, Inc. Terms Privacy California Privacy Rights |                                                    |

2. Configurare la regione AWS, l'implementazione, il tipo di host e il nome SDDC:

| vmw VMware Cloud |                      | Δ.                                                                                | 0 | Will Stown<br>NetApp | 1 |
|------------------|----------------------|-----------------------------------------------------------------------------------|---|----------------------|---|
| «                | charges.             |                                                                                   |   |                      |   |
| & Launchpad      | v 1. SDDC Properties | Give your SDDC a name, choose a size, and specify the AWS region where it will be |   |                      |   |
| E SODC:          |                      | created.                                                                          |   |                      |   |
| Subscriptions    |                      |                                                                                   |   |                      |   |
| = Activity Log   | AWS Region           | US West (Oregon)                                                                  |   |                      |   |
| 🗄 Tools          | 13703 13             | Contraction and the second                                                        |   |                      |   |
| Developer Center | Deptoyment           | Single Host U Multi-Host U stratched Cluster (1)                                  |   |                      |   |
|                  | Host Type            | O I3 (Local SSD) ① □ I3en (Local SSD) ①                                           |   |                      |   |
|                  | SDDC Name            | ntap-fsx-domo                                                                     |   |                      |   |
|                  | Number of Hosts      | 1 D 1-host SDDCs expire in 60 days. LEARN MORE                                    |   |                      |   |
|                  | Host Capacity        | 2 Sockets, 36 Cores, 512 GB RAM, 10.37 TIB Storage                                |   |                      |   |
|                  | Total Capacity       | 2 Sockets, 36 Cores, 512 GB RAM, 10.37 TiB Storage                                |   |                      |   |
|                  | SHOW ADVANCED CONF   | IGURATION                                                                         |   |                      |   |
|                  | NEXT                 |                                                                                   |   |                      |   |
|                  | 2. Connect to AWS    | Specify the AWS account that you want to connect your SDDC with.                  |   |                      |   |
| L DANK           |                      |                                                                                   |   |                      |   |

3. Connettersi all'account AWS desiderato ed eseguire lo stack di formazione cloud AWS.

|      |                                                                                                    |                                                                                                    | manifigure products, and a                                                                                                    | KI TOPROHAT                                                                                                    | 64 Mar 2007                                                                                                    |                                      |                                |                       |
|------|----------------------------------------------------------------------------------------------------|----------------------------------------------------------------------------------------------------|----------------------------------------------------------------------------------------------------|----------------------------------------------------------------------------------------------------|----------------------------------------------------------------------------------------------------|--------------------------------------|--------------------------------|-----------------------|
|      | CloudFormation >                                                                                                    | Stacks > Create stack                                                                                                    |                                                                                                    |                                                                                                    |                                                                                                    |                                      |                                |                       |
|      | Quick creat                                                                                                    | e stack                                                                                                    |                                                                                                    |                                                                                                    |                                                                                                    |                                      |                                |                       |
|      | Template                                                                                                    |                                                                                                    |                                                                                                    |                                                                                                    |                                                                                                    |                                      |                                |                       |
|      | Template URL<br>https://vmware-st<br>/mq5ijohtclieoh8l<br>Stack description                                                                                                    | dc.s3.us-west-2.amazonaws.com/1eb<br>b75ntegq9icc4bddd7iffq07ov7v16fk3                                                                                                    | 3d184-a706-4489-abb8-692/<br>36                                                                                                    | aad0a25d0                                                                                                    |                                                                                                    |                                      |                                |                       |
|      | This template is cr                                                                                                    | ated by VMware Cloud on AWS for SC                                                                                                    | DC deployment and mainten                                                                                                    | ance. Please do not remove                                                                                                   |                                                                                                    |                                      |                                |                       |
|      | Etack asma                                                                                                    |                                                                                                    |                                                                                                    |                                                                                                    |                                                                                                    |                                      |                                |                       |
|      | Stack liame                                                                                                    |                                                                                                    |                                                                                                    |                                                                                                    |                                                                                                    |                                      |                                |                       |
|      | Stack name<br>vmware-sddc-for                                                                                                    | mation-a87f51c9-eSac-4bb4-9d1e-9a                                                                                                    | 3dabd197b7                                                                                                    |                                                                                                    |                                                                                                    |                                      |                                |                       |
|      | Stack name can inclu                                                                                                    | e letters (A-7, and a-r), numbers (0-9), and d                                                                                                    | athes (-).                                                                                                    |                                                                                                    |                                                                                                    |                                      |                                |                       |
|      | Parameters<br>Parameters are define                                                                                                    | d in your template and allow you to input cu                                                                                                    | atom values when you create or u                                                                                                    | pflate a stack,                                                                                                    |                                                                                                    |                                      |                                |                       |
| acu  | English (US) 🔻                                                                                                    |                                                                                                    |                                                                                                    | e 2008 - 2021                                                                                                    | , Amazan Web Sorutios, Inc.                                                                                                    | or nis armianas. Nil registroves     | ervest. Privacy Policy Te      | rms of Use Cookie pre |
| -    | a à                                                                                                    | O B Marriel a used 2 co                                                                                                    | and merine and the                                                                                                    | formation to a sector of course                                                                                              | Transfer (1985) Statement of the Line of Statement                                                                                                    | e de suitei Maren de Litter de suite | tanan adalah dari              | - ¢ m                 |
|      | - Co sar                                                                                                    | O D unbatten ween trop                                                                                                    | isolo amazon congenera                                                                                                    | eormestorynemis mediorinus                                                                                                   | what secondraidness                                                                                                    | cheare (arackivernen)                | managador M                    | -as 🗢 1               |
| ws   | Services 🔻                                                                                                    | Q. Search for services, features,                                                                                                    | marketplace products, and di                                                                                                    | ATS [Option+5]                                                                                                    | D & 550-4                                                                                                    | vaministrator/Will Strawci           | jinetapp.com @ cloudheroes 🔻   | Oregon 🔻 Suppo        |
| WS   | Services   Stack name Stack name                                                                                                    | Q. Search for services, reatures,                                                                                                    | marketpiace products, and di                                                                                                    | NS [Option+5]                                                                                                    | <b>囚</b> 수 550-4                                                                                                    | Administrator/Will.Street            | jinetasp.com @ cloudheroes 🔻   | Oregon 🔻 Suppo        |
| WS   | Stack name<br>Stack name<br>stack name                                                                                                    | Q Search for services, features,                                                                                                    | markelplace products, and do                                                                                                    | ors (Option+5)                                                                                                    | D & 550-4                                                                                                    | vimkiatrator/Will.Streed             | Bretasp.com @ cloutheroes. ▼   | Oregon 🔻 Suppo        |
| WS   | Stack name<br>Stack name<br>Stack name<br>vmware-sddc-for<br>Stack name can include                                                                                                    | Q. Search for services, features,<br>mation -a87(51c9-e5ac-45b4-9d1e-9c<br>e letters (A-2 and a-t), numbers (D-9), and d                                                                                                    | marketplace products, and de<br>5dabd197b7<br>artes (-).                                                                                                    | ors (Option+5)                                                                                                    | D & 550 <i>1</i>                                                                                                    | vdministrator/WIEStawed              | jiretapp.com @ doutheroes. ♥   | Oregen 🔻 Suppo        |
| WS   | Stack name<br>Stack name<br>vmware-sidde-for<br>Stack name can induit<br>Parameters<br>Parameters are define                                                                                                    | Q Search for services, features,<br>mattion -887f51c9-e5ac-4ab4-9d1e-9a<br>e letters (A-2 and a-st, numbers (D-9), and d                                                                                                    | matiketplace products, and do<br>3dabd197b7<br>sthes (-).                                                                                                    | ors (Option+5)                                                                                                    | D & 5504                                                                                                    | vfm kistretor/WIE.Stawed             | jiretaap.com @ doudheroes. ♥   | Oregan 🔻 Suppo        |
| WS   | Stack name<br>Stack name<br>vmware-side-for<br>Stack name can induit<br>Parameters<br>Parameters are define                                                                                                    | Q Search for services, features,<br>mattion - 487/51(-9) - 65ac - 45b4 - 9d1 - 9a<br>e letters (A-2 and a-st, numbers (D-9), and d<br>d in your template and allow you to input ou<br>There                                                                                                    | matiketplace products, and do<br>3dabd197b7<br>storn values when you create or u<br>No parameters<br>are no parameters defined in                                                                                                    | oca (Option+5)<br>pdate s stack.<br>your template                                                                            | D 4 550 /                                                                                                    | vfm kistretor/WIE.Stawed             | jiretaap.com @ doudheroes. ♥   | Oregan 🔻 Suppo        |
| WS   | Stack name<br>Stack name<br>vmware-sddk-for<br>Stack name can indus<br>Parameters<br>Parameters are define<br>Capabilities                                                                                                    | Q Search for services, features,<br>mation-a87/51(9=65ac-4bb4-9d1e-9a<br>e letters (A-2 and a-s), numbers (D-9), and d<br>d in your template and allow you to inject cu                                                                                                    | marketplace products, and de<br>Sdabd197b7<br>anes (-).<br>No parameters<br>are no parameters defined in                                                                                                    | pdate a stack.                                                                                                    | D                                                                                                    | Mmkistreto/WILStrues                 | ĝretasp.rom ĝi dosefneroes. ♥  | Gregen ♥ Suppo        |
|      | Stack name Stack name Stack name Virrware-sidk-for Stack name can indu Parameters Parameters Parameters are define Capabilities Capabilities This template Chack that you I tacknowle I tacknowle I ta | Q Search for services, features,<br>mation-387151C9-e5ac-4bb4-9d1e-9c<br>eletters (A-2 and a-st, numbers (3-9), and d<br>d in your templete and allow you to input cu<br>There<br>resource(s) require capabilities: [AW<br>contains identity and Access Managers<br>want to create each of these resource<br>dge that AWS CloudFormation might | matietplace products, and de<br>Solabel 19767<br>athes (-).<br>atom values when you onsete or u<br>No parameters<br>are no parameters defined in<br>S::IAM::Role]<br>tent (IAM) resources that migh<br>is and that they have the min<br>t create IAM resources.    | etz (Option+S)<br>pdate s stack.<br>your template<br>ht provide entities access to<br>imum required permissions              |                                                                                                    | Administrator/WILStowed              | jinetaap.rom @ doudheroes. ♥   | Oregan • Suppo        |
| ws   | Stack name Stack name Stack name wmware-side-for Stack name maxeeside-for Stack name annote Stack name annote Stack name annote Stack name annote Stack name annote The following This template Check that you I tacknowle                                                                                                    | Courter for services, features, mation-a87/51:09-e5ac-4bb4-9d1e-9a eletters (A-2 and a-st, numbers (D-9), and d in your template and allow you to input ou There resource(s) require capabilities: [AW contains identity and Access Managem want to create each of these resource dge that AWS CloudFormation might                            | marketplace products, and de<br>Sdabd197b7<br>attes (-).<br>atom values when you create or un<br>No parameters<br>are no parameters defined in<br>S::IAM::Role]<br>tertt (IAM) resources that mights<br>and that they have the min<br>t create IAM resources.      | eta (Option+S)<br>pdate a stack.<br>your template<br>ht provide entities access to<br>imum required permissions<br>Cancel Cr | A 550-/ make changes to your Learn more 2 eate change set                                                                                                    | Administrator/WITLStrawed            | ĝinetasp.ram ĝi doustheroes. ▼ | Oregan • Suppo        |
| 93   | Stack name Stack name Stack name Virrware-sidik-for Stack name Virrware-sidik-for Stack name Virrware-sidik-for Stack name Virrware-sidik-for Stack name Virrware-sidik-for Virrware-sidik-for Virrware-sid | Geordh for services, Pentares, mation-a87151(c9-e5ac-4b)4-9(f1e-9c eletters (A-2 and a-st, numbers (3-9), and d din your template and allow you to input cu there resource(s) require capabilities: [AW ontains identity and Access Managem want to Create each of these resource dge that AWS CloudFormation might                            | matientplace products, and de<br>Solabel 19767<br>athes (-).<br>atom values when you create or u<br>No parameters<br>are no parameters defined in<br>S::IAM::Role]<br>erett (IAM) resources that might<br>is and that they have the min<br>t create IAM resources. | exe (Option+S)                                                                                                    | Take Changes to your<br>Learn more (2)                                                                                                    | Administrator/Will Strawe            | (Pertagp.com @ cloudheroes ♥   | Oregon ▼ Suppo        |
| 30   | Stack name Stack name Stack name wmware-side-for Stack name can indu Parameters Parameters Parameters are define Capabilities Capabilities This template Check that you I tacknowde Exciton USE *                                                                                                    | Geordh for services, Persons, mation=487/51(-9)=65ac-45b4-9cfte-9c eletters (A-2 and a-c), numbers (0-9), and d in your template and allow you to input ou There resource(s) require capabilities: [AW contains identity and Access Managem want to create each of these resource dige that AWS CloudFormation might                           | matientplace products, and de<br>Sdabd197b7<br>attes (-).<br>attern values when you create or u<br>No parameters<br>are no parameters defined in<br>S::IAM::Role]<br>ent (IAM) resources that migi<br>is and that they have the min<br>t create IAM resources.     | exe (Option+S)                                                                                                    | ■ A 550 /<br>make changes to your<br>Learn more A<br>eate change set                                                                                                    | Administrator/WILStrawed             | nivertapp.com @ douetheroes. ▼ | Oregon ▼ Support      |
| 3401 | Stack name Stack name Stack name wmware-sidde-for Stack name makes are define Parameters Parameters are define Capabilities Capabilities Capabilities Capabilities Lacknowle Explicit (US)                                                                                                    | Georch for services, features, mation-a87/51:09-e5ac-4bb4-9d1e-9e eletters (A-2 and a-st, numbers (D-9), and d in your template and allow you to input o There resource(s) require capabilities: [AW contains identity and Access Managem watto to create each of these resource dge that AWS CloudFormation might                             | matientplace products, and de<br>Sdabd197b7<br>attes (-).<br>stom values when you create or u<br>No parameters<br>are no parameters defined in<br>S::IAM::Role]<br>s and that they have the min<br>t create IAM resources.                                         | edate a stack.<br>your template<br>ht provide entities access to<br>imum required permissions<br>Cancet Cr<br>c stack - Just | Compare the second second | Administrator/WILStowers             | mentapp.com @ douetheroes. ♥   | Gregen ♥ Suppo        |

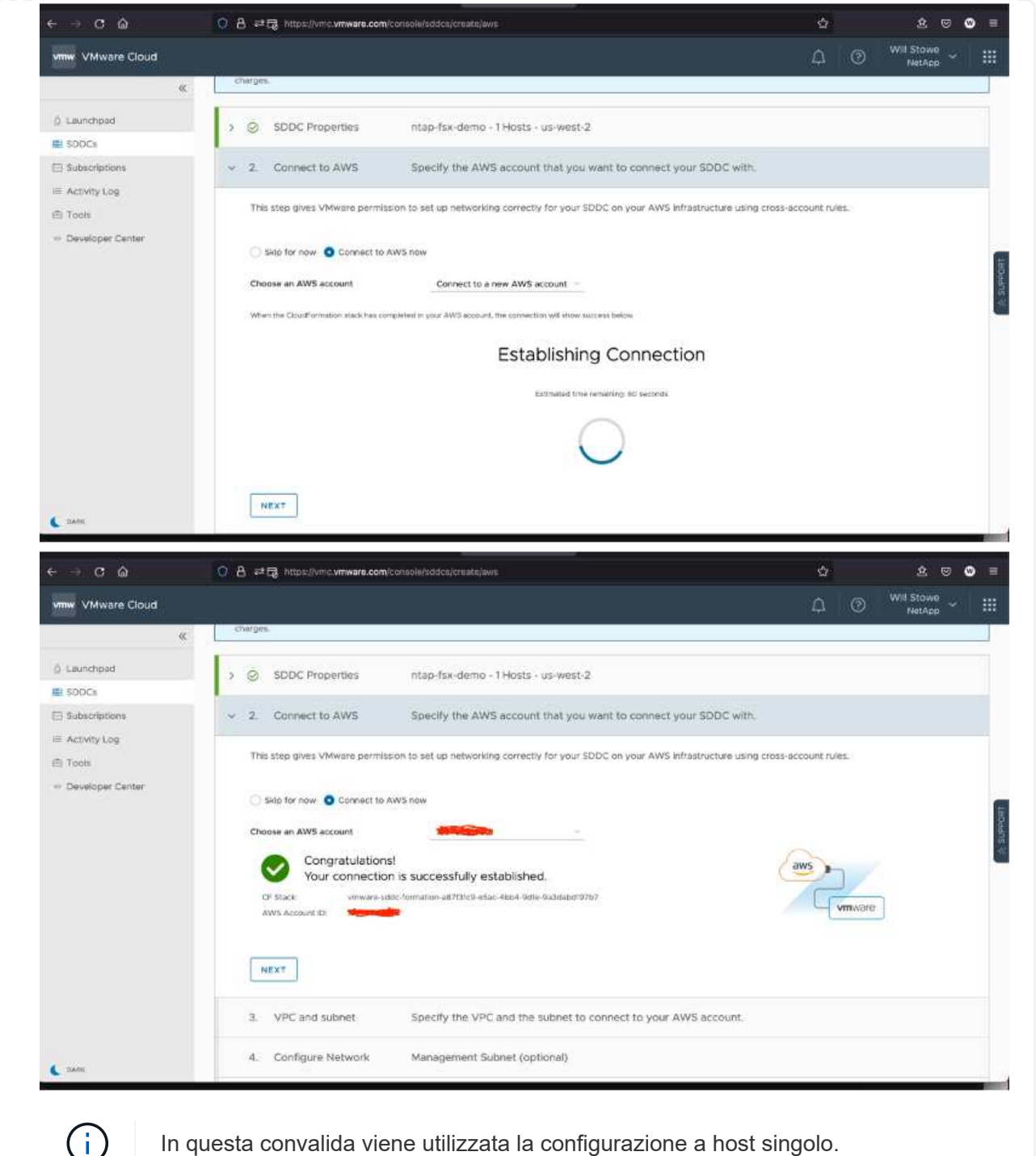

In questa convalida viene utilizzata la configurazione a host singolo.

4. Selezionare il VPC AWS desiderato per la connessione dell'ambiente VMC.

| vmw VMware Cloud       Image: Connect to AWS       Aws Account ID 3a4ad01e-f5a7-3860-b1a7-3b14d70db1db         Is Launchpad       > Image: Connect to AWS       Aws Account ID 3a4ad01e-f5a7-3860-b1a7-3b14d70db1db         Is Sobcis       Subscriptions       VPC and subnet       Specify the VPC and the subnet to connect to your AWS account.         Is Subscriptions       Activity Log       VPC vpc-0c6794aa5e67d2001(10.0.00/f6) ~ C       Vmm for Ams for the subnet for an adverter of the adverter of the adverter of the adverter of the adverter of the adverter of the subnet for adverter of the adverter of the adve | - → C @                                                                                                    | C B PG https://vmc.vmware.com/console/sddcs/create/awis                                                                                                    | Q.                                                                                                    | 800                  | 9 |
|----------------------------------------------------------------------------------------------------|----------------------------------------------------------------------------------------------------|----------------------------------------------------------------------------------------------------|----------------------------------------------------------------------------------------------------|----------------------|---|
| Connect to AWS Aws Account ID 3a4ad01e-f5a7-3860-b1a7-3bf4d70db1db SoDcs Subscriptions Activity Log Tools Developer Center Or o leverage native AWS services on your SDDCs, deploy your AWS EC2 workbads in the same availability zote to avoid cross A2 traffic change.                                                                                                    | vmw VMware Cloud                                                                                                    |                                                                                                    | 0 4                                                                                                    | Will Stowe<br>NetApp |   |
| NEXT                                                                                                    | <ul> <li>Launchpad</li> <li>SOOCs</li> <li>Subscriptions</li> <li>Activity Log</li> <li>Tools</li> <li>Developer Center</li> </ul> | Connect to AWS Aws Account ID 3a4adOle-f5a7-3860-bla7-3bf4d70dbldb      O VPC and subnet Specify the VPC and the subnet to connect to your AWS account.      VPC vpc 0c6794as6e67d2dd1 (ID.0.0.0/16) C      Subnet VM.sn (0.0.0.0.0/24, us west 2d, usw2-az4)      To leverage native AWS services on your SDDCs, deploy your AWS EC2 workbadts in the same availability zone to avoid cross AZ traffic change.      NEXT | Tray Assume Arrower<br>Tray Assume Arrower<br>Tray Are Arrower<br>Area Arrower<br>Arrower<br>A |                      |   |

 Configurare la subnet di gestione VMC; questa subnet contiene servizi gestiti da VMC come vCenter, NSX e così via. Non scegliere uno spazio di indirizzi sovrapposto con altre reti che necessitano di connettività all'ambiente SDDC. Infine, seguire le raccomandazioni per la dimensione CIDR indicate di seguito.

| ⇒ C ŵ                         | O A ≓G https://vmic.vmware.com/console/sddco/creata]aws                                                                                                    | ŝ    |   | 2 🛛                    | ۵ |
|-------------------------------|----------------------------------------------------------------------------------------------------|------|---|------------------------|---|
| mw VMware Cloud               |                                                                                                    | Φ    | 0 | Will Stowe<br>NetApp ~ |   |
| «                             | thurges.                                                                                                    | - 22 |   |                        |   |
| ) Launchpad                   | > ③ SDDC Properties ntap-fsx-demo - 1 Hosts - us-west-2                                                                                                    |      |   |                        |   |
| Subscriptions<br>Activity Log | > O Connect to AWS Aws Account ID 3a4adOte-f5a7-3860-b1a7-3bf4d70db1db                                                                                                    |      |   |                        |   |
| Tools                         | > © VPC and subnet VPC - vpc-0c6794aa5e67d2dd1                                                                                                    |      |   |                        |   |
| service server                | <ul> <li>4. Configure Network Management Subnet (optional)</li> </ul>                                                                                                    |      |   |                        |   |
|                               | Specify a private subnet range (RFC 1918) to be used for vCenter Server, NSX Manager, and ESX hosts.     Choose a range that will not overlap with other networks or SDDC group members that connect to this SDDC.     Minimum CIDR sizes: /23 for up to 27 hosts, /20 for up to 251 hosts, /16 for up to 4091 hosts.     Reserved CIDRs: 10.0.0.0/15, 172.31.0.0/96.  Menagement Subnet CIDR Insc. |      |   |                        |   |
|                               | Defeat: 10.2.0.0/16                                                                                                    |      |   |                        |   |
|                               | 5. Review and Acknowledge Review and acknowledge cost before deployment                                                                                                    |      |   |                        |   |
| DATE                          |                                                                                                    |      |   |                        |   |

6. Esaminare e riconoscere la configurazione SDDC, quindi fare clic su Deploy the SDDC (implementa SDDC).

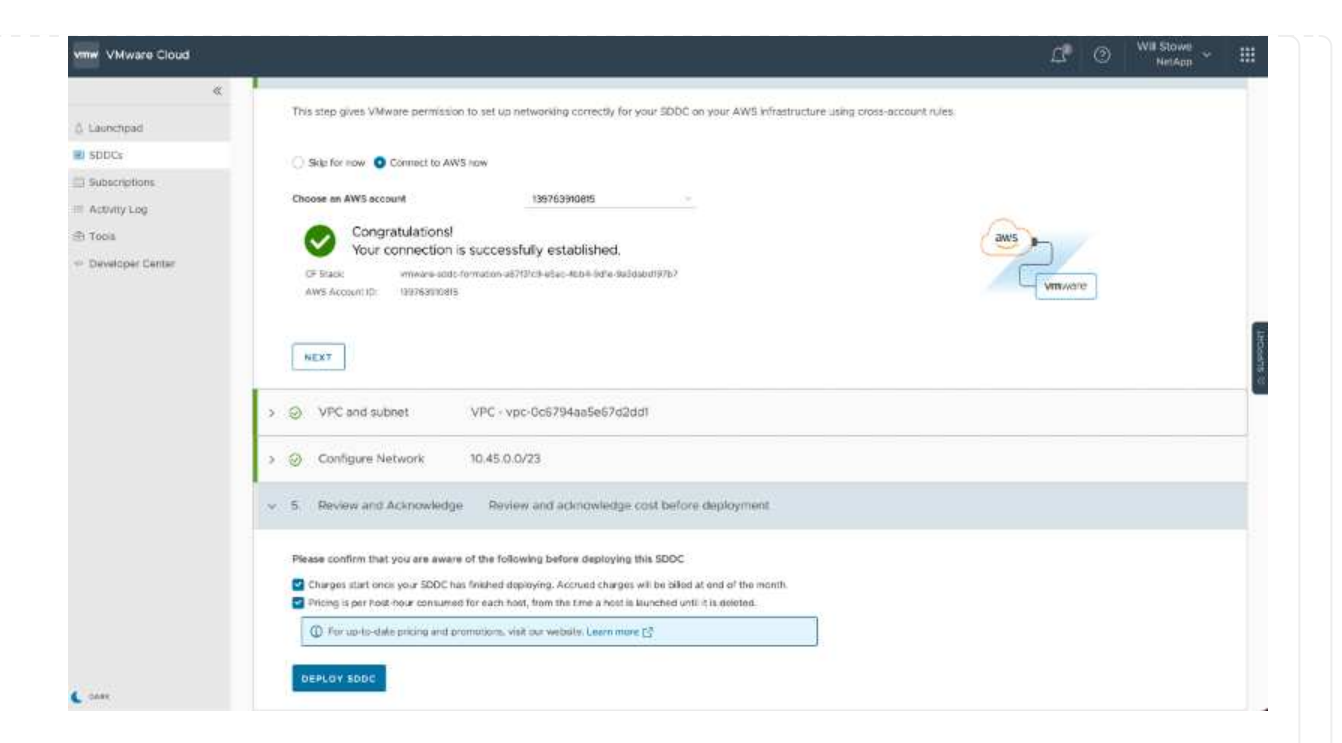

Il completamento del processo di implementazione richiede in genere circa due ore.

| 이 문 📰 New Mossage 💮 Delate 🐨 Archive 🕞 Move 🏳 Flag 📑 Mark Unread 🖒 Sync -                                                                  | We                       |                            |
|----------------------------------------------------------------------------------------------------|--------------------------|----------------------------|
| 🖲 🔮 🔹 🗮 Deploying and Managing a Sich 🛠 😾 Where Cloud - BDDCs 🛛 🛪 🔞 Bubnets ; VPC Management Cir X 🔍 3060 Disen Dr - Google Mass - X 🧔 AW3 | S Management Conocie × + |                            |
| ← → ♂ @ O A ≓B https://vnc.vmware.com/console/addcs                                                                                        | 습                        | ⊴ © © ≡                    |
| vmw VMware Cloud                                                                                                    | ۰ ۵                      | Will Stowe<br>NetApp ~ III |
| (SDDC)                                                                                                    |                          |                            |
| SDDCs SDDCs SDDCs have been added and/or removed. Refresh the page to update the data                                                      |                          | Refresh now ×              |
| Activity Log  Tools  Developer Center  Developer Center  29%  DEPLOYNS SDDC  Estimated time to completion: 86 Minutes                      |                          |                            |
| How easy was it for you to create your SDDC?                                                                                               |                          | ×                          |

7. Al termine dell'operazione, SDDC è pronto per l'uso.

| 5 Laurenped                                             | Software-Defined Data Centers                                                                                                    | 88 1 🚍                      | CHEATE BODC ACTIONS  |
|---------------------------------------------------------|----------------------------------------------------------------------------------------------------|-----------------------------|----------------------|
| E SOOCS                                                 | (SDDC)                                                                                                    |                             |                      |
| <ul> <li>Subscriptions</li> <li>Activity Log</li> </ul> | SDDC Groups                                                                                                    |                             |                      |
| Triols • Developer Center                               | the total and the total and the total and the total and the total and the total and the total and the total and the total and the total and the total and the total and total and tot |                             |                      |
|                                                         | Region US West (Gregon) Clusters<br>Type V/MC on AVS SDDC Holts<br>Availeothy Zones US-100-2000<br>March Availeothy Zones                                                                                                    | 1<br>1<br>36                |                      |
|                                                         | CPU Memory                                                                                                    | Storage                     |                      |
|                                                         | 82.8 GHz 512 GiB                                                                                                    | 10.37 TiB                   |                      |
|                                                         | VEW DETAILS OVEN VCENTER ACTIONS Y                                                                                                    |                             |                      |
|                                                         |                                                                                                    | BACK TO TOP GO TO GRID VIEW |                      |
|                                                         |                                                                                                    |                             |                      |
| L LAINE                                                 |                                                                                                    |                             |                      |
|                                                         |                                                                                                    |                             |                      |
| r una quida d                                           | lettagliata sull'implementazione d                                                                                                    | li SDDC. vedere "Implem     | entare un SDDC dalla |
| n una guida (                                           |                                                                                                    | a obbo, vedere impien       |                      |

Per connettere VMware Cloud a FSX ONTAP, attenersi alla seguente procedura:

 Una volta completata l'implementazione di VMware Cloud e connessa ad AWS VPC, è necessario implementare Amazon FSX per NetApp ONTAP in un nuovo VPC anziché nel VPC collegato originale (vedere la schermata riportata di seguito). FSX (IP mobili NFS e SMB) non è accessibile se viene implementato nel VPC connesso. Tenere presente che gli endpoint ISCSI come Cloud Volumes ONTAP funzionano correttamente dal VPC connesso.

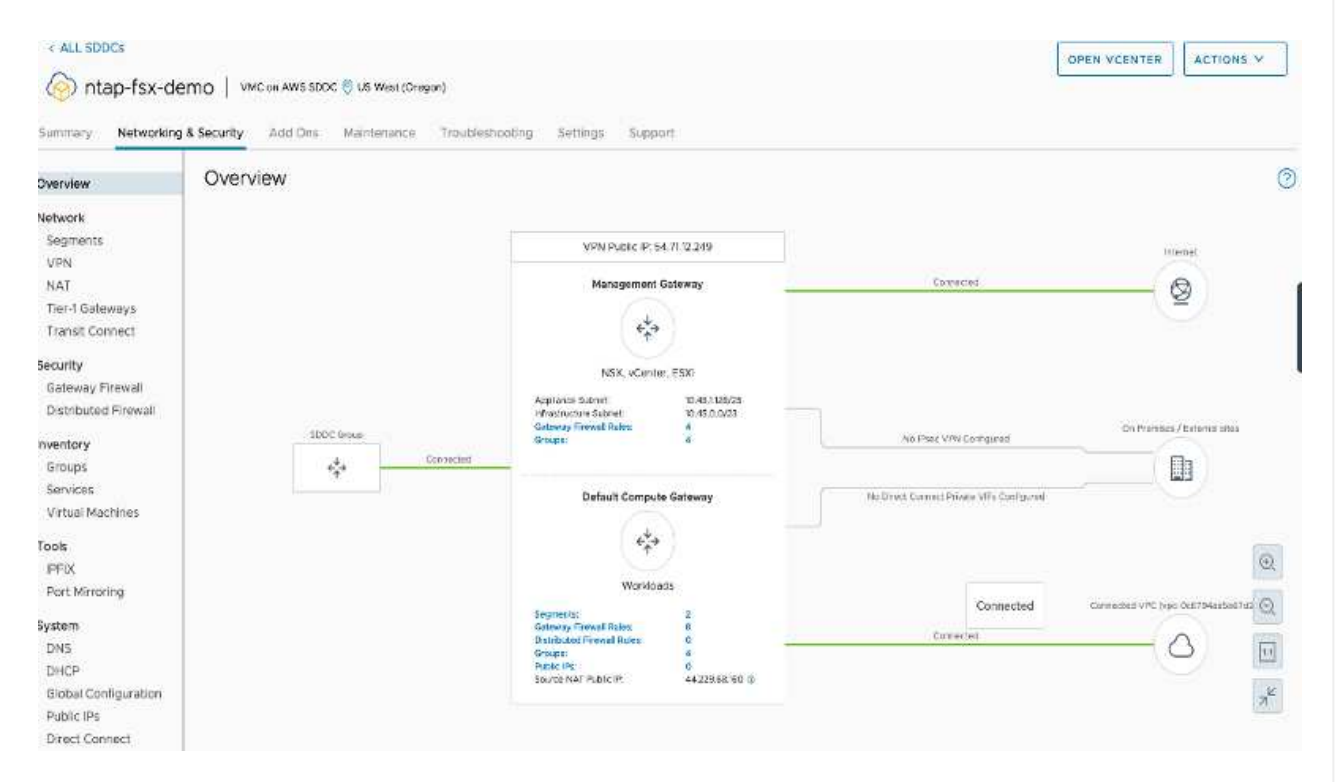

2. Implementare un VPC aggiuntivo nella stessa regione, quindi implementare Amazon FSX per NetApp ONTAP nel nuovo VPC.

La configurazione di un gruppo SDDC nella console VMware Cloud abilita le opzioni di configurazione di rete necessarie per connettersi al nuovo VPC in cui viene implementato FSX. Nella fase 3, verificare che l'opzione "Configurazione di VMware Transit Connect per il gruppo comporterà costi per allegato e trasferimento dati" sia selezionata, quindi scegliere Crea gruppo. Il completamento del processo può richiedere alcuni minuti.

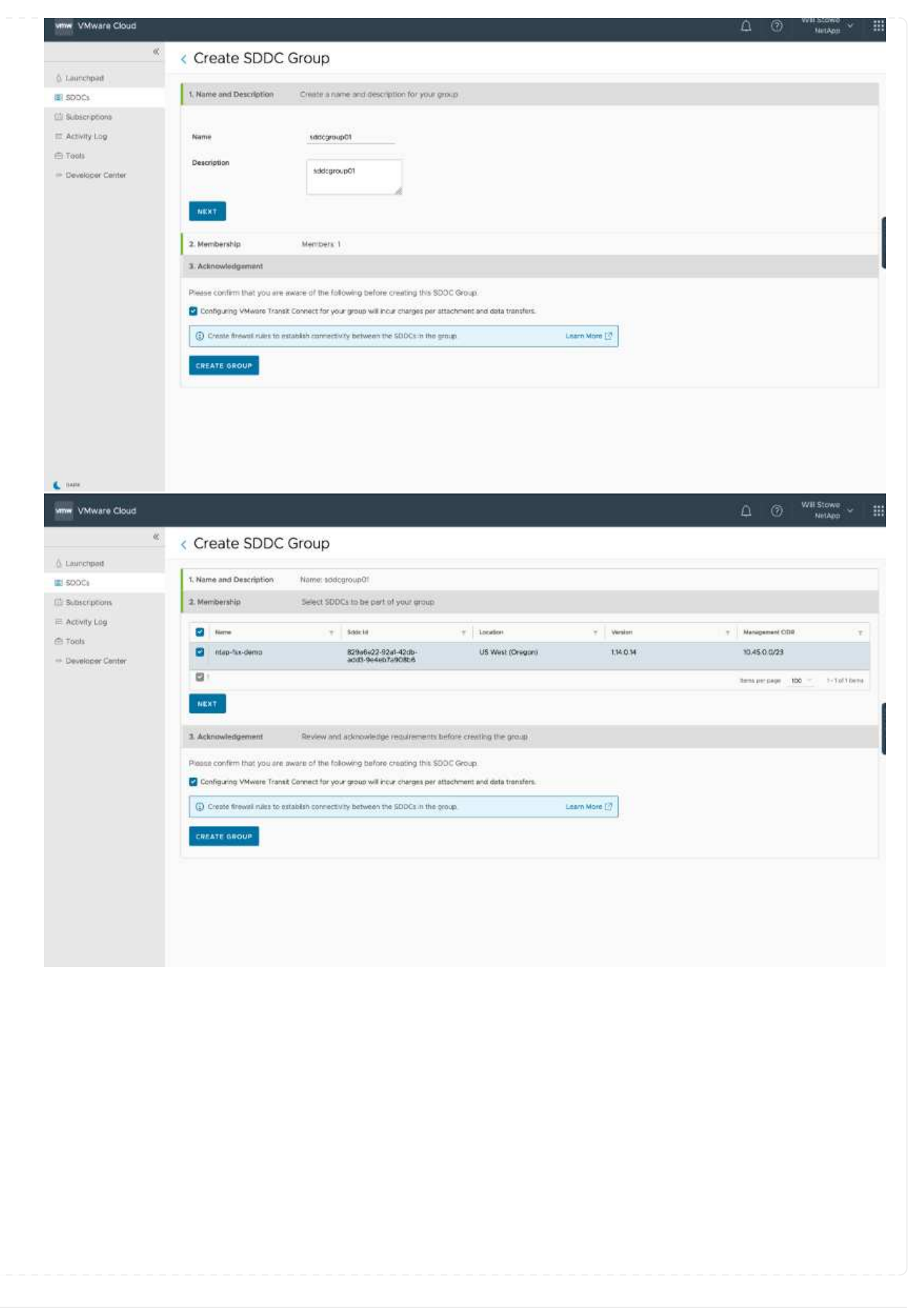

| Vmw VMware Cloud            |                                                                                                    | û ③ <sup>Will Stowe</sup> ∽ |
|-----------------------------|----------------------------------------------------------------------------------------------------|-----------------------------|
| ¢                           | < Create SDDC Group                                                                                    |                             |
| <ol><li>Leanchpad</li></ol> |                                                                                                    |                             |
| SDDCs                       | 1. Name and Description Name: sddcgroup01                                                              |                             |
| El Subscriptions            | 2. Membership Members 1                                                                                |                             |
| = Activity Log              | 3. Acknowledgement                                                                                     |                             |
| i Tools                     | Please confirm that you are aware of the following before creating this SODC Group                     |                             |
| - Developer Center          | Configuring VMware Transk Connect for your group will incur charges per attachment and data transfers. |                             |
|                             | Create frewal rules to establish connectivity between the SDDCs in the once.     Lawn More [7]         |                             |
|                             |                                                                                                    |                             |
|                             | CREATE GROUP                                                                                           |                             |
|                             |                                                                                                    |                             |
|                             |                                                                                                    |                             |
|                             |                                                                                                    |                             |
|                             |                                                                                                    |                             |
|                             |                                                                                                    |                             |
|                             |                                                                                                    |                             |
|                             |                                                                                                    |                             |
|                             |                                                                                                    |                             |
|                             |                                                                                                    |                             |
|                             |                                                                                                    |                             |
|                             |                                                                                                    |                             |
|                             |                                                                                                    |                             |
| C DAME                      |                                                                                                    |                             |

 Collegare il VPC appena creato al gruppo SDDC appena creato. Selezionare la scheda External VPC (VPC esterno) e seguire le istruzioni "Istruzioni per il collegamento di un VPC esterno" al gruppo. Il completamento di questo processo può richiedere da 10 a 15 minuti.

|                  |                                                                                                    | 35cs/groups/1ec2c621-1cb/-68fg-a96b-35664(012fc6a/vpc+ | connectivity | ¢                              | 8924                 |
|------------------|----------------------------------------------------------------------------------------------------|--------------------------------------------------------|--------------|--------------------------------|----------------------|
| w VMware Cloud   |                                                                                                    |                                                        |              | 0 10                           | Will Stowe<br>NetApp |
| (                | ( ALL SODG Groups                                                                                                    |                                                        |              |                                | Ť.                   |
| Launchpad        | sddcgroup01                                                                                                    |                                                        |              |                                | ACTIONS ~            |
| SODCs            | Summary VCenter Linking Direct Conne                                                                                                    | ct External VPC External TGW Routing Su                | pport        |                                |                      |
| Subscriptions    |                                                                                                    |                                                        |              |                                |                      |
| Activity Log     | ADD ACCOUNT HEHOLE                                                                                                    |                                                        |              |                                |                      |
| Tools            | AWS Account D                                                                                                    | · Resource Share None                                  | = State      | <ul> <li>WPC Status</li> </ul> |                      |
| Developer Center | 0.2                                                                                                    | UNC Grounds 9200 m Ref. (Deb.) 494 and                 |              | 22 (22.500W-                   |                      |
|                  | Children and Children and Child |                                                        |              |                                |                      |
|                  |                                                                                                    |                                                        |              |                                |                      |
|                  |                                                                                                    |                                                        |              |                                |                      |
|                  |                                                                                                    |                                                        |              |                                |                      |
|                  |                                                                                                    |                                                        |              |                                |                      |
|                  |                                                                                                    |                                                        |              |                                |                      |
|                  |                                                                                                    |                                                        |              |                                |                      |
|                  |                                                                                                    |                                                        |              |                                |                      |
|                  |                                                                                                    |                                                        |              |                                |                      |
|                  |                                                                                                    |                                                        |              |                                |                      |
|                  |                                                                                                    |                                                        |              |                                |                      |
|                  |                                                                                                    |                                                        |              |                                |                      |
|                  |                                                                                                    |                                                        |              |                                |                      |
|                  |                                                                                                    |                                                        |              |                                |                      |
|                  |                                                                                                    |                                                        |              |                                |                      |
|                  |                                                                                                    |                                                        |              |                                |                      |
|                  |                                                                                                    |                                                        |              |                                |                      |
|                  |                                                                                                    |                                                        |              |                                |                      |
|                  |                                                                                                    |                                                        |              |                                |                      |
|                  |                                                                                                    |                                                        |              |                                |                      |
|                  |                                                                                                    |                                                        |              |                                |                      |
|                  |                                                                                                    |                                                        |              |                                |                      |
|                  |                                                                                                    |                                                        |              |                                |                      |
|                  |                                                                                                    |                                                        |              |                                |                      |
|                  |                                                                                                    |                                                        |              |                                |                      |
|                  |                                                                                                    |                                                        |              |                                |                      |
|                  |                                                                                                    |                                                        |              |                                |                      |
|                  |                                                                                                    |                                                        |              |                                |                      |
|                  |                                                                                                    |                                                        |              |                                |                      |
|                  |                                                                                                    |                                                        |              |                                |                      |
|                  |                                                                                                    |                                                        |              |                                |                      |
|                  |                                                                                                    |                                                        |              |                                |                      |

|                                | Interstation and the state of the state of the state o | 1 E U Z                              |
|--------------------------------|----------------------------------------------------------------------------------------------------|--------------------------------------|
| www VMware Cloud               |                                                                                                    | <u>∠</u> P ⑦ <sup>Will Stowe</sup> ∽ |
| ý Launchpad                    | « call sobo group 01                                                                                                    | ACTIONS                              |
| SODCs                          | Summary vCenterLinking Direct Connect External VPC External TOW Routing Support                                                                                                    |                                      |
| Subscriptions     Activity Log | ADD ACCOUNT HERRINE                                                                                                    |                                      |
| 🗇 Tools                        | AH9 Acount D - Resource Stars Name - State                                                                                                    | <ul> <li>VPC Bistus</li> </ul>       |
| ··· Developer Center           | () >> WC-Group-dc4930De-/5e7-4[s5-b0/6-se8]76sle8s6 ASSCOATED                                                                                                    |                                      |
|                                |                                                                                                    |                                      |
|                                |                                                                                                    |                                      |
|                                |                                                                                                    |                                      |
|                                |                                                                                                    |                                      |
|                                |                                                                                                    |                                      |
|                                |                                                                                                    |                                      |
|                                |                                                                                                    |                                      |

4. Nell'ambito del processo VPC esterno, viene richiesto tramite la console AWS di accedere a una nuova risorsa condivisa tramite Resource Access Manager. La risorsa condivisa è "AWS Transit Gateway" Gestito da VMware Transit Connect.

| Services ¥                                                                            | Q. [Search for services, features, manhatplace products, and docs [Option+S]                                                                                                    | sistrator/WillStoweginetapp.com @ cleachones 👻 Orogon 💌 Supp                                                                            |
|---------------------------------------------------------------------------------------|----------------------------------------------------------------------------------------------------|----------------------------------------------------------------------------------------------------|
| Resource Access X<br>Manager X<br>Shared by me<br>Resource shares<br>Shared resources | AWS Resource Access Manager<br>Share AMS resources with other AMS accounts.                                                                                                    | Start sharing your AWS resources with other accounts.                                                                                   |
| Principals<br>Shared with me                                                          |                                                                                                    | Pricing                                                                                                    |
| Resource Shares 1 m/second<br>Shared resources<br>Principals                          | How it works                                                                                                    | AWS RAM is offered at no additional charge.<br>There are no setup fees or upfront<br>commitments.                                       |
| Permissions library Rew                                                               |                                                                                                    | More resources 🗹                                                                                                    |
|                                                                                       |                                                                                                    | What is AWS Resource Access Manager?                                                                                                    |
|                                                                                       | Access Manager<br>Thurs is sensitive and the sensitive formation of the<br>Thurs is sensitive and the sensitive formation of the<br>provide access of the sensitive formation of the<br>provide access of th | Getting started<br>Documentation                                                                                                    |
|                                                                                       |                                                                                                    | Your AZ ID                                                                                                    |
|                                                                                       | Use cases                                                                                                    | AZ IDs provides a consistent way of<br>identifying the location of a resource across<br>all your accounts. This makes it easier for you |
|                                                                                       | Manage resources centrally in a multi-<br>account environment                                                                                                    | to provision resources centrally in a single<br>account and share them across multiple                                                  |

| Services V                           | Q. Search for services, features, marketplac                                                | e products, and docs [Option+5]                                   | (3) Administ                                        | ntor/WilSloweginetapp.com @ douchames 👻 | Oregon • Support        |
|--------------------------------------|---------------------------------------------------------------------------------------------|-------------------------------------------------------------------|-----------------------------------------------------|-----------------------------------------|-------------------------|
| Resource Access ×<br>Manager         | Resource Access Manager > Shared with me 1<br>VMC-Group-dc49300e-fr                         | Resource shares > Resource share 051affc5<br>5e7-4fa5-b016-ae6176 | onte 4560-8531 e2935d85660c<br>Ga1e8a6 (051a6fc5-0a | 1e-4560-853f-e2939                      | d856b0c)                |
| Shared by me                         | Details and information relating to this resource                                           | share                                                             |                                                     |                                         | 0.579.570.6 <b>4</b> 0. |
| Resource shares                      | Relative second share                                                                       | MOTION INC.                                                       |                                                     |                                         |                         |
| Shared resources                     | Reject resource share                                                                       | LE JULITE                                                         |                                                     |                                         |                         |
| Principals                           | 1                                                                                           |                                                                   |                                                     |                                         |                         |
| Shared with me                       | Summary                                                                                     |                                                                   |                                                     |                                         |                         |
| Resource shares (Inclusion)          | Name                                                                                        | County                                                            | Institution date                                    | Status                                  |                         |
| Shared resources                     | VMC-Group-dc49300a-f5e7-4fa5-b016-                                                          | 645453501102                                                      | 2021/10/14                                          | @ Pending                               |                         |
| Principals.                          | ae5176a1e8a6                                                                                |                                                                   |                                                     |                                         |                         |
|                                      | ARN                                                                                         | Receiver                                                          |                                                     |                                         |                         |
| Permissions library New<br>Settlings | amawsramus-<br>west-264545301102resource-<br>share/051a6fc5-0a1e-4560-853/-<br>e23590856b0c | 139763910815                                                      |                                                     |                                         |                         |
|                                      |                                                                                             |                                                                   |                                                     |                                         |                         |
|                                      |                                                                                             |                                                                   |                                                     |                                         |                         |
|                                      |                                                                                             |                                                                   |                                                     |                                         |                         |
|                                      |                                                                                             |                                                                   |                                                     |                                         |                         |
|                                      |                                                                                             |                                                                   |                                                     |                                         |                         |
|                                      |                                                                                             |                                                                   |                                                     |                                         |                         |

5. Creare l'allegato del gateway di transito.

| ount or across AWS accounts.                                                                 | nects attachments (VPCs and VPNs) within the | same / |
|----------------------------------------------------------------------------------------------|----------------------------------------------|--------|
| Details                                                                                      |                                              |        |
| Name tag - optional<br>Creates a tag with the key set to Name and the value set to the speci | Red string.                                  |        |
| my-transit-gateway-attachment                                                                |                                              |        |
| Transit gateway ID Info                                                                      |                                              |        |
| tgw-001646b36ee07a2cb                                                                        | ( <b>*</b> )                                 |        |
| Attachment type info                                                                         |                                              |        |
| VPC                                                                                          | •                                            |        |
| VPC attachment                                                                               |                                              |        |
| Select and configure your VPC attactment.                                                    |                                              |        |
| DNS support Info                                                                             |                                              |        |
| IPv6 support Info                                                                            |                                              |        |
| VPC ID<br>Select the VPC to actach to the transit optimizer                                  |                                              |        |
| une-0d1c7Edbrok05a805 (umefex2 une)                                                          |                                              |        |

6. Sulla console VMC, accettare l'allegato VPC. Il completamento di questo processo può richiedere circa 10 minuti.

| ×                             | < ALL SDDC Groups            |                                                                                                    |                                           |                                                                  |        | (Transmission) | -     |
|-------------------------------|------------------------------|----------------------------------------------------------------------------------------------------|-------------------------------------------|------------------------------------------------------------------|--------|----------------|-------|
| Launchpad                     | sddcgroup01                  |                                                                                                    |                                           |                                                                  |        | ACTI           | ONS Y |
| 500Cs                         | Summary Cecenter Linking Dir | ect Connect External VPC Es                                                                                                    | comal TGW Routing Supp                    | ort                                                              |        |                |       |
| Subscriptions<br>Activity Log | ADD ACCOUNT                  |                                                                                                    |                                           |                                                                  |        |                |       |
| t Toole<br>Developer Center   | aws Account D y              | AWS Account ID : A Count ID : A Count ID : A Count ID : A Count ID : A Count ID : A Count ID : A COUNT ID : A COUNT ID : A | 640300e-15e7-4fa5-6016-2e6175a1e          | that i                                                           |        |                | ×     |
|                               |                              | VPC IB<br>Vpc-Odic764bcc495e805                                                                                                    | T VHC on AWS Segion T<br>US West (Oregon) | Transit Geleway Attachment ID T<br>tow-attach-Ga4883a6/82c67c664 | Routes | Serve          | ٣     |
|                               |                              |                                                                                                    |                                           |                                                                  |        |                |       |

- 7. Nella scheda External VPC (VPC esterno), fare clic sull'icona di modifica nella colonna routes (percorsi) e aggiungere i seguenti percorsi richiesti:
  - Un percorso per l'intervallo IP mobile per Amazon FSX per NetApp ONTAP "IP mobili".
  - Route per l'intervallo IP mobile per Cloud Volumes ONTAP (se applicabile).
  - Un percorso per lo spazio di indirizzi VPC esterno appena creato.

| «                             | < All SDDC Groups           |                                     |                                    |                               |                   | ACTION   | E 14 |
|-------------------------------|-----------------------------|-------------------------------------|------------------------------------|-------------------------------|-------------------|----------|------|
| Launchpad                     | sddcgroup01                 |                                     |                                    |                               |                   | Action   |      |
| 5DDCs                         | Summary eCenter Linking Dir | ect Connect External VPC Exte       | ernal TGW Reuting Support          |                               |                   |          |      |
| Subscriptions<br>Activity Log | ADD ACCOUNT BENOVE          |                                     |                                    |                               |                   |          |      |
| Tools                         | AWS Account ID y            |                                     |                                    |                               |                   |          |      |
| Developer Center              | 0 🛛 🥌 🖉                     | AWS Account ID : AND BUCK           |                                    |                               |                   |          | >    |
|                               |                             | Resource share riame : VMC-Group do | 49300c-15c7-4fa5/bD16-ac6176a1c8a6 |                               |                   |          |      |
|                               |                             | State : ASSOCIATED                  |                                    |                               |                   |          |      |
|                               |                             |                                     | T VHC on AWS Region T              | Transit Galeway Attachment ID | T Routes          | Statue   | Ŧ    |
|                               |                             | ypc-Odic/64bcc495e805               | US West (Oregon)                   | tgw-attach-0o4863a6782c67d64  | 198.19.265.0/24 🍠 | AVALABLE |      |
|                               |                             |                                     |                                    |                               |                   |          |      |
|                               |                             |                                     |                                    |                               |                   |          |      |
|                               |                             |                                     |                                    |                               |                   |          |      |
|                               |                             |                                     |                                    |                               |                   |          |      |
|                               |                             |                                     |                                    |                               |                   |          |      |
|                               |                             | 0                                   |                                    |                               |                   |          |      |

8. Infine, consentire il traffico bidirezionale "regole del firewall" Per l'accesso a FSX/CVO. Seguire queste istruzioni "passaggi dettagliati" Per le regole firewall del gateway di calcolo per la connettività dei carichi di lavoro SDDC.

| re Devel   |             |                                                                            |  |
|------------|-------------|----------------------------------------------------------------------------|--|
| е<br>С     | sddcgroup01 |                                                                            |  |
|            |             |                                                                            |  |
| r<br>Carra |             | Edit Doutes                                                                |  |
|            |             | Set of routes pointing to this attachment                                  |  |
|            |             | ( <u>9 10 19 19 4 6 29 3</u> ) (9 17 6 6 6 7 9 (9 10 222 6 6 11 9)         |  |
|            |             | The profiles can be obtimbed by comma, space or a new time Stock, 0 mining |  |
|            |             | CANCEL                                                                     |  |
|            |             |                                                                            |  |
|            |             |                                                                            |  |
|            |             |                                                                            |  |

9. Una volta configurati i gruppi di firewall per il gateway di gestione e di calcolo, è possibile accedere a vCenter come segue:

|                                                                                                    |               |               |                                                                                    |                              |                                                                                                    |                                                                                                    |                                 |                                                                             | 0 0                                                                                                    | NetAp   |
|----------------------------------------------------------------------------------------------------|---------------|---------------|------------------------------------------------------------------------------------|------------------------------|----------------------------------------------------------------------------------------------------|----------------------------------------------------------------------------------------------------|---------------------------------|-----------------------------------------------------------------------------|----------------------------------------------------------------------------------------------------|---------|
| C The SODC will expire                                                                                               | o xi 54 days  | LEARN NOR     |                                                                                    |                              |                                                                                                    |                                                                                                    |                                 |                                                                             |                                                                                                    | 5       |
| « ALL SDOCE                                                                                                    |               |               |                                                                                    |                              |                                                                                                    |                                                                                                    |                                 | Ď                                                                           | OPEN VCENTER                                                                                                    | ACTI    |
| le ntap-fsx-d                                                                                                    | emo   vm      | IC on AWS SDI | DC 🖁 US West (C                                                                    | regori)                      |                                                                                                    |                                                                                                    |                                 | +                                                                           |                                                                                                    |         |
| Summery Networking                                                                                                   | ng & Security | Add Ors       | Maintenance                                                                        | e Troublesh                  | ooting Settings                                                                                                    | Support                                                                                                    |                                 |                                                                             |                                                                                                    |         |
| Overview                                                                                                    | Gatev         | vay Fire      | wall                                                                               |                              |                                                                                                    |                                                                                                    |                                 |                                                                             |                                                                                                    |         |
| Network                                                                                                    | Manader       | ment Gatewr   | ay Compute                                                                         | Gateway                      |                                                                                                    |                                                                                                    |                                 |                                                                             |                                                                                                    |         |
| Segments                                                                                                    |               |               |                                                                                    |                              |                                                                                                    |                                                                                                    |                                 |                                                                             |                                                                                                    |         |
| VPN                                                                                                    |               |               |                                                                                    |                              |                                                                                                    |                                                                                                    |                                 |                                                                             |                                                                                                    | SEVIET. |
| NAT<br>Tigs 1 Entropy                                                                                                | + ADD         | RULE          | Comment of the                                                                     | inee ( 🗇 e                   | NATE:                                                                                                    |                                                                                                    |                                 | Filte                                                                       | e by Name, Path and                                                                                                    | a reora |
| Transit Connect                                                                                                    |               | D No          | me                                                                                 | iD.                          | Sources                                                                                                    | Destinations                                                                                                    | Gervices                        | Applied To                                                                  | Action                                                                                                    |         |
| Security                                                                                                    | 1             | D eto         | w internet Ira .                                                                   | 1019                         | 22 vmc-adde                                                                                                    | Any                                                                                                    | Any                             | All Uplinks                                                                 | Allow -                                                                                                    | •       |
| Distributed Firewall                                                                                                 | -             |               |                                                                                    |                              | 22 Vmc-addc-2                                                                                                    |                                                                                                    |                                 |                                                                             |                                                                                                    |         |
|                                                                                                    | 1             | alo           | w vNIC to VPC                                                                      | 1017                         | iii) ymc-sddc                                                                                                    | Connecte .                                                                                                    | Any                             | At uptres                                                                   | <ul> <li>Allow</li> </ul>                                                                                                    |         |
| Insentory                                                                                                    |               |               |                                                                                    |                              | vmc-addc-2                                                                                                    |                                                                                                    |                                 |                                                                             |                                                                                                    |         |
| Inventory<br>Groups                                                                                                  |               |               |                                                                                    |                              |                                                                                                    |                                                                                                    |                                 |                                                                             |                                                                                                    |         |
| Inventory<br>Groups<br>Services                                                                                      |               | ato           | W VPC to VMC                                                                       | 1016                         | Connecte.                                                                                                    | www.eddc                                                                                                    | Acty                            | All Uplines                                                                 | Alow ~                                                                                                    |         |
| Inventory<br>Groups<br>Services<br>Virtual Machines                                                                  | 1             | ato           | w VPC to VMC                                                                       | 1016                         | 11 Connecte.                                                                                                    | www.eadc                                                                                                    | Any<br>Any                      | Al Uphres<br>Al Uphres                                                      | <ul> <li>Allow ~</li> <li>Allow ~</li> </ul>                                                                                                    | •       |
| Inventory<br>Groups<br>Services<br>Virtual Machines<br>Tools<br>IPEIX                                                |               | oto           | ow VPC to VNC                                                                      | 1016<br>1022                 | III omecte.                                                                                                    | 11 vmc-sadc<br>11 vmc/sx2.v.                                                                                                    | Any<br>Any                      | All Uplinis<br>All Uplinis                                                  | <ul> <li>Allow ~</li> <li>Allow ~</li> </ul>                                                                                                    | •       |
| Inventory<br>Grouph<br>Services<br>Virtual Machines<br>Tools<br>IPFIX<br>Port Mirroring                              |               | obc           | ow VPC to VNC<br>w to vmcha2                                                       | 10/6<br>1022<br>1023         | Connecte.                                                                                                    | wwc-eddc<br>si wwcladau<br>wwc-addcu<br>wwc-addcu                                                                                                    | Any<br>Any<br>Any               | All Uplines<br>All Uplines<br>All Uplines                                   | Alow ~                                                                                                    |         |
| Inventory<br>Grouph<br>Servicen<br>Virtual Machines<br>Tools<br>IPFIX<br>Port Mirroring<br>System                    | 1000<br>1000  | alto          | w VPC to VNC                                                                       | 1016<br>1022<br>1023         | Image: Connecteur       Image: Vince addic       Image: Vince addic       Image: Vi | Image: state state       Image: state state                                                                                                    | Any<br>Any<br>Any               | All Uplines<br>All Uplines<br>All Uplines                                   | Alow -     Alow -     Alow -     Alow -                                                                                                    |         |
| Inventory<br>Grouph<br>Services<br>Virtual Machines<br>IPEX<br>Port Microring<br>System<br>DNS<br>DNCP               |               | i otc         | w VPC to VNC<br>w to vmcha2<br>from vmcfsx2                                        | 1016<br>1022<br>1023<br>1012 | Arty                                                                                                    | U wrokado<br>S wrotadzyw<br>Wrokadzow<br>S wrokaddow<br>Any                                                                                                    | Any<br>Any<br>Any<br>Any        | All Uplines<br>All Uplines<br>All Uplines<br>All Uplines<br>VPN Turnel In.  | Alow      Alow      A |         |
| Inventory<br>Groups<br>Services<br>Virtual Machines<br>PFIX<br>Port Mirroring<br>ONS<br>DHCP<br>Global Configuration |               | olo           | w VPC to VNC<br>w to vmchia2<br>from vmctsk2<br>fsuit VTI Rule<br>fsuit Uplies Ru. | 10%<br>1022<br>1023<br>1029  | Connecte     Whe-addc     Whe-addc     Whe-addc     Whe-addc     Whe-addc     Whe-addc     Ally     Any     Any                                                                                                    | Image: second second | Any<br>Any<br>Any<br>Any<br>Any | All Uplines All Uplines All Uplines All Uplines UPIN Tunnet In. All Uplines | Alow      Alow      Alow      Alow      Alow      Alow      Alow      Orop      Orop                                                                                                    |         |

Il passaggio successivo consiste nel verificare che Amazon FSX ONTAP o Cloud Volumes ONTAP sia configurato in base ai requisiti e che i volumi siano configurati per trasferire i componenti di storage da vSAN per ottimizzare l'implementazione.

# Implementare e configurare l'ambiente di virtualizzazione su Azure

Come per la soluzione VMware di Azure on-premise, la pianificazione è fondamentale per un ambiente pronto per la produzione di successo per la creazione di macchine virtuali e la migrazione.

Questa sezione descrive come configurare e gestire Azure VMware Solution e utilizzarla in combinazione con le opzioni disponibili per la connessione dello storage NetApp.

Il processo di installazione può essere suddiviso nei seguenti passaggi:

Per utilizzare Azure VMware Solution, registrare innanzitutto il provider di risorse nell'abbonamento identificato:

- 1. Accedi al portale Azure.
- 2. Nel menu del portale Azure, selezionare tutti i servizi.
- 3. Nella finestra di dialogo tutti i servizi, inserire l'abbonamento e selezionare Abbonamenti.
- 4. Per visualizzare, selezionare l'abbonamento dall'elenco.
- 5. Selezionare Resource Providers (Provider di risorse) e immettere Microsoft.AVS nella ricerca.
- 6. Se il provider di risorse non è registrato, selezionare Registra.

| Home > Subscriptions >                                                                                                    |                            |   |                                   |             |   |
|----------------------------------------------------------------------------------------------------|----------------------------|---|-----------------------------------|-------------|---|
| Subscriptions «<br>NetApp (cloudcontrolproduction.com)                                                                                            | Subscription               |   | Resource providers                |             | × |
| + Add 📋 Manage Policies                                                                                                    | P Search (Ctrl+/)          | ~ | 🖓 Register 🏷 Unregister 🏷 Refresh |             |   |
| View list of subscriptions for which you have<br>role-based access control (RBAC) permissions                                                     | Resource groups            | ^ | ,P AVS                            |             | × |
| to manage azure resources, to view<br>subscriptions for which you have billing<br>access, click here<br>Showing subscriptions in NetApp directory | Resources Preview features |   | Provider                          | Status      |   |
| Don't see a subscription?<br>Switch directories                                                                                                   | Usage + quotas             |   | Microsoft.AVS                     | Registering |   |
| My role 🕥 Status 🕥                                                                                                    | Policies                   |   |                                   |             |   |
| 8 selected V 3 selected V                                                                                                    | Management certificates    |   |                                   |             |   |
| Apply                                                                                                    | A My permissions           |   |                                   |             |   |
| Showing 1 of 1 subscriptions discriptions selected in the                                                                                         | S≣ Resource providers      |   |                                   |             |   |
| subscriptions filter ①                                                                                                    | in Deployments             |   |                                   |             |   |
| P Search                                                                                                    | Properties                 |   |                                   |             |   |
| Subscription name ↑↓                                                                                                    | A Resource locks           |   |                                   |             |   |
| < Previous 1 V Next >                                                                                                    | Support + troubleshooting  | ~ |                                   |             |   |

| Provider                       | Status       |
|--------------------------------|--------------|
| Microsoft OperationsManagement | Devictored   |
| Microsoft.Compute              | Registered   |
| Microsoft.ContainerService     | Ø Registered |
| Microsoft.ManagedIdentity      | Registered   |
| Microsoft.AVS                  | Registered   |
| Microsoft.OperationalInsights  | Registered   |
| Microsoft.GuestConfiguration   | 📀 Registered |

- 7. Una volta registrato il provider di risorse, creare un cloud privato Azure VMware Solution utilizzando il portale Azure.
- 8. Accedi al portale Azure.
- 9. Selezionare Crea una nuova risorsa.
- 10. Nella casella di testo Cerca nel marketplace, immettere Azure VMware Solution e selezionarla dai risultati.
- 11. Nella pagina Azure VMware Solution, selezionare Create (Crea).
- 12. Nella scheda Basics (informazioni di base), immettere i valori nei campi e selezionare Review (esamina) + Create (Crea).

Note:

- Per un rapido avvio, raccogliere le informazioni necessarie durante la fase di pianificazione.
- Selezionare un gruppo di risorse esistente o creare un nuovo gruppo di risorse per il cloud privato. Un gruppo di risorse è un container logico in cui le risorse Azure vengono distribuite e gestite.
- Assicurarsi che l'indirizzo CIDR sia univoco e non si sovrapponga ad altre reti virtuali Azure o onpremise. Il CIDR rappresenta la rete di gestione del cloud privato e viene utilizzato per i servizi di gestione del cluster, come vCenter Server e NSX-T Manager. NetApp consiglia di utilizzare uno spazio di indirizzi /22. In questo esempio, viene utilizzato 10.21.0.0/22.

| receiptiones martes right                                     | Review and Create                                                |                                |
|---------------------------------------------------------------|------------------------------------------------------------------|--------------------------------|
| Project details                                               |                                                                  |                                |
| Subscription * ②                                              | SaaS Backup Production                                           | ×                              |
| Resource group * ③                                            | (New) NimoAVSDemo                                                | ×                              |
|                                                               | Create new                                                       |                                |
| Private cloud details                                         |                                                                  |                                |
| Resource name * 💿                                             | nimoauspriv                                                      | Ý                              |
| Location * 💿                                                  | (US) East US 2                                                   | ~~                             |
| Size of host * ③                                              | AV36 Trial                                                       | Ý                              |
| Number of hosts * ③                                           | 0                                                                | 3                              |
|                                                               | Find                                                             | out how many hosts you need    |
|                                                               | There is no metering for the selected subscript data to display. | tion, region, and SKU. No cost |
|                                                               |                                                                  |                                |
| CIDD address block                                            |                                                                  |                                |
| CIDR address block                                            | d for cluster management. Make sure these are uniqu              | e and do not overlap with an   |
| Provide IP address block<br>other Azure vnets or on-premise n | etworks.                                                         |                                |

Il processo di provisioning richiede circa 4-5 ore. Una volta completato il processo, verificare che l'implementazione abbia avuto esito positivo accedendo al cloud privato dal portale Azure. Al termine dell'implementazione viene visualizzato lo stato riuscito.

Un cloud privato Azure VMware Solution richiede una rete virtuale Azure. Poiché Azure VMware Solution non supporta vCenter on-premise, sono necessari ulteriori passaggi per l'integrazione con un ambiente on-premise esistente. È inoltre necessaria la configurazione di un circuito ExpressRoute e di un gateway di rete virtuale. In attesa del completamento del provisioning del cluster, creare una nuova rete virtuale o utilizzarne una esistente per connettersi alla soluzione VMware Azure.

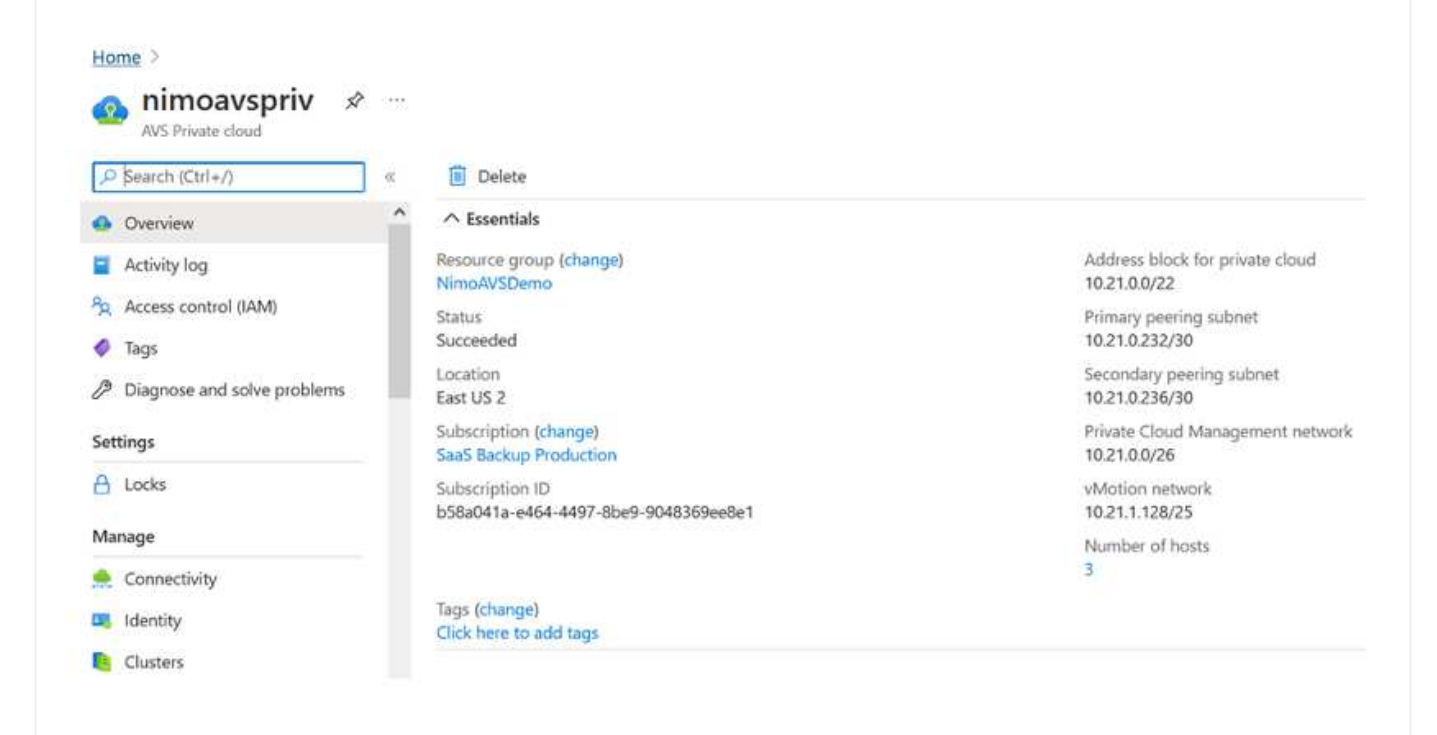

Per creare una nuova rete virtuale Azure (VNET), selezionare la scheda Azure VNET Connect. In alternativa, è possibile crearne una manualmente dal portale Azure utilizzando la procedura guidata Create Virtual Network (Crea rete virtuale):

- 1. Accedere al cloud privato Azure VMware Solution e alla connettività sotto l'opzione Manage (Gestisci).
- 2. Selezionare Azure VNET Connect.
- 3. Per creare un nuovo VNET, selezionare l'opzione Create New (Crea nuovo).

Questa funzione consente di connettere un VNET al cloud privato Azure VMware Solution. VNET consente la comunicazione tra i carichi di lavoro in questa rete virtuale creando automaticamente i componenti necessari (ad esempio, jump box, servizi condivisi come Azure NetApp Files e Cloud Volume ONTAP) al cloud privato creato in Azure VMware Solution su ExpressRoute.

Nota: lo spazio degli indirizzi VNET non deve sovrapporsi al CIDR del cloud privato.

| P Search (Ctrl+/)           | »» | 🔛 Save 🕐 Refresh                                                                 |                                          |                                                                      |                                                |
|-----------------------------|----|----------------------------------------------------------------------------------|------------------------------------------|----------------------------------------------------------------------|------------------------------------------------|
| Overview                    | ^  | Azure vNet connect Settings                                                      | ExpressRoute                             | Public IP                                                            |                                                |
| Activity log                |    |                                                                                  | ni.<br>Antonio manana da                 |                                                                      |                                                |
| Access control (IAM)        |    | This is an optional feature that allows<br>private cloud. A vNet enables the con | an Azure virtual n<br>imunication betwe  | etwork to be connected to your<br>een workloads in this virtual netw | Azure VMware Solution<br>ork (for example,     |
| 🔗 Tags                      |    | Jumpbox) to the private cloud created<br>subnet 'GatewaySubnet' should be se     | i in Azure VMware<br>lected. You can cre | Solution over ExpressRoute. Onl                                      | y a vNet with a valid<br>one provided the vNet |
| Diagnose and solve problems |    | address space does not overlap with network.                                     | our private cloud                        | CIDR. Learn more about adding                                        | a subnet in a virtual                          |
| Settings                    |    | Virtual network                                                                  |                                          |                                                                      | ~                                              |
| A Locks                     |    |                                                                                  | Create new                               |                                                                      |                                                |
| Manage                      |    | Address block for vnet                                                           | э.                                       |                                                                      |                                                |
| nectivity                   |    | Address block for private cloud                                                  | 10.21.0.0/2                              | 22                                                                   | Ð                                              |
| Identity                    |    |                                                                                  |                                          |                                                                      |                                                |
|                             |    |                                                                                  |                                          |                                                                      |                                                |
| Clusters                    |    |                                                                                  |                                          |                                                                      |                                                |

4. Fornire o aggiornare le informazioni per il nuovo VNET e selezionare OK.

| This virtual network enabl<br>Azure VMware Solution o<br>default address range and<br>172.16.0.0/16). Step 2: Add<br>(e.g. 172.16.1.0/24). Learn | es the communication between workloads in this virtual r<br>ver an Express route. A default address range and a subnet<br>I subnet of this virtual network, follow these steps. Step 1:<br>d a subnet under "Subnets" with the name as "GatewaySu<br>more about virtual networks C | etwork (e.g. a Jumphost) to the private cloud cree<br>et is selected for this virtual network. For changing<br>Change the "Address Range" to desired range (e.<br>bnet" and provide subnet's address range in CIDF | ited in<br>the<br>g.<br>Linotatio |
|----------------------------------------------------------------------------------------------------|----------------------------------------------------------------------------------------------------|----------------------------------------------------------------------------------------------------|-----------------------------------|
| Name *                                                                                                    | nimoavspriv-vnet                                                                                                    |                                                                                                    |                                   |
| Address space                                                                                                    |                                                                                                    |                                                                                                    |                                   |
| The virtual network's addr                                                                                                    | ress space specified as one or more address prefixes in CII                                                                                                    | DR notation (e.g. 10.0.0.0/16).                                                                                                    |                                   |
| Address range                                                                                                    | Addresses                                                                                                    | Overlap                                                                                                    |                                   |
|                                                                                                    | 172.24.0.4 - 172.24.255.254 (65531 addresses)                                                                                                    | None                                                                                                    | l                                 |
| 172,24,0.0/16                                                                                                    |                                                                                                    |                                                                                                    |                                   |
| 172.24.0.0/16                                                                                                    | (0 Addresses)                                                                                                    | None                                                                                                    |                                   |
| L 172.24.0.0/16<br>Subnets                                                                                                    | (0 Addresses)                                                                                                    | None                                                                                                    |                                   |
| U 172.24.0.0/16 Subnets The subnet's address rang                                                                                                | (0 Addresses)<br>ge in CIDR notation (e.g. 10.0.0.0/24). It must be contained                                                                                                    | None<br>I by the address space of the virtual network.                                                                                                    |                                   |
| IT2.24.0.0/16  Subnets The subnet's address rang Subnet name                                                                                     | (0 Addresses)<br>ge in CIDR notation (e.g. 10.0.0.0/24). It must be contained<br>Address range                                                                                                    | None<br>I by the address space of the virtual network.<br>Addresses                                                                                                    |                                   |
| 172.24.0.0/16      Subnets The subnet's address rang     Subnet name     GatewaySubnet                                                           | (0 Addresses)<br>ge in CIDR notation (e.g. 10.0.0.0/24). It must be contained<br>Address range<br>172.24.0.0/24                                                                                                    | None I by the address space of the virtual network. Addresses 172.24.0.4 - 172.24.0.254 (251 addresses)                                                                                                    | 1                                 |

La rete VNET con l'intervallo di indirizzi e la subnet del gateway forniti viene creata nel gruppo di risorse e di abbonamento designato.

(i)

Se si crea un VNET manualmente, creare un gateway di rete virtuale con lo SKU appropriato e ExpressRoute come tipo di gateway. Una volta completata l'implementazione, collegare la connessione ExpressRoute al gateway di rete virtuale contenente il cloud privato Azure VMware Solution utilizzando la chiave di autorizzazione. Per ulteriori informazioni, vedere "Configura il networking per il tuo cloud privato VMware in Azure".

#### Convalidare la connessione di rete e l'accesso al cloud privato Azure VMware Solution

Azure VMware Solution non consente di gestire un cloud privato con VMware vCenter on-premise. Per connettersi all'istanza di Azure VMware Solution vCenter è invece necessario un host jump. Creare un host jump nel gruppo di risorse designato e accedere a Azure VMware Solution vCenter. Questo host jump dovrebbe essere una macchina virtuale Windows sulla stessa rete virtuale creata per la connettività e dovrebbe fornire l'accesso a vCenter e NSX Manager.

| lasics                          | Disks                                 | Networking                                                   | Management                                        | Advanced                           | Tags                | Review + creat                       | e                                |                                |
|---------------------------------|---------------------------------------|--------------------------------------------------------------|---------------------------------------------------|------------------------------------|---------------------|--------------------------------------|----------------------------------|--------------------------------|
| reate a<br>nage. C<br>ib for fi | virtual ma<br>omplete t<br>all custom | ichine that runs L<br>he Basics tab the<br>ization. Learn mo | inux or Windows. 5<br>n Review + create<br>ore 12 | ielect an image<br>to provision an | from Az<br>Artual m | ure marketplace<br>schine with defau | or use your ow<br>t parameters o | n customized<br>or review each |
| ject (                          | details                               |                                                              |                                                   |                                    |                     |                                      |                                  |                                |
| nd th<br>nage                   | e subscrip<br>all your re             | tion to manage<br>sources.                                   | deployed resource                                 | s and costs. Us                    | e resour            | ce groups like fol                   | ders to organi                   | ce and                         |
| oscription * 💿                  |                                       | SaaS Backup Production                                       |                                                   |                                    |                     | ×                                    |                                  |                                |
| F                               | lesource o                            | roup * 🕕                                                     | NimoAVS                                           | Demo                               |                     |                                      |                                  | ~                              |
|                                 |                                       | 5. 21                                                        | Create new                                        | <u>0</u>                           |                     |                                      |                                  |                                |
| ance                            | details                               |                                                              |                                                   |                                    |                     |                                      |                                  |                                |
| al m                            | achine na                             | me * 💿                                                       | nimAV\$.9                                         | 6                                  |                     |                                      |                                  | ~                              |
| 08 *                            | 0                                     |                                                              | (US) East                                         | US 2                               |                     |                                      |                                  | $\sim$                         |
| labili                          | ty options                            | 0                                                            | No infras                                         | tructure redund                    | iancy re-           | juired                               |                                  | ~                              |
| ge *                            | 0                                     |                                                              | Wind                                              | ows Server 201                     | 2 R2 Dat            | acenter - Gen2                       |                                  | ~                              |
|                                 |                                       |                                                              | See all ima                                       | ges                                |                     |                                      |                                  |                                |
| sp.                             | ot instanc                            | e 🖸                                                          |                                                   |                                    |                     |                                      |                                  |                                |
| . 0                             | 2                                     |                                                              | Standard                                          | D25_v3 - 2 vcp                     | us, 8 Gil           | memory (\$130.6                      | 7/month)                         | ~                              |
|                                 |                                       |                                                              | See all size                                      | 5                                  |                     |                                      |                                  |                                |

Una volta eseguito il provisioning della macchina virtuale, utilizzare l'opzione Connect (Connetti) per accedere a RDP.

| Virtual machine                                                                 | st                                                                                                    |
|---------------------------------------------------------------------------------|----------------------------------------------------------------------------------------------------|
| ,♀ Search (Ctrl+/) 《                                                            | A To improve security, enable just-in-time access on this VM, $\rightarrow$                                                                                                    |
| Overview                                                                        |                                                                                                    |
| Activity log                                                                    | RDP SSH BASTION                                                                                                    |
| Access control (IAM)                                                            | Connect with BDP                                                                                                    |
|                                                                                 | connect with KDP                                                                                                    |
| 💎 Tags                                                                          | To connect to your virtual machine via RDP, select an IP address, optionally change the port number, and download the                                                                                                |
| <ul> <li>Tags</li> <li>Diagnose and solve problems</li> </ul>                   | To connect to your virtual machine via RDP, select an IP address, optionally change the port number, and download the RDP file.                                                                                      |
| Tags     Diagnose and solve problems                                            | To connect to your virtual machine via RDP, select an IP address, optionally change the port number, and download the RDP file.<br>IP address *                                                                      |
| <ul> <li>Tags</li> <li>Diagnose and solve problems</li> <li>Settings</li> </ul> | To connect to your virtual machine via RDP, select an IP address, optionally change the port number, and download the RDP file. IP address * Public IP address (52:138:103:135)                                      |
| Tags      Diagnose and solve problems      Settings      Networking             | To connect to your virtual machine via RDP, select an IP address, optionally change the port number, and download the RDP file. IP address * Public IP address (52:138:103:135) Port number *                        |
| Tags                                                                            | To connect to your virtual machine via RDP, select an IP address, optionally change the port number, and download the RDP file. IP address * Public IP address (52.138.103.135) Port number * 3389                   |
| Tags                                                                            | To connect to your virtual machine via RDP, select an IP address, optionally change the port number, and download the RDP file. IP address * Public IP address (52:138:103:135) Port number * 3389 Download RDP File |

Accedere a vCenter da questa nuova macchina virtuale host jump utilizzando l'utente amministratore cloud . Per accedere alle credenziali, accedere al portale Azure e selezionare Identity (identità) (sotto l'opzione Manage (Gestisci) nel cloud privato). Da qui è possibile copiare gli URL e le credenziali utente per il cloud privato vCenter e NSX-T Manager.

| AVS Private cloud            | Login gradentials                       |                                          |     |
|------------------------------|-----------------------------------------|------------------------------------------|-----|
| Search (Ctrl+/)              | «                                       |                                          |     |
| Access control (IAM)         | <ul> <li>vCenter credentials</li> </ul> |                                          |     |
| 🗳 Tags                       | Web client URL ①                        | https://10.21.0.2/                       | Ð   |
| Diagnose and solve problems  | Admin username                          | cloudadmin@vsphere.local                 | D   |
| Settings                     | Admin password ①                        |                                          |     |
| A Locks                      | Certificate thumbprint ③                | AE26B15ASCE38DC069D35F045F088CA6343475EC | Ð   |
| Manage                       | NSX-T Manager credentials               |                                          |     |
| 🧙 Connectivity               | Web client URL ①                        | https://10.21.0.3/                       | D   |
| u Identity                   | Admin username                          | admin                                    | ID: |
| 🔋 Clusters                   | Admin decimine ()                       |                                          | 10  |
| Placement policies (preview) | Admin password ③                        | D                                        |     |
| + Add-ons                    | Certificate thumbprint ①                | B2B722EA683958283EE159007246D5166D0509D3 | Ð   |

Nella macchina virtuale Windows, aprire un browser e accedere all'URL del client Web vCenter e utilizzare il nome utente admin come **cloudadmin@vsphere.local** e incollare la password copiata. Allo stesso modo, è possibile accedere al gestore NSX-T anche utilizzando l'URL del client Web e utilizzare il nome utente admin e incollare la password copiata per creare nuovi segmenti o modificare i gateway tier esistenti.

 $(\mathbf{i})$ 

Gli URL del client Web sono diversi per ogni SDDC fornito.

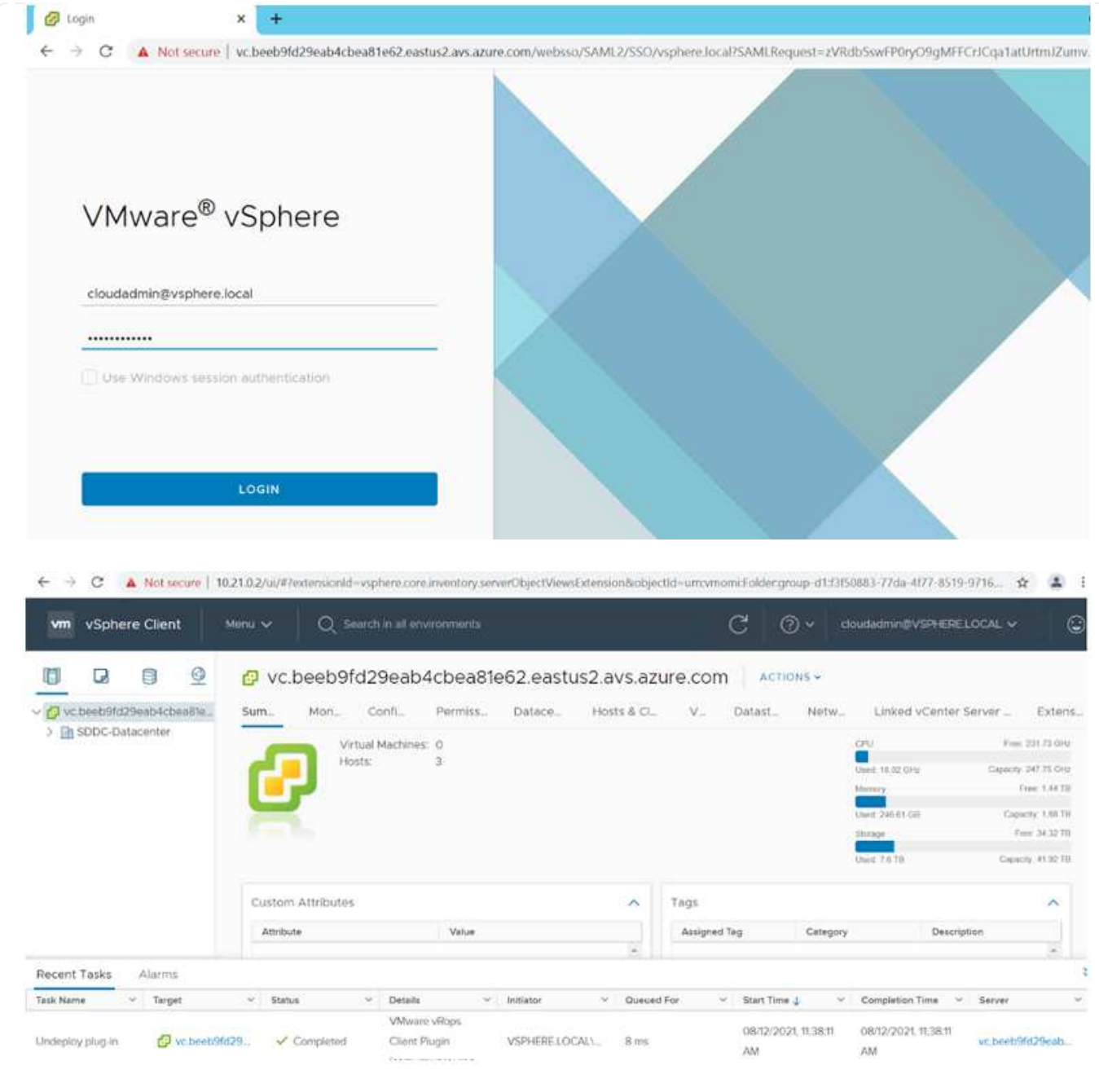

Azure VMware Solution SDDC è ora implementato e configurato. Sfrutta ExpressRoute Global Reach per connettere l'ambiente on-premise al cloud privato Azure VMware Solution. Per ulteriori informazioni, vedere "Ambienti on-premise peer per Azure VMware Solution".

# Implementare e configurare l'ambiente di virtualizzazione su Google Cloud Platform (GCP)

Come avviene per le applicazioni on-premise, la pianificazione di Google Cloud VMware Engine (GCVE) è fondamentale per un ambiente pronto per la produzione di successo per la creazione di macchine virtuali e la migrazione.

Questa sezione descrive come configurare e gestire GCVE e utilizzarlo in combinazione con le opzioni disponibili per la connessione dello storage NetApp.
Il processo di installazione può essere suddiviso nei seguenti passaggi:

#### Distribuire e configurare GCVE

Per configurare un ambiente GCVE su GCP, accedere alla console GCP e al portale VMware Engine.

Fare clic sul pulsante "New Private Cloud" (nuovo cloud privato) e immettere la configurazione desiderata per il cloud privato GCVE. In "posizione", assicurarsi di implementare il cloud privato nella stessa regione/zona in cui viene implementato CVS/CVO, per garantire le migliori performance e la latenza più bassa.

Prerequisiti:

- Configurare il ruolo IAM di VMware Engine Service Admin
- "Abilitare l'accesso API VMware Engine e la quota del nodo"
- Assicurati che la gamma CIDR non si sovrapponga a nessuna delle tue subnet on-premise o cloud. L'intervallo CIDR deve essere /27 o superiore.

| 60              | Create Private Cloud U                                                            |        |
|-----------------|-----------------------------------------------------------------------------------|--------|
| Ê               | Private Cloud name *                                                              |        |
| Home            | NEMOGEVE                                                                          |        |
| esources        | Location *                                                                        |        |
| ක               | us-east4 > v-zone-a > VE Placement Group 2                                        |        |
| 4etwork         | Node type *                                                                       |        |
| <b>A</b>        | ve1-standard-72                                                                   |        |
| hotivity<br>{@L | 2x2.6 GHz, 36 Cores (72 HT), 768 GB RAM<br>19.2 TB Raw, 3.2 TB Cache (All-Flaith) |        |
| Account.        | Node count *                                                                      |        |
|                 | 3                                                                                 |        |
|                 | (3 to 3)                                                                          |        |
|                 | vSphere/vSAN subnets CIDR range *                                                 |        |
|                 | 192.168.100.0                                                                     | / 22 • |
|                 | IP Range: 192.168.100.0 - 192.168.103.255                                         |        |
|                 | HCX Deployment Network CIDR range                                                 |        |
|                 | 192.168.104.0                                                                     | / 26 • |
|                 |                                                                                   |        |
|                 | HCX Deployment Network CIDR range                                                 | / 26   |

Una volta eseguito il provisioning del cloud privato, configurare l'accesso privato al cloud privato per una connessione con percorso dati a bassa latenza e throughput elevato.

In questo modo, la rete VPC in cui sono in esecuzione le istanze di Cloud Volumes ONTAP sarà in grado di comunicare con il cloud privato GCVE. Per eseguire questa operazione, seguire la "Documentazione GCP". Per il servizio volume cloud, stabilire una connessione tra VMware Engine e Cloud Volumes Service eseguendo un peering una tantum tra i progetti host del tenant. Per informazioni dettagliate, seguire questa procedura "collegamento".

| Tenant P 🕅 🗍 🖨  | Service     | ÷ | Region       | $\frac{d}{2}$ | Routing Mode | $\frac{A}{T}$ | Peered Project ID 🌐 | Peered VPC        | $\frac{A}{7}$ | VPC Peering Sta ≑ | <b>Region Status</b>          |
|-----------------|-------------|---|--------------|---------------|--------------|---------------|---------------------|-------------------|---------------|-------------------|-------------------------------|
| ke841388caa56b  | VPC Network |   | europe-west3 |               | Global       |               | cv-performance-te   | cloud-volumes-vpc |               | Active            | Connected                     |
| jbd729510b3ebbf | NetApp CVS  |   | europe-west3 |               | Global       |               | y2b6c17202afódc     | netapp-tenant-vpc |               | Active            | <ul> <li>Connected</li> </ul> |

Accedere a vcenter utilizzando CloudOwner@gve.local utente. Per accedere alle credenziali, accedere al portale VMware Engine, andare a risorse e selezionare il cloud privato appropriato. Nella sezione Basic info (informazioni di base), fare clic sul collegamento View (Visualizza) per le informazioni di accesso vCenter (vCenter Server, HCX Manager) o NSX-T (NSX Manager).

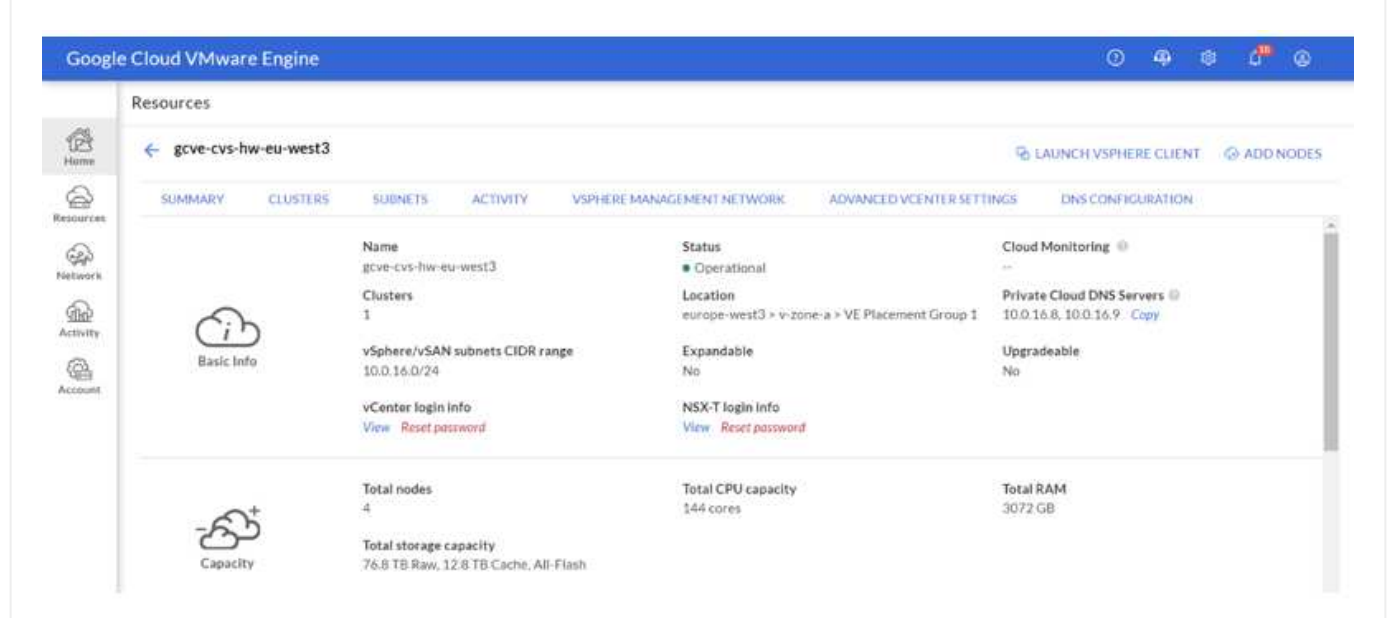

In una macchina virtuale Windows, aprire un browser e accedere all'URL del client Web vCenter E utilizzare il nome utente admin come CloudOwner@gve.local e incollare la password copiata. Allo stesso modo, è possibile accedere al gestore NSX-T anche utilizzando l'URL del client Web e utilizzare il nome utente admin e incollare la password copiata per creare nuovi segmenti o modificare i gateway tier esistenti.

Per la connessione da una rete on-premise al cloud privato VMware Engine, sfrutta la VPN cloud o l'interconnessione cloud per una connettività appropriata e assicurati che le porte richieste siano aperte. Per informazioni dettagliate, seguire questa procedura "collegamento".

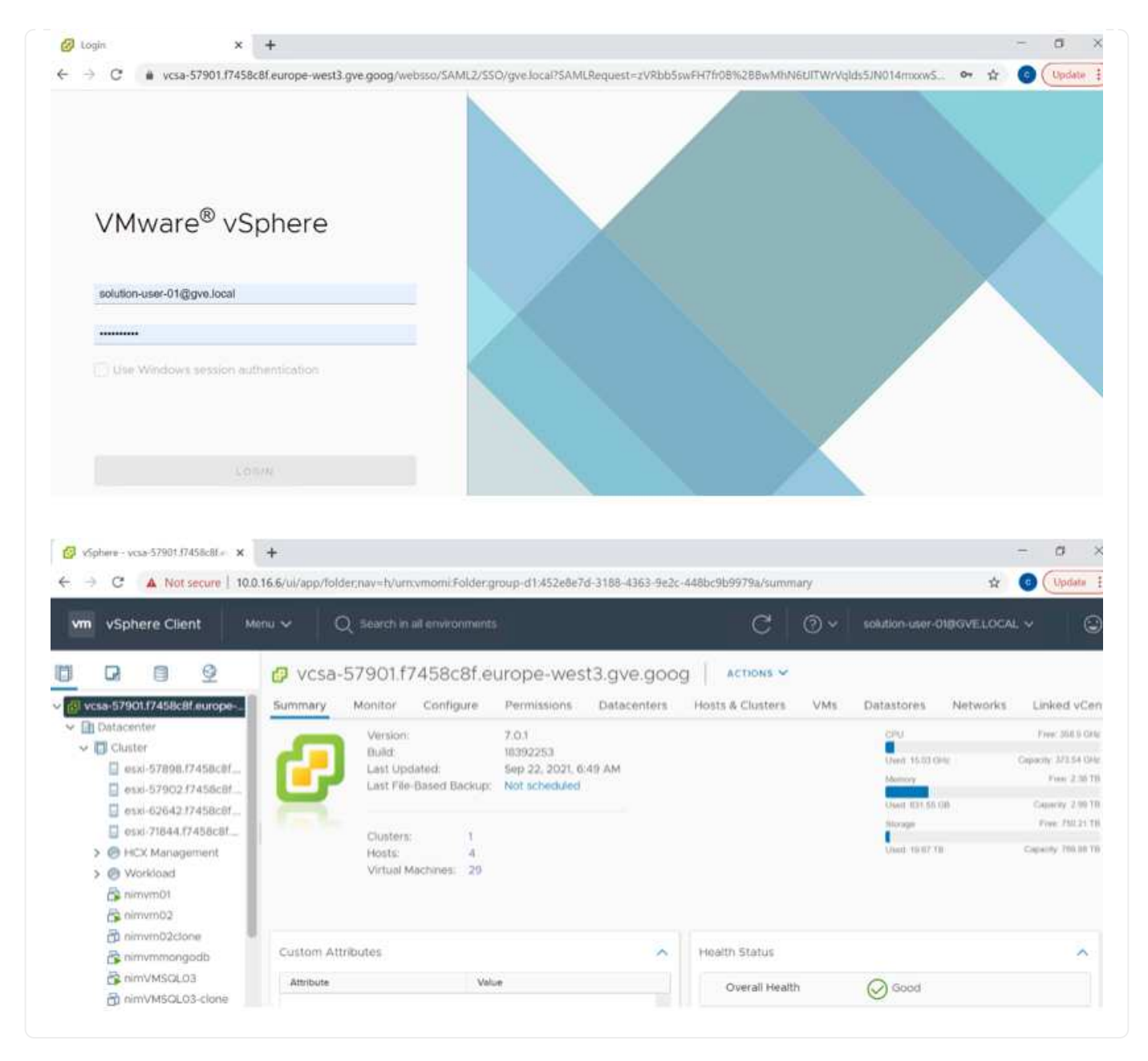

Implementare il datastore supplementare del servizio volume cloud di NetApp in GCVE

Fare riferimento a. "Procedura per implementare un datastore NFS supplementare con CVS NetApp in GCVE"

# Opzioni di storage NetApp per i provider di cloud pubblico

Esplora le opzioni per NetApp come storage nei tre principali hyperscaler.

#### AWS/VMC

AWS supporta lo storage NetApp nelle seguenti configurazioni:

- FSX ONTAP come storage connesso guest
- · Cloud Volumes ONTAP (CVO) come storage connesso guest
- FSX ONTAP come datastore NFS supplementare

Visualizza i dettagli "Opzioni di storage di connessione guest per VMC". Visualizza i dettagli "Opzioni aggiuntive del datastore NFS per VMC".

#### Azure/AVS

Azure supporta lo storage NetApp nelle seguenti configurazioni:

- Azure NetApp Files (ANF) come storage connesso guest
- Cloud Volumes ONTAP (CVO) come storage connesso guest
- · Azure NetApp Files (ANF) come datastore NFS supplementare

Visualizza i dettagli "Opzioni di storage di connessione guest per AVS". Visualizza i dettagli "Opzioni aggiuntive del datastore NFS per AVS".

#### **GCP/GCVE**

Google Cloud supporta lo storage NetApp nelle seguenti configurazioni:

- · Cloud Volumes ONTAP (CVO) come storage connesso guest
- · Cloud Volumes Service (CVS) come storage connesso al guest
- · Cloud Volumes Service (CVS) come datastore NFS supplementare

Visualizza i dettagli "Opzioni di storage di connessione guest per GCVE".

Scopri di più "Supporto del datastore NetApp Cloud Volumes Service per il motore VMware di Google Cloud (blog NetApp)" oppure "Come utilizzare NetApp CVS come datastore per Google Cloud VMware Engine (Google blog)"

# TR-4938: Montare Amazon FSX per ONTAP come datastore NFS con VMware Cloud su AWS

Niyaz Mohamed, NetApp

#### Introduzione

Ogni organizzazione di successo sta passando per la trasformazione e la modernizzazione. Nell'ambito di questo processo, le aziende utilizzano solitamente i propri investimenti VMware esistenti per sfruttare i vantaggi del cloud e scoprire come migrare, eseguire il burst, estendere e fornire il disaster recovery per i processi nel modo più semplice possibile. I clienti che migrano al cloud devono valutare i casi di utilizzo per flessibilità e burst, uscita dal data center, consolidamento del data center, scenari di fine ciclo di vita, fusioni, acquisizioni e così via.

Anche se VMware Cloud su AWS è l'opzione preferita dalla maggior parte dei clienti perché offre funzionalità ibride uniche a un cliente, opzioni di storage nativo limitate ne hanno limitato l'utilità per le organizzazioni con

carichi di lavoro elevati in termini di storage. Poiché lo storage è direttamente legato agli host, l'unico modo per scalare lo storage è aggiungere più host, che possono aumentare i costi del 35-40% o più per i carichi di lavoro a elevato utilizzo dello storage. Questi carichi di lavoro richiedono storage aggiuntivo e performance separate, non potenza aggiuntiva, ma ciò significa pagare per altri host. È qui che si trova "integrazione recente" Di FSX per ONTAP è utile per i carichi di lavoro con storage e performance intensive con VMware Cloud su AWS.

Consideriamo il seguente scenario: Un cliente richiede otto host per la potenza (vCPU/VMEM), ma ha anche un requisito sostanziale per lo storage. In base alla loro valutazione, sono necessari 16 host per soddisfare i requisiti di storage. Questo aumenta il TCO complessivo perché devono acquistare tutta la potenza aggiuntiva quando è necessario solo uno storage maggiore. Questo è valido per qualsiasi caso di utilizzo, inclusi migrazione, disaster recovery, bursting, sviluppo/test, e così via.

Questo documento illustra i passaggi necessari per il provisioning e l'aggiunta di FSX per ONTAP come datastore NFS per VMware Cloud su AWS.

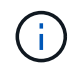

i

Questa soluzione è disponibile anche da VMware. Visitare il "Tech zone di VMware Cloud" per ulteriori informazioni.

#### Opzioni di connettività

VMware Cloud su AWS supporta implementazioni multi-AZ e single-AZ di FSX per ONTAP.

In questa sezione viene descritta l'architettura di connettività di alto livello e le fasi necessarie per implementare la soluzione per espandere lo storage in un cluster SDDC senza la necessità di aggiungere altri host.

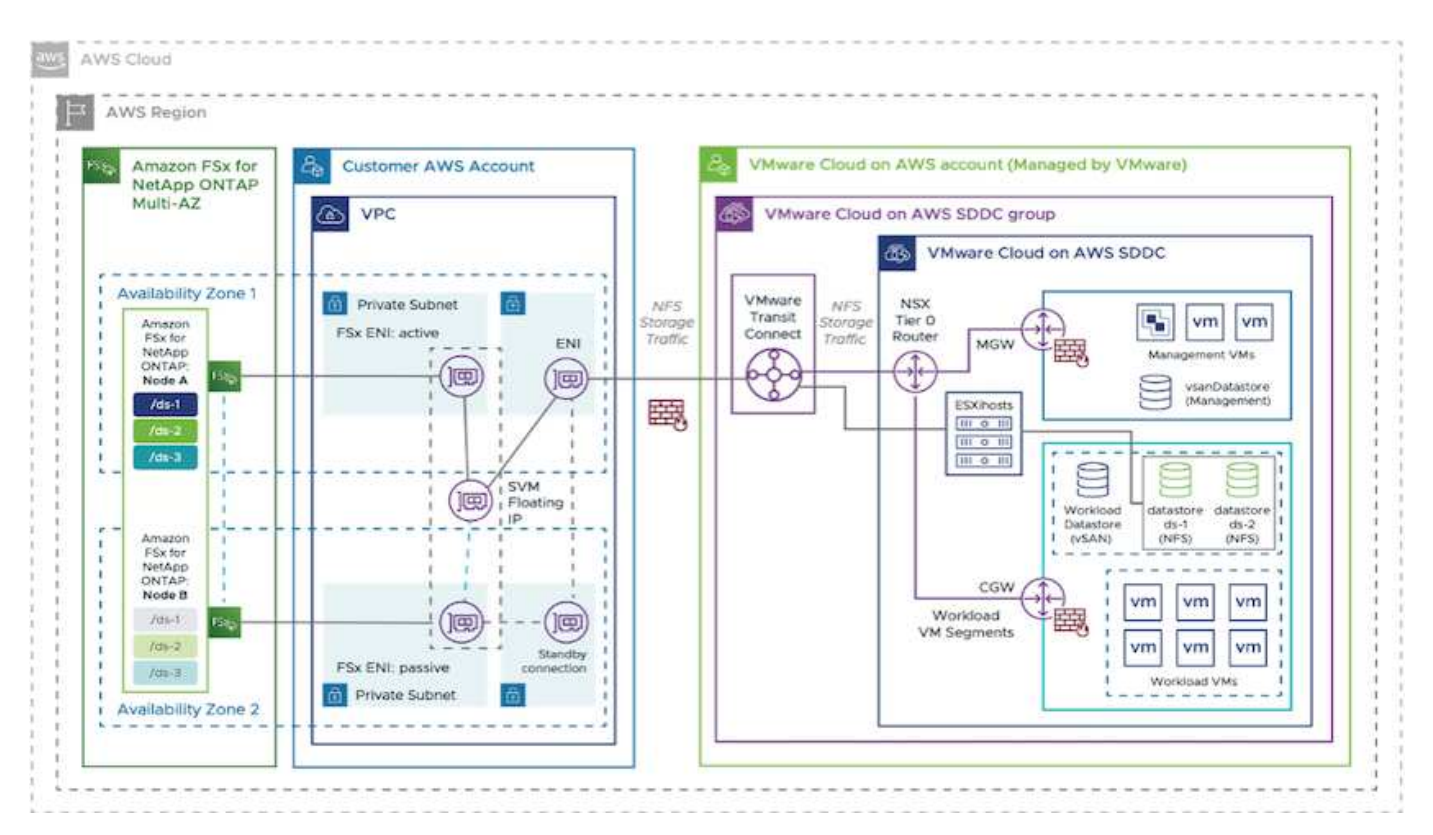

Le fasi di implementazione di alto livello sono le seguenti:

1. Creare Amazon FSX per ONTAP in un nuovo VPC designato.

- 2. Creare un gruppo SDDC.
- 3. Creare VMware Transit Connect e un allegato TGW.
- 4. Configurare il routing (AWS VPC e SDDC) e i gruppi di sicurezza.
- 5. Collegare un volume NFS come datastore al cluster SDDC.

Prima di eseguire il provisioning e collegare FSX per ONTAP come datastore NFS, è necessario configurare un ambiente VMware su cloud SDDC o aggiornare un SDDC esistente alla versione 1.20 o superiore. Per ulteriori informazioni, consultare "Introduzione a VMware Cloud su AWS".

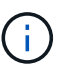

FSX per ONTAP non è attualmente supportato con i cluster estesi.

#### Conclusione

Questo documento illustra i passaggi necessari per configurare Amazon FSX per ONTAP con VMware cloud su AWS. Amazon FSX per ONTAP offre opzioni eccellenti per implementare e gestire i carichi di lavoro delle applicazioni insieme ai file service, riducendo al contempo il TCO, rendendo i requisiti dei dati perfetti a livello applicativo. Qualunque sia il caso d'utilizzo, scegli VMware Cloud su AWS insieme ad Amazon FSX per ONTAP per ottenere una rapida realizzazione dei vantaggi del cloud, un'infrastruttura coerente e operazioni da on-premise ad AWS, portabilità bidirezionale dei carichi di lavoro e capacità e performance di livello Enterprise. Si tratta degli stessi processi e procedure familiari utilizzati per collegare lo storage. Ricorda che è solo la posizione dei dati che sono stati modificati insieme ai nuovi nomi; i tool e i processi rimangono tutti gli stessi e Amazon FSX per ONTAP aiuta a ottimizzare l'implementazione generale.

Per ulteriori informazioni su questo processo, segui il video dettagliato.

Amazon FSX per ONTAP e il cloud VMware

## **Opzioni di storage NetApp Guest Connected per AWS**

AWS supporta lo storage NetApp connesso agli ospiti con il servizio FSX nativo (FSX ONTAP) o con Cloud Volumes ONTAP (CVO).

#### **ONTAP FSX**

Amazon FSX per NetApp ONTAP è un servizio completamente gestito che offre un file storage altamente affidabile, scalabile, dalle performance elevate e ricco di funzionalità, basato sul popolare file system ONTAP di NetApp. FSX per ONTAP combina le funzionalità, le performance, le funzionalità e le operazioni API dei file system NetApp con l'agilità, la scalabilità e la semplicità di un servizio AWS completamente gestito.

FSX per ONTAP offre uno storage di file condiviso ricco di funzionalità, rapido e flessibile, ampiamente accessibile dalle istanze di calcolo Linux, Windows e macOS eseguite in AWS o on-premise. FSX per ONTAP offre storage a stato solido (SSD) dalle performance elevate con latenze sotto al millisecondo. Con FSX per ONTAP, puoi ottenere livelli di performance SSD per il tuo carico di lavoro pagando allo stesso tempo lo storage SSD per una piccola frazione dei tuoi dati.

La gestione dei dati con FSX per ONTAP è più semplice perché puoi creare snapshot, clonare e replicare i file con un semplice clic. Inoltre, FSX per ONTAP esegue automaticamente il Tier dei dati per uno storage elastico e a basso costo, riducendo la necessità di eseguire il provisioning o la gestione della capacità.

FSX per ONTAP offre inoltre storage altamente disponibile e durevole con backup completamente gestiti e supporto per il disaster recovery multiregione. Per semplificare la protezione e la protezione dei dati, FSX per ONTAP supporta le applicazioni antivirus e di sicurezza dei dati più diffuse.

#### Configurare Amazon FSX per NetApp ONTAP con VMware Cloud su AWS

Le condivisioni e le LUN dei file ONTAP di Amazon FSX per NetApp possono essere montate da macchine virtuali create nell'ambiente SDDC di VMware presso AWS. I volumi possono anche essere montati sul client Linux e mappati sul client Windows utilizzando il protocollo NFS o SMB, mentre I LUN possono essere utilizzati sui client Linux o Windows come dispositivi a blocchi se montati su iSCSI. Amazon FSX per il file system NetApp ONTAP può essere configurato rapidamente con i seguenti passaggi.

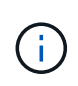

Amazon FSX per NetApp ONTAP e VMware Cloud su AWS devono trovarsi nella stessa zona di disponibilità per ottenere performance migliori ed evitare i costi di trasferimento dei dati tra le zone di disponibilità.

Per creare e montare il file system Amazon FSX per NetApp ONTAP, attenersi alla seguente procedura:

- 1. Aprire "Console Amazon FSX" E scegliere Create file system (Crea file system) per avviare la creazione guidata del file system.
- 2. Nella pagina Seleziona tipo di file system, scegliere Amazon FSX per NetApp ONTAP, quindi Avanti. Viene visualizzata la pagina Create file System (Crea file system).

| Step 1<br>Select file                               | Select file system type                                              |                                                                                       |                       | ^ |
|-----------------------------------------------------|----------------------------------------------------------------------|---------------------------------------------------------------------------------------|-----------------------|---|
| Step 2                                              | File system options                                                  |                                                                                       |                       |   |
| system<br>details<br>Step 3<br>Review and<br>create | Amazon FSx for NetApp ONTAP<br>FSX<br>Amazon FSx<br>for NetApp ONTAP | Amazon FSx for Windows File<br>Server<br>FSX<br>Amazon FSx<br>for Windows File Server | Amazon FSx for Lustre |   |
|                                                     |                                                                      | Select file system type                                                               |                       |   |

1. Nella sezione rete, per Virtual Private Cloud (VPC), scegliere le subnet VPC e preferite appropriate insieme alla tabella di routing. In questo caso, vmcfsx2.vpc viene selezionato dal menu a discesa.

| reation method                                                                                                    |                                                                                                    |
|----------------------------------------------------------------------------------------------------|----------------------------------------------------------------------------------------------------|
| <ul> <li>Quick create</li> <li>Use recommended best-practice configurations.</li> <li>Most configuration options can be changed after<br/>the file system is created.</li> </ul> | <ul> <li>Standard create</li> <li>You set all of the configuration options, including<br/>specifying performance, networking, security,<br/>backups, and maintenance.</li> </ul> |

1. Per il metodo di creazione, scegliere Standard Create (Crea standard). È anche possibile scegliere creazione rapida, ma questo documento utilizza l'opzione di creazione standard.

| File system name - optional                                                                                | fo                                                                     |              |
|----------------------------------------------------------------------------------------------------|------------------------------------------------------------------------|--------------|
| vmcfsxval2                                                                                                 |                                                                        | 1            |
| Maximum of 256 Unicode letters, wh                                                                         | tespace, and numbers, plus + - = : /                                   |              |
| SSD storage capacity Info                                                                                  |                                                                        |              |
| 1024 0                                                                                                    |                                                                        |              |
| Minimum 1024 GB; Maximum 192 Ti                                                                            | 2 · · · · · · · · · · · · · · · · · · ·                                |              |
| Provisioned SSD IOPS<br>Amazon FSx provides 3 IOPS per GB<br>needed.                                       | f storage capacity. You can also provision additional SSD IC           | OPS as       |
| Automatic (3 IOPS per GB o                                                                                 | SSD storage)                                                           |              |
| O User-provisioned                                                                                         |                                                                        |              |
| Throughput capacity Info<br>The sustained speed at which the file<br>burst to higher speeds for periods of | server hosting your file system can serve data. The file serv<br>time. | ver can also |
| 512 MB/s (Recommended)                                                                                     |                                                                        |              |

1. Nella sezione rete, per Virtual Private Cloud (VPC), scegliere le subnet VPC e preferite appropriate insieme alla tabella di routing. In questo caso, vmcfsx2.vpc viene selezionato dal menu a discesa.

| Virtual Private Cloud (VPC) Info<br>Specify the VPC from which your file system is accessible.                              |   |
|----------------------------------------------------------------------------------------------------|---|
| vmcfsx2.vpc   vpc-0d1c764bcc495e805                                                                                         | ٧ |
| /PC Security Groups Info<br>pecify VPC Security Groups to associate with your file system's network interface.              |   |
| Choose VPC security group(s)                                                                                                |   |
| sg-018896ea218164ccb (default) 🗙                                                                                            |   |
| Preferred subnet Info<br>Specify the preferred subnet for your file system.                                                 |   |
| subnet02.sn   subnet-013675849a5b99b3c (us-west-2b)                                                                         | * |
| Standby subnet                                                                                                    |   |
| subnet01.sn   subnet-0ef956cebf539f970 (us-west-2a)                                                                         |   |
| VPC route tables<br>Specify the VPC route tables associated with your file system.                                          |   |
| VPC's default route table                                                                                                   |   |
| Select one or more VPC route tables                                                                                         |   |
| Endpoint IP address range<br>Specify the IP address range in which the endpoints to access your file system will be created |   |
| No preference                                                                                                    |   |
| Select an IP address range                                                                                                  |   |

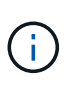

Nella sezione rete, per Virtual Private Cloud (VPC), scegliere le subnet VPC e preferite appropriate insieme alla tabella di routing. In questo caso, vmcfsx2.vpc viene selezionato dal menu a discesa.

1. Nella sezione Security & Encryption (sicurezza e crittografia), per la chiave di crittografia, scegliere la chiave di crittografia AWS Key Management Service (AWS KMS) che protegge i dati del file system inattivi. Per la password amministrativa del file system, immettere una password sicura per l'utente fsxadmin.

| Encryption key Info<br>AWS Key Management Service (KMS) encryption key that protects                                                                                                    | your file system data at re | st.                                     |
|----------------------------------------------------------------------------------------------------|-----------------------------|-----------------------------------------|
| aws/fsx (default)                                                                                                    |                             | •                                       |
| Description                                                                                                    | Account                     | KMS key ID                              |
| Default master key that protects my FSx resources when no other key is defined                                                                                                    | 139763910815                | 72745367-7bb0-499c<br>acc0-4f2c0a80e7c5 |
|                                                                                                    |                             |                                         |
| File system administrative password                                                                                                    |                             |                                         |
| File system administrative password<br>Password for this file system's "fsxadmin" user, which you can use t                                                                                   | o access the ONTAP CLI o    | REST API.                               |
| Tile system administrative password<br>Password for this file system's "fsxadmin" user, which you can use t<br>Don't specify a password                                                       | o access the ONTAP CLI o    | r REST API.                             |
| File system administrative password<br>Password for this file system's "fsxadmin" user, which you can use t<br>Don't specify a password<br>Specify a password                                 | to access the ONTAP CLI o   | r REST API.                             |
| File system administrative password<br>Password for this file system's "fsxadmin" user, which you can use t<br>Don't specify a password<br>Specify a password<br>Password                     | to access the ONTAP CLI o   | r REST API.                             |
| File system administrative password<br>Password for this file system's "fsxadmin" user, which you can use t<br>Don't specify a password<br>Specify a password<br>Password<br>•••••••          | to access the ONTAP CLI o   | r REST API.                             |
| File system administrative password<br>Password for this file system's "fsxadmin" user, which you can use t<br>Don't specify a password<br>Specify a password<br>Password<br>Confirm password | to access the ONTAP CLI o   | r REST API.                             |

 Nella macchina virtuale e specificare la password da utilizzare con vsadmin per l'amministrazione di ONTAP utilizzando API REST o CLI. Se non viene specificata alcuna password, è possibile utilizzare un utente fsxadmin per amministrare la SVM. Nella sezione Active Directory, assicurarsi di aggiungere Active Directory a SVM per il provisioning delle condivisioni SMB. Nella sezione Default Storage Virtual Machine Configuration (Configurazione macchina virtuale dello storage predefinita), specificare un nome per lo storage in questa convalida. Il provisioning delle condivisioni SMB viene eseguito utilizzando un dominio Active Directory autogestato.

| Storage virtual machine name                                                                     |  |
|--------------------------------------------------------------------------------------------------|--|
| vmcfsxval2svm                                                                                    |  |
| SVM administrative password                                                                      |  |
| Password for this SVM's "vsadmin" user, which you can use to access the ONTAP CLI or REST API.   |  |
| O Don't specify a password                                                                       |  |
| Specify a password                                                                               |  |
| Password                                                                                         |  |
| *******                                                                                          |  |
| Confirm password                                                                                 |  |
| ******                                                                                           |  |
| Active Directory                                                                                 |  |
| Joining an Active Directory enables access from Windows and MacOS clients over the SMB protocol. |  |
| Do not join an Active Directory                                                                  |  |
| Join an Active Directory                                                                         |  |

 Nella sezione Default Volume Configuration (Configurazione volume predefinita), specificare il nome e le dimensioni del volume. Si tratta di un volume NFS. Per l'efficienza dello storage, scegliere Enabled (attivato) per attivare le funzioni di efficienza dello storage ONTAP (compressione, deduplica e compattazione) o Disabled (Disattivato) per disattivarle.

| Default volume configuration                                                                                                    |           |
|----------------------------------------------------------------------------------------------------|-----------|
| Volume name                                                                                                    |           |
| vol1                                                                                                    |           |
| Maximum of 203 alphanumeric characters, plus                                                                                                   |           |
| Junction path                                                                                                    |           |
| /vol1                                                                                                    |           |
| The location within your file system where your volume will be mounted.                                                                        |           |
| Volume size                                                                                                    |           |
| 1024                                                                                                    | 0         |
| Minimum 20 MiB; Maximum 104857600 MiB                                                                                                    |           |
| Storage efficiency<br>Select whether you would like to enable ONTAP storage efficiencies on your volume: dedup<br>compression, and compaction. | lication, |
| <ul> <li>Enabled (recommended)</li> </ul>                                                                                                    |           |
| O Disabled                                                                                                    |           |
| Capacity pool tiering policy<br>You can optionally enable automatic tiering of your data to lower-cost capacity pool storage                   | e.        |
| Auto                                                                                                    |           |

- 1. Esaminare la configurazione del file system mostrata nella pagina Create file System (Crea file system).
- 2. Fare clic su Crea file system.

|                                                                                                    | FSx > File sys | tems                                                                                  |                          |                  |                                                                                                    |                                                                                                  |                    |
|----------------------------------------------------------------------------------------------------|----------------|---------------------------------------------------------------------------------------|--------------------------|------------------|----------------------------------------------------------------------------------------------------|--------------------------------------------------------------------------------------------------|--------------------|
| le systems                                                                                                    | File syste     | ns (3)                                                                                |                          |                  | C Attach                                                                                             | Actions ¥                                                                                        | Create file syster |
| ackups                                                                                                    | The system     | 13 (27                                                                                |                          |                  |                                                                                                    |                                                                                                  | 7.5                |
| NTAP                                                                                                    | Q Pristor III  | e systems                                                                             |                          |                  |                                                                                                    |                                                                                                  | 5.1.2              |
| orage virtual machines                                                                                                    | File           |                                                                                       |                          | File             |                                                                                                    | Deployment                                                                                       | Storage            |
| olumes                                                                                                    | system         | em File system<br>e ♥                                                                 | ID 🔺                     | system<br>type ⊽ | Status                                                                                               | ⊽ type ⊽                                                                                         | type 🗢             |
| indows File Server                                                                                                    | O fsm          | fs-014c283                                                                            | 99be9c1f9f               | ONTAP            | Available                                                                                            | Multi-AZ                                                                                         | SSD                |
| stre                                                                                                    |                | 0                                                                                     |                          | Sector -         | <b>O</b> minimum                                                                                     |                                                                                                  | 1.5577             |
| ta repository tasks                                                                                                    | O vmc          | fsxval2                                                                               | 500ac51017               | ONTAP            | <ul> <li>Available</li> </ul>                                                                        | Multi-AZ                                                                                         | SSD                |
| x on Service Quotas 🛛                                                                                                    | O fsor         | tapsql 🗗                                                                              | 7ebd6082aa               | ONTAP            | O Available                                                                                          | Multi-AZ                                                                                         | SSD                |
| etwork & security Adv                                                                                                    | ministration   | Storage virtua                                                                        | al machines              | Volun            | nes Backup                                                                                           | s Tags                                                                                           |                    |
| torage virtual machin                                                                                                    | 1es (SVMs) (   | 2)                                                                                    | C                        | Action           | 15 V Cre                                                                                             | ate storage virtu                                                                                | ial machine        |
|                                                                                                    | CUM ID         | - 1                                                                                   | <b>C</b> table: <b>-</b> |                  | tere altere                                                                                          |                                                                                                  |                    |
| SVM name 🔍                                                                                                    | SVMID          | V                                                                                     | Status V                 | Creat            | ion time                                                                                             | Activ                                                                                            | e Directory        |
| fsxsmbtesting01                                                                                                    | svm-075dcfb    | e2cfa2ece9                                                                            | ©<br>Created             | +01:0            | 10-19 15:17:08<br>0                                                                                  | JTC FSXT                                                                                         | ESTING.LOC/        |
| vmcfsxval2svm                                                                                                    | svm-095db07    | 6341561212                                                                            | ⊘<br>Created             | 2021-<br>+01:0   | 10-15 15:16:54<br>0                                                                                  | UTC -                                                                                            |                    |
| Storage virtual machines                                                                                                    | s > svm-075    | dcfbe2cfa2ece9<br>75dcfbe2                                                            | cfa2ec                   | e9)              |                                                                                                    | Delete                                                                                           | Updat              |
| smbtesting01                                                                                                    | (svm-0         |                                                                                       |                          |                  |                                                                                                    |                                                                                                  |                    |
| ummary                                                                                                    | (svm-U         | Creation time                                                                         |                          |                  | Active Dire                                                                                          | ectory                                                                                           |                    |
| smbtesting01<br>ummary<br>/M ID<br>m-075dcfbe2cfa2ece9                                                                                                | (svm-U         | Creation time<br>2021-10-19T15:                                                       | :17:08+01:00             |                  | Active Dir                                                                                           | ectory<br>NG.LOCAL                                                                               |                    |
| smbtesting01<br>ummary<br>/M ID<br>rm-075dcfbe2cfa2ece9                                                                                               | (svm-U         | Creation time<br>2021-10-19T15                                                        | :17:08+01:00             |                  | Active Dire<br>FSXTESTI                                                                              | ectory<br>NG.LOCAL                                                                               |                    |
| xsmbtesting01<br>ummary<br>/M ID<br>m-075dcfbe2cfa2ece9 ①<br>/M name                                                                                  | (svm-U         | Creation time<br>2021-10-19T15:<br>Lifecycle state<br>O Created                       | 17:08+01:00              |                  | Active Dire<br>FSXTESTI<br>Net BIOS                                                                  | ectory<br>NG.LOCAL<br>name<br>ESTING01                                                           |                    |
| xsmbtesting01<br>ummary<br>/M ID<br>m-075dcfbe2cfa2ece9 ①<br>/M name<br>xsmbtesting01 ①                                                               | (svm-U         | Creation time<br>2021-10-19T15:<br>Lifecycle state<br>O Created                       | :17:08+01:00             |                  | Active Dir<br>FSXTESTI<br>Net BIOS<br>FSXSMBT                                                        | ectory<br>NG.LOCAL<br>name<br>ESTING01                                                           |                    |
| Asmbtesting01<br>ummary<br>/MID<br>rm-075dcfbe2cfa2ece9 ①<br>/M name<br>xsmbtesting01 ①                                                               | (svm-U         | Creation time<br>2021-10-19T15:<br>Lifecycle state<br>Oreated<br>Subtype              | 17:08+01:00              |                  | Active Dire<br>FSXTESTI<br>Net BIOS<br>FSXSMBTI<br>Fully qual                                        | ectory<br>NG.LOCAL<br>name<br>ESTING01<br>ified domain nam                                       | e                  |
| xsmbtesting01<br>ummary<br>VM ID<br>vm-075dcfbe2cfa2ece9<br>VM name<br>xsmbtesting01<br>UID                                                           | (svm-U         | Creation time<br>2021-10-19T15:<br>Lifecycle state<br>O Created<br>Subtype<br>DEFAULT | :17:08+01:00             |                  | Active Dire<br>FSXTESTI<br>Net BIOS<br>FSXSMBT<br>Fully qual<br>FSXTESTI                             | ectory<br>NG.LOCAL<br>name<br>ESTING01<br>Ified domain nam<br>NG.LOCAL                           | e                  |
| Asmbtesting01<br>ummary<br>VM ID<br>Vm name<br>xsmbtesting01<br>UID<br>u50e659-30e7-11ec-ac4f-<br>ad92a6a735                                          | (svm-U         | Creation time<br>2021-10-19T15:<br>Lifecycle state<br>O Created<br>Subtype<br>DEFAULT | :17:08+01:00             |                  | Active Dire<br>FSXTESTIN<br>Net BIOS<br>FSXSMBTI<br>Fully qual<br>FSXTESTIN<br>Service ac            | ectory<br>NG.LOCAL<br>name<br>ESTING01<br>ified domain nam<br>NG.LOCAL<br>count username         | e                  |
| Asmbtesting01<br>ummary<br>VM ID<br>VM name<br>xsmbtesting01<br>UID<br>050e659-30e7-11ec-ac4f-<br>ad92a6a735                                          | (svm-U         | Creation time<br>2021-10-19T15:<br>Lifecycle state<br>O Created<br>Subtype<br>DEFAULT | :17:08+01:00             |                  | Active Dire<br>FSXTESTI<br>Net BIOS<br>FSXSMBT<br>Fully qual<br>FSXTESTI<br>Service ac<br>administra | ectory<br>NG.LOCAL<br>name<br>ESTING01<br>ified domain nam<br>NG.LOCAL<br>count username<br>ator | e                  |
| Asmbtesting01<br>ummary<br>VM ID<br>rm-075dcfbe2cfa2ece9<br>VM name<br>xsmbtesting01<br>UID<br>a50e659-30e7-11ec-ac4f-<br>iad92a6a735<br>le system ID | (svm-U         | Creation time<br>2021-10-19T15:<br>Lifecycle state<br>O Created<br>Subtype<br>DEFAULT | :17:08+01:00             |                  | Active Diri<br>FSXTESTI<br>Net BIOS<br>FSXSMBT<br>Fully qual<br>FSXTESTI<br>Service ac<br>administra | ectory<br>NG.LOCAL<br>name<br>ESTING01<br>ified domain nam<br>NG.LOCAL<br>count username<br>ator | e                  |

Per ulteriori informazioni, vedere "Introduzione a Amazon FSX per NetApp ONTAP".

Dopo aver creato il file system come sopra, creare il volume con le dimensioni e il protocollo richiesti.

- 1. Aprire "Console Amazon FSX".
- 2. Nel riquadro di spostamento di sinistra, scegliere file system, quindi scegliere il file system ONTAP per cui si desidera creare un volume.
- 3. Selezionare la scheda Volumes (volumi).
- 4. Selezionare la scheda Create Volume (Crea volume).
- 5. Viene visualizzata la finestra di dialogo Create Volume (Crea volume).

A scopo dimostrativo, in questa sezione viene creato un volume NFS che può essere facilmente montato sulle macchine virtuali in esecuzione sul cloud VMware su AWS. nfsdemovol01 viene creato come illustrato di seguito:

|                                                                                                    | >                              |
|----------------------------------------------------------------------------------------------------|--------------------------------|
| File system                                                                                                    |                                |
| fs-040eacc5d0ac31017   vmcfsxval2                                                                                                    |                                |
| Storage virtual machine                                                                                                    |                                |
| svm-095db076341561212   vmcfsxval2svm                                                                                                    | •                              |
| Volume name                                                                                                    |                                |
| nfsdemovol01                                                                                                    |                                |
| Maximum of 203 alphanumeric characters, plus                                                                                                    |                                |
| Junction path                                                                                                    |                                |
| /nfsdemovol01                                                                                                    |                                |
| The location within your file system where your volume will be mou                                                                                                    | oted.                          |
| Volume size                                                                                                    |                                |
| 1024                                                                                                    | (0                             |
| Minimum 20 Mill; Maximum 104857600 Mill                                                                                                    |                                |
| Storage efficiency<br>Select whether you would like to enable ONTAP storage efficiencies<br>commension, and comparties                                                                                                    | on your volume: deduptication, |
| Construction of a second second s |                                |
| Enabled (recommended)                                                                                                    |                                |
| Enabled (recommended)     Disabled                                                                                                    |                                |
| Enabled (recommended) Disabled Capacity pool tiering policy You can optionally enable automatic tiering of your data to lower-co                                                                                                    | nt capacity pool storage.      |

Per montare il volume FSX ONTAP creato nel passaggio precedente. Dalle macchine virtuali Linux all'interno di VMC su AWS SDDC, completare i seguenti passaggi:

- 1. Connettersi all'istanza Linux designata.
- 2. Aprire un terminale sull'istanza utilizzando Secure Shell (SSH) e accedere con le credenziali appropriate.
- 3. Creare una directory per il punto di montaggio del volume con il seguente comando:

```
$ sudo mkdir /fsx/nfsdemovol01
. Montare il volume NFS Amazon FSX per NetApp ONTAP nella directory
creata nel passaggio precedente.
```

sudo mount -t nfs nfsvers=4.1,198.19.254.239:/nfsdemovol01
/fsx/nfsdemovol01

root@ubuntu01:/fsx/nfsdemovol01# mount -t nfs 198.19.254.239:/nfsdemovol01 /fsx/nfsdemovol01

1. Una volta eseguito, eseguire il comando df per convalidare il mount.

| 😨 vSphere - ubuntu01 - Summary × | ubuntu01 ×                                                                                                    | +                                                                                                    | S                                          |
|----------------------------------|----------------------------------------------------------------------------------------------------|----------------------------------------------------------------------------------------------------|--------------------------------------------|
| $\leftarrow \rightarrow c$       | O A ≓ https://vcenter.sddc-5                                                                                                    | 2-37-127-104 vmwarevmc.com/ui/webconsole.html?vmld=vm-1                                                                                                    | 1003&vmName=ubuntu01&sen- 🏠                |
| 🔞 Getting Started 🔋 EC2 Managen  | nent Con 🝓 New Tab                                                                                                    |                                                                                                    |                                            |
| ubuntu01                         | root@ubuntu01:/fsx/<br>Filesystem<br>trofs<br>/dev/mapper/ubuntu-<br>trofs<br>trofs<br>trofs<br>/dev/sda2<br>trofs<br>170.16.0.2:/nfsdemo<br>190.15.254.235:/nfs<br>root@ubuntu01:/fsx/<br>non@ubuntu01:/fsx/ | nfsdemovol01# df<br>ik-blocks Used Avallable Usex Hounted on<br>814396 1175 813220 1% /run<br>4071560 0 4071560 0% /dev/shm<br>5120 0 5120 0% /run/Jock<br>4096 0 4096 0% /sgs/s/s/cgrou<br>939320 254356 675512 28% /boot<br>814382 4 814388 1% /run/Jsc/100<br>9361472 424173 5713610 43% /fsc/vrtest if<br>26m0vol01 3961472 424173 5713640 43% /fsc/vrtest if<br>1546m0vol01# 1% /rfsc/rtgdemovol01/ | Enforce US Keyboard Layout View Fullscreen |

Montare il volume FSX ONTAP sul client Linux

Per gestire e mappare le condivisioni di file su un file system Amazon FSX, è necessario utilizzare la GUI delle cartelle condivise.

- 1. Aprire il menu Start ed eseguire fsmgmt.msc utilizzando Esegui come amministratore. In questo modo si apre la GUI delle cartelle condivise.
- 2. Fare clic su azione > tutte le attività e scegliere Connetti a un altro computer.
- 3. Per un altro computer, immettere il nome DNS della macchina virtuale di storage (SVM). Ad esempio, in questo esempio viene utilizzato FSXSMBTESTING01.FSXTESTING.LOCAL.

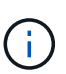

TP individuare il nome DNS della SVM sulla console Amazon FSX, scegliere Storage Virtual Machines, SVM, quindi scorrere verso il basso fino agli endpoint per trovare il nome DNS SMB. Fare clic su OK. Il file system Amazon FSX viene visualizzato nell'elenco delle cartelle condivise.

# Endpoints

| Management DNS name                            | Management IP address       |
|------------------------------------------------|-----------------------------|
| svm-075dcfbe2cfa2ece9.fs-040eacc5d0ac31017.f   | sx.us- 198.19.254.9 🗇       |
| west-2.amazonaws.com                           |                             |
|                                                | NFS IP address              |
| NFS DNS name                                   | 198.19.254.9 🗇              |
| svm-075dcfbe2cfa2ece9.fs-040eacc5d0ac31017.f   | SX.US-                      |
| west-2.amazonaws.com                           | SMB IP address              |
| SMB DNS name                                   | 198.19.254.9                |
| FSXSMBTESTING01.FSXTESTING.LOCAL 日             | iSCSI IP addresses          |
| iSCSI DNS name                                 | 10.222.2.224, 10.222.1.94 🗇 |
| iscsi.svm-075dcfbe2cfa2ece9.fs-040eacc5d0ac310 | 017.fsx.us-                 |
| west-2.amazonaws.com                           |                             |

1. Nello strumento cartelle condivise, scegliere condivisioni nel riquadro sinistro per visualizzare le condivisioni attive per il file system Amazon FSX.

| 💠 💠   📶 📴 🕞 🛛 📆 🕺                                      |                                                                |                                                        |                                                  |                                          |             |
|--------------------------------------------------------|----------------------------------------------------------------|--------------------------------------------------------|--------------------------------------------------|------------------------------------------|-------------|
| Computer Management (FSXSMBTESTING01.FSXTESTING.LOCAL) | Share Name<br>Bar cS<br>Bi IpcS<br>Bi smbdemo<br>Bi testnimvol | Folder Path<br>C:\<br>C:\smbdemovol01<br>C:\testnimvol | Type<br>Windows<br>Windows<br>Windows<br>Windows | # Client Connections<br>0<br>1<br>1<br>0 | Description |

1. A questo punto, scegliere una nuova condivisione e completare la procedura guidata Crea una cartella condivisa.

| Type information a<br>offline, click Chang | bout the share t | for users. To modify how people use | the content while |
|--------------------------------------------|------------------|-------------------------------------|-------------------|
| Share name:                                | nimtestsmb(      | 01                                  |                   |
| Share path:                                | \\FSXSMBTE       | STING01.FSXTESTING.LOCAL mimte      | stsmb01           |
| Description:                               |                  |                                     |                   |
| Offline setting:                           | Selected file    | s and programs available offline    | Change            |
|                                            |                  |                                     |                   |

| Create A Shared Folder Wizard |                                                                                                    | ×    | 9 |
|-------------------------------|----------------------------------------------------------------------------------------------------|------|---|
|                               | Sharing was Successful                                                                                                    |      |   |
|                               | Status:                                                                                                    |      |   |
| 22                            | You have successfully completed the Share a Folder Wizard.                                                                                                    | ~    |   |
|                               |                                                                                                    | w.,  |   |
|                               | Summary:                                                                                                    |      |   |
|                               | You have selected the following share settings on \<br>\FSXSMBTESTING01.FSXTESTING.LOCAL:<br>Folder path: C:\nimtestsmb01<br>Share name: nimtestsmb01<br>Share path: \FSXSMBTESTING01.FSXTESTING.LOCAL<br>\nimtestsmb01 | ~    |   |
|                               |                                                                                                    | ×    |   |
|                               | When I dick Finish, run the wizard again to share and folder                                                                                                    | ther |   |
|                               | To close this wizard, click Finish.                                                                                                    |      |   |
|                               |                                                                                                    |      |   |
|                               | Track 1                                                                                                    |      |   |
|                               | Finish                                                                                                    | ncei |   |

Per ulteriori informazioni sulla creazione e la gestione delle condivisioni SMB su un file system Amazon FSX, consulta "Creazione di condivisioni SMB".

1. Dopo aver attivato la connettività, è possibile collegare e utilizzare la condivisione SMB per i dati delle applicazioni. A tale scopo, copiare il percorso di condivisione e utilizzare l'opzione Map Network Drive (Mappa unità di rete) per montare il volume sulla macchina virtuale in esecuzione su VMware Cloud su AWS SDDC.

| ■ VMware Cloud Services - Log In ×                  | 🕝 vSphere - vmcd | c01 - Summary ×         | vmodc01                          | ×                          | Sign out               | ×                | +            |                    | $\odot$         | -            | ø            |
|-----------------------------------------------------|------------------|-------------------------|----------------------------------|----------------------------|------------------------|------------------|--------------|--------------------|-----------------|--------------|--------------|
| ← → C                                               | O B 🛤 https      | //vceriter.addc-        | 52-37-127-104 vmwar              | evmc.com/ul/webc           | ontole.html3y          | mld=vm-1005&vmNa | me=vmcdc(    | 67% 🖒              |                 | 0            | Ł            |
| 😸 Getting Started 🥫 EC2 Manageme                    | ent Con 🧕 New Ti | ib.                     |                                  |                            |                        |                  |              |                    |                 | C Other      | r Bookma     |
| vmcdol/1                                            |                  |                         |                                  |                            |                        |                  |              | Enforce US Keyboar | d Layest New Fo | listrani San | E CIVI-Alt+D |
| Floregene Management<br>Re Actor View Hidy          |                  | 1 <u>2</u> <b>3</b> • 1 | Manape unibide                   | www.ch.co.108.1623430.chtp |                        |                  |              | - ¤ ×              |                 |              | 0            |
| ••(2000049)000                                      |                  | Hint Pare               | PC + architeconed(C)(101/10.2541 |                            |                        |                  | · 6 Institut | demonstration of   |                 |              |              |
| Computer Management (FSXDABTELTRASCI / SXTESTINAL), | OCAU ShareName   |                         | Nerve                            | Date modified              | Tree                   | 594.             |              |                    |                 | Actions      |              |
| O Task Schuduler     Event Viewer                   | at pet           | Cart acres              | new fulder01                     | 10/10/2021 0.21.444        | Flefatile              |                  |              |                    |                 | More Ac      | tions :      |
| w W Shared Folders                                  | 10 sections      | 4 Deveriends #          | feetamin feetamin                | 10/22/2017 2/25 464        | Fieldster<br>Fieldster |                  |              |                    |                 | ankinger     | en           |
| Sensions                                            | a tedririus      | S Documents #           | Eastorin 🛄                       | 10/22/2017 3125-344        | File failur            |                  |              |                    |                 | More Ja      | Rines        |
| > 😹 Local liters and Goupy                          | 10               | The P                   |                                  |                            |                        |                  |              |                    |                 |              |              |
| A Device Manager                                    |                  | DVD Drive (Dri 195 H    |                                  |                            |                        |                  |              |                    |                 |              |              |
| 1 Ige Windows Server Backup                         |                  | A Metanin               |                                  |                            |                        |                  |              |                    |                 |              |              |
| ge Disk Maragement<br>Semicer and Applications      |                  |                         |                                  |                            |                        |                  |              |                    |                 |              |              |
|                                                     |                  |                         |                                  |                            |                        |                  |              |                    |                 |              |              |
|                                                     | - R              |                         |                                  |                            |                        |                  |              |                    |                 | £            |              |

Connessione di un LUN FSX per NetApp ONTAP a un host utilizzando iSCSI

Il traffico iSCSI per FSX attraversa VMware Transit Connect/AWS Transit Gateway attraverso i percorsi forniti nella sezione precedente. Per configurare un LUN in Amazon FSX per NetApp ONTAP, seguire la documentazione disponibile "qui".

Sui client Linux, assicurarsi che il daemon iSCSI sia in esecuzione. Una volta eseguito il provisioning dei LUN, consultare le istruzioni dettagliate sulla configurazione iSCSI con Ubuntu (come esempio) "qui".

In questo documento, viene illustrata la connessione del LUN iSCSI a un host Windows:

- 1. Accedere alla CLI di NetApp ONTAP utilizzando la porta di gestione di FSX per il file system ONTAP.
- 2. Creare le LUN con le dimensioni richieste, come indicato dall'output di dimensionamento.

FsxId040eacc5d0ac31017::> lun create -vserver vmcfsxval2svm -volume
nimfsxscsivol -lun nimofsxlun01 -size 5gb -ostype windows -space
-reserve enabled

In questo esempio, è stato creato un LUN di dimensioni 5g (5368709120).

1. Creare gli igroups necessari per controllare quali host hanno accesso a LUN specifiche.

```
FsxId040eacc5d0ac31017::> igroup create -vserver vmcfsxval2svm -igroup
winIG -protocol iscsi -ostype windows -initiator ign.1991-
05.com.microsoft:vmcdc01.fsxtesting.local
FsxId040eacc5d0ac31017::> igroup show
Vserver
        Igroup
                   Protocol OS Type Initiators
_____ ____
_____
vmcfsxval2svm
        ubuntu01 iscsi
                           linux
                                   iqn.2021-
10.com.ubuntu:01:initiator01
vmcfsxval2svm
        winIG
                   iscsi
                           windows iqn.1991-
05.com.microsoft:vmcdc01.fsxtesting.local
```

Sono state visualizzate due voci.

1. Associare i LUN a igroups utilizzando il seguente comando:

| FsxId040e<br>/vol/nimf | acc5d0ac31017::> lun map -vserve<br>sxscsivol/nimofsxlun01 -igroup w | r vmcfsx<br>inIG | val2svm - | path    |
|------------------------|----------------------------------------------------------------------|------------------|-----------|---------|
| FsxId040e              | acc5d0ac31017::> lun show                                            |                  |           |         |
| Vserver<br>Size        | Path                                                                 | State            | Mapped    | Туре    |
|                        |                                                                      |                  |           |         |
| vmcfsxval              | 2svm                                                                 |                  |           |         |
| 5GB                    | /vol/blocktest01/lun01                                               | online           | mapped    | linux   |
| vmcfsxval              | 2svm                                                                 |                  |           |         |
| 5GB                    | /vol/nimfsxscsivol/nimofsxlun01                                      | online           | mapped    | windows |

Sono state visualizzate due voci.

1. Connettere il LUN appena fornito a una macchina virtuale Windows:

Per collegare il nuovo LUN a un host Windows che risiede sul cloud VMware su AWS SDDC, attenersi alla seguente procedura:

- 1. RDP sulla macchina virtuale Windows ospitata su VMware Cloud su AWS SDDC.
- 2. Accedere a Server Manager > Dashboard > Tools > iSCSI Initiator per aprire la finestra di dialogo iSCSI Initiator Properties (Proprietà iSCSI Initiator).
- 3. Dalla scheda Discovery (rilevamento), fare clic su Discover Portal (Scopri portale) o Add Portal (Aggiungi portale), quindi inserire l'indirizzo IP della porta di destinazione iSCSI.
- 4. Dalla scheda Target, selezionare la destinazione rilevata, quindi fare clic su Log on (Accedi) o Connect (Connetti).
- 5. Selezionare attiva multipath, quindi selezionare "Ripristina automaticamente la connessione all'avvio del computer" o "Aggiungi questa connessione all'elenco delle destinazioni preferite". Fare clic su Avanzate.

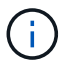

L'host Windows deve disporre di una connessione iSCSI a ciascun nodo del cluster. Il DSM nativo seleziona i percorsi migliori da utilizzare.

| vigeo Discovery Pavonte Targets volumes and D                                                                                                    | evices RAD          | IUS Configuration                                              |                                                                                   |                                   |
|----------------------------------------------------------------------------------------------------|---------------------|----------------------------------------------------------------|-----------------------------------------------------------------------------------|-----------------------------------|
| Quick Connect                                                                                                    | Γ                   | plat                                                           | us                                                                                | 2                                 |
| To discover and log on to a target using a basic conner<br>DNS name of the target and then dick Quick Connect.                                                                                                    | ction, type         | Quick Connect                                                  |                                                                                   | 2                                 |
| Target: 10.222.2.221                                                                                                    |                     | Targets that are available fo<br>provided are listed below. If | r connection at the IP address or DNS<br>f multiple targets are available, you ne | 5 name that you<br>eed to connect |
| Discovered targets                                                                                                    |                     | to each target individually.                                   |                                                                                   |                                   |
|                                                                                                    |                     | Connections made here will b                                   | be added to the list of Favorite Target                                           | ts and an attempt                 |
| News                                                                                                    | 0                   | to restore them will be made                                   | every time this computer restarts.                                                |                                   |
| Name                                                                                                    | Sta                 | Discovered by ask                                              |                                                                                   |                                   |
| ign. 1992-08.com.netapp:sn.264efe83200911eca961                                                                                                    | dor Con             | Discovered targets                                             |                                                                                   |                                   |
|                                                                                                    |                     | Name                                                           | Status                                                                            |                                   |
|                                                                                                    |                     |                                                                | to one to be a second for the second                                              |                                   |
|                                                                                                    |                     | agn. 1992-00.com necappis                                      | n.ruc909a120co11ecac4f Connec                                                     |                                   |
| To connect using advanced options, select a target an                                                                                                    | d then              | Progress report                                                | n.rucausarzoco i lecacar Connec                                                   |                                   |
| To connect using advanced options, select a target an<br>click Connect.                                                                                                    | d then              | Progress report                                                | n.rucausarzocoiiezacar Connec                                                     |                                   |
| To connect using advanced options, select a target an<br>click Connect.<br>To completely disconnect a target, select the target ar<br>then click Disconnect.<br>For target properties, including configuration of session                                           | d then<br>nd        | Progress report<br>Login Succeeded.                            | n.rucausarzocomec                                                                 |                                   |
| To connect using advanced options, select a target an<br>click Connect.<br>To completely disconnect a target, select the target ar<br>then click Disconnect.<br>For target properties, including configuration of sessio<br>select the target and click Properties. | d then<br>nd<br>ns, | Progress report<br>Login Succeeded.                            | n.rucauser.zocoliecacer Connec                                                    |                                   |

I LUN sulla macchina virtuale di storage (SVM) vengono visualizzati come dischi sull'host Windows. I nuovi dischi aggiunti non vengono rilevati automaticamente dall'host. Attivare una nuova scansione manuale per rilevare i dischi completando la seguente procedura:

- 1. Aprire l'utility Gestione computer di Windows: Start > Strumenti di amministrazione > Gestione computer.
- 2. Espandere il nodo Storage nella struttura di navigazione.
- 3. Fare clic su Gestione disco.
- 4. Fare clic su Action (azione) > Rescan Disks (Nuova scansione

| and the second second se |                                             |                                             |                                                           | 1000000                                   |                                                                                                    | 100000                                               | -                                                   |                                        |  |                 |
|----------------------------------------------------------------------------------------------------|---------------------------------------------|---------------------------------------------|-----------------------------------------------------------|-------------------------------------------|----------------------------------------------------------------------------------------------------|------------------------------------------------------|-----------------------------------------------------|----------------------------------------|--|-----------------|
| Compart Management Back    Start Schedule    Start Schedule    Start Schedule                                                                                                    | Volume<br>== (C_1)<br>== Non-Volume (II<br> | UL DV9 (D)                                  | apiti Ing<br>Ingle Ro<br>Ingle Ro<br>Ingle Ro<br>Ingle Ro | NUE System<br>NUES<br>NUES<br>UDP<br>NUES | Index<br>Healthy (Book Perge FAC, Crash Durny, Pinnary Particles)<br>Healthy (Frinang Particles)<br>Healthy (Frinang Particles)<br>Healthy (Stytem, Active, Primary Particles) | Capacity<br>89.46 GB<br>9.59 GB<br>4.59 GB<br>540 MB | Pres Spare<br>71,39 GB<br>9,95 GB<br>0 MB<br>115 MB | 5 9 me<br>80 5<br>100 %<br>0 %<br>21 5 |  |                 |
|                                                                                                    | ++ Disk 1<br>Basic<br>S-SIG GB<br>Online    | New Yokens<br>9.90 OB NTFS<br>Healthy (Prim | (11.)<br>ary Partition)                                   |                                           |                                                                                                    |                                                      |                                                     |                                        |  |                 |
|                                                                                                    | 112.                                        |                                             |                                                           |                                           |                                                                                                    |                                                      |                                                     |                                        |  |                 |
|                                                                                                    | Basic<br>499.58 GB<br>Online                | 499.9t GB                                   |                                                           |                                           |                                                                                                    |                                                      |                                                     |                                        |  | 2 MB<br>Unifect |

Quando l'host Windows accede per la prima volta a un nuovo LUN, non dispone di partizione o file system. Inizializzare il LUN e, facoltativamente, formattare il LUN con un file system attenendosi alla seguente procedura:

- 1. Avviare Gestione disco di Windows.
- 2. Fare clic con il pulsante destro del mouse sul LUN, quindi selezionare il tipo di disco o partizione richiesto.
- 3. Seguire le istruzioni della procedura guidata. In questo esempio, viene montato il disco F:.

| $\leftarrow \rightarrow c$                              |                                                                | 08=                                                        | https://vcenter.                                         | sddc-52-37-127-104.vm                          | nwarevmc.com/ui/webconsol                                           | e.html/vmld=vm-10058 | ormName+vmcdc0 | 875 🟠               |             | 0                          | ± ≡         |
|---------------------------------------------------------|----------------------------------------------------------------|------------------------------------------------------------|----------------------------------------------------------|------------------------------------------------|---------------------------------------------------------------------|----------------------|----------------|---------------------|-------------|----------------------------|-------------|
| 🔓 Getting Started 🛛 🔒                                   | EC2 Manage                                                     | ment Con 🤞                                                 | New Tab                                                  |                                                |                                                                     |                      |                |                     |             | D Other                    | Bookmari    |
| mede01                                                  |                                                                |                                                            |                                                          |                                                |                                                                     |                      | Enforce US     | Keyboard Layout Vie | w Fußscreer | Send Only                  | Alt + Delet |
|                                                         |                                                                |                                                            |                                                          |                                                |                                                                     |                      |                |                     |             |                            |             |
| Complifie Hamaproart                                    |                                                                |                                                            |                                                          |                                                |                                                                     |                      |                |                     |             |                            | 0 8         |
|                                                         | ( m)                                                           |                                                            |                                                          |                                                |                                                                     |                      |                |                     |             |                            |             |
| Computer Management Local                               | Tabana                                                         | [iam]1                                                     | type File Jomes Status                                   |                                                | Capacity Free Same School                                           |                      |                |                     |             | close                      | _           |
| Co Task Scheekaar<br>SEE Loost Viewer<br>Started Tolden | en Nave Schurer (S)<br>en nimefostur(S) (F<br>2011, No.PHEL (N | Simple<br>Simple<br>1-VE2VE2D1 Simple                      | In Compile                                               | -                                              |                                                                     |                      |                | - 0                 | 1.0         | Management<br>More Achieve |             |
| Contractor                                              | en lysten ficanut                                              | Seeks 1                                                    |                                                          | - friendle                                     |                                                                     |                      | A D DECK MENT  |                     |             |                            |             |
| · B Vindoor lavor Bachup                                |                                                                |                                                            | ··· ··· Chards more ···································· | il than                                        | Dailtie                                                             | The Developing       |                |                     |             |                            |             |
| By Service and Applications                             |                                                                |                                                            | 4 2mmhanh /                                              | 3                                              |                                                                     | A.S.                 |                |                     |             |                            |             |
|                                                         |                                                                |                                                            | E Potente P                                              | Countrast.                                     | Munic                                                               | Publishe             |                |                     |             |                            |             |
|                                                         |                                                                |                                                            | ) WINK                                                   | The Volume                                     |                                                                     |                      |                |                     |             |                            |             |
|                                                         |                                                                |                                                            | 1 · · · · · · · · · · · · · · · · · · ·                  |                                                |                                                                     |                      |                |                     |             |                            |             |
|                                                         | within 1<br>famil<br>100100<br>College                         | New Yolanse (82)<br>3.05-08 N/21<br>Healthy Primary Parton | > Ø Netrott                                              | Level and theme (4)                            | Did Onie Di<br>Millyseffel, Die LG, Dyn<br>Digher Dier of 4 (1) (2) | the later \$1        | _              |                     |             |                            |             |
|                                                         |                                                                | _                                                          |                                                          | southeast \$1                                  |                                                                     |                      |                |                     |             |                            |             |
|                                                         | Annie<br>Annie<br>Antiere<br>Crolene                           | -0.00                                                      |                                                          | - Antaon contore (2)<br>antalmonth 21/18/14(2) | HR(T) webservel, own D.15.H                                         | 410                  |                | 12                  | 1           |                            |             |
|                                                         | =Cisk 2<br>fam:<br>4.16.18                                     | 1.16 CE 1071                                               |                                                          | V 25 10 44 3 21 10                             | ~                                                                   |                      |                |                     |             |                            |             |
|                                                         |                                                                | and the second second                                      | Uners Steer adultal                                      |                                                |                                                                     |                      |                | 11.80               |             |                            |             |

#### Cloud Volumes ONTAP (CVO)

Cloud Volumes ONTAP, o CVO, è la soluzione per la gestione dei dati nel cloud leader del settore basata sul software di storage ONTAP, disponibile in modalità nativa su Amazon Web Services (AWS), Microsoft Azure e Google Cloud Platform (GCP).

Si tratta di una versione software-defined di ONTAP che utilizza lo storage nativo del cloud, consentendoti di avere lo stesso software di storage nel cloud e on-premise, riducendo la necessità di riorganizzare il tuo staff IT con metodi completamente nuovi per gestire i tuoi dati.

CVO offre ai clienti la possibilità di spostare senza problemi i dati dall'edge al data center, al cloud e viceversa, unendo il tuo cloud ibrido, il tutto gestito con una console di gestione a singolo pannello, NetApp Cloud Manager.

Per progettazione, CVO offre performance estreme e funzionalità avanzate di gestione dei dati per soddisfare anche le applicazioni più esigenti nel cloud

Cloud Volumes ONTAP (CVO) come storage connesso guest

Le condivisioni e i LUN Cloud Volumes ONTAP possono essere montati dalle macchine virtuali create nell'ambiente SDDC di VMware Cloud su AWS. I volumi possono essere montati anche su client Windows nativi di AWS VM e I LUN possono essere utilizzati su client Linux o Windows come dispositivi a blocchi quando montati su iSCSI perché Cloud Volumes ONTAP supporta i protocolli iSCSI, SMB e NFS. I volumi Cloud Volumes ONTAP possono essere configurati in pochi semplici passaggi.

Per replicare i volumi da un ambiente on-premise al cloud per scopi di disaster recovery o migrazione, stabilire la connettività di rete ad AWS, utilizzando una VPN sito-sito o DirectConnect. La replica dei dati da on-premise a Cloud Volumes ONTAP non rientra nell'ambito di questo documento. Per replicare i dati tra sistemi on-premise e Cloud Volumes ONTAP, vedere "Configurazione della replica dei dati tra sistemi".

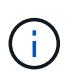

Utilizzare "Cloud Volumes ONTAP Sizer" Per dimensionare con precisione le istanze di Cloud Volumes ONTAP. Inoltre, è possibile monitorare le performance on-premise da utilizzare come input nel Cloud Volumes ONTAP Sizer.

1. Accedere a NetApp Cloud Central; viene visualizzata la schermata Fabric View. Individuare la scheda Cloud Volumes ONTAP (Gestione cloud) e selezionare Go to Cloud Manager (Vai a Gestione cloud). Una volta effettuato l'accesso, viene visualizzata la schermata Canvas.

| <br>Cloud Ma | nager               |                  | ;   | Account ~  | Workspace<br>cloud_heroes | <ul> <li>Connect</li> <li>fsxawsc</li> </ul> | tor 🛩 | 0 0 0 0             |
|--------------|---------------------|------------------|-----|------------|---------------------------|----------------------------------------------|-------|---------------------|
| Canvas       | Replication         | Backup & Restore | K8s | Data Sense | File Cache                | Compute                                      | Sync  | All Services (+8) ~ |
| Canv         | /as                 |                  |     |            |                           |                                              |       | Go to Canvas View   |
| 🛞 Add W      | Vorking Environment |                  |     |            |                           |                                              |       |                     |

1. Nella home page di Cloud Manager, fare clic su Add a Working Environment (Aggiungi ambiente di lavoro), quindi selezionare AWS come cloud e il tipo di configurazione del sistema.

| <br>Cloud Ma | nager         |                  |              |            |               | Account<br>Netado Pr  |        | Workspace ~         | Connector ~ | ٩ | @ ( | 8 |
|--------------|---------------|------------------|--------------|------------|---------------|-----------------------|--------|---------------------|-------------|---|-----|---|
| Canwas       | Replication   | Backup & Restore | K28s         | Data Sense | File Cache    | Compute               | Sync   | All Services (+8) 🛩 |             |   |     |   |
| Add Work     | ing Environme | nt               |              |            |               |                       |        |                     |             |   |     | × |
|              |               |                  |              |            |               |                       |        |                     |             |   |     |   |
|              |               |                  |              | ay         | 15            | 6                     |        | -                   |             |   |     |   |
|              |               | Micro            | seft Azure   | Amazon We  | ib Services   | Google Cloud Platform |        | On Premiers         |             |   |     |   |
|              |               |                  |              |            | Choose 7      | Туре                  |        |                     |             |   |     |   |
|              |               |                  | 0            |            | 6             | , Ť                   | 1      | 6                   |             |   |     |   |
|              |               | Clou             | d Volumes O  | NTAP       | Cloud Volumes | ONTAP HA              | Amazon | FSx for ONTAP       |             |   |     |   |
|              |               |                  | .Single Node |            | C High Aveila | shiny                 | High   | weithing            |             |   |     |   |
|              |               |                  |              |            |               |                       |        |                     |             |   |     |   |
|              |               | -                |              |            | Nex           | *                     |        |                     |             |   |     | O |
|              |               |                  |              |            |               |                       |        |                     |             |   |     |   |

1. Fornire i dettagli dell'ambiente da creare, inclusi il nome dell'ambiente e le credenziali di amministratore. Fare clic su continua.

| Previous Step | Instance Profile             | 139763910815          |           | m-cloud-volumes  | Edit Credentials |  |
|---------------|------------------------------|-----------------------|-----------|------------------|------------------|--|
|               | Credential Name              | Account ID            | Marketpla | ce Subscription  |                  |  |
|               | Details                      |                       |           | Credentials      |                  |  |
|               | Working Environment Name (Cl | uster Name)           |           | User Name        |                  |  |
|               | fsxcvotesting01              |                       |           | admin            |                  |  |
|               |                              |                       |           | Password         |                  |  |
|               | High Add Tags Optional       | Field Up to four tags |           | ******           |                  |  |
|               |                              |                       |           | Confirm Password |                  |  |
|               |                              |                       |           | *******          |                  |  |

1. Seleziona i servizi add-on per l'implementazione di Cloud Volumes ONTAP, inclusi classificazione BlueXP, backup e recovery di BlueXP e Cloud Insights. Fare clic su continua.

| Data Sense & Compliance |   |
|-------------------------|---|
| Backup to Cloud         |   |
| (III) Monitoring        | - |

1. Nella pagina ha Deployment Models (modelli di implementazione ha), scegliere la configurazione di più zone di disponibilità.

| Previous Step |                                                     |                                                                                                    |
|---------------|-----------------------------------------------------|----------------------------------------------------------------------------------------------------|
|               | Multiple Availability Zones                         | Single Availability Zone                                                                                 |
|               | Provides maximum protection against AZ failures.    | Protects against failures within a single AZ.                                                            |
|               | Enables selection of 3 availability zones.          | Single availability zone. HA nodes are in a placement group, spread across distinct underlying hardware. |
|               | An HA node serves data if its partner goes offline. | An HA node serves data if its partner goes offline.                                                      |

1. Nella pagina Region & VPC (Regione e VPC), immettere le informazioni di rete, quindi fare clic su

| Previous Step                                     | AWS Region                                 |                          |                        | VPC                                                      |                                   | Security group                 |      |
|---------------------------------------------------|--------------------------------------------|--------------------------|------------------------|----------------------------------------------------------|-----------------------------------|--------------------------------|------|
|                                                   | US West   (                                | Jregon                   |                        | vpc-0d1c764bcc495e805 -<br>10.222.0.0/16                 |                                   | Use a generated security group | 7    |
|                                                   |                                            |                          |                        | 1                                                        |                                   |                                |      |
|                                                   | Nod                                        | e 1:                     |                        | Node 2:                                                  |                                   | Mediator:                      |      |
|                                                   | Availability                               | Zone                     |                        | Availability Zone                                        |                                   | Availability Zone              |      |
|                                                   | us-west-2                                  | la                       | ( <b>•</b> .)          | us-west-2b                                               |                                   | us-west-2c                     | ٠    |
|                                                   | Subnet                                     |                          |                        | Subnet                                                   |                                   | Subnet                         | _    |
|                                                   | 10.222.1.                                  | 0/24                     |                        | 10.222.2.0/24                                            | •                                 | 10.222.3.0/24                  | •    |
| Nella pagina<br>metodi di co<br>ate a New Working | i Connectivi<br>nnessione p<br>Environment | ty and SSF<br>er la copp | ∃ Authen<br>ia ha e il | tication (connettivit<br>mediatore.<br>Connectivity & SS | tà e auten<br>5H Auther           | ticazione SSH), sceglie        | re i |
| Previous Step                                     | í                                          |                          |                        |                                                          | 88                                |                                |      |
|                                                   |                                            | Nodes                    |                        |                                                          | A.                                | Mediator                       |      |
|                                                   |                                            | SH Authenticatio         | on Method              | 0                                                        | Security Gr                       | oup                            |      |
|                                                   |                                            | Password                 |                        | •                                                        | Use a ge                          | nerated security group         | 2    |
|                                                   |                                            |                          |                        |                                                          | Key Pair N                        | ame                            | (    |
|                                                   |                                            |                          |                        |                                                          | пітокеу                           |                                |      |
|                                                   |                                            |                          |                        |                                                          |                                   |                                |      |
|                                                   |                                            |                          |                        |                                                          | Internet Co                       | nnection Method                |      |
|                                                   |                                            |                          |                        |                                                          | Public IP                         | nnection Method<br>address     | 2    |
|                                                   |                                            |                          |                        |                                                          | Internet Co<br>Public IP          | nnection Method<br>address     |      |
|                                                   |                                            |                          |                        |                                                          | Internet Co<br>Public IP          | nnection Method<br>address     | 2    |
|                                                   |                                            |                          |                        | Con                                                      | Internet Co<br>Public IP<br>tinue | nnection Method<br>address     | 2    |
| Specificers                                       | ali in dirizzi II                          |                          | uis di force           |                                                          | Internet Co<br>Public IP<br>tinue | nnection Method<br>address     | 2    |
| Specificare                                       | gli indirizzi II                           | <sup>⊃</sup> mobili, qı  | uindi fare             | Con<br>e clic su Continue (4                             | tinue<br>continua).               | nnection Method<br>address     |      |
| Specificare                                       | gli indirizzi II                           | P mobili, qı             | uindi fare             | con<br>e clic su Continue (                              | tinue<br>continua).               | nnection Method<br>address     | ,    |
| . Specificare (                                   | gli indirizzi II                           | P mobili, qı             | uindi fare             | con<br>e clic su Continue (                              | tinue<br>continua).               | nnection Method<br>address     | ,    |
| . Specificare (                                   | gli indirizzi II                           | P mobili, qı             | uindi fare             | con<br>e clic su Continue (                              | tinue<br>continua).               | address                        | ,    |
| . Specificare (                                   | gli indirizzi II                           | P mobili, qı             | uindi fare             | con<br>e clic su Continue (                              | tinue<br>continua).               | nnection Method<br>address     |      |
| Specificare                                       | gli indirizzi II                           | P mobili, qı             | uindi fare             | con<br>e clic su Continue (r                             | tinue<br>continua).               | nnection Method<br>address     |      |
| Specificare                                       | gli indirizzi II                           | P mobili, qı             | uindi fare             | con<br>e clic su Continue (                              | tinue<br>continua).               | nnection Method<br>address     |      |

| Previous Step                                                                                            | Floating IP addresses a<br>HA node                                                                                                    | re required for cluster and SVM a<br>s if failures occur. To access the d                                                                                                | ccess and for NFS and CIFS da<br>lata from outside the VPC, you                                                                                                    | ata access. These floating IPs<br>I can set up an AWS transit g                                                                  | can migrate betw<br>ateway.                                           |
|----------------------------------------------------------------------------------------------------|----------------------------------------------------------------------------------------------------|----------------------------------------------------------------------------------------------------|----------------------------------------------------------------------------------------------------|----------------------------------------------------------------------------------------------------|-----------------------------------------------------------------------|
|                                                                                                    | You mu                                                                                                    | st specify IP addresses that are o                                                                                                    | utside of the CIDR blocks for a                                                                                                    | all VPCs in the selected AWS r                                                                                                   | region.                                                               |
|                                                                                                    |                                                                                                    | Floating IP address for                                                                                                    | cluster management                                                                                                    |                                                                                                    |                                                                       |
|                                                                                                    |                                                                                                    | 172.16.0.1                                                                                                    |                                                                                                    |                                                                                                    |                                                                       |
|                                                                                                    |                                                                                                    | Floating IP address 1 fo                                                                                                    | or NFS and CIFS data                                                                                                    |                                                                                                    |                                                                       |
|                                                                                                    |                                                                                                    | 172.16.0.2                                                                                                    |                                                                                                    |                                                                                                    |                                                                       |
|                                                                                                    |                                                                                                    | Floating IP address 2 fo                                                                                                    | or NFS and CIFS data                                                                                                    |                                                                                                    |                                                                       |
|                                                                                                    |                                                                                                    | 172.16.0.3                                                                                                    |                                                                                                    |                                                                                                    |                                                                       |
|                                                                                                    |                                                                                                    | Floating IP address for                                                                                                    | SVM management (Optional)                                                                                                    |                                                                                                    |                                                                       |
|                                                                                                    |                                                                                                    | 172.16.0.4                                                                                                    |                                                                                                    |                                                                                                    |                                                                       |
| 1. Selezionare<br>fare clic su c                                                                         | le tabelle di routing a<br>continua.                                                                                                    | appropriate per inclu                                                                                                    | dere i percorsi ver                                                                                                    | so gli indirizzi IP r                                                                                                    | nobili, quin                                                          |
| <ol> <li>Selezionare<br/>fare clic su c</li> <li>reate a New Working I</li> </ol>                        | le tabelle di routing a<br>continua.<br>Environment                                                                                                    | appropriate per inclu                                                                                                    | dere i percorsi ver<br>Route Tables                                                                                                    | so gli indirizzi IP r                                                                                                    | nobili, quin                                                          |
| <ol> <li>Selezionare<br/>fare clic su c</li> <li>reate a New Working I</li> <li>Previous Step</li> </ol> | le tabelle di routing a<br>continua.<br>Environment<br>Select the route tables th<br>pair. If you lear                                                  | appropriate per inclue<br>F<br>at should include routes to the flow<br>we a route table unselected, clients                                                              | Continue<br>dere i percorsi ver<br>Route Tables<br>ating IP addresses. This enable                                                                                                    | so gli indirizzi IP r<br>s client access to the Cloud V<br>oute table cannot access the                                          | nobili, quine<br>olumes ONTAP HA<br>HA pair.                          |
| <ol> <li>Selezionare<br/>fare clic su c</li> <li>reate a New Working I</li> <li>Previous Step</li> </ol> | le tabelle di routing a<br>continua.<br>Environment<br>Select the route tables th<br>pair. If you lear                                                  | appropriate per inclus<br>F<br>at should include routes to the flo<br>we a route table unselected, clients<br>Add                                                        | Continue<br>dere i percorsi ver<br>Route Tables<br>ating IP addresses. This enable<br>that are associated with the re-<br>sitional information                                           | so gli indirizzi IP r<br>s client access to the Cloud V<br>oute table cannot access the                                          | NObili, quine<br>olumes ONTAP HA<br>HA pair.                          |
| <ol> <li>Selezionare<br/>fare clic su c</li> <li>reate a New Working I</li> <li>Previous Step</li> </ol> | le tabelle di routing a<br>continua.<br>Environment<br>Select the route tables th<br>pair. If you lea                                                   | appropriate per inclus<br>F<br>at should include routes to the flo<br>we a route table unselected, clients<br>Add<br>Main                                                | Continue<br>dere i percorsi ver<br>Route Tables<br>ating IP addresses. This enable<br>that are associated with the re-<br>sitional information (1)                                       | SO gli indirizzi IP r<br>s client access to the Cloud V<br>oute table cannot access the<br>Associate with Subnet                 | nobili, quine<br>olumes ONTAP HA<br>HA pair.<br>Tags                  |
| 1. Selezionare<br>fare clic su c<br>reate a New Working I<br>Previous Step                               | le tabelle di routing a<br>continua.<br>Environment<br>Select the route tables th<br>pair. If you lea                                                   | appropriate per inclus<br>at should include routes to the flow<br>we a route table unselected, clients<br>Ado<br>Main<br>Yes                                             | Continue<br>dere i percorsi ver<br>Route Tables<br>ating IP addresses. This enable<br>that are associated with the re-<br>sitional information (1)<br>ID<br>rtb-00b2d30c3f68fdbdd        | so gli indirizzi IP r<br>s client access to the Cloud V<br>oute table cannot access the<br>Associate with Subnet<br>0 Subnets    | nobili, quine<br>olumes ONTAP HA<br>HA pair.<br><b>Tags</b><br>1 Tags |
| <ol> <li>Selezionare<br/>fare clic su c</li> <li>reate a New Working I</li> <li>Previous Step</li> </ol> | le tabelle di routing a<br>continua.<br>Environment<br>Select the route tables th<br>pair. If you lear<br>Name<br>1 Route Tables   The mai              | appropriate per inclus<br>F<br>at should include routes to the flo<br>re a route table unselected, clients<br>Ade<br>Main<br>Yes<br>n route table is the default for the | Continue<br>dere i percorsi ver<br>Route Tables<br>ating IP addresses. This enable<br>that are associated with the re-<br>fitional information (1)<br>ID<br>rtb-00b2d30c3f68fdbdd        | so gli indirizzi IP r<br>es client access to the Cloud V<br>oute table cannot access the l<br>Associate with Subnet<br>0 Subnets | nobili, quine<br>olumes ONTAP HA<br>HA pair.<br><b>Tags</b><br>1 Tags |
| <ol> <li>Selezionare<br/>fare clic su c</li> <li>reate a New Working I</li> <li>Previous Step</li> </ol> | le tabelle di routing a<br>continua.<br>Environment<br>Select the route tables th<br>pair. If you lear<br>Name<br>I Route Tables   The mai              | appropriate per inclus<br>at should include routes to the flo-<br>ve a route table unselected, clients<br>Ado<br>Main<br>Yes<br>n route table is the default for the     | Continue<br>dere i percorsi ver<br>Route Tables<br>ating IP addresses. This enable<br>that are associated with the re-<br>sitional information (1)<br>ID<br>rtb-00b2d30c3f68fdbdd<br>VPC | so gli indirizzi IP r<br>s client access to the Cloud V<br>oute table cannot access the<br>Associate with Subnet<br>0 Subnets    | olumes ONTAP HA<br>HA pair.<br><b>Tags</b><br>1 Tags                  |
| <ol> <li>Selezionare<br/>fare clic su c</li> <li>reate a New Working I</li> <li>Previous Step</li> </ol> | le tabelle di routing a<br>continua.<br>Environment<br>Select the route tables th<br>pair. If you lear<br>Name<br>I Route Tables   The main             | appropriate per inclue<br>at should include routes to the flo-<br>re a route table unselected, clients<br>Ado<br>Main<br>Yes<br>n route table is the default for the     | Continue<br>dere i percorsi ver<br>Route Tables<br>ating IP addresses. This enable<br>that are associated with the re-<br>fitional information (1)<br>ID<br>rtb-00b2d30c3f68fdbdd        | so gli indirizzi IP r<br>es client access to the Cloud V<br>oute table cannot access the l<br>Associate with Subnet<br>0 Subnets | nobili, quine<br>olumes ONTAP HA<br>HA pair.<br><b>Tags</b><br>1 Tags |
| <ol> <li>Selezionare<br/>fare clic su c</li> <li>reate a New Working I</li> <li>Previous Step</li> </ol> | le tabelle di routing a<br>continua.<br>Environment<br>Select the route tables th<br>pair. If you lear<br>Name<br>I<br>Name<br>1 Route Tables   The mai | appropriate per inclus<br>at should include routes to the flow<br>we a route table unselected, clients<br>Ado<br>Main<br>Yes<br>In route table is the default for the    | Continue<br>dere i percorsi ver<br>Route Tables<br>ating IP addresses. This enable<br>that are associated with the re-<br>sitional information (1)<br>ID<br>rtb-00b2d30c3f68fdbdd<br>VPC | so gli indirizzi IP r<br>is client access to the Cloud V<br>oute table cannot access the l<br>Associate with Subnet<br>0 Subnets | nobili, quine<br>olumes ONTAP HA<br>HA pair.<br><b>Tags</b><br>1 Tags |

1. Nella pagina Data Encryption (crittografia dati), scegliere AWS-Managed Encryption (crittografia gestita da AWS).

|                                                                                                    | ionnen.                                                                                                    | Data Entrypo                                                                                                    |                                                                                                    |
|----------------------------------------------------------------------------------------------------|----------------------------------------------------------------------------------------------------|----------------------------------------------------------------------------------------------------|----------------------------------------------------------------------------------------------------|
| Previous Step                                                                                                    | AWS Mar                                                                                                    | aged Encryption                                                                                                    |                                                                                                    |
|                                                                                                    | AWS is responsit<br>is handled by AV                                                                                                    | ole for data encryption and decryption (<br>/S key management services.                                                                                                    | on operations. Key management                                                                                                    |
|                                                                                                    | Default Master K                                                                                                    | ey: aws/ebs                                                                                                    | Change Key                                                                                                    |
| 1. Selezionare l'opz<br>questo esempio,                                                                                                    | zione di licenza: Pay-as-you-Go<br>viene utilizzata l'opzione Pay-a                                                                                                    | Continue<br>o BYOL per utilizzare un<br>s-You-Go.                                                                                                    | na licenza esistente. In                                                                                                    |
| reate a New Working Envi                                                                                                    | ironmentCloud Volumes ONTAF                                                                                                    | ' Charging Methods &                                                                                                    | NSS Account                                                                                                    |
| Cloud Volumes ONTAP                                                                                                    | Charging Methods                                                                                                    | NetApp Support Site                                                                                                    | Account (Optional)                                                                                                    |
| Cloud Volumes ONTAP (                                                                                                    | Charging Methods<br>Iging methods                                                                                                    | NetApp Support Site                                                                                                    | e Account <i>(Optional)</i><br>App Support Site (NSS) accounts                                                                                                    |
| Cloud Volumes ONTAP of<br>Learn more about our char                                                                                                    | Charging Methods<br>rging methods<br>so by the hour                                                                                                    | NetApp Support Site<br>Learn more about Net<br>To register this Cloud V<br>should add NetApp Su                                                                                                    | e Account <i>(Optional)</i><br>App Support Site (NSS) accounts<br>/olumes ONTAP to support,you<br>pport Site Account.                                                                                                    |
| Cloud Volumes ONTAP of<br>Learn more about our char<br>O Pay-As-You-G<br>O Bring your ov                                                                                                    | Charging Methods<br>rging methods<br>So by the hour<br>wn license                                                                                                    | NetApp Support Site<br>Learn more about Net<br>To register this Cloud V<br>should add NetApp Su<br>Don't have a NetApp S<br>finish deploying this sy<br>Support Registration of                                                                                                    | e Account <i>(Optional)</i><br>App Support Site (NSS) accounts<br>Volumes ONTAP to support,you<br>pport Site Account.<br>upport Site account?Select go to<br>stem.After its created,use the<br>ption to create an NSS account                               |
| Cloud Volumes ONTAP of<br>Learn more about our char<br>Pay-As-You-G<br>O Bring your ov<br>1. Scegliere tra dive<br>implementare sul<br>reate a New Working Enviro                                                                       | Charging Methods ging methods so by the hour wn license co ersi pacchetti preconfigurati disp lle macchine virtuali in esecuzio nment Preconfigured reconfigured Cloud Volumes ONTAP system that best                              | NetApp Support Site<br>Learn more about Net<br>To register this Cloud V<br>should add NetApp Su<br>Don't have a NetApp S<br>finish deploying this sy<br>Support Registration o<br>ntinue<br>conibili in base al tipo di<br>ne sul cloud VMware su<br>Packages                                                                       | e Account (Optional)<br>App Support Site (NSS) accounts<br>Volumes ONTAP to support,you<br>pport Site Account?Select go to<br>stem.After its created,use the<br>ntion to create an NSS account<br>carrico di lavoro da<br>AWS SDDC.                         |
| Cloud Volumes ONTAP of<br>Learn more about our char<br>Cloud Volumes ONTAP of<br>Pay-As-You-G<br>Pay-As-You-G<br>Bring your ov<br>1. Scegliere tra diver<br>implementare sul<br>reate a New Working Environ<br>Select a pr              | Charging Methods ging methods so by the hour wn license ersi pacchetti preconfigurati disp lle macchine virtuali in esecuzio nment Preconfigured reconfigured Cloud Volumes ONTAP system that best Preconfigured settings can be m | NetApp Support Site<br>Learn more about Net<br>To register this Cloud V<br>should add NetApp Su<br>Don't have a NetApp S<br>finish deploying this sy<br>Support Beeistration o<br>ntinue                                                                                                    | e Account (Optional)<br>App Support Site (NSS) accounts<br>Volumes ONTAP to support,you<br>pport Site Account.<br>upport Site account?Select go to<br>stem.After its created,use the<br>ption to create an NSS account<br>carrico di lavoro da<br>AWS SDDC. |
| Cloud Volumes ONTAP of<br>Learn more about our char<br>Cloud Volumes ONTAP of<br>Learn more about our char<br>Pay-As-You-G<br>Bring your ov<br>1. Scegliere tra diver<br>implementare sul<br>reate a New Working Environ<br>Select a pr | Charging Methods ging methods so by the hour wn license ersi pacchetti preconfigurati disp lle macchine virtuali in esecuzio nment Preconfigured reconfigured Cloud Volumes ONTAP system that best Preconfigured settings can be m | NetApp Support Site<br>Learn more about Net<br>To register this Cloud V<br>should add NetApp Su<br>Don't have a NetApp S<br>finish deploying this sy<br>Support Beeistration o<br>ntinue<br>onibili in base al tipo di<br>ne sul cloud VMware su<br>Packages<br>matches your needs, or create your own-<br>odified at a later time. | e Account (Optional)<br>App Support Site (NSS) accounts<br>Volumes ONTAP to support,you<br>pport Site Account.<br>upport Site account?Select go to<br>stem.After its created,use the<br>ption to create an NSS account<br>carico di lavoro da<br>AWS SDDC.  |

1. Nella pagina Review & Approve (esamina e approva), rivedere e confermare le selezioni.per creare l'istanza di Cloud Volumes ONTAP, fare clic su Go (Vai).

| evious Step<br>TSXCvotesting                 |                                                                                                    |                                                | Show API request                                                                                                    |
|----------------------------------------------|----------------------------------------------------------------------------------------------------|------------------------------------------------|----------------------------------------------------------------------------------------------------|
| AWS us-west-2                                | на                                                                                                    |                                                |                                                                                                    |
| This Cloud Volumes Of                        | ITAP instance will be registered with NetApp support und                                                                      | fer the NSS Account mchad.                     |                                                                                                    |
|                                              |                                                                                                    | as to completely my dress participantery. Here | re information >                                                                                                    |
| I understand that                            | floud Manager will allocate the appropriate AWS resourc                                                                       | is to roughly with my inner redninements wo    | 1. A STORE THREE AND A STORE AND A STORE AND A |
| • I understand that                          | Cloud Manager will allocate the appropriate AWS resourc                                                                       | es to comply with my above requirements. No    |                                                                                                    |
| Overview                                     | Cloud Manager will allocate the appropriate AWS resourc Networking Storage                                                    | es to comply was my above requirements. Not    |                                                                                                    |
| Overview                                     | Cloud Manager will allocate the appropriate AWS resourc Networking Storage                                                    | eo to niger with my source requirements. Not   |                                                                                                    |
| Overview<br>Storage System:                  | Cloud Manager will allocate the appropriate AWS resourc Networking Storage Cloud Volumes ONTAP HA                             | HA Deployment Model:                           | Multiple Availability Zones                                                                                                    |
| Overview<br>Storage System:<br>License Type: | Cloud Manager will allocate the appropriate AWS resourc Networking Storage Cloud Volumes ONTAP HA Cloud Volumes ONTAP Explore | HA Deployment Model:<br>Encryption:            | Multiple Availability Zones.<br>AWS Managed                                                                                                    |

1. Una volta eseguito il provisioning, Cloud Volumes ONTAP viene elencato negli ambienti di lavoro nella pagina Canvas.

| canvas                    | Replication                            | Backup & Restore | KBS        | Data Sense | File Cache | Compute    | sync | All Services (+8) w                      | m                                        |
|---------------------------|----------------------------------------|------------------|------------|------------|------------|------------|------|------------------------------------------|------------------------------------------|
| <ul> <li>Add w</li> </ul> | larking Environment                    | 1                | ncfsaval2  | -          |            |            |      | fsxcvotesting01<br>* On                  | () () () () () () () () () () () () () ( |
|                           |                                        | 2                | sturmes Ca | At Gas     |            |            |      | DETAILS<br>Cloud Volumes ONTAP   AWS   H | (A                                       |
| E                         | faxcyotesting01<br>Cloud Volumes ONTAP | )                |            |            | Amaza<br>4 | on 53<br>2 | 7    | SERVICES                                 | Enable ]                                 |
| 6                         | Lapality                               | aws              |            |            | . Dacket   | 1 Augura   | aws  | Backup & Restore                         | tantag.                                  |

1. Una volta pronto l'ambiente di lavoro, assicurarsi che il server CIFS sia configurato con i parametri di configurazione DNS e Active Directory appropriati. Questo passaggio è necessario prima di poter creare il volume SMB.

| Volumes HA Status Cost Replications |                                           | 00004 | Ξ |
|-------------------------------------|-------------------------------------------|-------|---|
| Create a CIFS server                | + Advanced                                |       |   |
| DNS Primary IP Address              | Active Directory Domain to Join           |       |   |
| 192.168.1.3                         | fixitestinglocal                          |       |   |
| DNS Secondary IP Address (Optional) | Credentials authorized to join the domain |       |   |
| Example: 127.0.0.1                  | Username Password                         |       |   |

 Selezionare l'istanza CVO per creare il volume e fare clic sull'opzione Create Volume (Crea volume). Scegli le dimensioni appropriate e il cloud manager sceglie l'aggregato contenente o utilizza un meccanismo di allocazione avanzato da collocare su un aggregato specifico. Per questa demo, SMB viene selezionato come protocollo.

| Details & Protection |            | Protocol                      |                    |        |
|----------------------|------------|-------------------------------|--------------------|--------|
| Volume Name:         | Size (G8): | NFS                           | CIFS               | iscsi  |
| smbdernovol01        | 100        |                               |                    |        |
|                      |            | Share name:                   | Permission         | 151    |
| Snapshot Policy:     |            | smbdemovol01_share            | Full Cont          | trol • |
| default              | •          |                               |                    |        |
| Default Policy       |            | Users / Groups:               |                    |        |
|                      |            | Everyone;                     |                    |        |
|                      |            | Valid users and groups separa | ted by a semicolon |        |

1. Una volta eseguito il provisioning, il volume è disponibile nel riquadro Volumes (volumi). Poiché viene fornita una condivisione CIFS, è necessario concedere agli utenti o ai gruppi l'autorizzazione per i file e le cartelle e verificare che tali utenti possano accedere alla condivisione e creare un file.

| INFO           |      | CAPACITY  |                |
|----------------|------|-----------|----------------|
| Disk Type      | GP2  |           | <b>1.67 MB</b> |
| Tiering Policy | None | 10 GB     | EBS Used       |
| Backup         | OFF  | Allocated |                |

- 1. Una volta creato il volume, utilizzare il comando mount per connettersi alla condivisione dalla macchina virtuale in esecuzione su VMware Cloud negli host AWS SDDC.
- 2. Copiare il seguente percorso e utilizzare l'opzione Map Network Drive per montare il volume sulla macchina virtuale in esecuzione su VMware Cloud in AWS SDDC.

| (HA) fsxcvotesting01 (Multiple AZs)                                   | AWS                                                                                      |
|-----------------------------------------------------------------------|------------------------------------------------------------------------------------------|
| Volumes HA Status Cost Replications                                   | <u>ර</u> එ (@)                                                                           |
| Mount Volume smbdemovol01                                             |                                                                                          |
| Access from inside the VPC using Floating IP                          | Access from outside the VPC using AWS Private IP                                         |
| Auto failover between nodes                                           | No auto failover between nodes                                                           |
| The IP address automatically migrates between nodes if failures occur | The IP address does not migrate between nodes if failures occur                          |
| Go to your machine and enter this command                             | To avoid traffic between nodes, mount the volume by using the primary node's IP address: |
| \\172.16.0.2\smbdemovol01_share                                       | \\10.222.1.100\smbdemovo101_share                                                        |
|                                                                       | If the primary pode oper offline, mount the volume by using the Mé partner's IP address: |

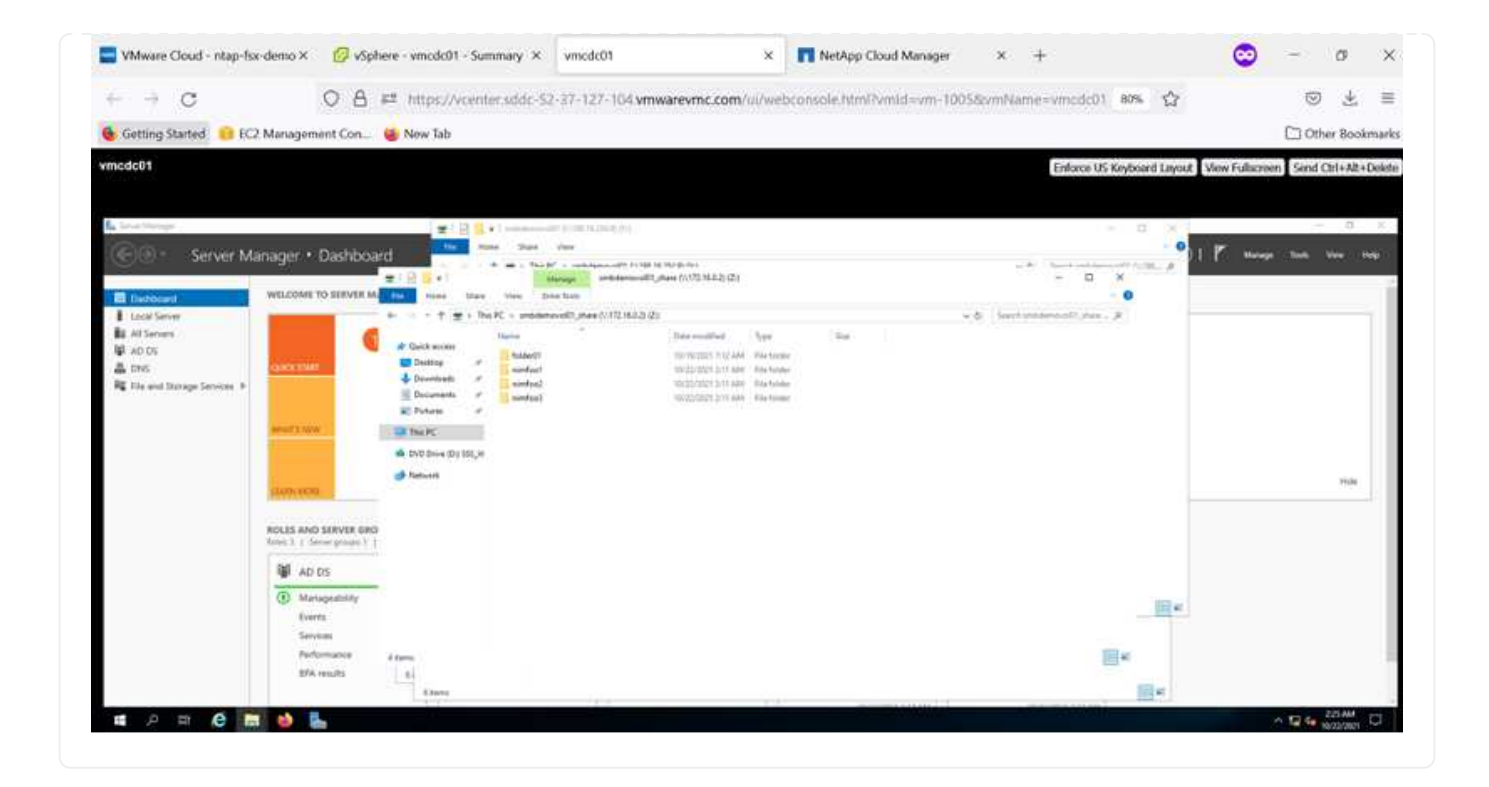

#### Collegare il LUN a un host

Per collegare il LUN Cloud Volumes ONTAP a un host, attenersi alla seguente procedura:

- 1. Nella pagina Canvas di Cloud Manager, fare doppio clic sull'ambiente di lavoro Cloud Volumes ONTAP per creare e gestire i volumi.
- 2. Fare clic su Add Volume (Aggiungi volume) > New Volume (nuovo volume), selezionare iSCSI, quindi fare clic su Create Initiator Group (Crea gruppo di Fare clic su continua.

|                                                                                                    | De                                                                                                    | tails & Pr                                                                                                    | otection                                                                                                    |                                                                                                    |                                                                                                    |                | Protocol                |                                                                |                                  |                                                                                                    |
|----------------------------------------------------------------------------------------------------|----------------------------------------------------------------------------------------------------|----------------------------------------------------------------------------------------------------|----------------------------------------------------------------------------------------------------|----------------------------------------------------------------------------------------------------|----------------------------------------------------------------------------------------------------|----------------|-------------------------|----------------------------------------------------------------|----------------------------------|----------------------------------------------------------------------------------------------------|
|                                                                                                    | Volu                                                                                                    | ume Name:                                                                                                    |                                                                                                    | Size                                                                                                    | (GB): (                                                                                                    |                | NFS                     |                                                                | CIFS                             | iscsi                                                                                                    |
|                                                                                                    | ni                                                                                                    | imofsxiscsicv                                                                                                    | 001                                                                                                    | 50                                                                                                    | 0                                                                                                    |                |                         |                                                                | 1                                | What about LUNs? 🕕                                                                                                    |
|                                                                                                    |                                                                                                    |                                                                                                    |                                                                                                    |                                                                                                    |                                                                                                    |                | Initiator Grou          | p                                                              |                                  |                                                                                                    |
|                                                                                                    | de                                                                                                    | efault                                                                                                    |                                                                                                    |                                                                                                    |                                                                                                    |                | Map Existi              | ing Initiator G                                                | roups 🔿 C                        | reate Initiator Group                                                                                                    |
|                                                                                                    |                                                                                                    | Default Policy                                                                                                    |                                                                                                    |                                                                                                    |                                                                                                    |                | Operating Sys           | tern Type                                                      |                                  | _                                                                                                    |
|                                                                                                    |                                                                                                    |                                                                                                    |                                                                                                    |                                                                                                    |                                                                                                    |                | Windows                 |                                                                |                                  | •                                                                                                    |
|                                                                                                    |                                                                                                    |                                                                                                    |                                                                                                    |                                                                                                    |                                                                                                    |                | Select Initiator        | Groups:                                                        |                                  | 1 (of 3) Groups                                                                                                    |
|                                                                                                    |                                                                                                    |                                                                                                    |                                                                                                    |                                                                                                    |                                                                                                    |                | iqn.1                   | 3   windows<br>991-05.com.n                                    | nicrosoft:vmcd                   | lc01.fsxtestin                                                                                                    |
|                                                                                                    |                                                                                                    |                                                                                                    |                                                                                                    |                                                                                                    |                                                                                                    | Continue       | 6                       |                                                                |                                  |                                                                                                    |
| Manual Charles Sector                                                                                                    | and the second second                                                                                                    |                                                                                                    | en                                                                                                    | 2.04                                                                                                    |                                                                                                    | Distance Ch    |                         |                                                                |                                  |                                                                                                    |
|                                                                                                    | e mentere 🗖 rohe                                                                                                    | and announcer                                                                                                    | manning of these                                                                                                    | actor i                                                                                                    |                                                                                                    | a sundah ru    | and man might           |                                                                |                                  | <b>U</b>                                                                                                    |
| and a second second second second second second second second second second second second second second second                                                                                                    | 0.0                                                                                                    |                                                                                                    | - www.uneureur                                                                                                    |                                                                                                    | NOT STREET                                                                                                    |                |                         |                                                                | A Manufactoria                   |                                                                                                    |
| - → C                                                                                                    | 08                                                                                                    | ## https://vo                                                                                                    | entersddc-52-37-1                                                                                                    | 27-104.vmwarevmc                                                                                                    | com/ui/webc                                                                                                    | console.html?\ | mild=vm-1005&v          | mName - vrncdo                                                 | 01 80% 🟠                         | ⊚ 4                                                                                                    |
| Getting Started 🔒 EC                                                                                                    | O A                                                                                                    | #1 https://vo                                                                                                    | enter södd: 52-37-1                                                                                                    | 27-104.vmwarevmc                                                                                                    | com/ui/webc                                                                                                    | onsole.html?h  | mild=vm-10058er         | mPlame = vmcdo                                                 | 01 80% 🟠                         | C Other Bo                                                                                                    |
| Getting Started Second                                                                                                    | O A                                                                                                    | at https://vco                                                                                                    | enter siddc-52-37-1                                                                                                    | 27-104 vmwarevmc                                                                                                    | com/ui/webc                                                                                                    | console.htmi?h | mild =vm-10058ev        | mName=vmcdc<br>Erforo                                          | 01 80% ද්ද<br>US Keyboard Layout | Ułew Fulkcreen Send Orl+A                                                                                                    |
| C<br>Getting Started e EC<br>odc01                                                                                                    | O A                                                                                                    | #2 https://von                                                                                                    | entersdd:-52-37-1                                                                                                    | 27-104 vmwarevmc                                                                                                    | com/ui/webc                                                                                                    | ansole.html?h  | mild=vm-10058ov         | mName = vmcdc<br>Enforce                                       | 01 80% 🟠<br>US Keyboard Layout   | C de la constante de la constante de la consta |
|                                                                                                    | Anagement Con                                                                                                    | Https://vcr New Tab and                                                                                                    | entersdd:-52-37-1<br>nae iee ver<br>n e ver ver                                                                                                    | 27-104 vmwarevmc                                                                                                    | com/ui/webc                                                                                                    | console, html? | emild =vm-10055or       | mName = vmcdo<br>Enforce<br>* <sup>- t</sup> exet-ore<br>- * * | 01 00% 😭<br>US Keyboard Layout   | C de la companya de la companya de l |
|                                                                                                    | Anagement Con.                                                                                                    | All https://voi<br>New Tab                                                                                                    | entersddc-52-37-1                                                                                                    | 27-104 vmwarevmc                                                                                                    | com/ui/webc                                                                                                    | console, html? | mild⊪vm-10058vn<br>∽o   | Enforce                                                        | US Keyboard Layout               | Univ Fulliszen Send Oht+A                                                                                                    |
|                                                                                                    | Anagement Con.                                                                                                    | <ul> <li>https://www.ab</li> <li>New Tab</li> <li>New Tab</li> <li>New Tab</li> <li>New Tab</li> <li>New Tab</li> </ul>                                                                                                    | enter scicic -52 - 37 - 1<br>noise line very<br>noise line very<br>noise to be<br>the too be<br>too too be<br>too too be<br>too be<br>too | 27-104 vmwarevne:<br>notices<br>with the set of the state<br>with the set of the state<br>with the set of the state<br>with the set of the state<br>set of the set of the set of the<br>set of the set of the set of the<br>set of the set of the set of the<br>set of the set of the set of the<br>set of the set of the set of the<br>set of the set of the set of the<br>set of the set of the set of the<br>set of the set of the set of the<br>set of the set of the set of the<br>set of the set of the set of the<br>set of the set of the set of the<br>set of the set of the set of the<br>set of the set of the set of the<br>set of the set of the set of the set of the<br>set of the set of the set of the<br>set of the set of the set of the set of the<br>set of the set of the set of the set of the<br>set of the set of the set of the set of the<br>set of the set of the set of the set of the<br>set of the set of the set of the<br>set of the set of the set of the<br>set of the set of the set of the set of the<br>set of the set of the set of the set of the<br>set of the set of the set of the set of the<br>set of the set of the set of the set of the<br>set of the set of the set of the<br>set of the set of the set of the set of the<br>set of the set of the set of the set of the<br>set of the set of the set of the set of the set of the<br>set of the set of the set of the set of the set of the set of the<br>set of the set of the                                                                                                    | com/ui/webc                                                                                                    | console.html?  | mild⊪vm-10058vr<br>×.8  | Enforce                                                        | 01 87% 🟠                         | Utew Fullecreen Send Ott+A                                                                                                    |
| C Getting Started GetCol  GetCol  | A Anagement Con.                                                                                                    | https://voi     Now Tab                                                                                                    | enter scicic -52 - 37 - 1<br>non line Ver<br>non line Ver<br>non                                                                                                    | 27-104 vmwarevne<br>n colony<br>webby<br>webby<br>webby<br>set (1/12.46.2) (d)<br>State and<br>State and<br>State<br>State and<br>State and<br>State and<br>State and<br>State and<br>State and<br>State and<br>State and<br>State and<br>State and<br>State and<br>State and<br>State and<br>State and<br>State and<br>State and<br>State and<br>State and<br>State and<br>State and<br>State and<br>State<br>State and<br>State and<br>State and<br>State<br>State and<br>State<br>State and<br>State<br>State and<br>State<br>State and<br>State<br>State and<br>State<br>State<br>Stat | com/ul/webs                                                                                                    | onsole.html?v  | mild⊪vm-10058vr<br>×.¢  | mName =vmcdo<br>Enforce<br>= 2<br>two others of parts          | US Keyboard Layout               | Utew Fullecreen Send Ott + A                                                                                                    |
| C     Getting Started     GetCol      GetCol      | A Anagement Con.                                                                                                    | https://www.ab.     Now Tab     Now Tab                                                                                                    | enter scicle -52 - 37 - 1<br>non leve ver<br>non leve ver<br>non leve to the<br>non leve to the<br>non leve to the<br>non leve to the<br>non leve to the<br>leve to the level<br>to the level<br>to the leve                                                                                                    | 27-104 vmwarevne:<br>n                                                                                                    | com/ui/webs<br>849455<br>httl Team<br>201466 Team<br>201466 Team<br>201466 Team<br>201466 Team<br>201466 Team<br>201466 Team                                                                                                    | onsole.html?v  | mild⊪vm-10058vr<br>×.¢  | mName =vmcdo<br>Enforce<br>= 2<br>two others and part          | US Keyboard Layout               | Utew Fullecteen Send Ott + A                                                                                                    |
| C Getting Started Getting Started GetCol  Col Server Actions Col Server Actions Col Server Server Serv | Anager • Dashboa                                                                                                    | https://www.ab.     Now Tab     www.Tab     www.T                                                                                                    | enter scicic -52 - 37 - 1<br>num line Ver<br>num line Ver<br>num                                                                                                    | 27-104 vmwarevmc<br>n colors<br>with the set of the state<br>with the set of the state<br>with the set of the state<br>set (h122.46.2) (d)<br>Set set<br>Set set set<br>Set set<br>Set set<br>Set set<br>Set set<br>Set set<br>Set set<br>Set set<br>Set set<br>Set set<br>Set set<br>Set set<br>Set set<br>Set set<br>Set set<br>Set set<br>Set set<br>Set set<br>Set set<br>Set set set<br>Set set set<br>Set set set set set set set set set set s                                                                                                    | com/ui/webs<br>80455<br>Mail 100<br>20140 Ten<br>20140 Tenang                                                                                                    | onsole.html?   | vmild⊪vm-10058vr<br>×,8 | mName =vmcdo<br>Enforce<br>= 2                                 | US Keyboard Layout               | Utew Fullecteen Send Ott + A                                                                                                    |
| C Getting Started Getting Started Getting Started Getting Started Set Vetr M      Lass Larve A d Serve A d Serv | Anager • Dashboa<br>welcose to serve M                                                                                                    | New Tab                                                                                                    | enter scicic -52 - 37 - 1<br>none law very<br>a a - to b<br>bar very<br>bar very<br>ba                                                                                                    | 27-104 vmwarevnic<br>noslong<br>entitienentitien<br>toesentitienentitienentitienentitienentitienentitienentitienentitienentitienentitienentitienentitienentitienentitienentitienentitienentitienentitienentitienentitienentitienentitienentitienentitienentitienentitienentitienentitienentitie                                                                                                    | com/ul/webs<br>82455<br>Mar Tar<br>Mar Tar<br>Mar Tar<br>Mar Tar                                                                                                    | onsole.html/h  | mild⊪vm-10058vr<br>×.8  | Enforce<br>Conforce<br>- 2<br>bases entermolity of             | 01 87% 🟠                         | Utew Fullecreen Send Ott+A                                                                                                    |
| C Getting Started Getting Started Getting Started Getting Started Getting Started Getting Getting | Anager • Dashboa<br>welcose to serve M                                                                                                    | https://voi<br>New Tab  New Tab  New Ta                                                                                                    | ention solide: 52-37-1<br>New Yes<br>The Second Second<br>The Second Second Second<br>The Second Second Seco                                                                                                    | 27-104 vmwarevmc<br>n.collens<br>with the out of the state<br>with the out of the state<br>with the out of the state<br>with the out of the state<br>with the out of the state<br>out of the state<br>out of the                                                                                                    | com/ui/webs<br>8245<br>Mar 10<br>Mar 10                                                                                                    | onsole.html/h  | vmild⊪vm-10058vr<br>∽,& | Enforce<br>Enforce<br>= 2                                      | US Keybaard Layout               | Utew Fullecreen Send Ott + A                                                                                                    |
| C Getting Started Getting Started Getting Started Server Adsore Adsore Adsore Adsore Getting Getting Gett | Anager • Dashboa<br>welcose to server M                                                                                                    | https://voi<br>New Tab  New Tab  New Ta                                                                                                    | entier stide: 52-37-1                                                                                                    | 27-104 vmwarevmc<br>n.n.e.brs.<br>entidencedit (Ase (V121))<br>entidencedit (Ase (V121))<br>entidencedit (As                                                                                                    | com/ui/webs<br>82455<br>Mar Tar<br>Mar Tar<br>Mar Tar<br>Mar Tar                                                                                                    | onsole.html/h  | mild⊪vm-10058vr<br>×.8  | Enforce<br>Enforce<br>- 2<br>horst ontermology, of             | 01 80% 🟠                         | Utew Fullecreen Send Ott + A                                                                                                    |
| C     Getting Startiel     Get     GetCol      GetCol      Ge | Anager • Dashboa<br>welcowe to server M<br>welcowe to server M<br>welcowe to server M<br>welcowe to server Mon<br>welcowe to server data                                                                                                    | https://voi<br>Now Tab     Now Tab     Poly of the set<br>Descents<br>Descents<br>Desce                                                                                                    | enter scicle - 52 - 37 - 1<br>Page Dee Ver<br>Page Dee Ver<br>Page Dee Noter<br>Tai/Q - underscool of the<br>Page Dee Noter<br>Tai/Q - underscool of the<br>Reset                                                                                                    | 27-104.vmwarevrnc<br>n.colors<br>and the color of the state<br>and the color of the state<br>and the color of the state<br>and the color of the state<br>and the color of the state<br>and the state of the state<br>and the state of the state<br>and the state of the state<br>and the state of the state<br>and the state of the state<br>and the state of the state<br>and the state of the state of the state<br>and the state of the state of the state<br>and the state of the state of the state<br>and the state of the state of the state<br>and the state of the state of the state<br>and the state of the state of the state<br>and the state of the state of the state of the state<br>and the state of the state of the state of the state of the state<br>and the state of the state of the state of the state of the state of the state<br>and the state of the state of the st                                                                                                    | com/ul/webc                                                                                                    | onsole.html?   | vnild ⊪vm-10055or       | Enforce                                                        | US Keyboard Layout               | Utew Fullscreen Send Ort + A                                                                                                    |
| C Getting Started GetCol  CodCol  CodCol  | Anager • Dashboa anager • Dashboa welcowerto servere M                                                                                                    | https://voi<br>Now Tab     Now Tab     Poly and a second second s                                                                                                    | enter scicle - 52 - 37 - 1<br>Para Den Ver<br>Para Den Ver<br>Pa                                                                                                    | 27-104.vmwarevrnc<br>n.colors<br>and the color of the state<br>and the color of the state<br>and the color of the state<br>and the color of the state<br>and the color of the state<br>and the state of the state<br>and the state of the state<br>and the state of the state<br>and the state of the state<br>and the state of the state<br>and the state of the state<br>and the state of the state<br>and the state of the state of the state<br>and the state of the state of the state<br>and the state of the state of the state<br>and the state of the state of the state<br>and the state of the state of the state<br>and the state of the state of the state of the state<br>and the state of the state of the state of the state of the state<br>and the state of the state of the state of the state of the state<br>and the state of the state of the st                                                                                                    | com/ul/webs<br>b3455<br>b3455<br>b32455<br>b3255<br>b3255<br>b325 | onsole.html?   | vnild ⊪vm-10055or       | Enforce                                                        | US Keyboard Layout               | Utew Fullscreen Send Ott + A                                                                                                    |
| C Getting Started Getting Started Getting Started Getting Started Getting Getting | Anager • Dashboa anager • Dashboa welcowerto server w                                                                                                    | New Tab.                                                                                                    | enter scicle - 52 - 37 - 1<br>Page Dec Ver<br>Page Dec Ver<br>Pa                                                                                                    | 27-104.vmwarevrnc<br>n.colors<br>and the second state of the second<br>and the second state of the second<br>and the second state of the second<br>second state of the second state of the<br>second state of the second state of the second state of the<br>second state of the second state of the second state of the<br>second state of the second state of the second state of the<br>second state of the second state of the second state of the<br>second state of the second state of the second state of the<br>second state of the second state of the second state of the<br>second state of the second state of the second state of the<br>second state of the second state of the second state of the<br>second state of the second state of the second state of the second state of the<br>second state of the second state of the second state o                                                                                                    | com/ul/webs<br>b3459<br>Mail Tree<br>Mail An State<br>Mail An State<br>Ma                                                                                                    | onsole.html?   | vnild ⊪vm-10055ov       | Triforo<br>Enforce<br>                                         | US Keyboard Layout               | Utew Fullscreen Send Off+A                                                                                                    |
| C Getting Started Getting Started Getting Started Getting Started Getting Getting | Anager • Dashboa<br>welcowe to enver M<br>welcowe to enver M<br>welcowe to enve | https://voi<br>New Tab     New Tab     Portage     Portage                                                                                                    | ention scilds: 52-37-1                                                                                                    | 27-104.vmwarevrnc<br>n.n.e.bru<br>entitiene.utt i tote i tote i yo<br>entitiene.utt i tote i tote i yo<br>entitiene.utt jukee (1/12.16.<br>1914.000<br>1914.0000<br>1914.0000<br>1914.0000<br>1914.0000<br>1914.0000<br>1914.0000<br>1914.0000<br>1914.0000<br>1914.0000<br>1914.0000<br>1914.0000<br>1914.0000<br>1914.0000<br>1914.0000<br>1914.0000<br>1914.00000<br>1914.00000<br>1914.00000<br>1914.00000<br>1914.000000<br>1914.00000000000000000000000000000000000                                                                                                    | com/ui/webs<br>83459<br>Mail Trav<br>10120 Trav<br>10120 Trav<br>10120 Trav<br>10120 Trav<br>10120 Trav<br>10120 Trav<br>10120 Trav<br>10120 Trav                                                                                                    | onsole.html/h  | vmild ⊪vm-10058vr       | mName =vmcdo<br>Enforce<br>= 2<br>two t ordered at pro-        | US Keyboard Layout               | Utew Fullscreen Send Off+A                                                                                                    |
| C     Getting Started     Get ing Started     Get Col      Get Col      Get Co | Anager • Dashboa anager • Dashboa welcose to enver M      encine     encine     encine     encine     encine     encine     encine     encine     encine     encine     encine     encine     encine     encine     encine     encine                                                                                                    | https://voi<br>New Tab<br>New Tab<br>New Tab<br>Point of the second second                                                                                                    | entir stide: 52-37-1                                                                                                    | 27-104.vmwarevmc<br>16.56.bm<br>withinsoft Alexe (V12.16<br>withinsoft Alexe (V12.16<br>19.16.007<br>19.16.007<br>19.16.00                                                                                 | com/Ul/Webs<br>ag 45<br>20140 Tor<br>21140 Tor<br>20140 Torona                                                                                                    | onsole.html/h  | vmild ⊪vm-10058vr       | mName =vmcdo<br>Enforce<br>= 2                                 | US Keyboard Layout               | C de la Contra de la Contra de  |
| C Getting Started GetCol  GetCol  | Anager • Dashboa anager • Dashboa welcose to enver M      welcose to enver M      welcose to enve                                                                                                    | Antips://voi<br>New Tab<br>New Tab<br>New Tab<br>New Tab<br>Policy<br>Policy<br>Poli | entir stide: 52-37-1                                                                                                    | 27-104.vmwarevrnc<br>16.56.bml<br>withinsontii Alexe (V172.16<br>withinsontii Alexe (V172.16<br>19.16.007<br>19.16.007                                                                                     | com/Ul/webs<br>ag 45<br>20140 Torr<br>20140 The hole<br>20140 The hole<br>20140 The hole                                                                                                    | ionsole.html/h | vnild ⊪vm-10058vr       | mName =vmcdo<br>Enforce<br>= 2                                 | US Seyboard Layout               | C de la Contra de la Contra de  |

1. Una volta eseguito il provisioning del volume, selezionare il volume, quindi fare clic su Target IQN (IQN di destinazione). Per copiare il nome qualificato iSCSI (IQN), fare clic su Copy (Copia). Impostare una connessione iSCSI dall'host al LUN.

Per ottenere lo stesso risultato per l'host residente su VMware Cloud su AWS SDDC, attenersi alla seguente procedura:

- 1. RDP sulla macchina virtuale ospitata sul cloud VMware su AWS.
- Aprire la finestra di dialogo iSCSI Initiator Properties (Proprietà iSCSI Initiator): Server Manager > Dashboard > Tools > iSCSI Initiator.
- 3. Dalla scheda Discovery (rilevamento), fare clic su Discover Portal (Scopri portale) o Add Portal (Aggiungi portale), quindi inserire l'indirizzo IP della porta di destinazione iSCSI.
- 4. Dalla scheda Target, selezionare la destinazione rilevata, quindi fare clic su Log on (Accedi) o Connect (Connetti).
- 5. Selezionare Enable multipath (attiva multipath), quindi selezionare Automatically Restore this Connection when the computer starts or Add this Connection to the List of Favorite targets (Ripristina automaticamente questa connessione all'avvio del computer). Fare clic su Avanzate.

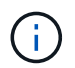

L'host Windows deve disporre di una connessione iSCSI a ciascun nodo del cluster. Il DSM nativo seleziona i percorsi migliori da utilizzare.

| argets Dis                                                                             | covery                                           | Favorite Targ                                                                   | ets Volumes and                                                             | Devices R                   | UADIUS Configuration               |
|----------------------------------------------------------------------------------------|--------------------------------------------------|---------------------------------------------------------------------------------|-----------------------------------------------------------------------------|-----------------------------|------------------------------------|
| Quick Conne<br>To discourse                                                            | tot<br>and les                                   | on in a farmal                                                                  | intern a basis see                                                          | artise ton                  | a tha 10 schbarr or                |
| DNS name of                                                                            | of the ta                                        | rget and then                                                                   | dick Quick Connec                                                           | t.                          | e ule praticis or                  |
|                                                                                        |                                                  |                                                                                 |                                                                             |                             |                                    |
| Target:                                                                                | 172                                              | 24.2.9                                                                          |                                                                             |                             | Quick Connect                      |
| Discovered                                                                             | targets                                          |                                                                                 |                                                                             |                             |                                    |
|                                                                                        |                                                  |                                                                                 |                                                                             |                             | Refresh                            |
| rearge                                                                                 |                                                  |                                                                                 |                                                                             | S                           | tatus                              |
| Name                                                                                   |                                                  |                                                                                 |                                                                             | S                           | tatus .                            |
| To connect<br>click Conne                                                              | using ar                                         | fvanced option                                                                  | 15, select a target                                                         | Si<br>and then              | Coornect                           |
| To connect<br>click Conne<br>To complete<br>then click D                               | using ar<br>t.<br>Hy disco                       | tvanced option<br>nnect a target                                                | 15, select a target<br>, select the target                                  | and then<br>and             | Connect                            |
| To connect<br>dick Conne<br>To complete<br>then dick D<br>For target ;<br>select the t | using ai<br>t.<br>Hy disco<br>sconnei<br>xoperta | fvanced option<br>nnect a target<br>it.<br>es, including co<br>id click Propert | rs, select a target<br>, select the target<br>infiguration of sess<br>ites. | sind them<br>and<br>litors, | Connect<br>Deconnect<br>Properices |

I LUN della SVM vengono visualizzati come dischi sull'host Windows. I nuovi dischi aggiunti non vengono rilevati automaticamente dall'host. Attivare una nuova scansione manuale per rilevare i dischi completando la seguente procedura:

- 1. Aprire l'utility Gestione computer di Windows: Start > Strumenti di amministrazione > Gestione computer.
- 2. Espandere il nodo Storage nella struttura di navigazione.
- 3. Fare clic su Gestione disco.
- 4. Fare clic su Action (azione) > Rescan Disks (Nuova scansione

| A Computer Management (Local                                                                                                    | ( Nakima                                                                                                    | Linnel                                                                                      | Teres                                    | The Corner                                 | 0.0                                                                                                    |                                           | Change .                                             | Ton Terris                                                       | 10 B East                        |  |
|----------------------------------------------------------------------------------------------------|----------------------------------------------------------------------------------------------------|---------------------------------------------------------------------------------------------|------------------------------------------|--------------------------------------------|----------------------------------------------------------------------------------------------------|-------------------------------------------|------------------------------------------------------|------------------------------------------------------------------|----------------------------------|--|
| Computer Management Loca<br>U System Toxis<br>U System Toxis<br>U System Toxis<br>U System Toxis<br>U Sector Viewer<br>U Sector Viewer<br>Viewer<br>Viewer<br>Vi | Verane<br>(C)<br>From Yolarne SI<br>SS (Staffer E, Be US)<br>Syntem Reserved                                                                                                    | (Layou<br>Simple<br>Simple<br>Simple<br>Simple                                              | Type<br>Banic<br>Banic<br>Banic<br>Banic | THE System<br>NTPS<br>NTPS<br>NTPS<br>NTPS | Statu<br>Madhy (Book, Paga Fig., Canb Dumg,<br>Hadhy (Firmary Partition)<br>Hadhy (Firmary Partition)<br>Hadhy (Cystem, Aktion, Firmary Part)<br>Hadhy (Cystem, Aktion, Firmary Part) | Primary Partition)                        | Capacity<br>85.44 GB<br>9.99 GB<br>4.10 GB<br>345 MB | Price Special<br>71:32:508<br>8:85:508<br>71:15:548<br>71:15:548 | sa, Niree<br>2005<br>2005<br>21% |  |
|                                                                                                    |                                                                                                    |                                                                                             |                                          |                                            |                                                                                                    |                                           |                                                      |                                                                  |                                  |  |
|                                                                                                    | Disk 0<br>Basic<br>Boolo GB<br>Colline<br>Haa                                                                                                    | m Reserved<br>8 A175<br>Vy Clystern Acto                                                    | n, Prin                                  | very Partition                             |                                                                                                    | ECJ<br>85.46 GB NTRS<br>Healthy (Boot, Pa | pe File, Cre                                         | h Dump, Po                                                       | Romany Baddowi                   |  |
|                                                                                                    | Pink 0     Ensit     Sys     Social Set     Social Set     So | <b>m Reverved</b><br>8 MTF5<br>by Optiern Acti<br>Volume (8:1<br>8 MTF5<br>by Photoacy Part | n, Prot                                  | very Partition                             |                                                                                                    | IE)<br>81.44 GB NTTS<br>Healthy (Boot, Pa | pe File, Cre                                         | h Durng, Po                                                      | Pennary Paction                  |  |

Quando l'host Windows accede per la prima volta a un nuovo LUN, non dispone di partizione o file system. Inizializzare il LUN e, facoltativamente, formattare il LUN con un file system completando la seguente procedura:

- 1. Avviare Gestione disco di Windows.
- 2. Fare clic con il pulsante destro del mouse sul LUN, quindi selezionare il tipo di disco o partizione richiesto.
- 3. Seguire le istruzioni della procedura guidata. In questo esempio, viene montato il disco F:.

| VMware Cloud Servi                                                                                                    | ices - Log In ×                                                                                                    | 🕗 vSphere                                                                                                    | - wmcdc01 - Summ                             | ary × vmcdc01                                                                                                    | × 🖪 Net                                                                                                    | App Cloud Manager   | × +             | 0                           | -           | σ×          |
|----------------------------------------------------------------------------------------------------|----------------------------------------------------------------------------------------------------|----------------------------------------------------------------------------------------------------|----------------------------------------------|----------------------------------------------------------------------------------------------------|----------------------------------------------------------------------------------------------------|---------------------|-----------------|-----------------------------|-------------|-------------|
| $\leftarrow \rightarrow \ C$                                                                                                    | C                                                                                                    | 8 ≓                                                                                                    | https://woenler.                             | sddc-52-37-127-104.vm                                                                                                    | warevmc.com/u/webconsole.                                                                                                    | html?vmld+vm-1005   | BornName+vmcdc0 | ans 12                      | 0           | ± ≡         |
| Getting Started                                                                                                    | EC2 Management                                                                                                    | t Con. 👹                                                                                                    | New Tab                                      |                                                                                                    |                                                                                                    |                     |                 |                             | C) Othe     | r Bookmarks |
| vmodc01                                                                                                    |                                                                                                    |                                                                                                    |                                              |                                                                                                    |                                                                                                    |                     | Enforce US      | Keyboard Layout View Fullic | sen Sent O  | if+AX+Dekte |
|                                                                                                    | 20                                                                                                    |                                                                                                    |                                              |                                                                                                    |                                                                                                    |                     |                 |                             | -           | 0 ×         |
| 🔮 Computer Management Local                                                                                                    | (Internet                                                                                                    | [Laural ] To                                                                                                    | pe Na bries Bake                             |                                                                                                    | Copulty [ Fas love ] 13 Fas                                                                                                    |                     |                 |                             | Artist      |             |
| v 10 Solars Sola<br>1 (3) Said Scheduler                                                                                                    | # C)<br># fee lidens \$1                                                                                                    | Simple 8<br>Simple 8                                                                                                    | 😟 😥 🗄 a l Thatt:                             |                                                                                                    |                                                                                                    |                     | - 0             | ×                           | Did Meapers | 15 A        |
| <ul> <li>Be Least Yours</li> <li>Be have Yours</li> <li>Be have Yours</li> <li>Be have yours</li> <li>Be many</li> <li>Be have yours</li> <li>Be have your yours</li> <li>Be have your your your your your your your your</li></ul> | en en en de la constantia de la constantia de la constantia de la constantia de la constantia de la constantia<br>en la constantia de la constantia de la constantia de la constantia de la constantia de la constantia de la const<br>en la constantia de la constantia de la constantia de la constantia de la constantia de la constantia de la const<br>en la constantia de la constantia de la constantia de la constantia de la constantia de la constantia de la const<br>en la constantia de la constantia de la constantia<br>Constantia de la constantia de la constantia de la constantia de la constantia de la constantia de la constantia | a mathadraidh 27 ann an Air an Air ann an Air ann ann an Air ann ann an Air ann ann an Air ann ann an Air ann ann ann ann ann ann ann ann ann an |                                              |                                                                                                    | Toolog<br>Mari                                                                                                    | - & General Provide | i dana ha ta    |                             |             |             |
|                                                                                                    | - Club 1<br>Sam<br>Sam<br>Sam<br>Sam<br>Sam<br>Sam<br>Sam<br>Sam                                                                                                    | Advance B2<br>31 (11)<br>1 (Prince) Petitio<br>28<br>18<br>18<br>18<br>18<br>19<br>19<br>19<br>19<br>19<br>19<br>19<br>19<br>19<br>19<br>19<br>19<br>19                                                                                                    | o <b>d</b> Natural<br>10 Janu - Than sanchal | Device and driving (4)<br>Let Bit (5)<br>Point Rev (1) (1)<br>Point Rev (1) (1)<br>Point Rev (1) | All for<br>Providence of America (1990)<br>All for<br>Providence of America (1990)<br>Providence of America (1990)<br>Providence of Amer |                     |                 | 14<br>Defense               |             |             |
|                                                                                                    |                                                                                                    |                                                                                                    |                                              |                                                                                                    |                                                                                                    |                     |                 |                             | -           |             |
| 🖬 🖓 🖽 😢                                                                                                    |                                                                                                    | -                                                                                                    |                                              |                                                                                                    |                                                                                                    |                     |                 |                             | ~ 4 4       | Aller Bark  |

Sui client Linux, assicurarsi che il daemon iSCSI sia in esecuzione. Dopo aver eseguito il provisioning dei LUN, consultare le istruzioni dettagliate sulla configurazione iSCSI per la distribuzione Linux. Ad esempio, è possibile trovare la configurazione iSCSI di Ubuntu "qui". Per verificare, eseguire Isblk cmd dalla shell.

Per montare il file system Cloud Volumes ONTAP (DIY) dalle macchine virtuali all'interno di VMC su AWS SDDC, attenersi alla seguente procedura:

- 1. Connettersi all'istanza Linux designata.
- 2. Aprire un terminale sull'istanza utilizzando la shell sicura (SSH) e accedere con le credenziali appropriate.
- 3. Creare una directory per il punto di montaggio del volume con il seguente comando.

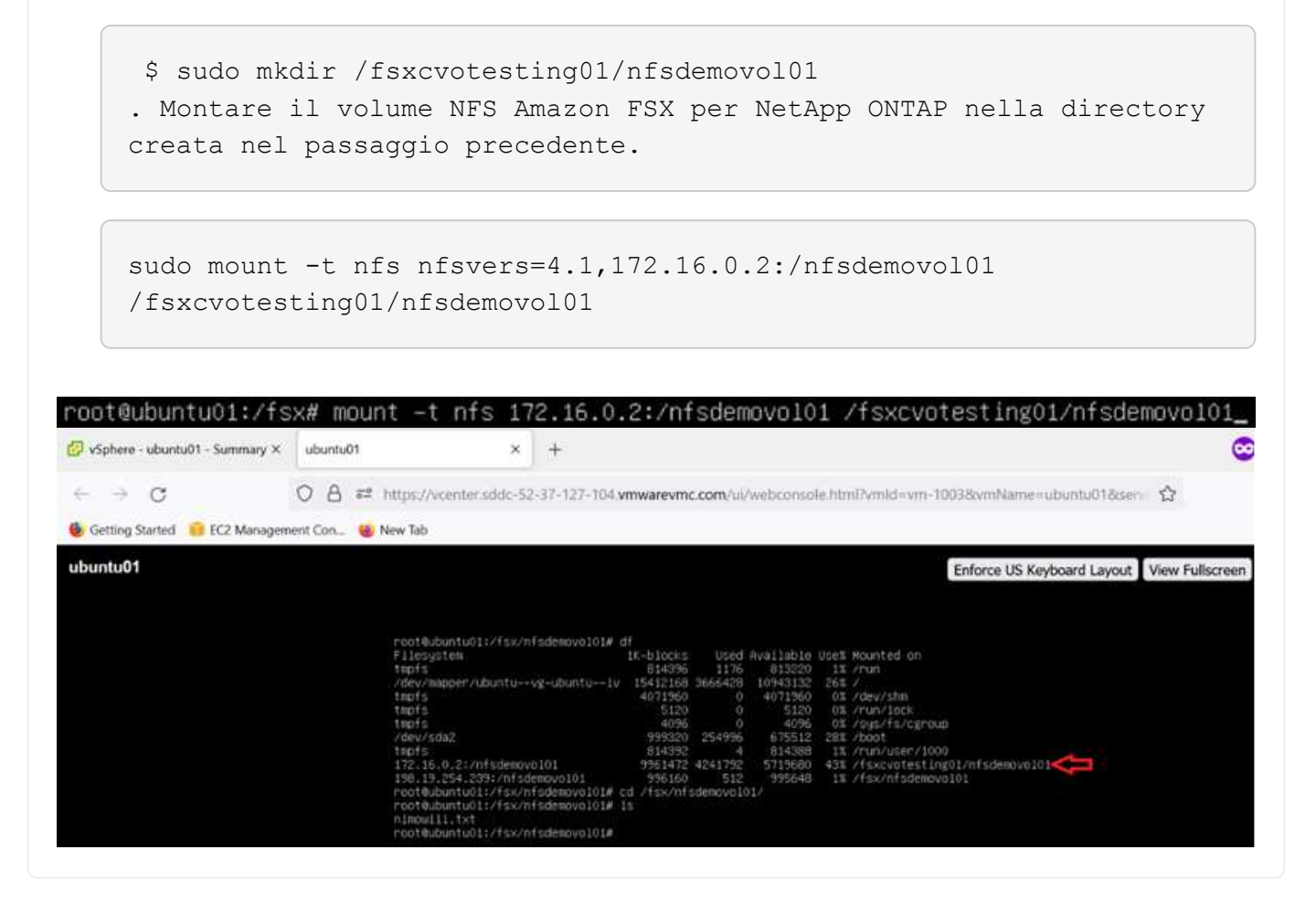

### Panoramica delle soluzioni ANF Datastore

Ogni organizzazione di successo sta passando per la trasformazione e la modernizzazione. Nell'ambito di questo processo, le aziende utilizzano solitamente i propri investimenti VMware esistenti, sfruttando al contempo i vantaggi del cloud e esplorando come rendere i processi di migrazione, burst, exteNd e disaster recovery il più possibile perfetti. I clienti che migrano al cloud devono valutare i problemi di flessibilità e burst, uscita dal data center, consolidamento del data center, scenari di fine vita, fusioni, acquisizioni e così via. L'approccio adottato da ciascuna organizzazione può variare in base alle rispettive priorità di business. Nella scelta delle operazioni basate sul cloud, la scelta di un modello a basso costo con performance appropriate e un minimo ostacolo è un obiettivo critico. Oltre a scegliere la piattaforma giusta, l'orchestrazione
dello storage e del workflow è particolarmente importante per liberare la potenza dell'implementazione e dell'elasticità del cloud.

## Casi di utilizzo

Sebbene la soluzione Azure VMware offra funzionalità ibride uniche a un cliente, opzioni di storage nativo limitate ne hanno limitato l'utilità per le organizzazioni con carichi di lavoro elevati in termini di storage. Poiché lo storage è direttamente legato agli host, l'unico modo per scalare lo storage è aggiungere più host, che possono aumentare i costi del 35-40% o più per i carichi di lavoro a elevato utilizzo dello storage. Questi carichi di lavoro necessitano di storage aggiuntivo, non di potenza aggiuntiva, ma ciò significa pagare per host aggiuntivi.

Consideriamo il seguente scenario: Un cliente richiede sei host per la potenza (vCPU/VMEM), ma ha anche un requisito sostanziale per lo storage. In base alla loro valutazione, sono necessari 12 host per soddisfare i requisiti di storage. Questo aumenta il TCO complessivo perché devono acquistare tutta la potenza aggiuntiva quando è necessario solo uno storage maggiore. Questo è valido per qualsiasi caso di utilizzo, inclusi migrazione, disaster recovery, bursting, sviluppo/test, e così via.

Un altro caso di utilizzo comune per Azure VMware Solution è il disaster recovery (DR). La maggior parte delle organizzazioni non dispone di una strategia di disaster recovery a prova di fool o potrebbe avere difficoltà a giustificare l'esecuzione di un data center fantasma solo per il DR. Gli amministratori possono esplorare opzioni di disaster recovery a impatto zero con un cluster pilota o un cluster on-demand. Quindi, potevano scalare lo storage senza aggiungere host aggiuntivi, un'opzione potenzialmente interessante.

In sintesi, i casi di utilizzo possono essere classificati in due modi:

- Scalabilità della capacità di storage con datastore ANF
- Utilizzo di datastore ANF come destinazione di disaster recovery per un workflow di recovery ottimizzato in termini di costi da aree locali o interne ad Azure tra i data center software-defined (SDDC). Questa guida fornisce informazioni sull'utilizzo di Azure NetApp Files per fornire storage ottimizzato per i datastore (attualmente in anteprima pubblica) Oltre alla protezione dei dati e alle funzionalità di DR Best-in-class di una soluzione VMware Azure, che consente di trasferire la capacità dello storage dallo storage vSAN.

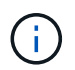

Per ulteriori informazioni sull'utilizzo dei datastore ANF, contattare NetApp o i Solution Architect Microsoft della propria regione.

## Opzioni di VMware Cloud in Azure

### Soluzione VMware Azure

Azure VMware Solution (AVS) è un servizio di cloud ibrido che offre SDDC VMware pienamente funzionanti all'interno di un cloud pubblico Microsoft Azure. AVS è una soluzione di prima parte completamente gestita e supportata da Microsoft e verificata da VMware che utilizza l'infrastruttura Azure. Pertanto, i clienti ottengono VMware ESXi per la virtualizzazione del calcolo, vSAN per lo storage iperconvergente e NSX per il networking e la sicurezza, il tutto sfruttando la presenza globale di Microsoft Azure, le strutture di data center leader di settore e la vicinanza al ricco ecosistema di servizi e soluzioni Azure native. Una combinazione di SDDC e Azure NetApp Files per la soluzione VMware Azure offre le migliori performance con una latenza di rete minima.

Indipendentemente dal cloud utilizzato, quando viene implementato un VMware SDDC, il cluster iniziale include i seguenti componenti:

• VMware ESXi ospita la virtualizzazione dell'elaborazione con un'appliance server vCenter per la gestione.

- Storage iperconvergente VMware vSAN che incorpora le risorse di storage fisico di ciascun host ESXi.
- VMware NSX per reti virtuali e sicurezza con cluster NSX Manager per la gestione.

## Conclusione

Sia che tu stia prendendo come riferimento il cloud all-cloud o ibrido, Azure NetApp Files offre opzioni eccellenti per implementare e gestire i carichi di lavoro delle applicazioni insieme ai file service, riducendo al contempo il TCO rendendo i requisiti dei dati perfetti a livello applicativo. Qualunque sia il caso d'utilizzo, scegli Azure VMware Solution insieme a Azure NetApp Files per realizzare rapidamente i benefici del cloud, un'infrastruttura coerente e operazioni su cloud multipli e on-premise, portabilità bidirezionale dei carichi di lavoro e capacità e performance di livello Enterprise. Si tratta degli stessi processi e procedure familiari utilizzati per collegare lo storage. Ricorda che è solo la posizione dei dati che sono stati modificati insieme ai nuovi nomi; i tool e i processi rimangono tutti gli stessi e Azure NetApp Files aiuta a ottimizzare l'implementazione complessiva.

## Punti da asporto

I punti chiave di questo documento includono:

- Ora puoi utilizzare Azure NetApp Files come datastore su AVS SDDC.
- Aumenta i tempi di risposta delle applicazioni e offri una maggiore disponibilità per fornire i dati del carico di lavoro di accesso quando e dove sono necessari.
- Semplifica la complessità generale dello storage vSAN con funzionalità di ridimensionamento semplici e istantanee.
- Performance garantite per carichi di lavoro mission-critical grazie a funzionalità di risagomatura dinamica.
- Se la destinazione è Azure VMware Solution Cloud, Azure NetApp Files è la soluzione di storage ideale per un'implementazione ottimizzata.

## Dove trovare ulteriori informazioni

Per ulteriori informazioni sulle informazioni descritte in questo documento, fare riferimento ai seguenti collegamenti Web:

• Documentazione della soluzione VMware Azure

"https://docs.microsoft.com/en-us/azure/azure-vmware/"

• Documentazione Azure NetApp Files

"https://docs.microsoft.com/en-us/azure/azure-netapp-files/"

• Collegamento di datastore Azure NetApp Files agli host delle soluzioni VMware Azure (anteprima)

https://docs.microsoft.com/en-us/azure/azure-vmware/attach-azure-netapp-files-to-azure-vmware-solution-hosts?tabs=azure-portal/

# **Opzioni di storage NetApp Guest Connected per Azure**

Azure supporta lo storage NetApp connesso come guest con il servizio ANF (Azure NetApp Files) nativo o con Cloud Volumes ONTAP (CVO).

## Azure NetApp Files (ANF)

Azure NetApp Files porta la gestione dei dati e lo storage di livello Enterprise in Azure, in modo da poter gestire i carichi di lavoro e le applicazioni con facilità. Migrare i carichi di lavoro nel cloud ed eseguirli senza sacrificare le performance.

Azure NetApp Files elimina gli ostacoli, in modo da poter spostare tutte le applicazioni basate su file nel cloud. Per la prima volta, non è necessario riprogettare le applicazioni e ottenere uno storage persistente per le applicazioni senza complessità.

Poiché il servizio viene fornito tramite il portale Microsoft Azure, gli utenti sperimentano un servizio completamente gestito come parte del contratto aziendale Microsoft. Il supporto di livello mondiale, gestito da Microsoft, ti offre la massima tranquillità. Questa singola soluzione consente di aggiungere in modo rapido e semplice carichi di lavoro multiprotocollo. È possibile creare e implementare applicazioni basate su file Windows e Linux, anche per ambienti legacy.

#### Azure NetApp Files (ANF) come storage connesso guest

### Configurazione di Azure NetApp Files con la soluzione VMware Azure (AVS)

Le condivisioni Azure NetApp Files possono essere montate da macchine virtuali create nell'ambiente SDDC della soluzione VMware Azure. I volumi possono anche essere montati sul client Linux e mappati sul client Windows perché Azure NetApp Files supporta i protocolli SMB e NFS. I volumi Azure NetApp Files possono essere configurati in cinque semplici passaggi.

La soluzione Azure NetApp Files e Azure deve trovarsi nella stessa regione di Azure.

Per creare e montare volumi Azure NetApp Files, attenersi alla seguente procedura:

1. Accedi al portale Azure e accedi a Azure NetApp Files. Verificare l'accesso al servizio Azure NetApp Files e registrare il provider di risorse Azure NetApp Files utilizzando il comando *az provider register --namespace Microsoft.NetApp –wait.* Al termine della registrazione, creare un account NetApp.

Per informazioni dettagliate, vedere "Condivisioni Azure NetApp Files". Questa pagina guida l'utente attraverso il processo passo-passo.

|                                                                                                    | ources, services, and docs (G+/)          |   | Þ. | Ð | P | ۲ | ? | Ā |
|----------------------------------------------------------------------------------------------------|-------------------------------------------|---|----|---|---|---|---|---|
| Home > Azure NetApp Files > Azure NetApp Files  « NetApp (cloudcontrolproduction.com)                                                                                                    | New NetApp account                        |   |    |   |   |   |   |   |
| + Create 🔞 Manage view 🗸 …                                                                                                    | Name *                                    |   |    |   |   |   |   |   |
| Filter for any field                                                                                                    | nimoAVSANFdemo                            | ~ |    |   |   |   |   |   |
| Name 🗘                                                                                                    | Subscription                              |   |    |   |   |   |   |   |
|                                                                                                    | SaaS Backup Production                    | ~ |    |   |   |   |   |   |
|                                                                                                    | Resource group *                          |   |    |   |   |   |   |   |
|                                                                                                    | NimoAVSDemo                               | ~ |    |   |   |   |   |   |
|                                                                                                    | Create new                                |   |    |   |   |   |   |   |
| o NetApp accounts to display                                                                                                    | Location *                                |   |    |   |   |   |   |   |
| ture NetApp Files makes it easy to migrate and<br>n complex, file-based applications with no code<br>range. With support for multiple protocols and<br>regrated data protection, storage management is<br>simple, fast, and reliable. | East US 2                                 | ~ |    |   |   |   |   |   |
| Create NetApp account                                                                                                    | Create Download a template for automation |   |    |   |   |   |   |   |

2. Una volta creato l'account NetApp, impostare i pool di capacità con il livello e le dimensioni di servizio richiesti.

Per ulteriori informazioni, vedere "Impostare un pool di capacità".

| Azure NetApp Files « NetApp (cloudcontrolpreduction.com) | himoAVSANFde                                     | mo  | Capacity                    | ools                        |                         | Name*                    | 2.5.5 |
|----------------------------------------------------------|--------------------------------------------------|-----|-----------------------------|-----------------------------|-------------------------|--------------------------|-------|
| 🕂 Create 🍈 Manage view 🗸 …                               | P Search (Ctrl+/)                                | 363 | + Add pool                  | C) Refresh                  |                         | nimcappool               | 4     |
| Filter for any field                                     | Azure NetApp Files                               | ^   | , <sup>O</sup> Search pools |                             |                         | Service level * 💿        |       |
| Name To                                                  | <ul> <li>Active biolectory connectors</li> </ul> |     | Name                        | ↑↓ Capacity                 | †↓ Service lev          | agindard                 | ~     |
| in rimoAVSANFdemo ***                                    | Storage service                                  |     | You don't have              | any capacity pools. Click / | Add pool to get started | Size (TiB) * ①           |       |
|                                                          | Capacity pools                                   |     |                             |                             |                         | 4                        | 4 Tit |
|                                                          | 🔜 Volumes                                        |     |                             |                             |                         | OoS type                 |       |
|                                                          | Data protection                                  |     |                             |                             |                         | O Manual                 |       |
|                                                          | Snapshot policies                                |     |                             |                             |                         | <ul> <li>Auto</li> </ul> |       |
|                                                          | Storage service add-ons                          |     |                             |                             |                         |                          |       |
|                                                          | NetApp add-ons                                   |     |                             |                             |                         |                          |       |
|                                                          | Automation                                       |     |                             |                             |                         |                          |       |
| < Page 1 V of 1 >                                        | Tasks (preview)                                  |     |                             |                             |                         | Create Discard           |       |

3. Configurare la subnet delegata per Azure NetApp Files e specificare questa subnet durante la creazione dei volumi. Per informazioni dettagliate sulla creazione di una subnet delegata, vedere "Delegare una subnet a Azure NetApp Files".

|                                   |                 | Add subnet                            | ×                     |
|-----------------------------------|-----------------|---------------------------------------|-----------------------|
| nimoavspriv-vn<br>Virtual network | et   Subnets    | J <del>r</del>                        |                       |
|                                   |                 | Name *                                |                       |
| Search (Ctrl+/)                   | Subnet + Subnet | anf.del                               | ×                     |
| Overview                          | A Search sub    | Subnet address range * ③              |                       |
| Activity log                      |                 | 172.24.3.0/28                         | ~                     |
| Access control (IAM)              | Name ↑↓         | 172.24.3.0 - 172.24.3.15 (11 + 5 Azur | e reserved addresses) |
| Tags                              | GatewaySubn     | Add IPv6 address space ①              |                       |
| Diagnose and solve problems       | VMSubnet        | NAT gateway 💿                         |                       |
|                                   | StorageSubne    | None                                  | ~                     |
| Settings                          | <               | Network security group                |                       |
| 🚸 Address space                   |                 | None                                  | ~                     |
| Ø Connected devices               |                 | Route table                           |                       |
| Subnets                           |                 | None                                  | ~                     |
| ODoS protection                   |                 |                                       |                       |
| 🛖 Firewall                        |                 |                                       |                       |
| Security                          |                 | Save Cancel                           |                       |

4. Aggiungere un volume SMB utilizzando il blade Volumes sotto il blade Capacity Pools. Assicurarsi che Active Directory Connector sia configurato prima di creare il volume SMB.

| Azure NetApp Files =       | nimoAVSANFder<br>NetApp account | no   Active Directory connections         | Primary DNS* ③                           |
|----------------------------|---------------------------------|-------------------------------------------|------------------------------------------|
| + Create 🔘 Manage view 🗸 … | , Search (Ctrl+/)               | < 💋 Join 🕐 Refresh                        | 172.24.1.5                               |
| Filter for any field       | Activity log                    | DNS      14 AD DNS Domai 14 SMB Server    | Secondary DNS                            |
| Name 1                     | Access control (IAM)            | No. of controls, Infand, Andrew Princeton |                                          |
| nimoAVSANFdemo ····        | A There                         | No currency joined Active Directories.    | AD DNS Domain Name * 💿                   |
|                            | ♥ lags                          |                                           | nimodemo.com                             |
|                            | Settings                        |                                           | AD Site Name ①                           |
|                            | D Quota                         |                                           |                                          |
|                            | III Properties                  |                                           | SMB Server (Computer Account) Prefix * 💿 |
|                            | A Locks                         |                                           | nimsmb                                   |
|                            | Azure NetApp Files              |                                           | Organizational Unit Path 💿               |
|                            | Active Directory connections    |                                           |                                          |
|                            | Storage service                 |                                           |                                          |
| < Page 1 V of 1 >          | Capacity pools                  |                                           | Join                                     |

5. Fare clic su Review + Create (Rivedi + Crea) per creare il volume SMB.

Se l'applicazione è SQL Server, attivare la disponibilità continua SMB.

| no   Volume:      | 5                                                                                     |                                                                                                    | Create a volume                                                                                              | **                                                                                                    | >                                                                                                    |
|-------------------|---------------------------------------------------------------------------------------|----------------------------------------------------------------------------------------------------|----------------------------------------------------------------------------------------------------|----------------------------------------------------------------------------------------------------|----------------------------------------------------------------------------------------------------|
| < + Add volu      | me じ Refresh                                                                          |                                                                                                    |                                                                                                    |                                                                                                    |                                                                                                    |
| ^                 |                                                                                       | ^                                                                                                    | Basics Protocol Tags R                                                                                       | teview + create                                                                                                    |                                                                                                    |
| Search vo<br>Name | fumes<br>T <sub>4</sub> Quota                                                         | 1                                                                                                    | This page will help you create an A<br>volume from within your virtual ne                                    | zure NetApp Files volume in your subscriptio<br>twork. Learn more about Azure NetApp File                                                                                                    | on and enable you to access the<br>s                                                                                                    |
| You don't h       | we any volumes. Click Add v                                                           | 0                                                                                                    | Volume details                                                                                               |                                                                                                    |                                                                                                    |
| ¢                 |                                                                                       | 8                                                                                                    | Volume name *                                                                                                | nimvoltest1                                                                                                    | ~                                                                                                    |
| ÷                 |                                                                                       |                                                                                                    | Capacity pool *                                                                                              | nimcappool                                                                                                    | <i>\$</i> 1                                                                                                    |
|                   |                                                                                       | - 11                                                                                                    |                                                                                                    |                                                                                                    |                                                                                                    |
|                   |                                                                                       |                                                                                                    | Available quota (GiB) 💮                                                                                      | 4095                                                                                                    | 4 18                                                                                                    |
|                   |                                                                                       |                                                                                                    | Quota (Gi8) * 💿                                                                                              | 100                                                                                                    | ×                                                                                                    |
|                   |                                                                                       | - 11                                                                                                    |                                                                                                    |                                                                                                    | 100 G/B                                                                                                    |
|                   | <ul> <li>Add volu</li> <li>Search volu</li> <li>Name</li> <li>You don't hu</li> </ul> | Add volume     Add volume     Add volume     Add volumes     Name     T_     Quota     You don't have any volumes. Click Add v | Add volume     Pefresh     Search volumes     Name     1_ Quota     You don't have any volumes. Click Add vo | Add volume     Add volume     Create a volume     Add volume     Add volume     Create a volume     Basics     Protocol     Tags     This page will help you create an A     volume from within your virtual ne     Volume details     Volume details     Volume anne*     Capacity pool*     Available quota (GiB) ©     Quota (GiB)* | Add volumes Add volumes Add volumes Add volumes Search volumes Name T_4 Quota You don't have any volumes. Click Add vo Volume from within your vitual network. Learn more about Azure NetApp Files volume from within your vitual network. Learn more about Azure NetApp File Volume details Volume name * <a href="minimothest1">nimothest1</a> Capacity pool * <a href="minimothest1">nimothest1</a> Quota (GiB) * <a href="minimothest">O</a> |

|                   | demo    | Volumes                    | 100                     |         |     |            |    |               |                     |               |        |               |    | 17          |
|-------------------|---------|----------------------------|-------------------------|---------|-----|------------|----|---------------|---------------------|---------------|--------|---------------|----|-------------|
| NetApp account    | denio [ | volumes                    |                         |         |     |            |    |               |                     |               |        |               |    | 2           |
| P Search (Ctrl+/) |         | + Add volum                | 0                       | Refresh |     |            |    |               |                     |               |        |               |    |             |
| Quota             | ^       | , <sup>O</sup> Search volu | nes                     |         |     |            |    |               |                     |               |        |               |    |             |
| Properties        |         | Name                       | $\uparrow_{\downarrow}$ | Quota   | ÷., | Throughput | 74 | Protocol type | $\dot{\tau}_{\phi}$ | Mount path    | Ť.;    | Service level | 44 | Capacity po |
| A Locks           |         | 🛒 nímsmbv                  | ol2                     | 100 GiB |     | 1.6 Mi8/s  |    | SMB           |                     | \\nimsmb-7c1c | nimode | Standard      |    | nimcappoo   |
|                   |         |                            |                         |         |     |            |    |               |                     |               |        |               |    |             |

Per ulteriori informazioni sulle prestazioni dei volumi Azure NetApp Files in base alle dimensioni o alla quota, vedere "Considerazioni sulle performance per Azure NetApp Files".

6. Dopo aver attivato la connettività, è possibile montare e utilizzare il volume per i dati dell'applicazione.

A tale scopo, dal portale Azure, fare clic sul blade Volumes, quindi selezionare il volume da montare e accedere alle istruzioni di montaggio. Copiare il percorso e utilizzare l'opzione Map Network Drive per montare il volume sulla macchina virtuale in esecuzione su Azure VMware Solution SDDC.

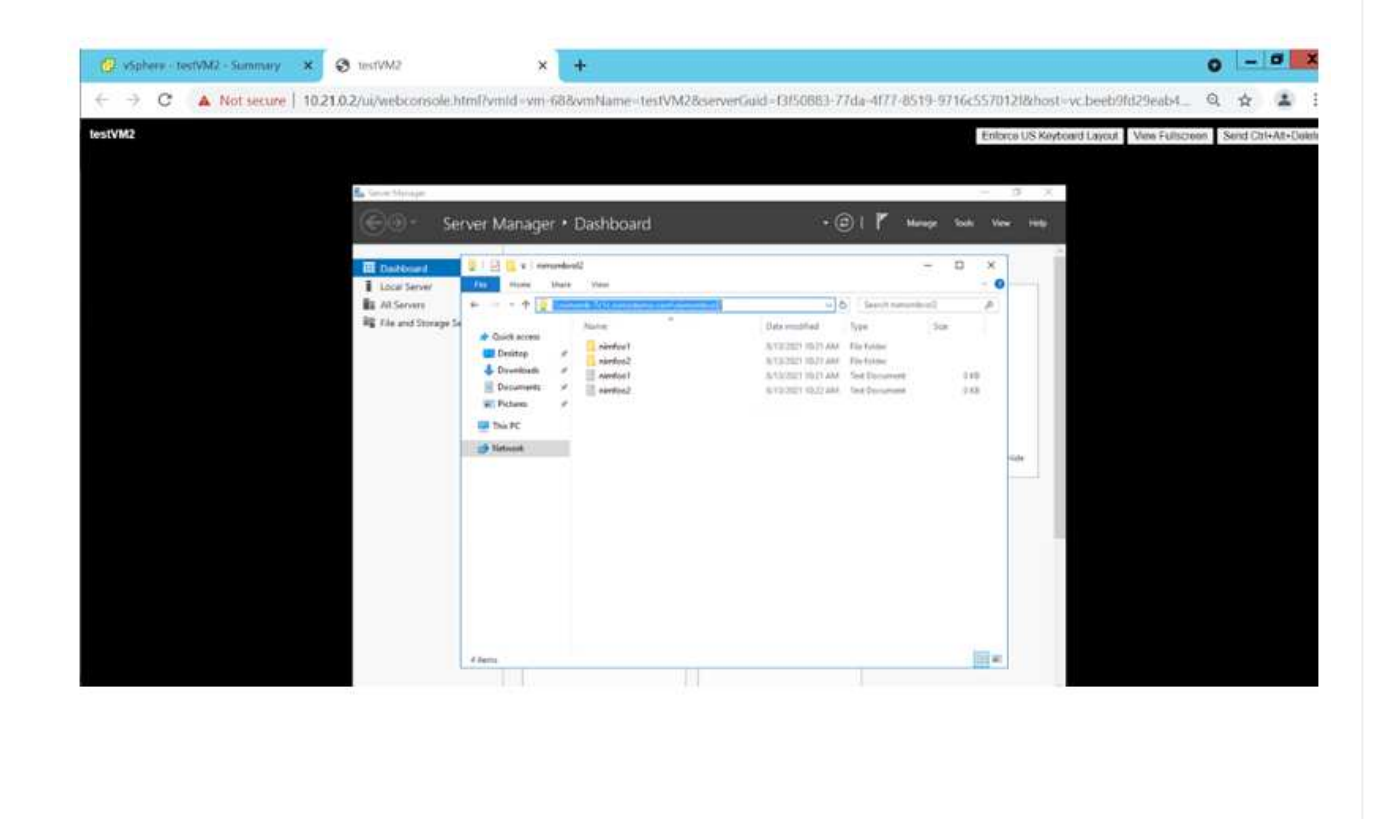

| File Home    | Share   | View                            |                    |   |                |      |      | × |
|--------------|---------|---------------------------------|--------------------|---|----------------|------|------|---|
| > ↑ 👤        | \\nimsn | nb-7c1c.nimodemo.com\nimsmbvol2 | Ý                  | Ö | Search nimsmbv | 012  |      | , |
|              |         | Name                            | Date modified      |   | Туре           | Size |      |   |
| Quick access |         | nimfoo1                         | 8/13/2021 10:21 AM | 1 | File folder    |      |      |   |
| Desktop      | 1       | nimfoo2                         | 8/13/2021 10:21 AN | 1 | File folder    |      |      |   |
| Downloads    | *       | nimfoo1                         | 8/13/2021 10:21 AM | 1 | Text Document  |      | 0 KB |   |
| Documents    | *       | nimfoo2                         | 8/13/2021 10:22 AN | 1 | Text Document  |      | 0 KB |   |
| Fictures     | *       |                                 |                    |   |                |      |      |   |
| This PC      |         |                                 |                    |   |                |      |      |   |
| Maturals     |         |                                 |                    |   |                |      |      |   |

7. Per montare volumi NFS su macchine virtuali Linux eseguite su Azure VMware Solution SDDC, utilizzare questo stesso processo. Utilizza la riformizzazione dei volumi o la funzionalità del livello di servizio dinamico per soddisfare le esigenze dei carichi di lavoro.

| nimoadmin@nimoadmin=virtu  | st-machine: | S sudo  | mount -t  | nfs - | o rw.hard.tcp 172.24. |
|----------------------------|-------------|---------|-----------|-------|-----------------------|
| 3.4:/nimodemonfsv1 /home/u | imoadmin/   | Indeno  | 14        |       |                       |
| nimoadmin@nimoadmin-virtu  | al-machine  | -S df   |           |       |                       |
| Filesystem                 | 1K-blocks   | Used    | Available | Use%  | Mounted on            |
| udev                       | 8168112     | 0       | 8168112   | 6%    | /dev                  |
| tmpfs                      | 1639548     | 1488    | 1638060   | 1%    | /run                  |
| /dev/sda5                  | 50824704    | 7902752 | 40310496  | 17%   | 1                     |
| tnpfs                      | 8197728     | 0       | 8197728   | 6%    | /dev/shm              |
| tripfs                     | 5120        | 0       | 5120      | 0%    | /run/lock             |
| tmpfs                      | 8197728     |         | 8197728   | 8%    | /sys/fs/cgroup        |
| /dev/loop0                 | 56832       | 56832   | 0         | 100%  | /snap/core18/2128     |
| /dev/loop2                 | 66688       | 66688   | 6         | 100%  | /snap/gtk-common-the  |
| nes/1515                   |             |         |           |       |                       |
| /dev/loop1                 | 224256      | 224256  | 9         | 100%  | /snap/gnome-3-34-180  |
| 4/72                       |             |         |           |       |                       |
| /dev/loop3                 | 52224       | 52224   | 8         | 100%  | /snap/snap-store/547  |
| /dev/loop4                 | 33152       | 33152   | 8         | 100%  | /snap/snapd/12704     |
| /dev/sda1                  | 523248      | 4       | 523244    | 1%    | /boot/efi             |
| tnpfs                      | 1639544     | 52      | 1639492   | 1%    | /run/user/1000        |
| /dev/sr0                   | 54738       | 54738   | 0         | 100%  | /media/nimoadmin/VMw  |
| are Tools                  |             |         |           |       |                       |
| 172.24.3.4:/nimodemonfsv1  | 104857600   | . 0     | 104857600 | 0%    | /home/nimoadmin/nimo  |
| demo11                     |             |         |           |       |                       |
| ninoedmin@ninoedmin-virtu  | l-machtne:  | : \$    |           |       |                       |

Per ulteriori informazioni, vedere "Modificare dinamicamente il livello di servizio di un volume".

## Cloud Volumes ONTAP (CVO)

Cloud Volumes ONTAP, o CVO, è la soluzione per la gestione dei dati nel cloud leader del settore basata sul software di storage ONTAP, disponibile in modalità nativa su Amazon Web Services (AWS), Microsoft Azure e Google Cloud Platform (GCP).

Si tratta di una versione software-defined di ONTAP che utilizza lo storage nativo del cloud, consentendoti di avere lo stesso software di storage nel cloud e on-premise, riducendo la necessità di riorganizzare il tuo staff

IT con metodi completamente nuovi per gestire i tuoi dati.

CVO offre ai clienti la possibilità di spostare senza problemi i dati dall'edge al data center, al cloud e viceversa, unendo il tuo cloud ibrido, il tutto gestito con una console di gestione a singolo pannello, NetApp Cloud Manager.

Per progettazione, CVO offre performance estreme e funzionalità avanzate di gestione dei dati per soddisfare anche le applicazioni più esigenti nel cloud

Cloud Volumes ONTAP (CVO) come storage connesso guest

Le condivisioni e i LUN Cloud Volumes ONTAP possono essere montati da macchine virtuali create nell'ambiente SDDC della soluzione VMware Azure. I volumi possono essere montati anche sul client Linux e sul client Windows, poiché Cloud Volumes ONTAP supporta i protocolli iSCSI, SMB e NFS. I volumi Cloud Volumes ONTAP possono essere configurati in pochi semplici passaggi.

Per replicare i volumi da un ambiente on-premise al cloud per scopi di disaster recovery o migrazione, stabilire la connettività di rete con Azure, utilizzando una VPN site-to-site o ExpressRoute. La replica dei dati da on-premise a Cloud Volumes ONTAP non rientra nell'ambito di questo documento. Per replicare i dati tra sistemi on-premise e Cloud Volumes ONTAP, vedere "Configurazione della replica dei dati tra sistemi".

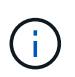

Utilizzare "Cloud Volumes ONTAP Sizer" Per dimensionare con precisione le istanze di Cloud Volumes ONTAP. Monitorare anche le performance on-premise da utilizzare come input nel Cloud Volumes ONTAP Sizer.

1. Accedi a NetApp Cloud Central: Viene visualizzata la schermata Fabric View. Individuare la scheda Cloud Volumes ONTAP (Gestione cloud) e selezionare Go to Cloud Manager (Vai a Gestione cloud). Una volta effettuato l'accesso, viene visualizzata la schermata Canvas.

| <br>Cloud Ma                                                                                                    | nager       |                   |             | Account<br>CVOAVSDemo  | ✓ Works<br>Works   | ipace 🖌      | Connector<br>N/A | ~   ©             | 0 8 |
|----------------------------------------------------------------------------------------------------|-------------|-------------------|-------------|------------------------|--------------------|--------------|------------------|-------------------|-----|
| Canvas                                                                                                    | Replication | Backup & Restore  | K8s         | Data Sense             | File Cache         | Compute      | Sync             | All Services (+8) | ~   |
| Canver Canver | /as         |                   |             |                        |                    |              |                  |                   |     |
|                                                                                                    |             |                   |             | 0                      |                    |              |                  |                   |     |
|                                                                                                    |             |                   |             | $( \bigcirc )$         |                    |              |                  |                   |     |
|                                                                                                    |             | Let's Add         | Your        | First Workin           | g Environr         | nent         |                  |                   |     |
|                                                                                                    |             | This is how       | you deploy  | y, allocate or discove | r your cloud store | ige.         |                  |                   |     |
|                                                                                                    |             | (cloba volumes on | (1AP, Cloud | volumes service, or    | -prent olympor     | aa oocketa.) |                  |                   |     |
|                                                                                                    |             |                   | Add         | Working Environm       | ent (              |              |                  |                   | C   |
|                                                                                                    |             |                   |             |                        |                    |              |                  |                   |     |

2. Nella home page di Cloud Manager, fare clic su Add a Working Environment (Aggiungi ambiente di lavoro), quindi selezionare Microsoft Azure come cloud e il tipo di configurazione del sistema.

| Canvas  | Replication     | Backup & Restore | K8s Dat                | ta Sense File Cache   | Compute Sync       | Ali Services (+8) 🛩 |
|---------|-----------------|------------------|------------------------|-----------------------|--------------------|---------------------|
| Add New | Working Enviror | nment            |                        |                       |                    | 1000                |
|         |                 | 0                |                        |                       |                    |                     |
|         | Micro           | Amaz             | aws<br>on Web Services | Geogle Cloud Platform | On-Premises        |                     |
|         | Choose 1        | Гуре             |                        |                       |                    |                     |
|         |                 | 0                | (                      | 90                    |                    |                     |
|         | Clou            | d Volumes ONTAP  | Cloud Volum            | Ses ONTAP HA          | Azure NetApp Files |                     |

3. Quando si crea il primo ambiente di lavoro Cloud Volumes ONTAP, viene richiesto di implementare un connettore.

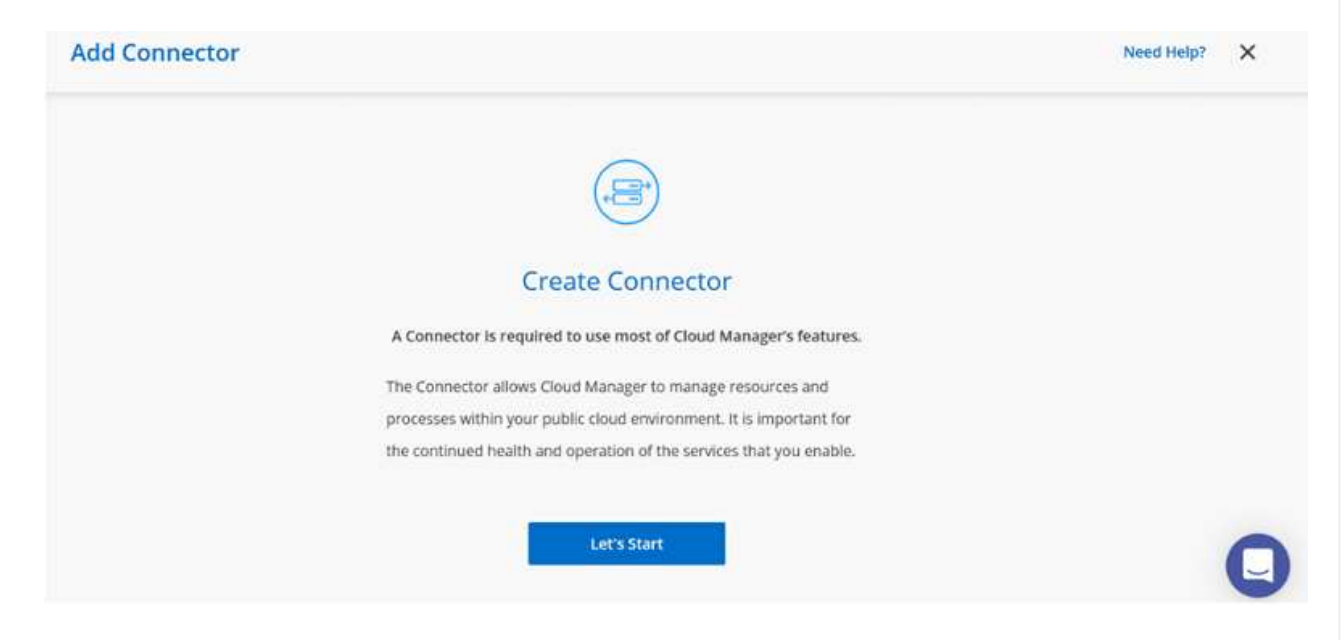

4. Una volta creato il connettore, aggiornare i campi Dettagli e credenziali.

| Managed Service Ide     | SaaS Backup Prod   | CMCVOSub                 | Talit Condentials |
|-------------------------|--------------------|--------------------------|-------------------|
| Credential Name         | Azure Subscription | Marketplace Subscription | con credentials   |
|                         |                    |                          |                   |
| Details                 |                    | Credentials              |                   |
| Working Environment Nam | e (Cluster Name)   | User Name                |                   |
| nimavsCVO               |                    | admin                    |                   |
|                         |                    | Darsword                 |                   |

5. Fornire i dettagli dell'ambiente da creare, inclusi il nome dell'ambiente e le credenziali di amministratore. Aggiungere tag di gruppo di risorse per l'ambiente Azure come parametro facoltativo. Al termine, fare clic su Continue (continua).

| Details                                 | Credentials      |
|-----------------------------------------|------------------|
| Working Environment Name (Cluster Name) | User Name        |
| nimavsCVO                               | admin            |
|                                         | Password         |
| Add Resource Group Tags Optional Field  | •••••            |
|                                         | Confirm Password |
|                                         | *********        |

6. Seleziona i servizi add-on per l'implementazione di Cloud Volumes ONTAP, inclusi classificazione BlueXP, backup e recovery di BlueXP e Cloud Insights. Selezionare i servizi e fare clic su continua.

| Data Sense & Compliance | <b>•</b> |
|-------------------------|----------|
| Backup to Cloud         | • ~      |
| (iii) Monitoring        |          |

7. Configurare la posizione e la connettività di Azure. Selezionare la regione Azure, il gruppo di risorse, VNET e la subnet da utilizzare.

| Azure Region                   |            | Resource Group                                                                                  |
|--------------------------------|------------|-------------------------------------------------------------------------------------------------|
| East US 2                      |            | Create a new group     O Use an existing group                                                  |
| Availability Zone              | (Optional) | Resource Group Name                                                                             |
| Select an Availability Zone    | •          | nimaxsCVO-rg                                                                                    |
| vNet                           |            |                                                                                                 |
| nimoavspriv-vnet   NimoAVSDemo | *          | Security Group                                                                                  |
| Subnet                         |            | Generated security group     O Use existing security group                                      |
| 172.24.2.0/24                  | •          |                                                                                                 |
|                                |            | I have verified network connectivity between the Cloud<br>Manager server and the selected VNet. |
|                                | Cont       | inve                                                                                            |
|                                |            |                                                                                                 |

8. Selezionare l'opzione di licenza: Pay-as-you-Go o BYOL per utilizzare la licenza esistente. In questo esempio, viene utilizzata l'opzione Pay-as-You-Go.

 Create a New Working EnvironmentCloud Volumes ONTAP Charging Methods & NSS Account

 Cloud Volumes ONTAP Charging Methods
 NetApp Support Site Account (Optional)

 Learn more about our charging methods
 Learn more about NetApp Support Site (NSS) accounts

 Image: Orgister this Cloud Volumes ONTAP to support, you should add NetApp Support Site Account.
 Don't have a NetApp Support Site Account.

 Image: Orgister this Cloud Volumes ONTAP to support, you should add NetApp Support Site Account.
 Don't have a NetApp Support Site Account.

 Image: Orgister this Cloud Volumes ONTAP to support, you should add NetApp Support Site Account.
 Don't have a NetApp Support Site Account.

 Image: Orgister this Cloud Volumes ONTAP to support, you should add NetApp Support Site Account.
 Don't have a NetApp Support Site Account.

 Image: Orgister this Cloud Volumes ONTAP to support, you should add NetApp Support Site Account.
 Don't have a NetApp Support Site Account.

 Image: Orgister this Cloud Volumes ONTAP to support Site Account Registration ontion to create an NSS account.
 Don't have a NetApp Support Site Account.

9. Scegli tra diversi pacchetti preconfigurati disponibili per i vari tipi di carichi di lavoro.

| Select a pre            | iconfigured Cloud Volumes ONTAP system that best<br>Preconfigured settings can be n | matches your needs, or create your own c<br>nodified at a later time. | onfiguration. Change Configuration          |
|-------------------------|-------------------------------------------------------------------------------------|-----------------------------------------------------------------------|---------------------------------------------|
| ·•                      |                                                                                     | 50                                                                    |                                             |
| POC and small workloads | Database and application data<br>production workloads                               | Cost effective DR                                                     | Highest performance production<br>workloads |

10. Accettare i due accordi relativi all'attivazione del supporto e all'allocazione delle risorse di Azure.per creare l'istanza di Cloud Volumes ONTAP, fare clic su Vai.

| nimaysCVO         |                             |                             |                                                                        |
|-------------------|-----------------------------|-----------------------------|------------------------------------------------------------------------|
| Azure East US 2   |                             |                             |                                                                        |
| I understand that | t in order to activate supp | oort, I must first register | r Cloud Volumes ONTAP with NetApp. More information >                  |
| I understand that | Cloud Manager will alloc    | ate the appropriate Azi     | ure resources to comply with my above requirements. More information > |
| Contract Street   | Networking                  | Storage                     |                                                                        |

11. Una volta eseguito il provisioning, Cloud Volumes ONTAP viene elencato negli ambienti di lavoro nella pagina Canvas.

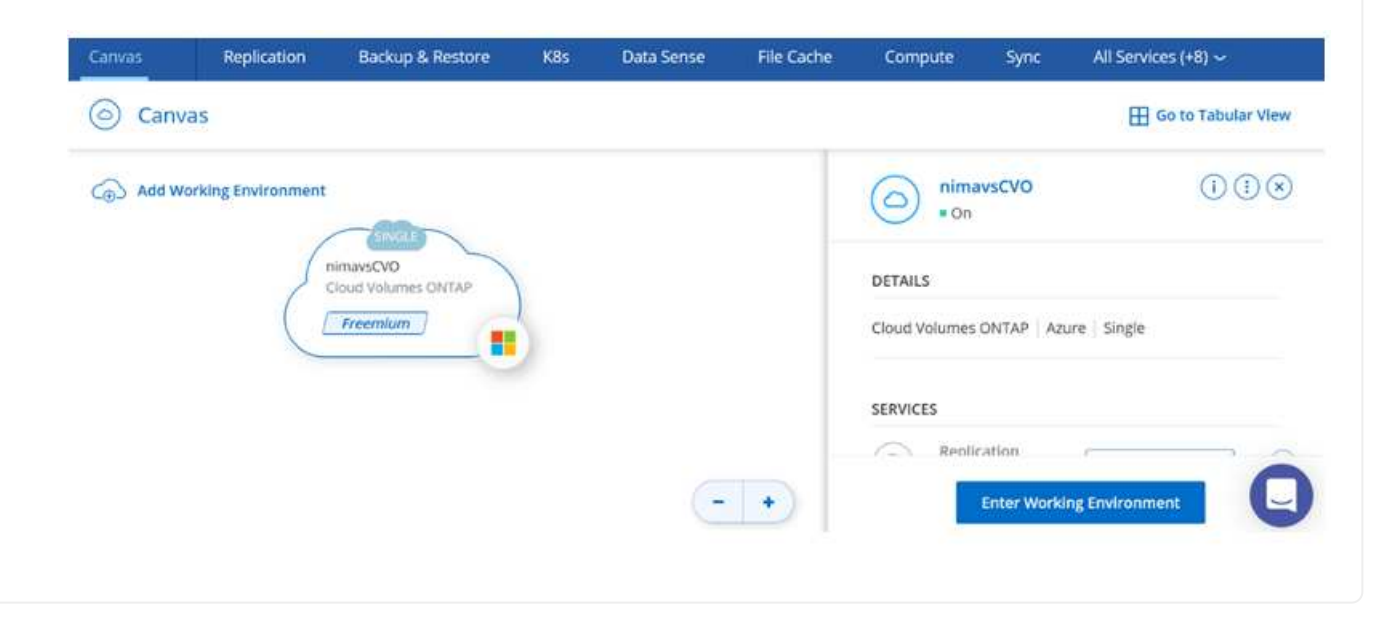

1. Una volta pronto l'ambiente di lavoro, assicurarsi che il server CIFS sia configurato con i parametri di configurazione DNS e Active Directory appropriati. Questo passaggio è necessario prima di poter creare il volume SMB.

| imavsCVO                            |                                           | Azu | e f | ) Azure | Manage | ed Encry | ption |
|-------------------------------------|-------------------------------------------|-----|-----|---------|--------|----------|-------|
| Volumes Replications                |                                           | 0   | Ċ   | C       | 6      | 4        | Ξ     |
| Create a CIFS server                | + Advanced                                |     |     |         |        |          |       |
| DNS Primary IP Address              | Active Directory Domain to join           |     |     |         |        |          |       |
| 172.24.1.5                          | nimodemo.com                              |     |     |         |        |          |       |
| DNS Secondary IP Address (Optional) | Credentials authorized to join the domain |     |     |         |        |          |       |
| Company 1222 0.0.1                  | nimesterin                                |     |     |         |        |          |       |

2. La creazione del volume SMB è un processo semplice. Selezionare l'istanza CVO per creare il volume e fare clic sull'opzione Create Volume (Crea volume). Scegli le dimensioni appropriate e il cloud manager sceglie l'aggregato contenente o utilizza un meccanismo di allocazione avanzato da collocare su un aggregato specifico. Per questa demo, SMB viene selezionato come protocollo.

| Details & Protection |            |   | Protocol            |            |        |
|----------------------|------------|---|---------------------|------------|--------|
| Volume Name:         | Size (GB); | 0 | NFS                 | CIFS       | iSCSI  |
| nimavssmbvol1        | 50         |   |                     |            |        |
|                      |            |   | Share name:         | Permission | 15:    |
| Snapshot Policy:     |            |   | nimavssmbvol1_share | Full Con   | trol - |
| default              |            | • |                     |            |        |
| ③ Default Policy     |            |   | Users / Groups:     |            |        |
|                      |            |   | Everyone;           |            |        |

3. Una volta eseguito il provisioning, il volume sarà disponibile nel riquadro Volumes (volumi). Poiché viene fornita una condivisione CIFS, assegnare agli utenti o ai gruppi l'autorizzazione per i file e le cartelle e verificare che tali utenti possano accedere alla condivisione e creare un file. Questo passaggio non è necessario se il volume viene replicato da un ambiente on-premise perché le autorizzazioni per file e cartelle vengono mantenute come parte della replica di SnapMirror.

| olume 50 GB Alloca | ted 1.74 MB Total Used | (1.74 MB in Disk, 0 KB in Blo | b)         |
|--------------------|------------------------|-------------------------------|------------|
|                    |                        |                               |            |
| 2                  |                        |                               |            |
| Erm nimavs         | smbvol1                |                               | ONLINE     |
|                    |                        |                               |            |
| INFO               |                        | CAPACITY                      |            |
| Disk Type          | PREMILIM LRS           |                               |            |
| source of the      | i inclinio in _ cito   |                               | Dick Lload |
| Tiering Policy     | Auto                   | 50 GB                         | USK USEU   |
| Deckup             | OFF                    | Allocated                     | = 0 GB     |
| DACKUD             |                        |                               |            |

- 4. Una volta creato il volume, utilizzare il comando mount per connettersi alla condivisione dalla macchina virtuale in esecuzione sugli host Azure VMware Solution SDDC.
- 5. Copiare il seguente percorso e utilizzare l'opzione Map Network Drive per montare il volume sulla macchina virtuale in esecuzione su Azure VMware Solution SDDC.

| ) Mo                                                                                                    | unt \                                                         | /olume                                        | nimavs     | smbvol1       |                   |                       |      |                      |                  |               |      |
|----------------------------------------------------------------------------------------------------|---------------------------------------------------------------|-----------------------------------------------|------------|---------------|-------------------|-----------------------|------|----------------------|------------------|---------------|------|
| o to your r                                                                                                    | machin                                                        | e and ente                                    | r this com | mand          |                   |                       |      |                      |                  |               |      |
| \\172.24                                                                                                    | 4.2.8\                                                        | nimavssmb                                     | vol1 shar  | e             |                   | F                     | Copy |                      |                  |               |      |
|                                                                                                    |                                                               |                                               | 1.2.1      |               |                   |                       |      |                      |                  |               |      |
|                                                                                                    |                                                               |                                               |            |               |                   |                       |      |                      |                  |               |      |
|                                                                                                    |                                                               |                                               |            |               |                   |                       |      |                      |                  |               |      |
| I 🖸 🧧 🖛   nīn<br>File Home                                                                                                    | mavssmbvol1<br>Share \                                        | _share                                        |            |               |                   |                       |      |                      | -                |               | C 10 |
|                                                                                                    | mavssmbvol1<br>Share \<br>\\\\\\\\\\\\\\\\\\\\\\\\\\\\\\\\\\\ | _share<br>/lew<br>Mimurosembuol1_sha          |            |               |                   |                       |      | ~ ð Sa               | uich nimavssmbvo | D.            |      |
| II                                                                                                    | mavssmbuol7<br>Share \<br>MEZARZERA<br>Na                     | _share<br>/iew<br>me *                        |            | Date modified | Туре              | Size                  |      | <b>√</b> ຽ 58        | arch nimavssmbvo | D<br>II_share | 0 0  |
| IIIIIIIIIIIIIIIIIIIIIIIIIIIIIIIIIIIII                                                                                                    | mavssmbvol1<br>Share \<br>N27292492<br>Na                     | _share<br>/iew<br>me *                        |            | Date modified | Type<br>This fold | Size<br>fer is empty. |      | <mark>∼</mark> ð .5t | arch nimavssmbvo | L<br>Il_share |      |
| I     Image: Second second seco | mavssmbvol1<br>Share \<br>Na<br>Na                            | _share<br>/lew<br>me ?                        |            | Date modified | Type<br>This fold | Size<br>er is empty:  |      | <b>৩</b> ১০          | arch nimavssmbvo | II.share      |      |
| I     Image: Second second seco | mavssmbvol1<br>Share V<br>Nt74921935<br>Na                    | _share<br>/lew<br>me                          | 2          | Date modified | Type<br>This fold | Size<br>er is empty:  |      | <b>v</b> 0 Se        | arch nimavssmbvo | D .           | 0.0  |
| I     Image: Second second seco | mävssmbvol1<br>Share \<br>Na<br>Na<br>#<br>#                  | _share<br>/lew<br>/neme.com/orbit/_ch/<br>/me |            | Date modified | Type<br>This fold | Size<br>ler is empty. |      | <b>v</b> 0 Se        | arch nimavssmbvo | II_share      |      |
| I     Image: Image: Imag | mavssmbuol<br>Share \<br>Na<br>#<br>#                         | _share<br>/lew<br>me                          | 112<br>2   | Date modified | Type<br>This fold | Size<br>ler is empty. |      | <b>√</b> ð 5t        | -                | II_share      |      |

### Collegare il LUN a un host

Per collegare il LUN a un host, attenersi alla seguente procedura:

- 1. Nella pagina Canvas, fare doppio clic sull'ambiente di lavoro Cloud Volumes ONTAP per creare e gestire i volumi.
- 2. Fare clic su Add Volume (Aggiungi volume) > New Volume (nuovo volume), quindi selezionare iSCSI e fare clic su Create Initiator Group (Crea Fare clic su continua.

| Details & Protection |            | Protocol          |                |                        |
|----------------------|------------|-------------------|----------------|------------------------|
| Volume Name:         | Size (GB): | NFS               | CIFS           | iSCSI                  |
| nimavsscsi1          | 500        |                   |                | What about LUNs? 🕕     |
| Snapshot Policy:     |            | Initiator Group 🌗 |                |                        |
| default              | *          | Map Existing Init | iator Groups 🦲 | Create Initiator Group |
| Default Policy       |            | Initiator Group   |                |                        |
|                      |            | avsvmlG           |                |                        |

 Una volta eseguito il provisioning del volume, selezionare il volume, quindi fare clic su Target IQN (IQN di destinazione). Per copiare il nome qualificato iSCSI (IQN), fare clic su Copy (Copia). Impostare una connessione iSCSI dall'host al LUN.

Per ottenere lo stesso risultato per l'host residente su Azure VMware Solution SDDC:

- a. RDP sulla macchina virtuale ospitata su Azure VMware Solution SDDC.
- b. Aprire la finestra di dialogo iSCSI Initiator Properties (Proprietà iSCSI Initiator): Server Manager > Dashboard > Tools > iSCSI Initiator.
- c. Dalla scheda Discovery (rilevamento), fare clic su Discover Portal (Scopri portale) o Add Portal (Aggiungi portale), quindi inserire l'indirizzo IP della porta di destinazione iSCSI.
- d. Dalla scheda Target, selezionare la destinazione rilevata, quindi fare clic su Log on (Accedi) o Connect (Connetti).
- e. Selezionare Enable multipath (attiva multipath), quindi selezionare Automatically Restore this Connection when the computer starts or Add this Connection to the List of Favorite targets (Ripristina automaticamente questa connessione all'avvio del computer). Fare clic su Avanzate.

**Nota:** l'host Windows deve disporre di una connessione iSCSI a ciascun nodo del cluster. Il DSM nativo seleziona i percorsi migliori da utilizzare.

| rgets (                                                                                            | normal l                                                                                                  |                                                                                                    |                                                                                             | 1000 C 1000      | onco comparano                                                                                                    |
|----------------------------------------------------------------------------------------------------|----------------------------------------------------------------------------------------------------|----------------------------------------------------------------------------------------------------|---------------------------------------------------------------------------------------------|------------------|----------------------------------------------------------------------------------------------------|
| Juick Co                                                                                           | nnect                                                                                                    |                                                                                                    |                                                                                             |                  |                                                                                                    |
| To disco<br>DNS nam                                                                                | ver and log                                                                                               | g on to a target usin<br>arget and then clok                                                                                                   | ng a basic connectio<br>Quick Connect.                                                      | on, type i       | the IP address or                                                                                                    |
| Target:                                                                                            | 172                                                                                                    | .24.2.9                                                                                                    |                                                                                             |                  | Quick Connect                                                                                                    |
| Scover                                                                                             | ed targets                                                                                                |                                                                                                    |                                                                                             |                  |                                                                                                    |
|                                                                                                    |                                                                                                    |                                                                                                    |                                                                                             |                  | Refresh                                                                                                    |
| Decision                                                                                           |                                                                                                    |                                                                                                    |                                                                                             | PAGIN            | in the second second se |
| Name                                                                                               |                                                                                                    |                                                                                                    |                                                                                             | Sta              | tus                                                                                                    |
|                                                                                                    |                                                                                                    |                                                                                                    |                                                                                             |                  |                                                                                                    |
|                                                                                                    |                                                                                                    |                                                                                                    |                                                                                             |                  |                                                                                                    |
| To correct                                                                                         | ect using a<br>nect.                                                                                      | dvanced options, s                                                                                                    | elect a target and t                                                                        | then             | Connect                                                                                                    |
| l'a conne<br>dick Con<br>fia compi<br>then click                                                   | ect using a<br>nect.<br>letely disco                                                                      | dvanced options, s<br>onniect a target, sei<br>ct.                                                                                             | elect a target and t                                                                        | then             | Connect<br>Deconnect                                                                                                    |
| To conne<br>dick Con<br>To compl<br>then click<br>For targe<br>select th                           | ect using a<br>nect.<br>letely discr<br>k Disconne<br>et properti<br>e target a                           | dvanced options, s<br>onnect a target, sel<br>ct.<br>ies, including config<br>nd dick Properties.                                              | elect a target and t<br>lect the target and<br>uration of sessions,                         | then.            | Connect<br>Decorrect<br>Properties                                                                                                    |
| To comp<br>dick Con<br>To comp<br>then click<br>for targe<br>relect th<br>for confi<br>the targe   | ect using a<br>nect.<br>letely disconne<br>et propert<br>e target a<br>iguration o<br>et and the          | dvanced options, s<br>princet a target, sel<br>ct.<br>es, including config<br>nd click Properties.<br>of devices associate<br>n click Devices. | elect a target and t<br>lect the target and<br>uration of sessions,<br>d with a target, sel | then<br>,<br>ect | Connect<br>Deconvect<br>Properties<br>Devices                                                                                                    |
| To conne<br>dick Con<br>To compl<br>then clicd<br>for targe<br>relect th<br>for confi<br>the targe | ect using a<br>nect.<br>Ietely discr<br>Disconne<br>et propert<br>e target a<br>iguration o<br>et and the | dvanced options, s<br>anriect a target, sel<br>ct.<br>es, including config<br>nd dick Properties.<br>of devices associate<br>n dick Devices.   | elect a target and t<br>lect the target and<br>uration of sessions,<br>d with a target, sei | hen<br>,<br>ect  | Correct<br>Document<br>Properties<br>Device                                                                                                    |

I LUN sulla macchina virtuale di storage (SVM) vengono visualizzati come dischi sull'host Windows. I nuovi dischi aggiunti non vengono rilevati automaticamente dall'host. Attivare una nuova scansione manuale per rilevare i dischi completando la seguente procedura:

- 1. Aprire l'utility Gestione computer di Windows: Start > Strumenti di amministrazione > Gestione computer.
- 2. Espandere il nodo Storage nella struttura di navigazione.
- 3. Fare clic su Gestione disco.
- 4. Fare clic su Action (azione) > Rescan Disks (Nuova scansione

| omputer Management (Local)                                                                                      | Volume                                                         |                                             | Layout                   | Type     | File System    | Status              |                                                      | Capacity  | Free Space     | % Free |
|----------------------------------------------------------------------------------------------------|----------------------------------------------------------------|---------------------------------------------|--------------------------|----------|----------------|---------------------|------------------------------------------------------|-----------|----------------|--------|
| System Tools                                                                                                    | - (C)                                                          |                                             | Simple                   | Basic    | NTFS           | Healthy (Boot, Page | File, Crash Dump, Primary Partition)                 | 39.51 GB  | 24.99 GB       | 63 %   |
| Task Scheduler                                                                                                  | SSS_X64FREE_E                                                  | N-US_DV9 (Dr)                               | Simple                   | BRDE     | UDF.           | Healthy (Primary Pa | itition)                                             | 6.49 GB   | 0 MB           | 05     |
| Event Viewer Shared Folders Local Users and Groups Performance Proce Managers                                   | - System Relerve                                               | đ                                           | Simple                   | Basic    | NTFS           | Healthy System, Ac  | tive, Primary Partition)                             | 500 MB    | 169 MB         | ы қ.   |
| Storage<br>Windows Server Backup                                                                                |                                                                |                                             |                          |          |                |                     |                                                      |           |                |        |
| the second second second second second second second second second second second second second second second se |                                                                |                                             |                          |          |                |                     |                                                      |           |                |        |
| Services and Applications                                                                                       |                                                                |                                             |                          |          |                |                     |                                                      |           |                |        |
| Services and Applications                                                                                       | - Disk 0                                                       |                                             |                          |          |                |                     | 1                                                    |           |                |        |
| Services and Applications                                                                                       | Disk 0<br>Basic<br>40:00 G8<br>Ordine                          | System Rese<br>500 MB NTF5<br>Healthy (Syst | erved<br>S<br>tem, Activ | ve, Prim | ary Partition) | )                   | (C)<br>39.51 GB NTFS<br>Healthy (Boot, Page Fide, C) | ash Dump, | Primary Partit | ton)   |
| Services and Applications                                                                                       | - Diak 0<br>Easi:<br>40.00 GS<br>Online<br>O Diak 1<br>Unknawn | System Rese<br>500 ME NTFS<br>Healthy (Syst | etved<br>S<br>tem, Activ | ve, Prim | ary Partition) | 5                   | 903<br>39.51 GB HTFS<br>Heathy (Boot, Page Fide, Ci  | ash Dump, | Primary Partit | ten)   |

Quando l'host Windows accede per la prima volta a un nuovo LUN, non dispone di partizione o file system. Inizializzare il LUN e, facoltativamente, formattare il LUN con un file system completando la seguente procedura:

- 1. Avviare Gestione disco di Windows.
- 2. Fare clic con il pulsante destro del mouse sul LUN, quindi selezionare il tipo di disco o partizione richiesto.
- 3. Seguire le istruzioni della procedura guidata. In questo esempio, viene montato il disco e:

| Computer Management (Local<br>System Tools<br>> (2) Task Scheduler<br>> (2) Task Scheduler<br>> (2) Shared Folders<br>> (2) Dark Schen and Groups<br>> (2) Performance<br>- (2) Performance<br>- (2) Scorage<br>> (2) Scorage<br>> (2) Storage<br>- (2) Scorage<br>- (2) Scora | Volume<br>(Co)<br>DBdrk (E)<br>DBdrk (E)<br>BDBha2 (F)<br>SSS_X64FREE_D4-US<br>SSS_X64FREE_D4-US<br>System Reserved                                                                                                    | Layour, T<br>Simple B<br>Simple B<br>Simple B<br>DV9 (D1) Simple B<br>Simple B | ppe File System<br>esic NTFS<br>esic NTFS<br>esic NTFS<br>esic NTFS<br>esic NTFS<br>esic NTFS | Status<br>Healthy (Boot, Page File, Crash Dump, Primary Partition<br>Healthy (Primary Partition)<br>Healthy (Primary Partition)<br>Healthy (System, Active, Primary Partition) | Capacity Fre<br>39.51 G8 23<br>499.57 49<br>9.97 G8 9.55<br>6.49 G8 0.1<br>500 MB 16 | e Space 1% Free<br>55 GB 61 %<br>173 GB 100 %<br>1 GB 100 %<br>18B 03%<br>18B 03%<br>19MB 34 % |            |               |        |        |
|----------------------------------------------------------------------------------------------------|----------------------------------------------------------------------------------------------------|--------------------------------------------------------------------------------|-----------------------------------------------------------------------------------------------|----------------------------------------------------------------------------------------------------|--------------------------------------------------------------------------------------|------------------------------------------------------------------------------------------------|------------|---------------|--------|--------|
|                                                                                                    | Disk 1<br>Basic Di<br>499.88 GB 49<br>Online H                                                                                                    | idiok (Ed<br>9.87 GB NTFS<br>althy (Primary Particio                           | n)                                                                                            |                                                                                                    |                                                                                      |                                                                                                |            |               |        |        |
|                                                                                                    | ⇒ Disk 2     Besic Di     9.97 GB 0:1     Onlise He                                                                                                    | 30%k2 (F3<br>17 GB NTF5<br>althy (Primary Partitic                             | n)                                                                                            |                                                                                                    |                                                                                      |                                                                                                |            |               |        |        |
|                                                                                                    |                                                                                                    |                                                                                |                                                                                               |                                                                                                    |                                                                                      |                                                                                                |            |               |        |        |
| I I I I I I I I I I I I I I I I I I I                                                                                                    | Wew<br>This PC                                                                                                    |                                                                                |                                                                                               |                                                                                                    |                                                                                      |                                                                                                | ~ ð        | Search This P | -<br>c | 10 J   |
| Computer     Computer     Quick access     Desktop     Downloads                                                                                                    | View<br>This PC<br>V Folders (6)                                                                                                    | top                                                                            |                                                                                               | Documents                                                                                                    | 1                                                                                    | Downloads                                                                                      | v Ø        | Search This P | -<br>c | 5 C 10 |
| Computer     Computer     Computer     Outick access     Desktop     Downloads     Documents     Pictures     nimoavsdemosn                                                                                                    | View<br>This PC<br>View Folders (6)<br>Desk<br>Mus                                                                                                    | top                                                                            |                                                                                               | Documents<br>Pictures                                                                                                    |                                                                                      | Downloads<br>Videos                                                                            | ~ [ð]      | Search This P | -<br>C | C      |
| Computer Computer Computer Computer Cuick access Cuick access Cuick a                                                                                                    | View<br>This PC<br>View Folders (6)<br>Desk<br>View Mus<br>View Local<br>View Construction<br>View Construction<br>View Cons | top<br>ic<br>d drives (4)<br>d Disk (CJ)<br>GB free of 39.5 GB<br>isk2 (Fi)    |                                                                                               | Documents Documents Pictures Pictures DVD Drive (D.) SSS_X64FREE_EN-US_DV9 O bytes free of 6.49 GB                                                                             |                                                                                      | Downloads<br>Videos<br>DBdisk (E)<br>499 GB free of 499                                        | <b>~</b> € | Search This P | c.     |        |

# Datastore NFS supplementare di Google Cloud con il servizio volumi cloud di NetApp

### Panoramica

Autori: Suresh Thoppay, NetApp

I clienti che richiedono capacità di storage aggiuntiva nell'ambiente Google Cloud VMware Engine (GCVE) possono utilizzare il servizio volumi cloud di NetApp per il montaggio come archivio dati NFS supplementare. L'archiviazione dei dati nel servizio volumi cloud di NetApp consente ai clienti di replicare tra regioni per proteggersi dal diaster.

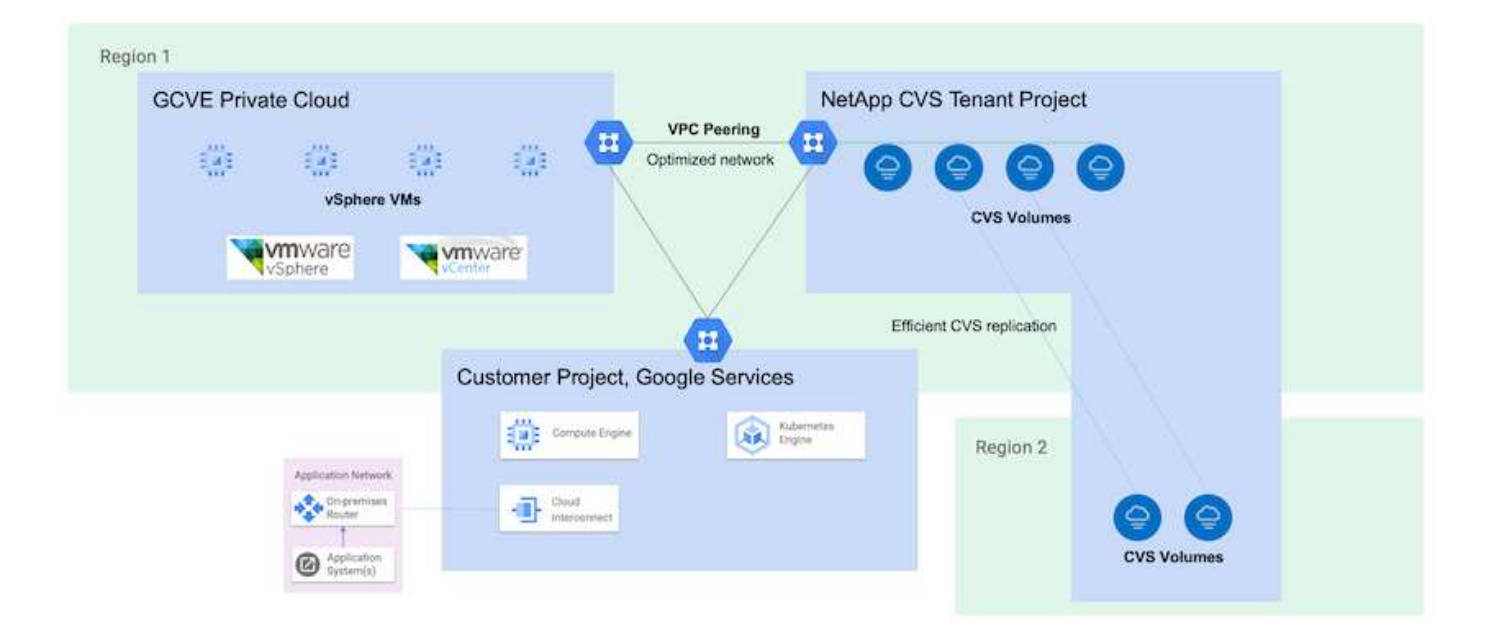

## Fasi di implementazione per montare il datastore NFS da NetApp CVS su GCVE

## Provisioning del volume CVS-Performance

Il provisioning del volume del servizio volume cloud NetApp può essere eseguito da "Con Google Cloud Console" "Utilizzando il portale o l'API BlueXP di NetApp" Per evitare l'eliminazione accidentale del volume mentre la macchina virtuale è in esecuzione, assicurarsi che il volume sia contrassegnato come non cancellabile, come mostrato nella seguente schermata.

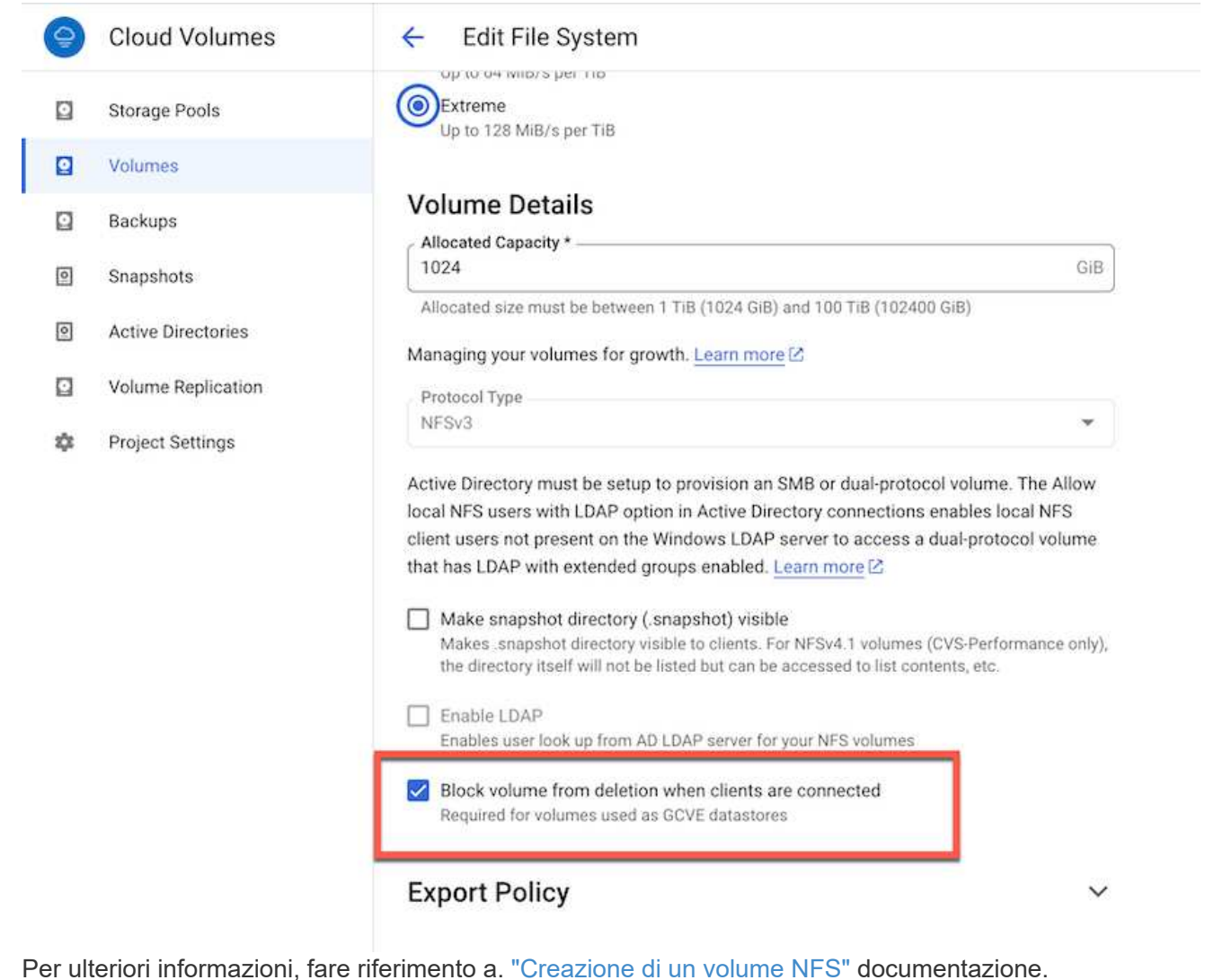

### Assicurarsi che sia presente una connessione privata su GCVE per VPC tenant CVS NetApp.

Per montare NFS Datastore, dovrebbe esistere una connessione privata tra il progetto GCVE e il progetto CVS di NetApp.

Per ulteriori informazioni, fare riferimento a. "Come configurare l'accesso al servizio privato"

Per istruzioni su come montare il datastore NFS su GCVE, fare riferimento "Come creare un datastore NFS con NetApp CVS"

(i)

Poiché gli host vSphere sono gestiti da Google, non è possibile installare NFS vSphere API for Array Integration (VAAI) vSphere Installation Bundle (VIB). Se hai bisogno di supporto per i volumi virtuali (vVoI), contattaci. Se si desidera utilizzare i frame jumbo, fare riferimento a. "Dimensioni MTU massime supportate su GCP"

## Risparmi con il servizio volumi cloud di NetApp

Per ulteriori informazioni sul potenziale risparmio con il servizio volumi cloud di NetApp per le tue esigenze di storage su GCVE, consulta la sezione "Calcolatore del ROI di NetApp"

### Link di riferimento

- "Blog di Google come utilizzare NetApp CVS come datastore per Google Cloud VMware Engine"
- "Blog di NetApp: Un modo migliore per migrare le tue applicazioni ricche di storage su Google Cloud"

# Opzioni di storage NetApp per GCP

GCP supporta lo storage NetApp connesso come guest con Cloud Volumes ONTAP (CVO) o Cloud Volumes Service (CVS).

## **Cloud Volumes ONTAP (CVO)**

Cloud Volumes ONTAP, o CVO, è la soluzione per la gestione dei dati nel cloud leader del settore basata sul software di storage ONTAP, disponibile in modalità nativa su Amazon Web Services (AWS), Microsoft Azure e Google Cloud Platform (GCP).

Si tratta di una versione software-defined di ONTAP che utilizza lo storage nativo del cloud, consentendoti di avere lo stesso software di storage nel cloud e on-premise, riducendo la necessità di riorganizzare il tuo staff IT con metodi completamente nuovi per gestire i tuoi dati.

CVO offre ai clienti la possibilità di spostare senza problemi i dati dall'edge al data center, al cloud e viceversa, unendo il tuo cloud ibrido, il tutto gestito con una console di gestione a singolo pannello, NetApp Cloud Manager.

Per progettazione, CVO offre performance estreme e funzionalità avanzate di gestione dei dati per soddisfare anche le applicazioni più esigenti nel cloud

Cloud Volumes ONTAP (CVO) come storage connesso guest

Le condivisioni e le LUN Cloud Volumes ONTAP possono essere montate da macchine virtuali create nell'ambiente di cloud privato GCVE. I volumi possono essere montati anche sul client Linux e sul client Windows, mentre I LUN possono essere utilizzati su client Linux o Windows come dispositivi a blocchi quando montati su iSCSI, perché Cloud Volumes ONTAP supporta i protocolli iSCSI, SMB e NFS. I volumi Cloud Volumes ONTAP possono essere configurati in pochi semplici passaggi.

Per replicare i volumi da un ambiente on-premise al cloud per scopi di disaster recovery o migrazione, stabilire la connettività di rete a Google Cloud, utilizzando una VPN sito-sito o un'interconnessione cloud. La replica dei dati da on-premise a Cloud Volumes ONTAP non rientra nell'ambito di questo documento. Per replicare i dati tra sistemi on-premise e Cloud Volumes ONTAP, vedere xref:./ehc/"Configurazione della replica dei dati tra sistemi".

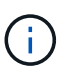

Utilizzare "Cloud Volumes ONTAP Sizer" Per dimensionare con precisione le istanze di Cloud Volumes ONTAP. Monitorare anche le performance on-premise da utilizzare come input nel Cloud Volumes ONTAP Sizer.

1. Accedi a NetApp Cloud Central: Viene visualizzata la schermata Fabric View. Individuare la scheda Cloud Volumes ONTAP (Gestione cloud) e selezionare Go to Cloud Manager (Vai a Gestione cloud). Una volta effettuato l'accesso, viene visualizzata la schermata Canvas.

| <br>Cloud Mar | nager              |                  |     | Account ~  | Workspace<br>cloud_heroes | <ul> <li>Connec<br/>fixawsci</li> </ul> | tor 👻 | ۵      | ٢         | 0      | 8    |
|---------------|--------------------|------------------|-----|------------|---------------------------|-----------------------------------------|-------|--------|-----------|--------|------|
| Canvas        | Replication        | Backup & Restore | K85 | Data Sense | File Gache                | Compute                                 | Sync  | All Se | rvices (+ | 8) ~   |      |
| O Canv        | as                 |                  |     |            |                           |                                         |       |        | 0 60 to   | Canvas | View |
| 🕢 Add Wi      | orking Environment |                  |     |            |                           |                                         |       |        |           |        |      |

2. Nella scheda Cloud Manager Canvas, fare clic su Add a Working Environment (Aggiungi ambiente di lavoro), quindi selezionare Google Cloud Platform come cloud e il tipo di configurazione del sistema. Quindi, fare clic su Next (Avanti).

| <br>Cloud Ma | nager          |                  |      |             | Netapp_POC           | cloud he |                | willnenon    |        | 4 | 8 | 0 | 8 |
|--------------|----------------|------------------|------|-------------|----------------------|----------|----------------|--------------|--------|---|---|---|---|
| Canvas       | Replication    | Backup & Restore | KBS  | Data Sense  | File Cache           | Compute  | Sync           | All Services | (+7) ~ |   |   |   |   |
| Add Work     | ing Environmer | nt               |      |             |                      |          |                |              |        |   |   |   | × |
|              |                |                  |      |             |                      | 0        |                |              |        |   |   |   |   |
|              |                | Microsoft Annue  | Amar | aws         | Constant Cloud Plast | IncireM. | Co Premiser    |              |        |   |   |   |   |
|              |                |                  |      |             | modile signification |          |                |              |        |   |   |   |   |
|              |                |                  |      | Choor       | ie Type              |          |                |              |        |   |   |   |   |
|              |                | 6                |      | (           | a T                  |          | 0              |              |        |   |   |   |   |
|              |                | Cloud Volumes ON | ТАР  | Cloud Volum | NES ONTAP HA         | Cloud V  | olumes Service |              |        |   |   |   |   |
|              |                | Single Node      |      | High Av     | wilability           | Hag      | Availability   |              |        |   |   |   |   |
|              |                |                  |      |             |                      |          |                |              |        |   |   |   | - |

 Fornire i dettagli dell'ambiente da creare, inclusi il nome dell'ambiente e le credenziali di amministratore. Al termine, fare clic su Continue (continua).

| Previous Step | CV-Performance-Testing                                  | HCLMainBillingAccountSubs                            | Edit Deslare     |
|---------------|---------------------------------------------------------|------------------------------------------------------|------------------|
|               | Google Cloud Project                                    | Marketplace Subscription                             | con Project      |
|               | Details                                                 |                                                      | Credentials      |
|               | Working Environment Name                                | (Cluster Name)                                       | User Name        |
|               | cvogcveva                                               |                                                      | admin            |
|               |                                                         |                                                      | Password         |
|               | Service Account                                         |                                                      |                  |
|               | Notice: A Google Cloud se<br>to use two features: backi | rvice account is required<br>ng up data using Backup | Confirm Password |

4. Seleziona o deseleziona i servizi aggiuntivi per l'implementazione di Cloud Volumes ONTAP, tra cui rilevamento e conformità dei dati o backup nel cloud. Quindi, fare clic su Continue (continua).

SUGGERIMENTO: Quando si disattivano i servizi aggiuntivi, viene visualizzato un messaggio a comparsa di verifica. I servizi add-on possono essere aggiunti/rimossi dopo l'implementazione di CVO; se non necessari, è consigliabile deselezionarli dall'inizio per evitare i costi.

| <ul> <li>Previous Step</li> </ul> | Data Sense & Compliance                                           | -                                                  | ~ |
|-----------------------------------|-------------------------------------------------------------------|----------------------------------------------------|---|
|                                   | Backup to Cloud                                                   |                                                    | ~ |
|                                   | WARNING:By turning off Backup to Cloud, future data recovery will | not be possible in case of data corruption or loss |   |
|                                   | Continue                                                          |                                                    |   |
|                                   |                                                                   |                                                    |   |

| Previous Step                                                           | Location                                                                                                    | Connectivity                                                                                                    |
|-------------------------------------------------------------------------|----------------------------------------------------------------------------------------------------|----------------------------------------------------------------------------------------------------|
|                                                                         | GCP Region                                                                                                    | VPC                                                                                                    |
|                                                                         | europe-west3 •                                                                                                    | cloud-volumes-vpc -                                                                                                    |
|                                                                         | GCP Zone                                                                                                    | Subnet                                                                                                    |
|                                                                         | europe-west3-c 👻                                                                                                    | 10.0.6.0/24 .                                                                                                    |
|                                                                         |                                                                                                    | Firewall Policy                                                                                                    |
|                                                                         | I have verified connectivity between the target VPC and Google     Cloud storage.                                                                                                    | Generated firewall policy     O Use existing firewall policy                                                                                                    |
| Selezionare<br>sempio, vie<br>Create a New W                            | Cont<br>l'opzione di licenza: Pay-as-you-Go o BYOL<br>ene utilizzata l'opzione Freemium. Quindi, far<br>orking Environment Cloud Volumes ONTAP Cha                                                                                                    | unue<br>. per utilizzare la licenza esistente. In quest<br>re clic su Continue (continua).<br>arging Methods & NSS Account                                                                                                    |
| Selezionare<br>sempio, vie<br>Create a New W                            | Cont<br>l'opzione di licenza: Pay-as-you-Go o BYOL<br>ene utilizzata l'opzione Freemium. Quindi, far<br>orking Environment Cloud Volumes ONTAP Cha                                                                                                    | inue<br>. per utilizzare la licenza esistente. In questa<br>re clic su Continue (continua).<br>arging Methods & NSS Account                                                                                                    |
| elezionare<br>sempio, vie<br>Create a New W<br>Previous Step            | Cont<br>l'opzione di licenza: Pay-as-you-Go o BYOL<br>ene utilizzata l'opzione Freemium. Quindi, far<br>orking Environment Cloud Volumes ONTAP Cha<br>oud Volumes ONTAP Charging Methods                                                                                                    | n per utilizzare la licenza esistente. In questa<br>re clic su Continue (continua).<br>arging Methods & NSS Account<br>NetApp Support Site Account                                                                                                    |
| Gelezionare<br>sempio, vie<br>Create a New W<br>T Previous Ster<br>Lee  | Cont<br>l'opzione di licenza: Pay-as-you-Go o BYOL<br>ene utilizzata l'opzione Freemium. Quindi, far<br>orking Environment Cloud Volumes ONTAP Cha<br>oud Volumes ONTAP Charging Methods                                                                                                    | n per utilizzare la licenza esistente. In questa<br>re clic su Continue (continua).<br>arging Methods & NSS Account<br>NetApp Support Site Account<br>Learn more about NetApp Support Site (NSS) account                                                                               |
| Selezionare<br>sempio, vie<br>Create a New W<br>T Previous Ster<br>Lea  | Cont<br>l'opzione di licenza: Pay-as-you-Go o BYOL<br>ene utilizzata l'opzione Freemium. Quindi, far<br>orking Environment Cloud Volumes ONTAP Cha<br>oud Volumes ONTAP Charging Methods<br>ern more about our charging methods<br>Image: Cloud Volumes ONTAP Charging Methods<br>Image: Cloud Volumes ONTAP Charging Methods<br>Image: Cloud Volumes ONTAP Char | e per utilizzare la licenza esistente. In questo<br>re clic su Continue (continua).<br>arging Methods & NSS Account<br>NetApp Support Site Account<br>Learn more about NetApp Support Site (NSS) account<br>NetApp Support Site Account                                                |
| Selezionare<br>Isempio, vie<br>Create a New W<br>T Previous Ster<br>Lea | Cont<br>l'opzione di licenza: Pay-as-you-Go o BYOL<br>ene utilizzata l'opzione Freemium. Quindi, far<br>orking Environment Cloud Volumes ONTAP Cha<br>bud Volumes ONTAP Charging Methods<br>ern more about our charging methods<br>O Pay-As-You-Go by the hour<br>O Bring your own license                                                                                                    | Annue Linue Learn more about NetApp Support Site Account NetApp Support Site Account NetApp Support Site Account NetApp Support Site Account NetApp Support Site Account NetApp Support Site Account To add a new NetApp Support Site account, go to the Support - NSS Management tab. |

7. Scegliere tra diversi pacchetti preconfigurati disponibili in base al tipo di carico di lavoro che verrà implementato sulle macchine virtuali in esecuzione sul cloud VMware su AWS SDDC.

SUGGERIMENTO: Passare il mouse sui riquadri per ulteriori dettagli o personalizzare i componenti CVO e la versione di ONTAP facendo clic su Modifica configurazione.

| Select a pre            | configured Cloud Volumes ONTAP system that best<br>Preconfigured settings can be n | matches your needs, or create your own o<br>nodified at a later time. | onfiguration. Change Configuration          |
|-------------------------|------------------------------------------------------------------------------------|-----------------------------------------------------------------------|---------------------------------------------|
| ·•                      |                                                                                    | \$0                                                                   |                                             |
| POC and small workloads | Database and application data<br>production workloads                              | Cost effective DR                                                     | Highest performance production<br>workloads |

8. Nella pagina Review & Approve (esamina e approva), rivedere e confermare le selezioni.per creare l'istanza di Cloud Volumes ONTAP, fare clic su Go (Vai).

| Show API request                               |
|------------------------------------------------|
| requirements. More information >               |
| Visigibility and the more minor transmission - |
|                                                |
| umes ONTAP runs on: n2-standard-4              |
| n: Google Cloud Managed                        |
|                                                |
| 00                                             |

9. Una volta eseguito il provisioning, Cloud Volumes ONTAP viene elencato negli ambienti di lavoro nella pagina Canvas.

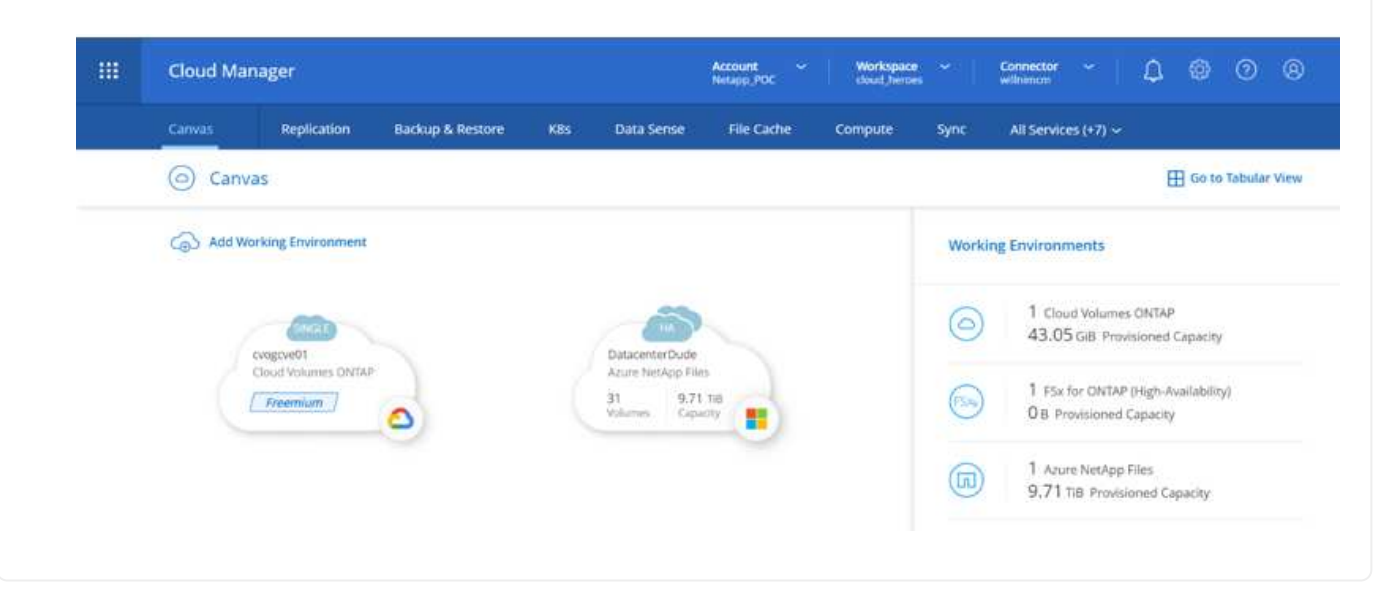

1. Una volta pronto l'ambiente di lavoro, assicurarsi che il server CIFS sia configurato con i parametri di configurazione DNS e Active Directory appropriati. Questo passaggio è necessario prima di poter creare il volume SMB.

SUGGERIMENTO: Fare clic sull'icona Menu (°), selezionare Advanced (Avanzate) per visualizzare altre opzioni e selezionare CIFS setup (Configurazione CIFS).

| Cvogcve01                           |                                           | GCP GCP Managed Encryption |
|-------------------------------------|-------------------------------------------|----------------------------|
| Volumes Replications                |                                           | <u>⊚</u> ∪ c ⊙ ≁ Ξ         |
| Create a CIFS server                | + Advanced                                |                            |
| DNS Primary IP Address              | Active Directory Domain to join           |                            |
| 192.168.0.16                        | nimgeveval.com                            |                            |
| DN5 Secondary IP Address (Optional) | Credentials authorized to join the domain |                            |
| Example: 127.0.0.1                  | administrator                             |                            |

2. La creazione del volume SMB è un processo semplice. In Canvas, fare doppio clic sull'ambiente di lavoro Cloud Volumes ONTAP per creare e gestire i volumi e fare clic sull'opzione Crea volume. Scegli le dimensioni appropriate e il cloud manager sceglie l'aggregato contenente o utilizza un meccanismo di allocazione avanzato da collocare su un aggregato specifico. Per questa demo, CIFS/SMB è selezionato come protocollo.

| Details & Protection |            |   | Protocol                        |                  |       |
|----------------------|------------|---|---------------------------------|------------------|-------|
| Volume Name:         | Size (GB): | 0 | NFS                             | CIFS             | iSCS1 |
| cvogcvesmbvol01      | 10         |   |                                 |                  |       |
|                      |            |   | Share name:                     | Permissions      | 2     |
| Snapshot Policy:     |            |   | cvogcvesmbvol01_share           | Full Contro      | • lo  |
| default              |            | • |                                 |                  |       |
| Default Policy       |            |   | Users / Groups:                 |                  |       |
|                      |            |   | Everyone;                       |                  |       |
|                      |            |   | Valid users and groups separate | d by a semicolon |       |

3. Una volta eseguito il provisioning, il volume sarà disponibile nel riquadro Volumes (volumi). Poiché viene fornita una condivisione CIFS, assegnare agli utenti o ai gruppi l'autorizzazione per i file e le cartelle e verificare che tali utenti possano accedere alla condivisione e creare un file. Questo passaggio non è necessario se il volume viene replicato da un ambiente on-premise perché le autorizzazioni per file e cartelle vengono mantenute come parte della replica di SnapMirror.

SUGGERIMENTO: Fare clic sul menu del volume (°) per visualizzarne le opzioni.

| INFO           |        | CAPACITY |           |
|----------------|--------|----------|-----------|
| Disk Type      | PD-SSD |          | ■ 1.84 MB |
| Tiering Policy | None   | 10 GB    | Disk Used |

4. Una volta creato il volume, utilizzare il comando mount per visualizzare le istruzioni di connessione del volume, quindi connettersi alla condivisione dalle macchine virtuali su Google Cloud VMware Engine.

| CVO              | gcve01                    |        |
|------------------|---------------------------|--------|
| Volumes          | Replications              |        |
| Mount            | Volume cvogcvesmbvol01    |        |
| Go to your machi | ne and enter this command |        |
| \\10.0.6.251     | \cvogcvesmbvol01_share    | Г Сору |

5. Copiare il seguente percorso e utilizzare l'opzione Map Network Drive per montare il volume sulla macchina virtuale in esecuzione su Google Cloud VMware Engine.

| rive                                    | Y:                                                                                                    |                                         | ~                                                                                  |                                                       |                                |                                                                            |                                     |                                                           |                                              |                       |       |
|-----------------------------------------|----------------------------------------------------------------------------------------------------|-----------------------------------------|------------------------------------------------------------------------------------|-------------------------------------------------------|--------------------------------|----------------------------------------------------------------------------|-------------------------------------|-----------------------------------------------------------|----------------------------------------------|-----------------------|-------|
| older:                                  | \\10.0.6.25                                                                                                    | i1\cvogd                                | vesmbvol01_sh                                                                      | are                                                   | ~ Bro                          | wse                                                                        |                                     |                                                           |                                              |                       |       |
|                                         | Example: \\                                                                                                    | server\s                                | hare                                                                               |                                                       |                                |                                                                            |                                     |                                                           |                                              |                       |       |
|                                         | Reconne                                                                                                    | ect at sig                              | n-in                                                                               |                                                       |                                |                                                                            |                                     |                                                           |                                              |                       |       |
|                                         | Connect                                                                                                    | t using d                               | ifferent credent                                                                   | tials                                                 |                                |                                                                            |                                     |                                                           |                                              |                       |       |
|                                         | Connect to                                                                                                    | a Web s                                 | ite that you can                                                                   | use to store yo                                       | ur documents                   | and picture                                                                | <u>5</u> .                          |                                                           |                                              |                       |       |
|                                         |                                                                                                    |                                         |                                                                                    |                                                       |                                |                                                                            |                                     |                                                           |                                              |                       |       |
|                                         |                                                                                                    |                                         |                                                                                    |                                                       |                                |                                                                            |                                     |                                                           |                                              |                       |       |
|                                         |                                                                                                    |                                         |                                                                                    |                                                       |                                |                                                                            |                                     |                                                           |                                              |                       |       |
|                                         |                                                                                                    |                                         |                                                                                    |                                                       |                                |                                                                            |                                     |                                                           |                                              |                       |       |
|                                         |                                                                                                    |                                         |                                                                                    |                                                       |                                |                                                                            |                                     |                                                           |                                              |                       |       |
|                                         |                                                                                                    |                                         |                                                                                    |                                                       |                                |                                                                            |                                     |                                                           |                                              |                       |       |
|                                         |                                                                                                    |                                         |                                                                                    |                                                       |                                | Finish                                                                     | (                                   | ancel                                                     |                                              |                       |       |
|                                         |                                                                                                    |                                         |                                                                                    |                                                       |                                | Finish                                                                     | (                                   | ancel                                                     |                                              |                       |       |
|                                         |                                                                                                    |                                         |                                                                                    |                                                       |                                | Finish                                                                     |                                     | Cancel                                                    |                                              |                       |       |
| a volta                                 | a mappato,                                                                                                    | è pos                                   | sibile acced                                                                       | dervi facilmo                                         | ente e imp                     | Finish<br>ostare le                                                        | autor                               | izzazioni                                                 | NTFS di                                      |                       |       |
| a volta<br>nsegue                       | a mappato,<br>enza.                                                                                                    | è pos                                   | sibile acceo                                                                       | dervi facilmo                                         | ente e imp                     | Finish<br>ostare le                                                        | autor                               | izzazioni                                                 | NTFS di                                      |                       |       |
| a volta<br>segue                        | a mappato,<br>enza.                                                                                                    | è pos                                   | sibile acced                                                                       | dervi facilmo                                         | ente e imp                     | Finish<br>ostare le                                                        | autor                               | izzazioni                                                 | NTFS di                                      |                       |       |
| a volta<br>nsegue                       | a mappato,<br>enza.<br>⊋ I Network                                                                                                    | è pos                                   | sibile acced                                                                       | dervi facilmo                                         | ente e imp                     | Finish<br>ostare le                                                        | autor                               | izzazioni                                                 | NTFS di                                      | 1 >                   | <     |
| a volta<br>nsegue                       | a mappato,<br>enza.<br>• Network                                                                                                    | è pos                                   | sibile acced                                                                       | dervi facilmo<br>.0.6.251) (Y:)                       | ente e imp                     | Finish<br>ostare le                                                        | autor                               | izzazioni                                                 | NTFS di                                      |                       | <     |
| a volta<br>nsegue                       | a mappato,<br>enza.<br>= I Network<br>= e cvos<br>Home                                                                                                    | è pos<br>govesmbro<br>Share             | sibile acced<br>vol01_share (\\10<br>View                                          | dervi facilmo<br>.0.6.251) (Y:)                       | ente e imp                     | Finish<br>ostare le                                                        | autor                               | izzazioni                                                 | NTFS di                                      |                       | ~ ~ ~ |
| a volta<br>nsegue<br>l 2<br>E I<br>File | a mappato,<br>enza.<br>• Network<br>• cvog<br>Home                                                                                                    | è pos<br>govesmbr<br>Share<br>→ This P  | sibile acced<br>vol01_share (\\10<br>View<br>C → cvogcvesm                         | dervi facilmo<br>.0.6.251) (Y:)<br>ibvol01_share (\\' | ente e imp<br>10.0.6.251) (Y:) | Finish<br>ostare le                                                        | autor                               | izzazioni                                                 | NTFS di                                      | 1 ×                   | <     |
| a volta<br>nsegue                       | a mappato,<br>enza.<br>=   Network<br>=   cvog<br>Home<br>+ * * =                                                                                                    | è pos<br>govesmbr<br>Share<br>> This P  | sibile acced<br>vol01_share (\\10<br>View<br>C > cvogcvesm<br>Name                 | dervi facilmo<br>.0.6.251) (Y:)<br>hbvol01_share (\\' | ente e imp<br>10.0.6.251) (Y:) | Finish<br>ostare le                                                        | autor                               | izzazioni<br>Search (                                     | NTFS di                                      | 1 ><br>0101_sha.<br>e | <     |
| a volta<br>nsegue                       | a mappato,<br>enza.<br>•   Network<br>•   Cvog<br>Home<br>• • • • • •                                                                                                    | è pos<br>govesmbr<br>Share<br>> This P  | sibile acced<br>vol01_share (\\10<br>View<br>C > cvogcvesm<br>Name<br>foo1         | dervi facilmo<br>.0.6.251) (Y:)<br>ibvol01_share (\\' | ente e imp<br>10.0.6.251) (Y:) | Finish<br>ostare le<br>b<br>Date modifie                                   | autor                               | izzazioni<br>Search 1<br>Type<br>File folder              | NTFS di                                      | 1 ><br>0101_sha.<br>e | <<br> |
| a volta<br>nsegue                       | a mappato,<br>enza.<br>Network<br>Home<br>Home<br>Quick access<br>Desktop                                                                                                    | è pos<br>gevesmb<br>Share<br>> This P   | sibile acced<br>vol01_share (\\10<br>View<br>C > cvogcvesm<br>Name<br>foo1<br>foo2 | dervi facilmo<br>.0.6.251) (Y:)<br>ibvol01_share (\\' | ente e imp<br>10.0.6.251) (Y:) | Finish<br>ostare le<br>)<br>Date modifie<br>11/9/2021 10:<br>11/9/2021 10: | autor                               | izzazioni<br>Search<br>Type<br>File folder<br>File folder | NTFS di<br>— — —<br>—<br>Cvogcvesmbvi<br>Siz | 1 ><br>0101_sha.<br>e | <     |
| a volta<br>nsegue                       | a mappato,<br>enza.<br>= Network<br>= cvog<br>Home<br>+ * * * =<br>Quick access<br>Desktop<br>Downloads                                                                                                    | è pos<br>govesmbr<br>Share<br>> This P  | sibile acced<br>vol01_share (\\10<br>View<br>C > cvogcvesm<br>Name<br>foo1<br>foo2 | dervi facilmo<br>.0.6.251) (Y:)<br>hbvol01_share (\\` | ente e imp                     | Finish<br>ostare le<br>)<br>Date modifie<br>11/9/2021 10:<br>11/9/2021 10: | autor<br>v C<br>d<br>59 AM<br>59 AM | Search<br>Type<br>File folder<br>File folder              | NTFS di                                      | 1 ><br>0101_sha.<br>e | <     |
| a volta<br>nsegue                       | a mappato,<br>enza.<br>= Network<br>= cvog<br>Home<br>Quick access<br>Desktop<br>Downloads<br>Documents                                                                                                    | è pos<br>govesmbo<br>Share<br>> This P  | sibile acced<br>vol01_share (\\10<br>View<br>C > cvogcvesm<br>Name<br>foo1<br>foo2 | dervi facilmo<br>.0.6.251) (Y:)<br>hbvol01_share (\\` | ente e imp<br>10.0.6.251) (Y:) | Finish<br>ostare le<br>Date modifie<br>11/9/2021 10:                       | autor<br>~ C<br>d<br>59 AM          | Search (<br>Type<br>File folder<br>File folder            | NTFS di                                      | 1 ><br>0101_sha.<br>e | <     |
| a volta<br>nsegue                       | a mappato,<br>enza.<br>Network<br>Network<br>Network<br>Network<br>Network<br>Cover<br>Cover<br>Cov | è pos<br>govesmbri<br>Share<br>> This P | sibile acced<br>vol01_share (\\10<br>View<br>C > cvogcvesm<br>Name<br>foo1<br>foo2 | dervi facilmo<br>.0.6.251) (Y:)<br>ibvol01_share (\\' | ente e imp<br>10.0.6.251) (Y:) | Finish<br>ostare le<br>b<br>Date modifie<br>11/9/2021 10:<br>11/9/2021 10: | autor<br>C<br>d<br>59 AM<br>59 AM   | Search (<br>Type<br>File folder                           | NTFS di                                      | 1 ><br>0101_sha.<br>e | <     |

Per collegare il LUN Cloud Volumes ONTAP a un host, attenersi alla seguente procedura:

- 1. Nella pagina Canvas, fare doppio clic sull'ambiente di lavoro Cloud Volumes ONTAP per creare e gestire i volumi.
- 2. Fare clic su Add Volume (Aggiungi volume) > New Volume (nuovo volume), quindi selezionare iSCSI e fare clic su Create Initiator Group (Crea Fare clic su continua.

|                                                                                                    | Details & Prote                                                                                                    | ection                                                                                                    |                                                                                                    |                                                                                                    | Protocol                               |                                      |                                           |                               |
|----------------------------------------------------------------------------------------------------|----------------------------------------------------------------------------------------------------|----------------------------------------------------------------------------------------------------|----------------------------------------------------------------------------------------------------|----------------------------------------------------------------------------------------------------|----------------------------------------|--------------------------------------|-------------------------------------------|-------------------------------|
|                                                                                                    | Volume Name:                                                                                                    |                                                                                                    | Size (GB):                                                                                                    |                                                                                                    | NFS                                    | CIFS                                 | iSCSI                                     |                               |
|                                                                                                    | cvogcvescsilun01                                                                                                    |                                                                                                    | 10                                                                                                    |                                                                                                    |                                        |                                      | What about LUNs?                          | 0                             |
|                                                                                                    | Snapshat Palion                                                                                                    |                                                                                                    |                                                                                                    |                                                                                                    | Initiator Group 🕕                      |                                      |                                           |                               |
|                                                                                                    | default                                                                                                    |                                                                                                    |                                                                                                    |                                                                                                    | Map Existing Ini                       | tlator Groups 🤅                      | Create Initiator Grou                     | p                             |
|                                                                                                    | Default Policy                                                                                                    |                                                                                                    |                                                                                                    |                                                                                                    | Initiator Group                        |                                      |                                           |                               |
|                                                                                                    | a beload rong                                                                                                    |                                                                                                    |                                                                                                    |                                                                                                    | WinIG                                  |                                      |                                           |                               |
|                                                                                                    |                                                                                                    |                                                                                                    |                                                                                                    |                                                                                                    | Constant Control T                     | 220                                  |                                           |                               |
|                                                                                                    |                                                                                                    |                                                                                                    |                                                                                                    |                                                                                                    | Operating system 1                     | ibe                                  |                                           | 3                             |
|                                                                                                    |                                                                                                    |                                                                                                    |                                                                                                    | Contin                                                                                                    | 116                                    |                                      |                                           |                               |
| Getting Started 😑 E                                                                                                    | V 👌 🚝 1<br>C2 Management Con 🍓 Na                                                                                                    | ittps://vcenter.sddc-52<br>iew.Tab                                                                                                    | 2-37-127-104.vmwar                                                                                                    | revinc.com/ui/webc                                                                                                    | onsole.html?vmld=vm-10058              | ovmName=vmcdc01                      | 80% 순구<br>Keyboard Layout View Fullscreen | ⊙ .<br>⊃ Other E<br>Send Orl+ |
| Getting Started 😝 E<br>ncdc01                                                                                                    | Q 심 #                                                                                                    | ittps://vcenter.addc-52<br>iew Tab                                                                                                    | 1-37-127-104 vmwar<br>1-37-127-104 vmwar<br>1-27-127-104 vmwar                                                                                                    | revmc.com//u//webc                                                                                                    | ansole.html?vrold=vm-10058             | tomName=omcdc01<br>Enforce 05 8      | 80% 🚰                                     | ⊙<br>⊃ Other E<br>Send Orl+   |
| Getting Started E                                                                                                    | Alanager • Dashboard                                                                                                    | ew Tab                                                                                                    | 2-37-127-104 vrriwar<br>vrried 5-benet<br>vrr<br>vrr<br>vrr<br>vrr<br>vrr<br>vrr<br>vrr<br>vr                                                                                                    | revenc.com/u/webc                                                                                                    | onsole_html?vmld=vm-10058              | tormName = vrsc.dcDT<br>Enforce US & | 80% 😭<br>Gercoard Layout View Fullscreen  | Send Orl+                     |
| Getting Started Getting Started Getting Started Getting Started Getting Started Getting Getting Getti | Aanager + Dashboard                                                                                                    | ew Tab                                                                                                    | 2:37-127-164 vernwar<br>vernet-Courses<br>Ver<br>************************************                                                                                                    | revence.com/uu/webc                                                                                                    | onsole.html?vmld=vm-10058<br>= 0       | ComManne = vrnsc.dc01                | 80% 🔂                                     | Send Crit                     |
| Getting Started Getting<br>Local Coll<br>Control Coll<br>Later Server N<br>Later Server<br>Later Server<br>Later Server<br>Later Server<br>Later Server<br>Later Server<br>Later Server<br>Later Server<br>Later Server<br>Later Server<br>Later Server                                                                                                    | Aanager • Dashboard<br>vescoer • Dashboard<br>vescoer • | nttps://vcenter.sddc-52                                                                                                    | 2:37-127-104 vernwar                                                                                                    | revence.com/uu/webc<br>anexe<br>anexe<br>an | onsole.html?vmld=vm-10058<br>= 0       | ComMarne = oracido01                 | 80% 🔂                                     | Send Orl+                     |
| Getting Started Getting Started Getting Started Getting Started Getting Getting Getti | Alanager + Dashboard                                                                                                    | https://vcenter.sddc-S2 wwTab wwTab wwTab wwTab wwwTab wwwTab wwwwm wwwwm wwwwm wwwwm wab water water | 2: 27-127-104 vertwart<br>verteil Country of the second second seco | revenc.com/uu/webc                                                                                                    | onsole.html?vmld=vm-10058<br>= 0       | tormName = vmcdd01                   | 80% 🔂                                     | Send (DH)                     |
| Getting Started Getting<br>mode01                                                                                                    | Alamagement Con  Alamagement Con  Alamager • Dashboard  Velicoses to server an  event take  event take  event                                                                                                    | https://vcenter.scide_S2                                                                                                    | 2: 37-127-104 vertiwat                                                                                                    | revenc.com/uu/webc                                                                                                    | onsole.html?vmld=vm-10058<br>0<br>, se | ovmName = vmcdc01                    | 80% 😭                                     | Send Calif                    |

3. Una volta eseguito il provisioning del volume, selezionare il menu del volume (°), quindi fare clic su Target IQN (IQN di destinazione). Per copiare il nome qualificato iSCSI (IQN), fare clic su Copy (Copia). Impostare una connessione iSCSI dall'host al LUN.

Per ottenere lo stesso risultato per l'host residente su Google Cloud VMware Engine:

- 1. RDP sulla macchina virtuale ospitata su Google Cloud VMware Engine.
- 2. Aprire la finestra di dialogo iSCSI Initiator Properties (Proprietà iSCSI Initiator): Server Manager >

Dashboard > Tools > iSCSI Initiator.

- 3. Dalla scheda Discovery (rilevamento), fare clic su Discover Portal (Scopri portale) o Add Portal (Aggiungi portale), quindi inserire l'indirizzo IP della porta di destinazione iSCSI.
- 4. Dalla scheda Target, selezionare la destinazione rilevata, quindi fare clic su Log on (Accedi) o Connect (Connetti).
- 5. Selezionare Enable multipath (attiva multipath), quindi selezionare Automatically Restore this Connection when the computer starts or Add this Connection to the List of Favorite targets (Ripristina automaticamente questa connessione all'avvio del computer). Fare clic su Avanzate.

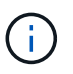

L'host Windows deve disporre di una connessione iSCSI a ciascun nodo del cluster. Il DSM nativo seleziona i percorsi migliori da utilizzare.

| Con Sor      | iSCSE Initiator                                       | Properties                                                                                                   |             |                                      |   |
|--------------|-------------------------------------------------------|----------------------------------------------------------------------------------------------------|-------------|--------------------------------------|---|
| Dashboard    | Targets Dia<br>Quick Conn<br>To discover              | covery Favorite Targets Volumes and<br>oct<br>and log on to a target using a basic com                       | Devices RAD | 0US Configuration<br>ne ≫ eddress or |   |
| Local Server | Target:<br>Discovered                                 | 10.0.6.253                                                                                                   |             | Quick Connect                        | 1 |
| ADNS         | 2002520272                                            |                                                                                                    |             | Refresh                              |   |
|              |                                                       |                                                                                                    |             |                                      |   |
|              | To connect<br>dick Conne<br>To complet<br>then dick D | using advanced options, select a target a<br>ct.<br>Wy disconnect a target, solicit the target<br>isconnect. | and then    | Carried<br>Oscarroct                 |   |
|              | For target ;<br>select the t                          | properties, including configuration of sess<br>arget and click Properties.                                   | sons,       | Properties                           | 1 |
|              | For configure                                         | ration of devices associated with a target                                                                   | t, select   | Devuri.                              | ľ |
|              |                                                       | and then click Devices.                                                                                      |             |                                      |   |

I LUN sulla macchina virtuale di storage (SVM) vengono visualizzati come dischi sull'host Windows. I nuovi dischi aggiunti non vengono rilevati automaticamente dall'host. Attivare una nuova scansione manuale per rilevare i dischi completando la seguente procedura:

- a. Aprire l'utility Gestione computer di Windows: Start > Strumenti di amministrazione > Gestione computer.
- b. Espandere il nodo Storage nella struttura di navigazione.
- c. Fare clic su Gestione disco.
- d. Fare clic su Action (azione) > Rescan Disks (Nuova scansione

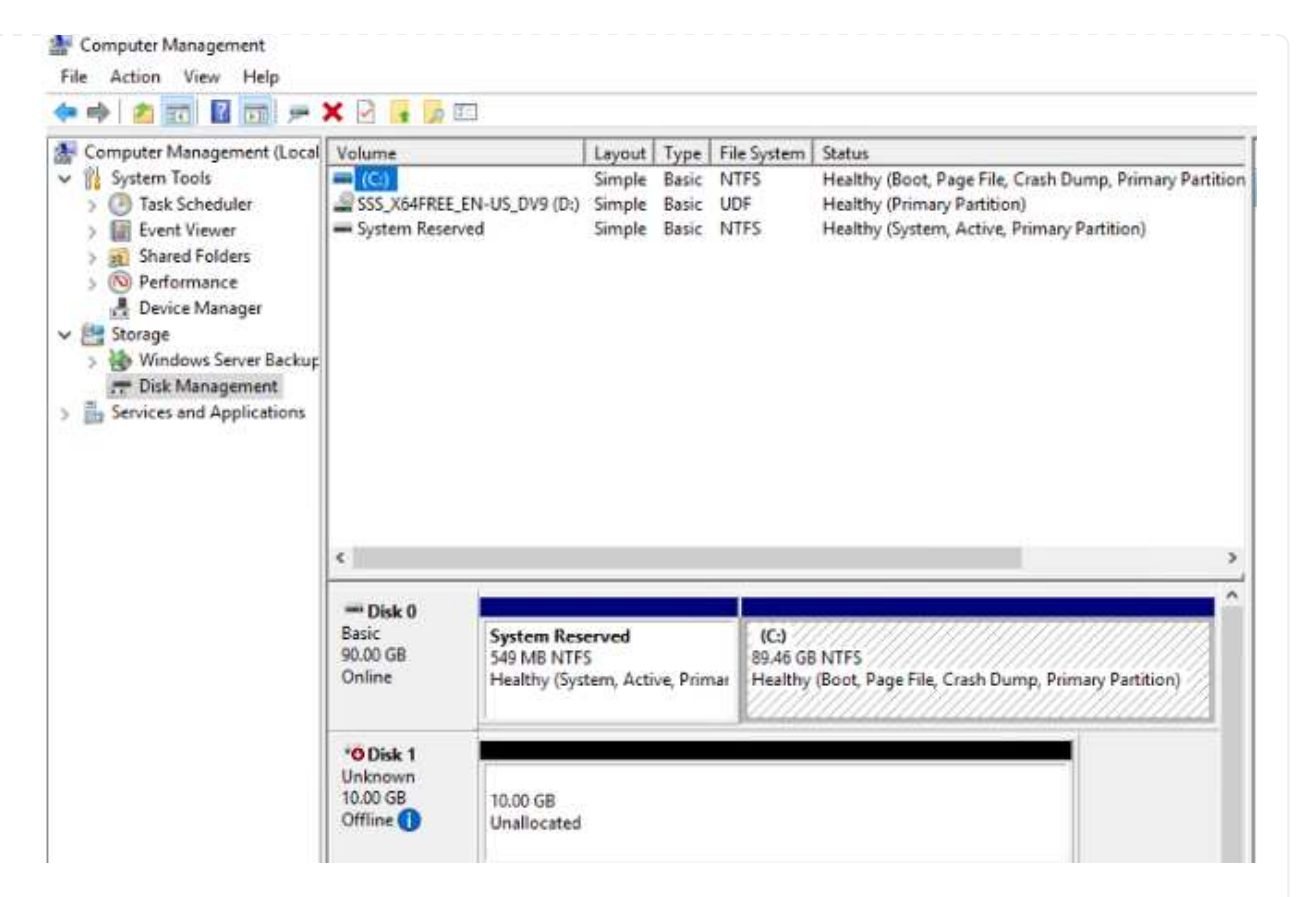

Quando l'host Windows accede per la prima volta a un nuovo LUN, non dispone di partizione o file system. Inizializzare il LUN e, facoltativamente, formattare il LUN con un file system completando la seguente procedura:

- a. Avviare Gestione disco di Windows.
- b. Fare clic con il pulsante destro del mouse sul LUN, quindi selezionare il tipo di disco o partizione richiesto.
- c. Seguire le istruzioni della procedura guidata. In questo esempio, viene montato il disco F:.

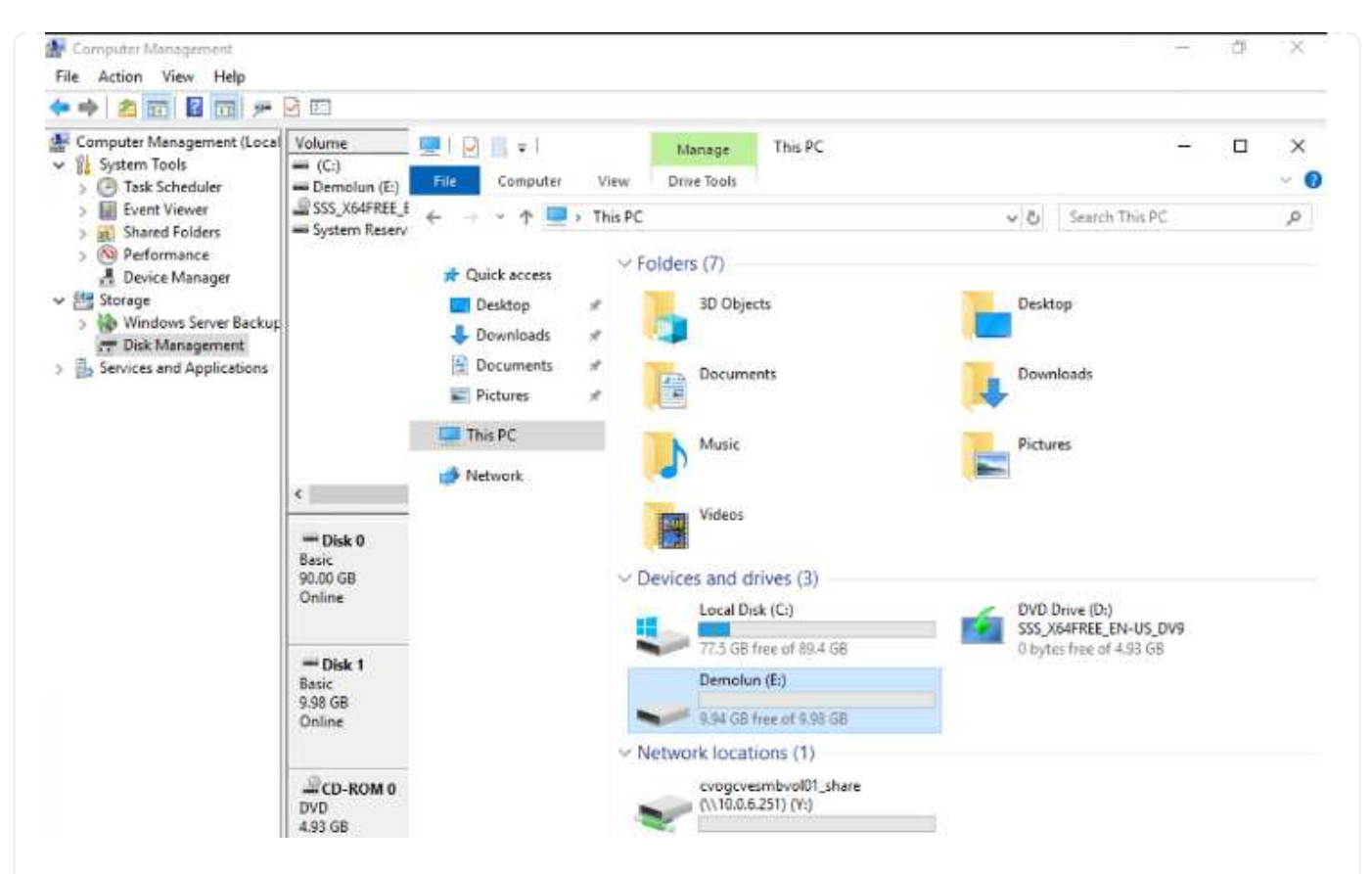

Sui client Linux, assicurarsi che il daemon iSCSI sia in esecuzione. Una volta eseguito il provisioning dei LUN, fare riferimento alla guida dettagliata sulla configurazione iSCSI con Ubuntu come esempio qui. Per verificare, eseguire Isblk cmd dalla shell.

| ntyaz@ | nimubu01 | :-\$ | lsblk | 2   |      |                              |  |
|--------|----------|------|-------|-----|------|------------------------------|--|
| NAME   | MAJ:MIN  | RM   | SIZE  | RO  | TYPE | MOUNTPOINT                   |  |
| loop0  | 7:0      | 0    | 55.4M | 1   | loop | /snap/core18/2128            |  |
| loop1  | 7:1      | Θ    | 219M  | 1   | loop | /snap/gnome-3-34-1804/72     |  |
| LoopZ  | 7:2      |      | 65.1M | 1   | loop | /snap/gtk-common-themes/1515 |  |
| loop3  | 7:3      | Θ    | 51M   | 1   | loop | /snap/snap-store/547         |  |
| loop4  | 7:4      | 0    | 32.3M | 1   | loop | /snap/snapd/12704            |  |
| loop5  | 7:5      | 6    | 32.5M | 1   | loop | /snap/snapd/13640            |  |
| 10006  | 7:6      | 0    | 55.5M | 1   | loop | /snap/core18/2246            |  |
| Loop7  | 7:7      | 0    | 4K    | 1   | loop | /snap/bare/S                 |  |
| Loop8  | 7:8      | θ    | 65.2M | 1   | loop | /snap/gtk-common-themes/1519 |  |
| sda    | 8:0      | 0    | 16G   | 0   | disk |                              |  |
| -sda1  | 8:1      | 6    | 512M  | . 0 | part | /boot/efi                    |  |
| -sda2  | 8:2      | 0    | 1K    | 0   | part |                              |  |
| -sda5  | 8:5      | θ    | 15.50 | . 0 | part | 12                           |  |
| sdb    | 8:16     | 0    | 16    | . 0 | disk |                              |  |

| niyaz@ninubu01 | :~\$ df | -h   | en anesa |      |                              |  |
|----------------|---------|------|----------|------|------------------------------|--|
| Filesystem     | Size    | Used | Avail    | Use% | Mounted on                   |  |
| udev           | 1.9G    | 0    | 1.9G     | 0%   | /dev                         |  |
| tmpfs          | 394M    | 1.5M | 392M     | 1%   | /run                         |  |
| /dev/sda5      | 16G     | 7.6G | 6.9G     | 53%  | 7                            |  |
| tmpfs          | 2.0G    | 0    | 2.00     | 0%   | /dev/shm                     |  |
| tmpfs          | 5.0M    | 0    | 5.0M     | 0%   | /run/lock                    |  |
| tmpfs          | 2.0G    |      | 2.00     | 0%   | /sys/fs/cgroup               |  |
| /dev/loop1     | 219M    | 219M | 0        | 100% | /snap/gnome-3-34-1804/72     |  |
| /dev/loop2     | 66M     | 66M  | 0        | 166% | /snap/gtk-common-themes/1515 |  |
| /dev/loop3     | 51M     | 51M  | .0       | 100% | /snap/snap-store/547         |  |
| /dev/loop0     | 56M     | 56M  | 0        | 100% | /snap/core18/2128            |  |
| /dev/loop4     | 33M     | 33M  | 8        | 100% | /snap/snapd/12704            |  |
| /dev/sda1      | 511M    | 4.0K | 511M     | 1%   | /boot/efi                    |  |
| tmpfs          | 394M    | 64K  | 394M     | 1%   | /run/user/1000               |  |
| /dev/loop5     | 33M     | 33M  | 0        | 100% | /snap/snapd/13640            |  |
| /dev/loop6     | 56M     | 56M  | 8        | 100% | /snap/core18/2246            |  |
| /dev/loop7     | 128K    | 128K | 0        | 100% | /snap/bare/5                 |  |
| /dev/loop8     | 66M     | 66M  | 8        | 100% | /snap/gtk-common-themes/1519 |  |
| /dev/sdb       | 976M    | 2.6M | 987M     | 1%   | /mnt                         |  |

Per montare il file system Cloud Volumes ONTAP (DIY) dalle macchine virtuali all'interno del motore VMware di Google Cloud, attenersi alla seguente procedura:

Eseguire il provisioning del volume seguendo la procedura riportata di seguito

- 1. Nella scheda Volumes (volumi), fare clic su Create New Volume (Crea nuovo volume).
- 2. Nella pagina Create New Volume (Crea nuovo volume), selezionare un tipo di volume:

|                                                                                                    | enfsvol01                                                                                                    |                                                                                             | ONLINE                 |
|----------------------------------------------------------------------------------------------------|----------------------------------------------------------------------------------------------------|---------------------------------------------------------------------------------------------|------------------------|
| INFO                                                                                                    |                                                                                                    | CAPACITY                                                                                    |                        |
| Disk Type                                                                                                    | PD-SSD                                                                                                    |                                                                                             | <b>6.08 GB</b>         |
| Tiering Policy                                                                                                    | None                                                                                                    | 11.05 GB<br>Allocated                                                                       | Disk Used              |
| menu (°), quindi fare cli                                                                                                    | c su Mount Command.                                                                                                    |                                                                                             |                        |
| Volumes                                                                                                    | Replications                                                                                                    |                                                                                             |                        |
| Volumes                                                                                                    | Replications                                                                                                    | enfsvol01                                                                                   |                        |
| Volumes                                                                                                    | Replications<br>/olume cvogcv                                                                                                | v <mark>enfsvol01</mark><br>nis mount command                                               |                        |
| Volumes<br>Mount \<br>Go to your Linux n<br>mount 10.0.6.                                                                                     | Replications<br>/olume cvogcv<br>nachine and enter th<br>251:/cvogcvenfsvo                                                   | v <mark>enfsvol01</mark><br>nis mount command<br>101 <dest_dir></dest_dir>                  | Сору                   |
| Volumes<br>Mount \ Go to your Linux n<br>mount 10.0.6.                                                                                        | Replications                                                                                                    | v <mark>enfsvol01</mark><br>nis mount command<br>101 <dest_dir></dest_dir>                  | Сору                   |
| Volumes<br>Mount N<br>Go to your Linux n<br>mount 10.0.6.<br>Fare clic su Copia.<br>Connettersi all'istanza L                                 | Replications<br>/olume cvogcv<br>nachine and enter th<br>251:/cvogcvenfsvo                                                   | venfsvol01<br>nis mount command<br>101 <dest_dir></dest_dir>                                | Сору                   |
| Volumes Volumes Mount N Go to your Linux n mount 10.0.6. Fare clic su Copia. Connettersi all'istanza L Aprire un terminale sull' appropriate. | Replications<br>/olume cvogcv<br>nachine and enter th<br>251:/cvogcvenfsvo<br>Linux designata.<br>Tistanza utilizzando la sh | venfsvol01<br>nis mount command<br>101 <dest_dir><br/>nell sicura (SSH) e accede</dest_dir> | ere con le credenziali |

\$ sudo mkdir /cvogcvetst

## root@nimubu01:~# sudo mkdir cvogcvetst

8. Montare il volume NFS di Cloud Volumes ONTAP nella directory creata nel passaggio precedente.

```
sudo mount 10.0.6.251:/cvogcvenfsvol01 /cvogcvetst
root@nimubu01:~# sudo mount -t nfs 10.0.6.251:/cvogcvenfsvol01 cvogcvetst
nimubu01
                                                                                         Enforce US Keyboard Layout View Fullscreen Send Ctrl+Alt+De
                                        Terminal *
                                                                     Nov 16 12:42
                                                                                                  A # 0 .
                               Activities
                                                                   root@nimubu01: -
                                       oot@ninubu01:-# df
ilesysten
                                                                 blocks
                                                                          Used
                                                                                         0%
1%
                                                                          1432
                                                                        7832332
                                          edat
                                                                                72680-8
                                                                   5120
                                                                2011152
                                                                                2011352
                                                                          12
5683
                                                                          56832
                                                                          6668
                                                                          52224
                                                                  52224
                                                                 66816
                                                                          66816
                                                                                       100% /snap/gtk-co
                                                                 33280 224256
                                                                         33280
                                                                                               ap/snapd/1364
                                                                 523248
                                                                       42016812
                                                              515010816
                                                                                                e/nlyaz/cvst
                                                              43264
13199552
                                                                                            /snap/snapd/13831
                                                                          43264
                                                                                        100N
                                                                        8577536
                                                                                4622016
                                                      afsvol01
```

## **Cloud Volumes Service (CVS)**

Cloud Volumes Services (CVS) è un portfolio completo di servizi dati per offrire soluzioni cloud avanzate. Cloud Volumes Services supporta diversi protocolli di accesso ai file per i principali cloud provider (supporto NFS e SMB).

Altri vantaggi e funzionalità includono: Protezione e ripristino dei dati con Snapshot, funzionalità speciali per replicare, sincronizzare e migrare le destinazioni dei dati on-premise o nel cloud e performance costantemente elevate a livello di un sistema di storage flash dedicato.

Cloud Volumes Service (CVS) come storage connesso al guest
Le condivisioni Cloud Volumes Service possono essere montate da macchine virtuali create nell'ambiente VMware Engine. I volumi possono anche essere montati sul client Linux e mappati sul client Windows perché Cloud Volumes Service supporta i protocolli SMB e NFS. I volumi Cloud Volumes Service possono essere configurati in semplici passaggi.

Cloud Volume Service e il cloud privato VMware Engine di Google Cloud devono trovarsi nella stessa regione.

Per acquistare, abilitare e configurare NetApp Cloud Volumes Service per Google Cloud da Google Cloud Marketplace, seguire questa procedura dettagliata "guida".

Per creare e montare volumi NFS, attenersi alla seguente procedura:

1. Accedi a Cloud Volumes da Partner Solutions all'interno della console cloud di Google.

|      |                       |     |                                        |                                     |      |                                                                               | 100 100 17 |
|------|-----------------------|-----|----------------------------------------|-------------------------------------|------|-------------------------------------------------------------------------------|------------|
|      | Google Cloud Platfo   | i m | <ul> <li>CV-Performance-Ter</li> </ul> | ting - Q. Search products and resou |      | × E 9                                                                         |            |
| A    | Home                  | >   | OMMENDATIONS                           |                                     |      |                                                                               | CUSTON     |
| Ŧ    | Pins appear here      | ×   |                                        |                                     |      | -                                                                             |            |
| ARTI | VER SOLUTIONS         |     | I                                      | Compute Engine                      | I    | <ul> <li>Google Cloud Platform status</li> <li>All services normal</li> </ul> | 1          |
| 3    | Redis Enterprise      |     |                                        |                                     | 102% | A material state destand                                                      |            |
| į.,  | Apache Kafka on Co    |     |                                        |                                     | 10%  | - O to Cloud status dashoodro                                                 |            |
| 2    | Databricks            |     |                                        |                                     | 40%  | Billing                                                                       | 1          |
| Z    | DataStax Astra        |     |                                        |                                     | - 2% | Estimated charges<br>For the billing period starting Nov 1, 2021              | USD \$0.00 |
| 17   | Elasticsearch Service |     | Volumes                                | 1215 1230 1245 1764                 |      | Take a tour of billing                                                        |            |
| 6    | MongoDB Atlas         |     | Snapshots                              | Instance/cpu/utilization: 3.39%     |      | -> View detailed charges                                                      |            |
| ٦    | Neo4j Aura Professi   |     | Active Directories                     | → Go to Compute Engine              |      |                                                                               |            |
| 0    | Cloud Volumes         | >   | Volume Replication                     |                                     |      | 128 Monitoring                                                                | 1          |

2. Nella Cloud Volumes Console, accedere alla pagina Volumes (volumi) e fare clic su Create (Crea).

|   | Google Cloud Platform                    | a cv    | Perto  | rmance lesting                                   | · · ·              | Search brod      | ucio eno meso  |                            |            | - X-  |          | <br>10 | 1        | 1    |
|---|------------------------------------------|---------|--------|--------------------------------------------------|--------------------|------------------|----------------|----------------------------|------------|-------|----------|--------|----------|------|
| 9 | Cloud Volumes                            | Volur   | nes    | CREA                                             | TE 🖀 DELE          | TE               |                |                            |            |       |          |        |          | 8    |
|   | Volumes                                  | Quick r | eferer | nce for Cloud Volum                              | es Private Servic  | e Access 🖾 AP    | 1 12 Shared VP | Support [2] Granular permi | ssions 🗠   |       |          |        |          |      |
|   | Backups                                  | Ŧ       | Filter | Search for volume                                | es by name. ID, re | gion, etc.       |                |                            |            |       |          | 0      | ш        |      |
| Ø | Snapshots                                |         |        | ID                                               | Name               | Region           | Zone           | Zone Redundancy            | Life Cycle | Billi | ng Label | Stat   | e Detail | ts.  |
|   | Active Directories<br>Volume Replication | D       | 0      | Dac8a83d-<br>03d8-c9db-<br>2aba-<br>189c7535445b | testnfsds01        | europe-<br>west3 |                |                            | evailable  |       |          | Avai   | lable fr | of 1 |
|   |                                          |         | 0      | 330f35e2-<br>b0c6-98b3-<br>ec7a-<br>8dd4ea7ba00e | gcp-ve-ds4         | europe-<br>west3 |                |                            | available  |       |          | Aval   | lable f  | OF L |
|   |                                          |         | 0      | 7d0a6f0d-<br>3e0a-50c3-<br>5295-<br>5152040681fc | gcp-ve-ds3         | europe-<br>west3 |                |                            | available  |       |          | Aya    | lable fi | ors  |
|   |                                          |         | 0      | 8cae6850-<br>0919-4eaf-<br>af47-                 | gove-ds-2          | europe-<br>west3 |                |                            | available  |       |          | Avai   | lable f  | ors  |

3. Nella pagina Create file System (Crea file system), specificare il nome del volume e le etichette di fatturazione necessari per i meccanismi di chargeback.

| Cloud Volumes      | ← Create File System                                                                                                    |
|--------------------|----------------------------------------------------------------------------------------------------|
| Volumes            |                                                                                                    |
| Backups            | Volume Name                                                                                                    |
| Snapshots          | nimCVNFSvol01                                                                                                    |
| Active Directories | A human readable name used for display purposes.                                                                                                    |
| Volume Replication | Billing Labels                                                                                                    |
|                    | Label your volumes for billing reports, queries.<br>Supported with CVS-Performance service type; can be set with CVS service type but not<br>available for billing at this time. |
|                    | + ADD LABEL                                                                                                    |

4. Selezionare il servizio appropriato. Per GCVE, scegliere CVS-Performance e il livello di servizio desiderato per una latenza migliorata e performance più elevate in base ai requisiti del carico di lavoro dell'applicazione.

| 0 | Cloud Volumes      | ← Create File System                                                                                                    |
|---|--------------------|----------------------------------------------------------------------------------------------------|
|   | Volumes            | Service Type                                                                                                    |
|   | Backups            | Cloud Volumes Service is offered as two service types: CVS and CVS-Performance.<br>Select the service type that matches your workload needs. Region availability 🖄 varies by |
| 0 | Snapshots          | service type. Learn more 2                                                                                                    |
| 0 | Active Directories | Offers volumes created with zonal high availability.                                                                                                    |
| ٥ | Volume Replication | <ul> <li>CVS-Performance</li> <li>Offers 3 performance levels and improved latency to address higher performance<br/>application requirements.</li> </ul>                    |
|   |                    | Volume Replication                                                                                                    |
|   |                    | Secondary<br>Select to create volume as a destination target for volume replication. Applicable only to<br>CVS-performance volumes.                                          |

5. Specificare l'area di Google Cloud per il volume e il percorso del volume (il percorso del volume deve essere unico in tutti i volumi cloud del progetto)

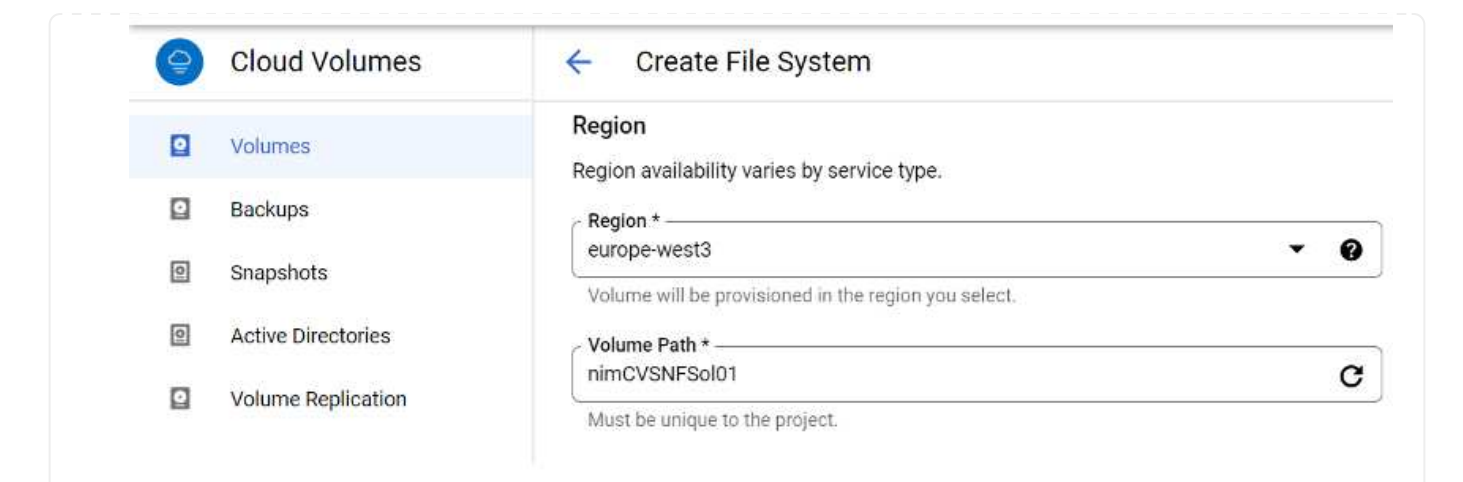

6. Selezionare il livello di performance per il volume.

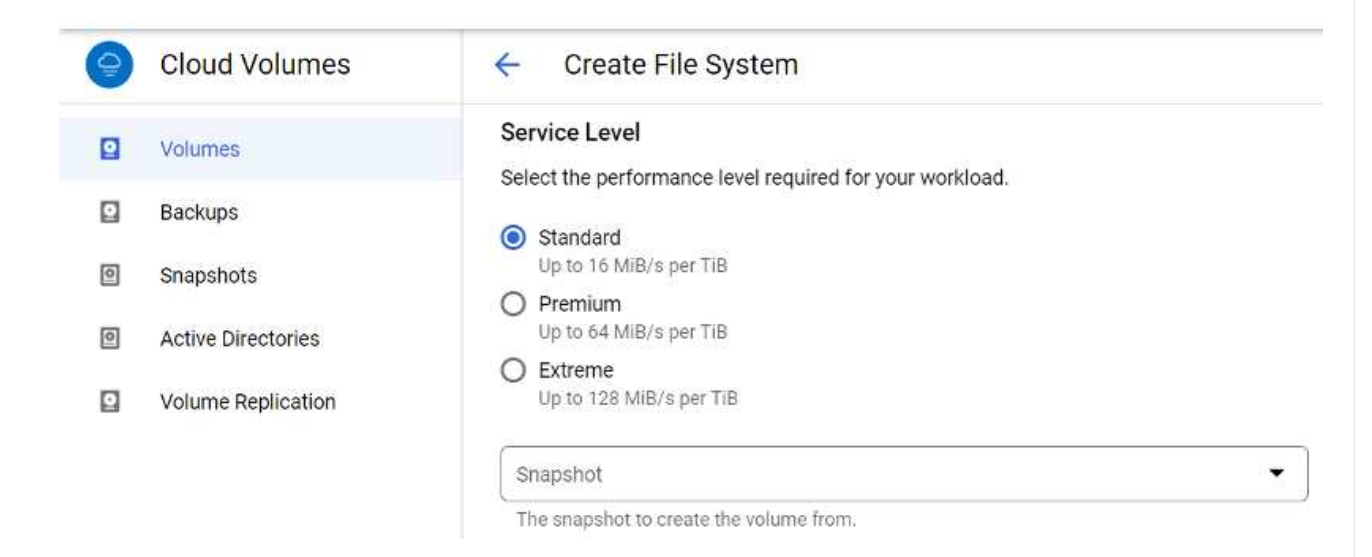

7. Specificare le dimensioni del volume e il tipo di protocollo. In questo test viene utilizzato NFSv3.

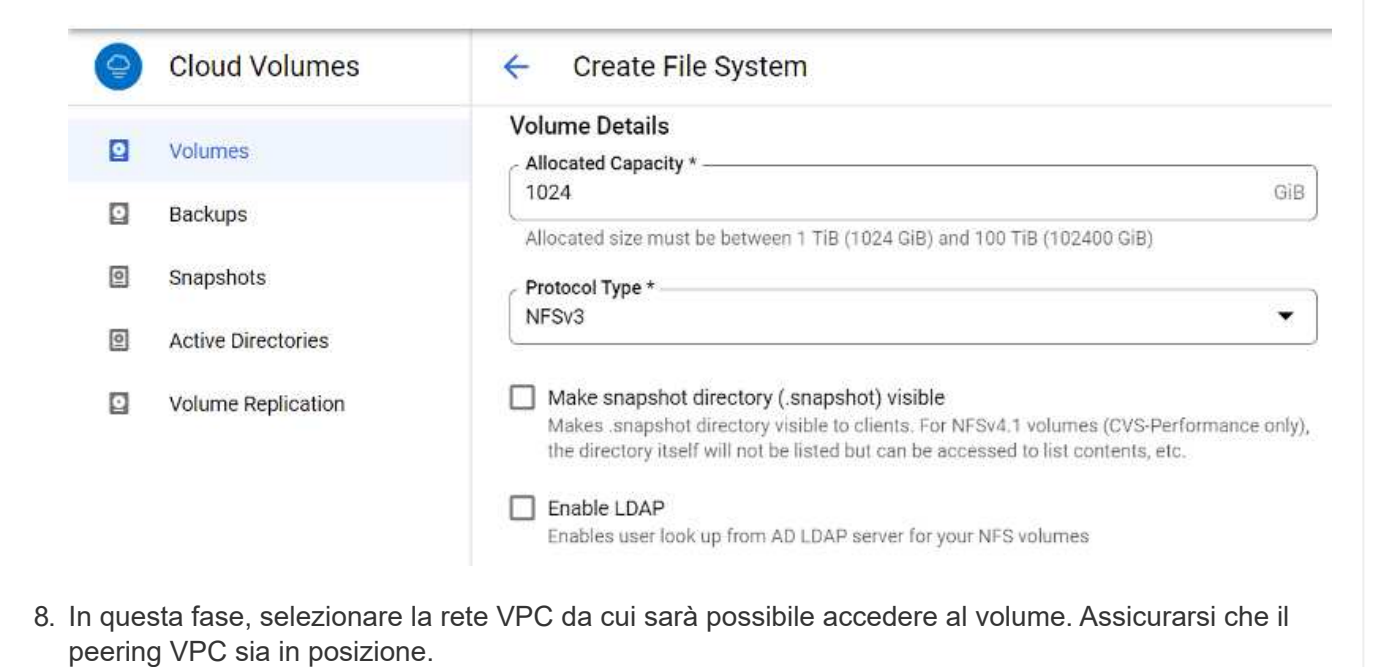

SUGGERIMENTO: Se il peering VPC non è stato eseguito, viene visualizzato un pulsante a comparsa che guida l'utente attraverso i comandi di peering. Aprire una sessione della shell cloud ed eseguire i comandi appropriati per mettere in relazione il VPC con il produttore Cloud Volumes Service. Nel caso in cui si decida di preparare il peering VPC in anticipo, fare riferimento a queste istruzioni.

| 9 | Cloud Volumes      | ← Create File System                                                                           |
|---|--------------------|------------------------------------------------------------------------------------------------|
|   | Volumes            | Network Details                                                                                |
|   | Backups            | Provide the host project name when deploying in a shared VPC service project.                  |
| 0 | Snapshots          | VPC Network Name *                                                                             |
| 0 | Active Directories | Select the VPC Network from which the volume will be accessible. This cannot be changed later. |
|   | Volume Replication | Use Custom Address Range                                                                       |
|   |                    | Reserved Address range<br>netapp-addresses                                                     |

9. Gestire le regole dei criteri di esportazione aggiungendo le regole appropriate e selezionare la casella di controllo per la versione NFS corrispondente.

Nota: L'accesso ai volumi NFS non sarà possibile a meno che non venga aggiunta una policy di esportazione.

| Cloud V                                                  | ′olumes ← Cr                                                                                                    | eate File System                                                                                                    |                                              |                                   |
|----------------------------------------------------------|----------------------------------------------------------------------------------------------------|----------------------------------------------------------------------------------------------------|----------------------------------------------|-----------------------------------|
| Volumes                                                  | Export                                                                                                    | Policy                                                                                                    |                                              |                                   |
| Backups                                                  | Rules                                                                                                    |                                                                                                    |                                              |                                   |
| Snapshots                                                | i Item                                                                                                    | 1                                                                                                    |                                              | ~ ~ <b>1</b>                      |
| Active Dire                                              | ectories Allow                                                                                                    | wed Clients 1 *                                                                                                    |                                              |                                   |
| Volume Re                                                | eplication Acces                                                                                                    | 15                                                                                                    |                                              |                                   |
|                                                          | <ul> <li>R</li> <li>R</li> <li>Root J</li> <li>O</li> <li>O</li> <li>O</li> <li>Proto</li> <li>Must 1</li> <li>NFSWI</li> <li>A</li> </ul> | ead & Write<br>ead Only<br>Access<br>n<br>ff<br>col Type (Select at least 1 of the<br>select for Protocol type NFSv3. Opt<br>1<br>llows Matching Clients for NFSv | below options)<br>ional for Protocol Ty<br>3 | pe Both. Do not select for        |
| 10. Fare clic su Save (                                  | Salva) per creare il volur                                                                                                    | ne.                                                                                                    |                                              |                                   |
| 4b8ed/d9- nimefad     b664/335     5601     7da25eed3ed0 | emods02 europe- Available for use<br>west3                                                                                                 | CVS- Primary<br>Performance                                                                                                    | Extreme                                      | NPSv3 : 10.53.0.4 /ninmfademods02 |

Prima di prepararsi al montaggio del volume NFS, assicurarsi che lo stato di peering della connessione privata sia indicato come attivo. Una volta che lo stato è attivo, utilizzare il comando mount.

Per montare un volume NFS, procedere come segue:

- 1. Nella Cloud Console, andare a Cloud Volumes > Volumes (volumi cloud > volumi).
- 2. Accedere alla pagina Volumes (volumi)
- 3. Fare clic sul volume NFS per il quale si desidera montare le esportazioni NFS.
- 4. Scorrere verso destra, sotto Mostra altri, fare clic su istruzioni di montaggio.

Per eseguire il processo di montaggio dal sistema operativo guest della macchina virtuale VMware, attenersi alla procedura riportata di seguito:

- 1. Utilizzare il client SSH e SSH per la macchina virtuale.
- 2. Installare il client nfs sull'istanza.
  - a. Su Red Hat Enterprise Linux o istanza di SUSE Linux:

sudo yum install -y nfs-utils .. Su un'istanza di Ubuntu o Debian:

sudo apt-get install nfs-common

3. Creare una nuova directory sull'istanza, ad esempio "/nimCVSNFSol01":

```
sudo mkdir /nimCVSNFSol01
```

4. Montare il volume utilizzando il comando appropriato. Di seguito è riportato un esempio di comando del laboratorio:

```
sudo mount -t nfs -o rw,hard,rsize=65536,wsize=65536,vers=3,tcp
10.53.0.4:/nimCVSNFSol01 /nimCVSNFSol01
ootevn1:-# sudo mkdtr ntmCVSNFSol01
ootevn1:-# sudo mkdtr ntmCVSNFSol01 /nimCVSNFSol01 /nimCVSNFSOl01 /nimCVSNFSOl01 /nimC
```

| filesystem                                                                                                    | 1K-blocks    | lised          | Available     | ileas. | Nounted on                   |  |
|----------------------------------------------------------------------------------------------------|--------------|----------------|---------------|--------|------------------------------|--|
| ideu                                                                                                    | 16480052     | U SEU          | 16480657      | OSCA   | Ideu                         |  |
|                                                                                                    | 3200320      | 1500           | 3396740       |        | loup                         |  |
| comptision of the second second second second second second second second second second second second second se | 0200020      | 1000           | 3200740       |        | /r dit                       |  |
| dev/sobs                                                                                                    | 01145932     | 19231350       | 38//8832      | .349   |                              |  |
| cnpts                                                                                                    | 10441028     | 8              | 16441028      | 0%     | /dev/shm                     |  |
| Inpfs                                                                                                    | 5120         | 6              | \$120         | 8%     | /run/lock                    |  |
| tnpfs                                                                                                    | 16441628     | 0              | 16441628      | 0%     | /sys/fs/cgroup               |  |
| /dev/loop0                                                                                                    | 128          | 128            | 0             | 100%   | /snap/bare/5                 |  |
| /dev/loop1                                                                                                    | 56832        | 56832          | 0             | 100%   | /snap/core18/2128            |  |
| /dev/loop2                                                                                                    | 66688        | 66688          | 0             | 100%   | /snap/gtk-connon-thenes/1515 |  |
| /dev/loop4                                                                                                    | 66816        | 66816          | 0             | 100%   | /snap/gtk-connon-thenes/1519 |  |
| /dev/loop3                                                                                                    | 52224        | 52224          | 0             | 100%   | /snap/snap-store/S47         |  |
| /dev/loop5                                                                                                    | 224256       | 224256         |               | 166%   | /snap/gnone-3-34-1804/72     |  |
| /dev/sdb1                                                                                                    | 523248       | and the second | 523244        | 18     | /boot/eft                    |  |
| tnpfs.                                                                                                    | 3288324      | 28             | 3288296       | 1%     | /run/user/1000               |  |
| 10.53.0.4:/acve-ds-1                                                                                            | 107374182400 | 1136086016     | 106238096384  | 2%     | /base                        |  |
| /dev/mapper/nfsprdvg1-prod01                                                                                    | 419155968    | 55384972       | 363778996     | 14%    | /datastore1                  |  |
| /dev/loop8                                                                                                    | 33280        | 33280          | 0             | 100%   | /snap/snapd/13270            |  |
| /dev/10006                                                                                                    | 33280        | 33280          | 6             | 100%   | /snap/snapd/13640            |  |
| /dev/10007                                                                                                    | 56832        | 56832          | 6             | 100%   | /snap/core18/2246            |  |
| 10.53.0.4:/nimCVSNESol01                                                                                        | 107374182400 | 256            | 167374182144  | 1%     | /ninCVSNESol01               |  |
| continue1: -#                                                                                                   | 11111111111  |                | Sector Sector | - 100  |                              |  |

Per i volumi SMB, assicurarsi che le connessioni Active Directory siano configurate prima di creare il volume SMB.

| Active I  | Directory conr      | lections                | CREATE            | DELETE                        |                          |                       |                   |         |      |    |
|-----------|---------------------|-------------------------|-------------------|-------------------------------|--------------------------|-----------------------|-------------------|---------|------|----|
| reate a V | findows Active Dire | ectory connection to yo | our existing AD s | erver. This is a prerequisite | step before creating vol | umes with the SMB pro | tocol type. Learn | more (2 | ٩    |    |
|           | Username            | Domain                  | DNS Servers       | NetBIOS Prefix                | 0U Path                  | AD Server Name        | KDC IP            | Region  | Stat | us |
|           |                     |                         |                   |                               |                          |                       |                   |         |      |    |

Una volta stabilita la connessione ad, creare il volume con il livello di servizio desiderato. I passaggi sono simili alla creazione di un volume NFS, ad eccezione della selezione del protocollo appropriato.

- 1. Nella Cloud Volumes Console, accedere alla pagina Volumes (volumi) e fare clic su Create (Crea).
- 2. Nella pagina Create file System (Crea file system), specificare il nome del volume e le etichette di fatturazione necessari per i meccanismi di chargeback.

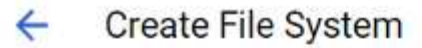

#### Volume Name

Name \* ---

nimCVSMBvol01

A human readable name used for display purposes.

#### **Billing Label**

Label your volumes for billing reports, queries. Supported with CVS-Performance service type; can be set with CVS service type but not available for billing at this time.

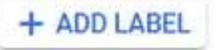

 Selezionare il servizio appropriato. Per GCVE, scegliere CVS-Performance e il livello di servizio desiderato per una latenza migliorata e performance più elevate in base ai requisiti del carico di lavoro.

## **Create File System**

#### Service Type

←

Cloud Volumes Service is offered as two service types: CVS and CVS-Performance. Select the service type that matches your workload needs, Region availability is varies by service type. Learn more 🛙

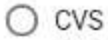

Offers volumes created with zonal high availability.

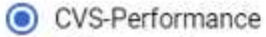

Offers 3 performance levels and improved latency to address higher performance application requirements.

### **Volume Replication**

#### Secondary

Select to create volume as a destination target for volume replication. Applicable only to CVS-performance volumes.

4. Specificare l'area di Google Cloud per il volume e il percorso del volume (il percorso del volume deve essere unico in tutti i volumi cloud del progetto)

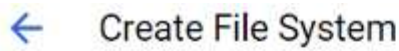

#### Region

Region availability varies by service type.

| Region *<br>europe-west3                             | • | 0 |
|------------------------------------------------------|---|---|
| Volume will be provisioned in the region you select. |   |   |
| Volume Path *                                        |   |   |
| nimCVSMBvol01                                        |   | C |

Must be unique to the project

5. Selezionare il livello di performance per il volume.

| t the performance level required for your workload.                                                                                                    |
|----------------------------------------------------------------------------------------------------|
|                                                                                                    |
| tandard<br>p to 16 MiB/s per TiB                                                                                                    |
| remium<br>p to 64 MIB/s per TIB                                                                                                    |
| xtreme<br>p to 128 MiB/s per TiB                                                                                                    |
| pshot 👻                                                                                                    |
| snapshot to create the volume from.                                                                                                    |
| ne Details<br>cated Capacity *                                                                                                    |
| ne Details                                                                                                    |
| ated Capacity * GiB                                                                                                    |
| ated size must be between 1 TiB (1024 GiB) and 100 TiB (102400 GiB)                                                                                                    |
|                                                                                                    |
| scol type *                                                                                                    |
|                                                                                                    |
| ake snapshot directory (.snapshot) visible<br>akes .snapshot directory visible to clients. For NFSv4.1 volumes (CVS-Performance only),<br>e directory itself will not be listed but can be accessed to list contents, etc. |
| hable SMB Encryption                                                                                                    |
| able this option only if you require encryption of your SMB data traffic.                                                                                                    |
| nable CA share support for SQL Server, FSLogix<br>nable this option only for SQL Server and FSLogix workloads that require continuous<br>railability.                                                                      |
|                                                                                                    |
| ide SMR Share                                                                                                    |
| ide SMB Share<br>Table this option to make SMB shares non-browsable                                                                                                    |
|                                                                                                    |

Service. Nel caso in cui si decida di preparare il peering VPC in anticipo, fare riferimento a questi "istruzioni". Network Details Shared VPC configuration Provide the host project name when deploying in a shared VPC service project. VPC Network Name \* cloud-volumes-vpc Select the VPC Network from which the volume will be accessible. This cannot be changed later. Use Custom Address Range Reserved Address range netapp-addresses SHOW SNAPSHOT POLICY SAVE CANCEL 8. Fare clic su Save (Salva) per creare il volume. □ 6a4552ed-SMB : \\\vimsmb-3830.nimgcveval.com\\nimCVSMBv nimCVSMBvoI01 Available for use CVS-Primary Standard europe

Per montare il volume SMB, procedere come segue:

weet?

- 1. Nella Cloud Console, andare a Cloud Volumes > Volumes (volumi cloud > volumi).
- 2. Accedere alla pagina Volumes (volumi)

7378-7302-

be28-21a169374f28

- 3. Fare clic sul volume SMB per il quale si desidera mappare una condivisione SMB.
- 4. Scorrere verso destra, sotto Mostra altri, fare clic su istruzioni di montaggio.

Per eseguire il processo di montaggio dal sistema operativo guest di Windows della macchina virtuale VMware, attenersi alla seguente procedura:

Performance

- 1. Fare clic sul pulsante Start, quindi su computer.
- 2. Fare clic su Map Network Drive (Connetti unità di rete
- 3. Nell'elenco Drive (unità), fare clic su una lettera di unità disponibile.
- 4. Nella casella della cartella, digitare:

\\nimsmb-3830.nimgcveval.com\nimCVSMBvol01

|                                                                         | vetwork Drive                                                                                                    |                                                               |                                                   |               |                |              |
|-------------------------------------------------------------------------|----------------------------------------------------------------------------------------------------|---------------------------------------------------------------|---------------------------------------------------|---------------|----------------|--------------|
| What n                                                                  | etwork folder would you lil                                                                                                    | ke to map?                                                    |                                                   |               |                |              |
| Specify th                                                              | e drive letter for the connection an                                                                                                    | d the folder that you want to                                 | connect to:                                       |               |                |              |
| Drive:                                                                  | Z:                                                                                                    | ~                                                             |                                                   |               |                |              |
| Folder:                                                                 | \\10.53.0.4\nimcvsmbvpl01                                                                                                    | ~                                                             | Browse                                            |               |                |              |
|                                                                         | Example: \\server\share                                                                                                    | 1100                                                          |                                                   |               |                |              |
|                                                                         | Reconnect at sign-in                                                                                                    |                                                               |                                                   |               |                |              |
|                                                                         | Connect using different cree                                                                                                    | dentials                                                      |                                                   |               |                |              |
|                                                                         |                                                                                                    |                                                               |                                                   |               |                |              |
| Per conr                                                                | Connect to a Web site that you                                                                                                    | i can use to store your docum                                 | ents and pictures.<br>elezionare la c             | casella di co | ntrollo        | Reconnect at |
| Per conr<br>sign-in (I<br>Fare clic                                     | Connect to a Web site that you<br>nettersi ogni volta che si a<br>riconnessione all'accesso<br>su fine.                                                                                                    | i can use to store your docum<br>iccede al computer, se<br>). | ents and pictures.                                | casella di co | ntrollo        | Reconnect at |
| Per conr<br>sign-in (r<br>Fare clic<br>I nimcvsmbv<br>ie Share          | Connect to a Web site that you<br>nettersi ogni volta che si a<br>riconnessione all'accesso<br>su fine.<br>ol01 (\\10.53.0.4) (Z:)<br>View<br>s PC → nimcvsmbvol01 (\\10.53.0.4) (Z                         | can use to store your docum<br>accede al computer, se<br>).   | ents and pictures.                                | casella di co | ntrollo<br>v ö | Reconnect at |
| Per conr<br>sign-in (i<br>Fare clic<br>I nimcvsmbv<br>ie Share          | Connect to a Web site that you<br>nettersi ogni volta che si a<br>riconnessione all'accesso<br>su fine.<br>solo1 (\\10.53.0.4) (Z:)<br>View<br>s PC > nimcvsmbvol01 (\\10.53.0.4) (Z<br>Name                | 22)<br>Date modified                                          | elezionare la c                                   | casella di co | ntrollo<br>v ö | Reconnect at |
| Per conr<br>sign-in (r<br>Fare clic<br>I nimcvsmbv<br>ie Share<br>Share | Connect to a Web site that you<br>nettersi ogni volta che si a<br>riconnessione all'accesso<br>su fine.<br>ol01 (\\10.53.0.4) (Z:)<br>View<br>s PC → nimcvsmbvol01 (\\10.53.0.4) (Z<br>Name<br>foo1         | 2)<br>Date modified<br>11/1/2021 7:38 AM                      | ents and pictures.<br>elezionare la c             | casella di co | ntrollo        | Reconnect at |
| Per conr<br>sign-in (r<br>Fare clic<br>I nimcvsmbv<br>re Share          | Connect to a Web site that you<br>nettersi ogni volta che si a<br>riconnessione all'accesso<br>su fine.<br>ol01 (\\10.53.0.4) (2:)<br>View<br>s PC > nimcvsmbvol01 (\\10.53.0.4) (2<br>Name<br>foo1<br>foo2 | 2)<br>Date modified<br>11/1/2021 7:38 AM<br>11/1/2021 7:38 AM | Type<br>File folder<br>File folder                | casella di co | ntrollo<br>~ õ | Reconnect at |
| Per conr<br>sign-in (r<br>Fare clic<br>I nimcvsmbv<br>ie Share          | Connect to a Web site that you<br>nettersi ogni volta che si a<br>riconnessione all'accesso<br>su fine.<br>view<br>sPC > nimcvsmbvol01 (\\10.53.0.4) (2<br>Name<br>foo1<br>foo2<br>foo3                     | 2)<br>Date modified<br>11/1/2021 7:38 AM<br>11/1/2021 7:38 AM | Type<br>File folder<br>File folder<br>File folder | casella di co | ntrollo        | Reconnect at |

# Disponibilità regionale per datastore NFS supplementari su AWS, Azure e GCP

Scopri di più sul supporto della Global Region per datastore NFS supplementari su AWS, Azure e Google Cloud Platform (GCP).

### Disponibilità AWS Region

La disponibilità di datastore NFS supplementari su AWS / VMC è definita da Amazon. Innanzitutto, è necessario determinare se VMC e FSxN sono disponibili in una regione specifica. Quindi, è necessario determinare se il datastore NFS supplementare FSxN è supportato in quella regione.

- Verificare la disponibilità di VMC "qui".
- La guida ai prezzi di Amazon offre informazioni su dove è disponibile FSxN (FSX ONTAP). Queste informazioni sono disponibili "qui".
- La disponibilità del datastore NFS supplementare FSxN per VMC sarà presto disponibile.

Mentre le informazioni sono ancora in fase di rilascio, il seguente grafico identifica il supporto corrente per VMC, FSxN e FSxN come datastore NFS supplementare.

### Americhe

| Regione AWS                            | Disponibilità VMC | Disponibilità FSX<br>ONTAP | Disponibilità datastore<br>NFS |
|----------------------------------------|-------------------|----------------------------|--------------------------------|
| US East (Virginia del<br>Nord)         | Sì                | Sì                         | Sì                             |
| USA Est (Ohio)                         | Sì                | Sì                         | Sì                             |
| US West (California<br>settentrionale) | Sì                | No                         | No                             |
| STATI UNITI occidentali<br>(Oregon)    | Sì                | Sì                         | Sì                             |
| GovCloud (ovest degli<br>Stati Uniti)  | Sì                | Sì                         | Sì                             |
| Canada (centrale)                      | Sì                | Sì                         | Sì                             |
| Sud America (San<br>Paolo)             | Sì                | Sì                         | Sì                             |

Ultimo aggiornamento: 2 giugno 2022.

### EMEA

| Regione AWS          | Disponibilità VMC | Disponibilità FSX<br>ONTAP | Disponibilità datastore<br>NFS |
|----------------------|-------------------|----------------------------|--------------------------------|
| Europa (Irlanda)     | Sì                | Sì                         | Sì                             |
| Europa (Londra)      | Sì                | Sì                         | Sì                             |
| Europa (Francoforte) | Sì                | Sì                         | Sì                             |
| Europa (Parigi)      | Sì                | Sì                         | Sì                             |
| Europa (Milano)      | Sì                | Sì                         | Sì                             |
| Europa (Stoccolma)   | Sì                | Sì                         | Sì                             |

Ultimo aggiornamento: 2 giugno 2022.

### Asia Pacifico

| Regione AWS               | Disponibilità VMC | Disponibilità FSX<br>ONTAP | Disponibilità datastore<br>NFS |
|---------------------------|-------------------|----------------------------|--------------------------------|
| Asia Pacifico (Sydney)    | Sì                | Sì                         | Sì                             |
| Asia Pacifico (Tokyo)     | Sì                | Sì                         | Sì                             |
| Asia Pacifico (Osaka)     | Sì                | No                         | No                             |
| Asia Pacifico (Singapore) | Sì                | Sì                         | Sì                             |
| Asia Pacifico (Seul)      | Sì                | Sì                         | Sì                             |
| Asia Pacifico (Mumbai)    | Sì                | Sì                         | Sì                             |

| Kong) |
|-------|

### Disponibilità della regione di Azure

La disponibilità di datastore NFS supplementari su Azure / AVS è definita da Microsoft. Innanzitutto, è necessario determinare se AVS e ANF sono disponibili in una regione specifica. Quindi, è necessario determinare se il datastore NFS supplementare ANF è supportato in quella regione.

- Verificare la disponibilità di AVS e ANF "qui".
- Verificare la disponibilità del datastore NFS supplementare ANF "qui".

### Disponibilità della regione GCP

La disponibilità della regione GCP verrà rilasciata quando GCP entrerà nella disponibilità pubblica.

# Riepilogo e conclusione: Perché scegliere NetApp Hybrid Multifloud con VMware

NetApp Cloud Volumes e le soluzioni VMware per i principali hyperscaler offrono un grande potenziale alle organizzazioni che desiderano sfruttare il cloud ibrido. Il resto di questa sezione fornisce i casi di utilizzo che mostrano l'integrazione dei volumi cloud NetApp che consente di sfruttare le reali funzionalità del multicloud ibrido.

### Caso d'utilizzo n. 1: Ottimizzazione dello storage

Quando si esegue un'esercitazione di dimensionamento utilizzando l'output di RVtools, è sempre evidente che la scalabilità della potenza (vCPU/VMEM) è parallela allo storage. Molte volte, le organizzazioni si trovano in una situazione in cui lo spazio di storage richiede unità di dimensioni del cluster ben superiori a quelle necessarie per la potenza.

Integrando NetApp Cloud Volumes, le organizzazioni possono realizzare una soluzione cloud basata su vSphere con un semplice approccio alla migrazione, senza re-platform, modifiche IP e modifiche architetturali. Inoltre, questa ottimizzazione consente di scalare l'impatto dello storage mantenendo il numero di host alla quantità minima richiesta in vSphere, senza modificare la gerarchia dello storage, la sicurezza o i file resi disponibili. In questo modo è possibile ottimizzare l'implementazione e ridurre il TCO complessivo del 35-45%. Questa integrazione consente inoltre di scalare lo storage dal warm storage alle performance a livello di produzione in pochi secondi.

# Caso d'utilizzo n. 2: Migrazione del cloud

Le organizzazioni sono sotto pressione per migrare le applicazioni dai data center on-premise al cloud pubblico per diversi motivi: Una scadenza imminente del leasing, una direttiva finanziaria per passare dalla spesa in conto capitale (CAPEX) alla spesa in conto operativo (OPEX) o semplicemente un mandato top-down per spostare tutto nel cloud.

Quando la velocità è critica, è possibile solo un approccio di migrazione semplificato, perché il re-platform e il refactoring delle applicazioni per adattarsi alla specifica piattaforma laaS del cloud è lento e costoso, spesso richiede mesi. Combinando i volumi NetApp Cloud con la replica SnapMirror efficiente in termini di larghezza di banda per lo storage connesso agli ospiti (inclusi RDM in combinazione con copie Snapshot coerenti con l'applicazione e HCX, migrazione specifica per il cloud (ad esempio Azure Migrate) o prodotti di terze parti per la replica delle macchine virtuali), questa transizione è ancora più semplice che affidarsi a lunghi meccanismi di filtri i/O.

# Caso d'utilizzo n. 3: Espansione del data center

Quando un data center raggiunge i limiti di capacità a causa di picchi stagionali della domanda o semplicemente di una crescita organica costante, il passaggio a VMware basato sul cloud insieme a NetApp Cloud Volumes è una soluzione semplice. L'utilizzo di NetApp Cloud Volumes consente la creazione, la replica e l'espansione dello storage in modo molto semplice, fornendo alta disponibilità nelle zone di disponibilità e funzionalità di scalabilità dinamica. L'utilizzo di NetApp Cloud Volumes consente di ridurre al minimo la capacità del cluster host, superando la necessità di stretch cluster.

# Caso d'utilizzo n. 4: Disaster recovery nel cloud

In un approccio tradizionale, se si verifica un disastro, le macchine virtuali replicate nel cloud richiederebbero la conversione nella piattaforma hypervisor del cloud prima di poter essere ripristinate, non un'attività da gestire durante una crisi.

Utilizzando NetApp Cloud Volumes per lo storage connesso agli ospiti utilizzando la replica di SnapCenter e SnapMirror on-premise insieme alle soluzioni di virtualizzazione del cloud pubblico, è possibile definire un approccio migliore per il disaster recovery, consentendo il ripristino delle repliche delle macchine virtuali su un'infrastruttura SDDC VMware completamente coerente e con strumenti di recovery specifici per il cloud (Ad esempio Azure Site Recovery) o strumenti di terze parti equivalenti come Veeam. Questo approccio consente inoltre di eseguire rapidamente operazioni di disaster recovery e recovery dal ransomware. In questo modo è possibile scalare la produzione completa per il test o durante un disastro aggiungendo host on-demand.

# Caso di utilizzo n. 5: Modernizzazione delle applicazioni

Una volta che le applicazioni si trovano nel cloud pubblico, le organizzazioni vorranno sfruttare le centinaia di potenti servizi cloud per modernizzarle ed estenderle. Con l'utilizzo di NetApp Cloud Volumes, la modernizzazione è un processo semplice perché i dati delle applicazioni non sono bloccati in vSAN e consentono la mobilità dei dati per un'ampia gamma di casi di utilizzo, tra cui Kubernetes.

# Conclusione

Sia che tu stia prendendo in esame un cloud all-cloud o ibrido, NetApp Cloud Volumes offre opzioni eccellenti per implementare e gestire i carichi di lavoro delle applicazioni insieme ai file service e ai protocolli a blocchi, riducendo al contempo il TCO rendendo i requisiti dei dati perfetti a livello applicativo.

Qualunque sia il caso d'utilizzo, scegli il tuo cloud/hyperscaler preferito insieme a NetApp Cloud Volumes per una rapida realizzazione dei benefici del cloud, un'infrastruttura coerente e operazioni su cloud multipli e onpremise, portabilità bidirezionale dei carichi di lavoro e capacità e performance di livello Enterprise.

Si tratta degli stessi processi e procedure familiari utilizzati per collegare lo storage. Ricorda che è solo la posizione dei dati che è cambiata con nuovi nomi; i tool e i processi rimangono tutti gli stessi e NetApp Cloud Volumes aiuta a ottimizzare l'implementazione complessiva.

#### Informazioni sul copyright

Copyright © 2024 NetApp, Inc. Tutti i diritti riservati. Stampato negli Stati Uniti d'America. Nessuna porzione di questo documento soggetta a copyright può essere riprodotta in qualsiasi formato o mezzo (grafico, elettronico o meccanico, inclusi fotocopie, registrazione, nastri o storage in un sistema elettronico) senza previo consenso scritto da parte del detentore del copyright.

Il software derivato dal materiale sottoposto a copyright di NetApp è soggetto alla seguente licenza e dichiarazione di non responsabilità:

IL PRESENTE SOFTWARE VIENE FORNITO DA NETAPP "COSÌ COM'È" E SENZA QUALSIVOGLIA TIPO DI GARANZIA IMPLICITA O ESPRESSA FRA CUI, A TITOLO ESEMPLIFICATIVO E NON ESAUSTIVO, GARANZIE IMPLICITE DI COMMERCIABILITÀ E IDONEITÀ PER UNO SCOPO SPECIFICO, CHE VENGONO DECLINATE DAL PRESENTE DOCUMENTO. NETAPP NON VERRÀ CONSIDERATA RESPONSABILE IN ALCUN CASO PER QUALSIVOGLIA DANNO DIRETTO, INDIRETTO, ACCIDENTALE, SPECIALE, ESEMPLARE E CONSEQUENZIALE (COMPRESI, A TITOLO ESEMPLIFICATIVO E NON ESAUSTIVO, PROCUREMENT O SOSTITUZIONE DI MERCI O SERVIZI, IMPOSSIBILITÀ DI UTILIZZO O PERDITA DI DATI O PROFITTI OPPURE INTERRUZIONE DELL'ATTIVITÀ AZIENDALE) CAUSATO IN QUALSIVOGLIA MODO O IN RELAZIONE A QUALUNQUE TEORIA DI RESPONSABILITÀ, SIA ESSA CONTRATTUALE, RIGOROSA O DOVUTA A INSOLVENZA (COMPRESA LA NEGLIGENZA O ALTRO) INSORTA IN QUALSIASI MODO ATTRAVERSO L'UTILIZZO DEL PRESENTE SOFTWARE ANCHE IN PRESENZA DI UN PREAVVISO CIRCA L'EVENTUALITÀ DI QUESTO TIPO DI DANNI.

NetApp si riserva il diritto di modificare in qualsiasi momento qualunque prodotto descritto nel presente documento senza fornire alcun preavviso. NetApp non si assume alcuna responsabilità circa l'utilizzo dei prodotti o materiali descritti nel presente documento, con l'eccezione di quanto concordato espressamente e per iscritto da NetApp. L'utilizzo o l'acquisto del presente prodotto non comporta il rilascio di una licenza nell'ambito di un qualche diritto di brevetto, marchio commerciale o altro diritto di proprietà intellettuale di NetApp.

Il prodotto descritto in questa guida può essere protetto da uno o più brevetti degli Stati Uniti, esteri o in attesa di approvazione.

LEGENDA PER I DIRITTI SOTTOPOSTI A LIMITAZIONE: l'utilizzo, la duplicazione o la divulgazione da parte degli enti governativi sono soggetti alle limitazioni indicate nel sottoparagrafo (b)(3) della clausola Rights in Technical Data and Computer Software del DFARS 252.227-7013 (FEB 2014) e FAR 52.227-19 (DIC 2007).

I dati contenuti nel presente documento riguardano un articolo commerciale (secondo la definizione data in FAR 2.101) e sono di proprietà di NetApp, Inc. Tutti i dati tecnici e il software NetApp forniti secondo i termini del presente Contratto sono articoli aventi natura commerciale, sviluppati con finanziamenti esclusivamente privati. Il governo statunitense ha una licenza irrevocabile limitata, non esclusiva, non trasferibile, non cedibile, mondiale, per l'utilizzo dei Dati esclusivamente in connessione con e a supporto di un contratto governativo statunitense in base al quale i Dati sono distribuiti. Con la sola esclusione di quanto indicato nel presente documento, i Dati non possono essere utilizzati, divulgati, riprodotti, modificati, visualizzati o mostrati senza la previa approvazione scritta di NetApp, Inc. I diritti di licenza del governo degli Stati Uniti per il Dipartimento della Difesa sono limitati ai diritti identificati nella clausola DFARS 252.227-7015(b) (FEB 2014).

#### Informazioni sul marchio commerciale

NETAPP, il logo NETAPP e i marchi elencati alla pagina http://www.netapp.com/TM sono marchi di NetApp, Inc. Gli altri nomi di aziende e prodotti potrebbero essere marchi dei rispettivi proprietari.